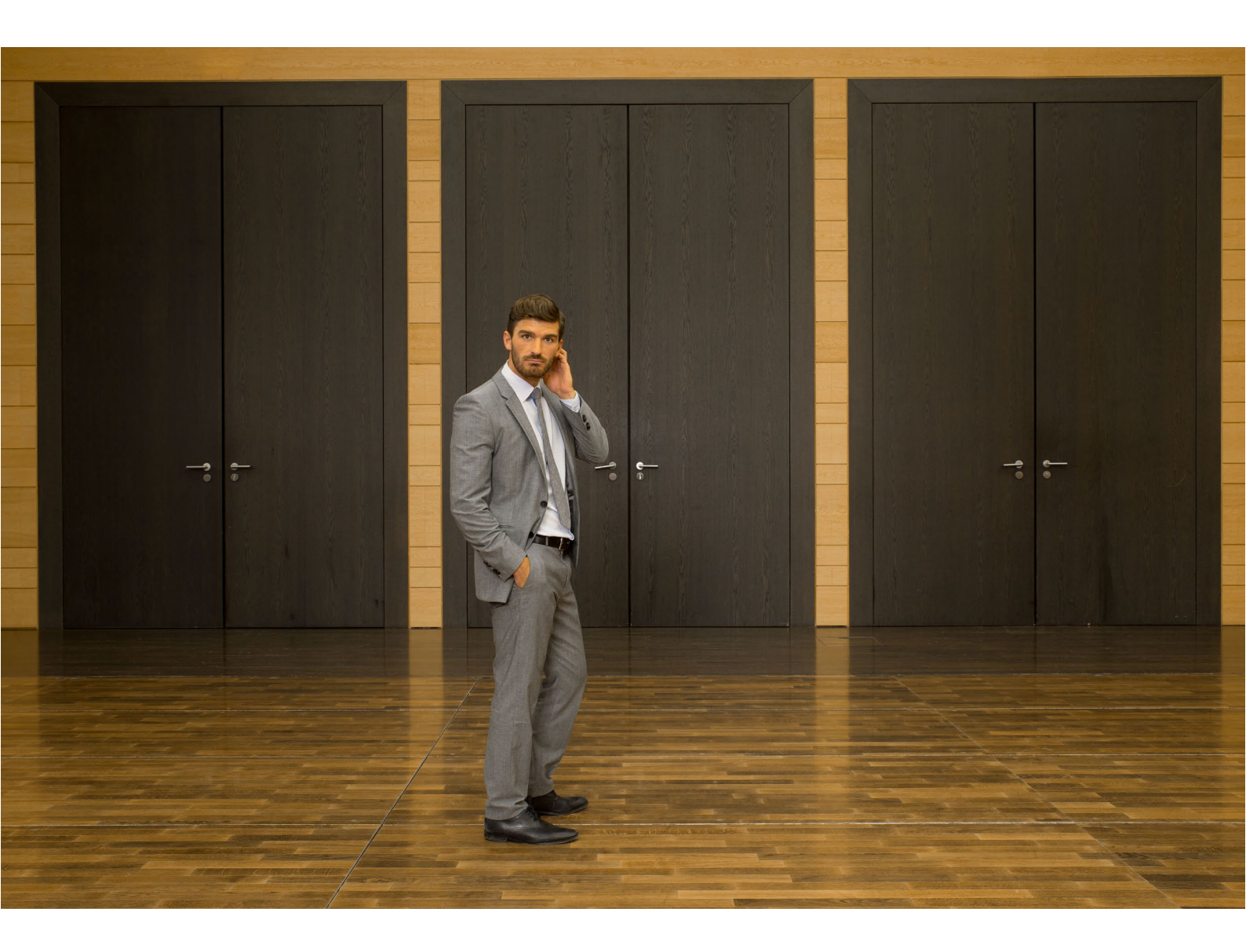

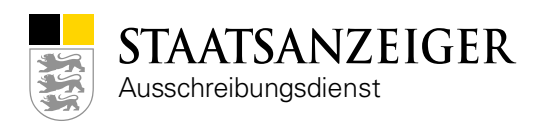

# Inhaltsverzeichnis

| Inha | altsverz | eichnis                                                                     | 1    |
|------|----------|-----------------------------------------------------------------------------|------|
| Info | rmatior  | nen zum Handbuch                                                            | 5    |
| 1    | Allgen   | neine Grundlagen                                                            | 6    |
| 1.1  |          | Ausschreibungen mit dem Staatsanzeiger                                      | 6    |
| 1.2  |          | Systemhaus                                                                  | 6    |
| 1.3  |          | Vergabemanager                                                              | 7    |
| 1.4  |          | Workflow                                                                    | 7    |
| 1.5  |          | Trennung von Erfassungsmaske und Ausgabeformular                            | 7    |
| 1.6  |          | Änderungen während des Vergabeverfahrens                                    | 7    |
| 1.7  |          | Aktionen – kleine Workflows                                                 | 8    |
| 1.8  |          | Unterscheidung Vergabeassistent und Vergabemanager                          | 8    |
| 1.9  |          | Elektronische Angebotsabgabe                                                | 9    |
|      | 1.9.1    | Asymmetrische Verschlüsselung                                               | 9    |
|      | 1.9.2    | Vereinfachtes Schlüsselhandling                                             | 9    |
|      | 1.9.3    | Elektronische Signatur                                                      | 9    |
|      | 1.9.4    | fortgeschrittene elektronische Signatur                                     | . 10 |
|      | 1.9.5    | qualifizierte elektronische Signatur                                        | . 10 |
|      | 1.9.6    | elektronische Textform                                                      | . 10 |
|      | 1.9.7    | Zertifikat                                                                  | . 11 |
|      | 1.9.8    | Prüfung der elektronischen Signatur                                         | . 11 |
| 2    | Funkti   | onen im Vergabemanager                                                      | 12   |
| 2.1  |          | Installation und Updates                                                    | . 12 |
| 2.2  |          | Verbindungstest                                                             | . 12 |
| 2.3  |          | Programmstart und Anmeldung                                                 | . 13 |
| 2.4  |          | Passwort ändern                                                             | . 13 |
| 2.5  |          | Passwort vergessen                                                          | . 14 |
| 2.6  |          | Benutzereinstellungen                                                       | . 15 |
|      | 2.6.1    | Aufgaben automatisch starten                                                | . 15 |
|      | 2.6.2    | Vergabenübersicht                                                           | . 16 |
| 2.7  |          | Termin- und Fristenmanager                                                  | . 17 |
| 2.8  |          | Rücksprung                                                                  | . 20 |
| 2.9  |          | Veröffentlichung allgemein                                                  | . 22 |
| 2.10 | C        | Veröffentlichungen in Baden-Württemberg mit der Vergabeplattform Vergabe 24 | . 24 |
|      | 2.10.1   | Veröffentlichung im Landesausschreibungsblatt Baden-Württemberg             | . 24 |

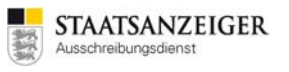

|     | 2.10.2 | Veröffentlichung auf Vergabe24.de                                                                            | 24         |
|-----|--------|----------------------------------------------------------------------------------------------------|------------|
|     | 2.10.3 | Veröffentlichung auf bund.de (mit Vergabeplattform Vergabe24.de)                                             | 26         |
|     | 2.10.4 | Veröffentlichung von EU-Vergaben auf simap.ted.europa.eu/de                                                  | 27         |
|     | 2.10.5 | Ablauf nationales Verfahren (in Baden-Württemberg mit Vergabe24.de)                                          | 30         |
|     | 2.10.6 | Ablauf EU-Verfahren (in Baden-Württemberg mit Vergabe24.de)                                                  | 30         |
|     | 2.10.7 | Vergabeunterlagen-Service                                                                                    | 31         |
|     | 2.10.8 | Entgeltberechnung für Vergabeunterlagen                                                                      | 32         |
| 2.1 | 1      | Veröffentlichungen in Hessen mit der Vergabeplattform Vergabe24.de                                           | 34         |
|     | 2.11.1 | Veröffentlichung auf Vergabe24.de                                                                            | 34         |
|     | 2.11.2 | Veröffentlichung von EU-Vergaben auf simap.ted.europa.eu/de                                                  | 35         |
|     | 2.11.3 | Veröffentlichung auf HAD.de                                                                                  | 38         |
|     | 2.11.4 | Veröffentlichung auf bund.de (mit Vergabeplattform Vergabe24.de)                                             | 38         |
|     | 2.11.5 | Ablauf nationales Verfahren (in Hessen mit Vergabe24.de)                                                     | 39         |
|     | 2.11.6 | Ablauf EU-Verfahren (in Hessen mit Vergabe24.de)                                                             | 39         |
|     | 2.11.7 | Entgeltberechnung für Vergabeunterlagen                                                                      | 40         |
| 2.1 | 2      | Veröffentlichungen mit der Vergabeplattform tender24.de, auftragsboerse.de, vergabe.saarland                 | 42         |
|     | 2.12.1 | Veröffentlichung von EU-Vergaben auf simap.ted.europa.eu/de                                                  | 44         |
|     | 2.12.2 | Veröffentlichung auf bund.de (mit Vergabeplattform tender24.de oder auftragsboerse.de bzw. vergabe.saarland) | 47         |
|     | 2.12.3 | Ablauf nationales Verfahren (mit Vergabeplattform tender24.de oder auftragsboerse.de oder vergabe.saarland)  | 48         |
|     | 2.12.4 | Ablauf EU-Verfahren (mit Vergabeplattform tender24.de oder auftragsboerse.de vergabe.saarland)               | oder<br>48 |
| 2.1 | 3      | Ex-Ante, Ex-Post bzw. EU-Vorinformationen                                                                    | 49         |
|     | 2.13.1 | Ex-Ante-Veröffentlichung                                                                                     | 49         |
|     | 2.13.2 | Ex-Post-Veröffentlichung                                                                                     | 50         |
|     | 2.13.3 | EU-Vorinformation                                                                                            | 52         |
|     | 2.13.4 | Korrekturbekanntmachung EU                                                                                   | 54         |
| 2.1 | 4      | Bewerber erfassen und Vergabeunterlagen drucken                                                              | 58         |
|     | 2.14.1 | Bewerber erfassen                                                                                            | 58         |
|     | 2.14.2 | Vergabeunterlagen drucken                                                                                    | 59         |
| 2.1 | 5      | Firmenverwaltung                                                                                             | 60         |
|     | 2.15.1 | Einladungscode mit tender24.de, auftragsboerse.de bzw. vergabe.saarland                                      | 60         |
|     | 2.15.2 | Einladungscode mit Vergabe24.de                                                                              | 61         |
|     | 2.15.3 | Firmensuche                                                                                                  | 61         |
|     | 2.15.4 | Neuen Firmenstammdatensatz anlegen                                                                           | 64         |
| 2.1 | 6      | Bewerberlisten                                                                                               | 69         |
| 2.1 | 7      | Nachrichten im Vergabemanager                                                                                | 69         |
|     | 2.17.1 | Allgemeines                                                                                                  | 69         |
|     | 2.17.2 | Nachrichten als Vergabestelle erstellen und versenden                                                        | 69         |
|     | 2.17.3 | Nachrichten als Bieter versenden                                                                             | 74         |
|     | 2.17.4 | Nachrichten als Vergabestelle erhalten                                                                       | 75         |
|     |        |                                                                                                    |            |

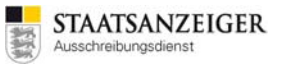

| 2.17.5 | Weitere Informationen                                   | 80  |
|--------|---------------------------------------------------------|-----|
| 2.18   | Nachschreiben im Vergabemanager                         | 81  |
| 2.18.1 | Allgemeines                                             | 81  |
| 2.18.2 | Nachschreiben als Vergabestelle erstellen und versenden | 81  |
| 2.18.3 | Beispiel-E-Mails                                        | 89  |
| 2.19   | Angebotsöffnung                                         | 90  |
| 2.19.1 | Beginn der Angebotsöffnung                              | 91  |
| 2.19.2 | Digitale Angebote entschlüsseln                         | 93  |
| 2.19.3 | Signaturbeleg exportieren                               | 98  |
| 2.19.4 | Zertifikat anzeigen                                     | 99  |
| 2.19.5 | Zertifikat prüfen                                       | 100 |
| 2.19.6 | Papierangebote erfassen                                 | 102 |
| 2.20   | Fehlerbericht                                           | 109 |

# 3 Häufig gestellte Fragen – FAQs......111

| 3.1  | Wo finde ich die Uploadnummer?                                             | 111 |
|------|----------------------------------------------------------------------------|-----|
| 3.2  | Kann ich fortlaufende Vergabenummern erzeugen?                             | 111 |
| 3.3  | Kann ich kontrollieren, ob die Vergabe beim Staatsanzeiger angekommen ist? | 112 |
| 3.4  | Die neu angelegte Lizenz hat keine Aufgaben, was kann ich tun?             | 112 |
| 3.5  | Können zip-Dateien zu den Vergabeunterlagen hochgeladen werden?            | 112 |
| 3.6  | Gibt es eine Größenbeschränkung für Dateien?                               | 113 |
| 3.7  | Warum habe ich keine Aufgaben mehr im Aufgabeneingang?                     | 113 |
| 3.8  | Benötigt die Vergabestelle eine digitale Signatur?                         | 115 |
| 3.9  | Kann ich Termine aus dem Termin- und Fristenmanager in Outlook übernehmen? | 115 |
| 3.10 | Ist es möglich Fristverkürzungen zu hinterlegen?                           | 116 |
| 3.11 | Erhält der Bieter eine Bestätigung über das elektronische Angebot?         | 117 |
| 3.12 | Kann der Bieter sein elektronisches Angebot zurückziehen?                  | 118 |
| 3.13 | Kann ein Angebot verspätet abgegeben werden?                               | 118 |
| 3.14 | Was tun, wenn ein elektronisches Angebot verspätet eingeht?                | 118 |
| 3.15 | Muss der Bieter das Angebotsschreiben unterschreiben?                      | 118 |
| 3.16 | Können fehlende Nachweise eines Angebots nachgefordert werden?             | 118 |
| 3.17 | Wie können Unterlagen nachgefordert werden?                                | 119 |
| 3.18 | Wie kann eine Vergabe aufgehoben werden?                                   | 122 |
| 3.19 | Wie kann eine Vergabe losweise aufgehoben werden?                          | 122 |
| 3.20 | Wie kann die Anschrift der Bieterfirma im Verfahren geändert werden?       | 124 |
| 3.21 | Werden Bewerber automatisch freigeben?                                     | 129 |
| 3.22 | Kann man bei einem elektronischen Angebot erkennen, ob es eine             |     |
|      | Bietergemeinschaft ist?                                                    | 132 |
| 3.23 | Wo erhält der Bieter Hilfe?                                                | 133 |
|      |                                                                            |     |

4 Kontakt......134

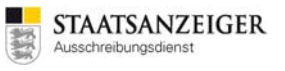

# Informationen zum Handbuch

Das AI VERGABEMANAGER BENUTZERHANDBUCH © 2016 ADMINISTRATION INTELLIGENCE AG ist das Softwarehandbuch mit vielen und umfangreichen Informationen rund um den Vergabemanager. Bitte beachten Sie die dort aufgeführten ausführlichen Beschreibungen zu den einzelnen Funktionalitäten.

Sie kennen das AI VERGABEMANAGER BENUTZERHANDBUCH © ADMINISTRATION INTELLIGENCE AG noch nicht? Auf unserer Homepage können Sie sich die aktuelle Version herunterladen: https://www.staatsanzeiger.de/vergabe/vergabestellen/support/

Wegen Anpassungen der Standard-Software an unsere Anforderungen haben wir ein zusätzliches Handbuch erstellt. Dieses Handbuch soll Ihnen die Grundlagen im Zusammenspiel mit dem Staatsanzeiger, mit den verschiedenen Vergabeplattformen, mit dem Ausdruck der Vergabeunterlagen, der Abwicklung von Nachrichten und Nachschreiben und vieles mehr, erklären. Gerne können wir Ihnen auch diverse Verfahrensdokumentationen zuschicken, in denen die einzelnen Workflowschritte eines Verfahrens dokumentiert sind.

Weitere Fragen beantworten wir Ihnen gerne: Aktuelle Schulungs-Termine finden Sie auf unserer Homepage unter https://www.staatsanzeiger.de/vergabe/vergabestellen/schulungen/

Unseren Vergabemanager-Support erreichen Sie unter Telefon: 07 11.6 6601-471 E-Mail: vmsupport@staatsanzeiger.de

# 1 Allgemeine Grundlagen

# 1.1 Ausschreibungen mit dem Staatsanzeiger

Der Ausschreibungsdienst des Staatsanzeigers bietet kleinen und großen Vergabestellen jeweils passende eVergabe-Lösungen von der Vergabesoftware bis zum kompletten Vergabemanagementsystem.

Wir unterstützen Sie bei der Einführung der elektronischen Vergabe durch unser Know-How, das bereits bei der Einführung der elektronischen Vergabe der Landesverwaltung Baden-Württemberg unter Beweis gestellt wurde. Mit 59 Ämtern der Landesverwaltung, 17 Landkreisen, über 120 Städte und Gemeinden und 56 Eigenbetrieben wurden bereits viele Ausschreibungsverfahren über die Systeme des Staatsanzeigers abgewickelt.

Zusammen mit dem Vergabeportal Vergabe24 stellen wir eine Infrastruktur zur Verfügung, die den Vergabestellen und Bietern die elektronische Abwicklung des gesamten Vergabeverfahrens ermöglicht.

Unsere Vergabesoftware, der Vergabemanager, entwickelt von Administration Intelligence AG (AI AG), begleitet Sie in einem praxisnahen Workflow, komplett elektronisch, durch Ihr Vergabeverfahren. In der Vergabestelle werden die Formulare anhand integrierter Vergabehandbücher zusammen mit weiteren Dokumenten der Vergabeunterlagen und der Bekanntmachung am PC erstellt und auf einer Vergabeplattform veröffentlicht – die Vergabestelle wird hier durch einen vergaberechtlichen Ablauf geführt. So werden Verstöße gegen Vergabebestimmungen oder Fehler vermieden.

Der Bieter recherchiert auf der jeweiligen Vergabeplattform die Bekanntmachung und lädt die Vergabeunterlagen herunter. Mit dem Download erhält er eine Bietersoftware, die ihm direkt ermöglicht, alle Formblätter, etc. elektronisch auszufüllen. Auch das Leistungsverzeichnis, ob im GAEB-Format oder für VOL-Ausschreibungen, kann direkt in der Software ausgefüllt werden. Nach der Angebotserstellung kann der Bieter das Angebot mit Hilfe der digitalen Signatur elektronisch an die Vergabestelle zurücksenden.

Die Auswertung der eingegangenen elektronischen Angebote kann nach der Angebotsöffnung in der Vergabestelle, mit Hilfe der in der Vergabesoftware integrierten Werkzeuge, vorgenommen und Papierangebote dazu erfasst werden. Dies ermöglicht ein rein elektronisches Arbeiten innerhalb der Vergabestelle und mit dem Bieter. Eine Angebotsabgabe in Papierform ist natürlich auch weiterhin möglich!

Darüber hinaus werden bei dem Vergabemanager alle weiteren Beteiligten am Vergabeverfahren, wie z. B. das Rechnungsprüfungsamt, Ingenieur- und Architekturbüros, dauerhaft oder beschränkt auf eine Vergabe, in den elektronischen Prozess eingebunden.

# 1.2 Systemhaus

Der Staatsanzeiger für Baden-Württemberg GmbH stellt als Systemhaus die Vergabesoftware Vergabemanager zur Verfügung, pflegt die wichtigsten Vergabehandbücher in der Software und bietet Ihnen Support und Schulung.

# 1.3 Vergabemanager

Der Vergabemanager ist zuallererst eine Software, die wie ein gut bestückter Werkzeugkasten viele Grundfunktionen bereitstellt, die man für die elektronische Abwicklung von Vergabeverfahren benötigt. Ganz unabhängig, ob national oder EU-weit, öffentlich oder beschränkt ... man muss z. B.

- Vergabestellen und Benutzer anlegen und verwalten können,
- Formulare ausfüllen und als Druckvorlagen ausgeben können,
- externe Dokumente, wie z. B. Pläne zu den Vergabeunterlagen hinzufügen können,
- Bekanntmachungen, einschließlich Vergabeunterlagen, an eine Veröffentlichungsplattform versenden bzw. eine Aufforderung zur Angebotsabgabe an ausgewählte Firmen versenden können,
- digital signierte Angebote bis zur Angebotsöffnung rechtssicher verschlossen halten und fristgerecht öffnen können.
- und vieles mehr ...

# 1.4 Workflow

In einem workflowbasierten System wird der Anwender Schritt für Schritt durch zuvor definierte Aktivitäten geführt. Dabei werden nach und nach alle für den Beschaffungsprozess notwendigen Informationen gesammelt. Da es eine definierte Reihenfolge gibt, können Aktivitäten aufeinander aufbauen. D. h. wenn Aufgabe B immer nach Aufgabe A ausgefüllt wird, können bestimmte Angaben aus A übernommen werden.

Die Workflows enthalten teilweise auch Abzweigungen.

Beispiel: Nur wenn Sie ein beschränktes Verfahren durchführen, kommen Sie zur Firmenauswahl; bei einem öffentlichen Verfahren nicht. Die Informationen, die man nur bei EU-weiten Verfahren benötigt, werden auch nur dort abgefragt.

Das Gegenteil von workflowbasiert hieße, die Software bietet sämtliche Formulare und Aufgaben an und der Anwender müsste selbst entscheiden, wann er welches Formular ausfüllt und wann er welche Aktion durchführt.

# 1.5 Trennung von Erfassungsmaske und Ausgabeformular

Der Vergabemanager trennt die Erfassung der für die Vergabe notwendigen Informationen von den auszugebenden Formularen. Häufig ist es zwar so, dass für ein bestimmtes auszugebendes Formular ein korrespondierendes Eingabeformular existiert, aber viele Informationen werden aus vorangegangenen Schritten übernommen.

Nehmen wir z. B. das Datum der Angebotsabgabe: Das erscheint auf vielen Formularen, angefangen beim Angebotskennzettel, über die Angebotsaufforderung bis hin zum Bekanntmachungstext. Abgefragt wird das Datum aber nur ein einziges Mal.

# 1.6 Änderungen während des Vergabeverfahrens

Möchten Sie eine bereits erfasste Information im Vergabemanager ändern, müssen Sie mit einem sogenannten Rücksprung innerhalb des Workflows zu der Aufgabe zurückgehen, an dem diese Information abgefragt wurde. Danach gehen Sie wieder durch alle anschließenden Workflowschritte, in denen die geänderte Information berücksichtigt wird. Bisherige Eingaben gehen nicht verloren. Diese Funktion ist im zweiten Kapitel unter dem Punkt RÜCKSPRUNG detailliert beschrieben.

# 1.7 Aktionen – kleine Workflows

Bestimmte Aktivitäten machen es notwendig, den vordefinierten Ablauf des Workflows zu verlassen und neben der vorgegebenen nächsten Aufgabe eine andere Aktion durchzuführen.

Nachdem eine Vergabe versandt wurde, wäre die nächste Aufgabe im Workflow die Angebotsöffnung. Aber ab und zu ist es notwendig nach der Veröffentlichung ein Nachschreiben zu erstellen. Oder die Vergabe aufzuheben. Solche Funktionen werden im Vergabemanager mit Aktionen umgesetzt und können selbst kleine Workflows, bestehend aus mehreren Aufgaben oder Formularen, sein.

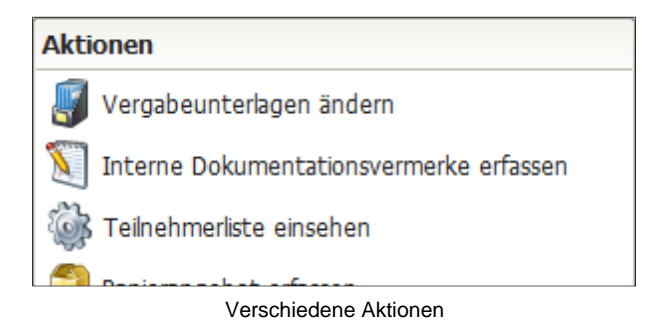

# 1.8 Unterscheidung Vergabeassistent und Vergabemanager

Vergabeassistent und Vergabemanager basieren technisch auf demselben System. Systemanforderungen und wesentliche Funktionen sind identisch. Beide werden über denselben Zugang aufgerufen.

Für jeden Nutzer wird vom Staatsanzeiger im System hinterlegt, ob er die Funktionalität des Vergabeassistenten oder des Vergabemanagers zur Verfügung gestellt bekommt.

Vergabeassistent und Vergabemanager unterscheiden sich im Umfang der abgedeckten Verfahrensphasen und den integrierten Formularen der gängigen Vergabehandbücher.

| Funktion                                                                                                    | Vergabeassistent | Vergabemanager |
|----------------------------------------------------------------------------------------------------|------------------|----------------|
| Vergabeverfahren nach VOL, VOB und VOF:<br>Öffentliche, offene, beschränkte, nicht offene Verfahren,<br>sowie freihändige Vergaben              | х                | х              |
| Schnittstellen zur Veröffentlichung auf den Vergabe-<br>portalen Vergabe24.de, auftragsboerse.de, tender24.de,<br>vergabe.saarland, EU, bund.de | Х                | x              |
| Digitale Angebotsabgabe                                                                                                    | Х                | Х              |
| Vergabeverfahren bis Angebotsöffnung, Niederschrift                                                                                             | Х                | Х              |
| Elektronische Kommunikation, Übermittlung von Nachrichten                                                                                       | Х                | Х              |
| Vergabeverfahren inkl. Prüfung und Wertung bis Zuschlagserteilung                                                                               |                  | Х              |
| Integration der Formulare aus den Vergabehandbüchern VHB                                                                                        |                  | Х              |
| Erstellung von Leistungsverzeichnissen für VOL                                                                                                  |                  | Х              |

Nutzern des Vergabemanagers steht, sofern nicht ausdrücklich anders gewünscht, auch die Funktionalität des Vergabeassistenten zur Verfügung.

# 1.9 Elektronische Angebotsabgabe

Kern der eVergabe sind die sogenannten elektronischen Angebote, die die herkömmlichen Papierangebote nach und nach ersetzen.

Mit einem Angebot gibt der Bieter einen einseitig unterschriebenen Vertrag über die ausgeschriebene Leistung ab. Damit das Angebot rechtsgültig ist, muss es vom Bieter signiert werden. Bei einem Papierangebot geschieht dies mit der persönlichen Unterschrift. Bei einem elektronischen Angebot erfolgt die Unterschrift elektronisch.

Um Preisabsprachen zu verhindern müssen alle Angebote bis zur Angebotsöffnung verschlossen bleiben. Die Vertraulichkeit wird bei Papierangeboten dadurch gewahrt, dass das Angebot in einem besonders gekennzeichneten Umschlag abgegeben wird, der bis zum Beginn der Angebotsöffnung sicher verschlossen bleibt. Auch hierzu gibt es ein elektronisches Pendent.

Folgende Anforderungen müssen vom eVergabesystem erfüllt werden:

| Vertraulichkeit      | Bis zur Angebotsöffnung müssen alle Angebote sicher verschlossen sein.                                                                                         |
|----------------------|----------------------------------------------------------------------------------------------------|
| Integrität           | Das Angebot darf nicht manipuliert werden können.                                                                                                    |
| Authentizität        | Es muss nachweisbar sein, dass der Sender der Information derjenige ist, der<br>er vorgibt zu sein, und dass die gesendete Information von ihm stammt.         |
| Nichtabstreitbarkeit | Gegenüber Dritten muss sowohl die Herkunft als auch der Erhalt nachweisbar<br>sein. Zudem sollte der Zeitpunkt des Sendens bzw. des Erhalts beweisbar<br>sein. |

#### 1.9.1 Asymmetrische Verschlüsselung

Die Vertraulichkeit bis zum Beginn der Submission wird durch Verschlüsselung der Angebote sichergestellt.

Vor dem Versenden der Vergabeunterlagen werden zwei elektronische Schlüsselpaare generiert. Jeweils bestehend aus einem öffentlichen und einem privaten Schlüssel. Der öffentliche Schlüssel dient der Verschlüsselung und kann gefahrlos öffentlich zur Verfügung gestellt werden. Eine derart verschlüsselte Nachricht kann ausschließlich mit Hilfe des privaten Schlüssels entschlüsselt werden. Daher darf der zugehörige private Schlüssel ausschließlich dem Empfänger (Vergabestelle) bekannt sein und darf auf keinen Fall verloren gehen, da sonst keine Angebote geöffnet werden können.

Der öffentliche Schlüssel wird beim Download der Vergabeunterlagen auf Vergabe24.de in die Bietersoftware geladen. Mithilfe dieses öffentlichen Schlüssels wird das Angebot verschlüsselt. Bei der Angebotsöffnung entschlüsselt der Vergabemanager die Angebote mithilfe des privaten Schlüssels.

Zur Sicherstellung der Vertraulichkeit bis zur Angebotsöffnung wäre ein Schlüsselpaar aus privatem und öffentlichem Schlüssel ausreichend. Die "doppelte" Verschlüsselung mit zwei Schlüsselpaaren ist lediglich eine Möglichkeit das Vieraugenprinzip in der Vergabestelle zu gewährleisten.

#### 1.9.2 Vereinfachtes Schlüsselhandling

Wir haben in allen Modellen des Vergabemanagers das vereinfachte Schlüsselhandling eingerichtet. Das Generieren der Vergabeschlüssel beim Veröffentlichen erfolgt automatisch im Hintergrund. Eine entsprechende Meldung wird im Veröffentlichungsdialog eingeblendet.

#### 1.9.3 Elektronische Signatur

Der Auftraggeber legt fest, ob er Angebote und Teilnahmeanträge in elektronischer Form zulässt, ob er schriftliche Angebote erhalten kann oder beide Optionen ermöglicht.

Ab 18.10.2018 ist die elektronische Angebotsabgabe im Oberschwellenbereich Pflicht und es kann nur in begründeten Ausnahmefällen darauf verzichtet werden.

Integrität, Authentizität und Nichtabstreitbarkeit wird durch eine digitale Signatur des Bieters sichergestellt.

Häufig werden die Begriffe "digitale Signatur" und "elektronische Signatur" synonym verwendet. Dies ist jedoch nicht korrekt. Der Begriff "digitale Signatur" bezeichnet eine bestimmte Klasse von mathematischen Verfahren, während "elektronische Signatur" ein rein rechtlicher Begriff ist, der bewusst weiter gefasst ist.

Ausgangspunkt für die aktuelle Signaturgesetzgebung in der Europäischen Union ist die EU-Richtlinie 1999/93/EG ("Signaturrichtlinie"). Diese definiert die Vorgaben für die Regelungen elektronischer Signaturen, die durch die Mitgliedstaaten in nationalen Gesetzen umgesetzt wurden.

Die Signaturrichtlinie definiert die elektronische Signatur technologieneutral als Daten, die anderen Daten "beigefügt oder logisch mit ihnen verknüpft sind und die zur Authentifizierung dienen".

Jeder einem elektronischen Dokument oder einer Nachricht angehängte Name des Urhebers bzw. Absenders erfüllt diese Definition. Damit umfasst diese Definition neben digitalen Signaturen auch andere, nicht auf mathematischen Methoden basierende Verfahren.

Die elektronische Signatur erfüllt somit technisch gesehen den gleichen Zweck wie eine eigenhändige Unterschrift auf Papierdokumenten. Wie bei einer eigenhändigen Unterschrift, kann bei einer einfachen elektronischen Signatur auch nicht Korrektheit der Unterschrift (Authentizität) bestimmt werden.

#### 1.9.4 fortgeschrittene elektronische Signatur

Eine fortgeschrittene elektronische Signatur ist eine elektronische Signatur, die es ermöglicht, die Authentizität und Unverfälschtheit der durch sie signierten Daten zu prüfen.

Die fortgeschrittene Signatur ist ein reines Software-Zertifikat. Dieses speichert der Bieter an einer beliebigen Stelle ab. Innerhalb der Angebotsabgabe im Bietercockpit rufen die Bieter dieses Zertifikat auf. Nach Eingabe der PIN-Nummer über die Tastatur wird das digitale Angebot an einen sicheren Angebotsserver übertragen.

Die fortgeschrittene Signatur dient nur zur Teilnahme an der eVergabe.

#### 1.9.5 qualifizierte elektronische Signatur

Die qualifizierte elektronische Signatur ist nach dem deutschen Signaturgesetz eine fortgeschrittene elektronische Signatur, die auf einem qualifizierten Zertifikat beruht und mit einer sicheren Signaturerstellungseinheit erstellt wurde. Der Signaturschlüssel darf dabei ausschließlich in der Signaturerstellungseinheit (Signaturkarte und Kartenlesegerät) gespeichert und angewendet werden.

Bei der Angebotsabgabe im Bietercockpit steckt der Bieter die Signaturkarte in ein Kartenlesegerät und gibt über dessen Tastatur die zugehörige PIN-Nummer ein. Nach der Eingabe wird das Angebot an einen zugriffssicheren Server übertragen.

Mit der qualifizierten Signatur hat man neben der eVergabe zusätzliche Anwendungsmöglichkeiten: z. B. ELSTER, Online-Banking, u.v.m.

#### 1.9.6 elektronische Textform

Bei Vergaben oberhalb der Schwellenwerte können elektronische Angebote, Teilnahmeanträge, Interessenbekundungen und -bestätigungen in Textform, d. h. ohne elektronische Signatur, übermittelt werden.

Auch für nationale VOB-Vergaben ist es zulässig, elektronische Angebote und Teilnahmeanträge in Textform zu übermitteln.

Für Liefer- und Dienstleistungen könnte man die Anwendung der Textform empfehlen, damit die Vorgaben für Vergaben unterhalb der Schwelle nicht strenger wären als oberhalb der Schwelle. Gesetzlich vorgeschrieben ist dies für Liefer- und Dienstleistungen bisher jedoch noch nicht. Die Verwendung der elektronischen Signatur darf nur noch in begründeten Einzelfällen vorgeschrieben werden. Ein Vorschreiben der elektronischen Signatur könnte als Wettbewerbsbeschränkung ausgelegt werden.

#### 1.9.7 Zertifikat

Ein Zertifikat ist die elektronische Bescheinigung, dass der öffentliche Signaturprüfschlüssel und damit auch der korrespondierende Signaturschlüssel einer Person zugeordnet wurde und die Identität dieser Person bestätigt werden kann.

Das Zertifikat dient der Identifikation einer Person und muss daher sicher aufbewahrt werden, damit es nicht unzulässig verändert werden kann. Die Feststellung, wer ein Zertifikat beantragt, muss über ein sicheres Verfahren getroffen werden. Ein solches Verfahren ist zum Beispiel Postident, bei dem man seinen Personalausweis in einer Postdienststelle vorzeigen muss, wenn man den Antrag auf ein Zertifikat stellt. So kann man sicher sein, wem ein Zertifikat gehört. Mit Hilfe des Zertifikats kann somit festgestellt werden, ob eine elektronische Signatur wirklich von einer bestimmten Person stammt.

#### 1.9.8 Prüfung der elektronischen Signatur

Bei der Angebotsöffnung wird vom Vergabemanager eine automatische Überprüfung der elektronischen Signatur bzw. des damit verbundenen Zertifikats angestoßen.

Dabei setzt der Vergabemanager-Server eine Anfrage an das sogenannte OCSP-Relay des Governikus-Servers ab. OCSP (Online Certificate Status Protocol) ist ein Internet-Protokoll, das die Statusabfrage von digitalen Zertifikaten bei einem Validierungsdienst bzw. TrustCenter ermöglicht. Überprüft wird dabei, ob die Zertifikate, die beispielsweise zur Prüfung der Signatur verwendet werden, gesperrt wurden und damit bereits vor dem Ende ihres regulären Gültigkeitszeitraums ihre Gültigkeit verloren haben.

Das OCSP-Relay leitet die Anfrage an das betreffende TrustCenter weiter und führt auf diese Weise die Online-Prüfung durch. Darüber hinaus kontrolliert der Vergabemanager-Server alle anderen relevanten Faktoren, wie zum Beispiel die kryptographische Korrektheit der Signatur oder den Gültigkeitszeitraum des Zertifikates.

Der Anwender hat ebenso die Möglichkeit, die Überprüfung der digitalen Signatur manuell zu initiieren. Aus dem Dialog ANGEBOTSDETAILS heraus, lassen sich die Signaturen im weiteren Vergabeverlauf beliebig oft erneut prüfen.

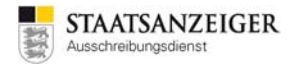

# 2 Funktionen im Vergabemanager

# 2.1 Installation und Updates

Der Vergabemanager basiert auf einer Java-Web-Start-Anwendung. Zur Ausführung muss auf dem Rechner eine aktuelle Java-Laufzeitumgebung installiert sein (näheres siehe Systemanforderungen). Beim ersten Programmstart, sowie nach jedem Update, wird automatisch die aktuelle Version heruntergeladen. Dies kann je nach Internetverbindung einige Minuten in Anspruch nehmen.

Der Vergabemanager arbeitet mit dynamischen Programmupdates. D. h. er greift auf den Server zu und installiert sofort vorhandene Updates. Somit arbeiten Sie nach dem Einloggen immer auf der aktuellsten Version des Vergabemanagers.

Updates werden vom Ausschreibungsdienst einige Tage vorher per E-Mail angekündigt. Termine, an denen Angebotsöffnungen stattfinden, werden berücksichtigt und in dieser Zeit keine Updates durchgeführt.

Wenn bei einem Update z. B. Formulare geändert wurden, dann beinhalten neu angelegte Vergaben die geänderten Formulare aus dem Update. Vor dem Update angelegte Vergaben behalten weiterhin den Stand der Formulare, die zum Zeitpunkt der Neuanlage der Vergabe aktuell waren.

# 2.2 Verbindungstest

Der Vergabemanager ist eine sogenannte Client-Server-Lösung. D. h. der Programmteil, der auf Ihrem Rechner läuft, steuert quasi den Server fern, auf dem die wesentlichen Aufgaben erledigt werden. Diese Arbeitsweise setzt eine problemlose Kommunikation über das Internet voraus. Entsprechend müssen durch Ihre IT bestimmte, in den Systemanforderungen genannte, Voraussetzungen geschaffen werden. Bei jedem Start des Vergabemanagers überprüft das Programm diese kritischen Einstellungen. Von dieser Prüfung bekommen Sie als Anwender in der Regel nichts mit. Nur wenn bei dieser Prüfung Probleme festgestellt werden, erhalten Sie einen entsprechenden Hinweis:

| ystem- und Verbindungstest fehlgeschlagen                                                                                                    |         | 5    |
|----------------------------------------------------------------------------------------------------|---------|------|
| <ul> <li>Es wurden Probleme identifiziert, die die Funktionaltät der Anwe<br/>einschränken bzw. den Start verhindern!</li> <li>Bitte klicken Sie auf den jeweiligen Hyperlink, um eine genaue<br/>Problembeschreibung sowie Hinweise zur Behebung anzuzeigen.</li> </ul> | ndung   |      |
| Testergebnisse                                                                                                    |         |      |
| Server-Kommunikation                                                                                                    |         |      |
| Software-Version                                                                                                    |         |      |
| 🖉 Zeiteinstellungen                                                                                                    |         |      |
| 🖋 Verschlüsselungseinstellungen                                                                                                    |         |      |
|                                                                                                    |         |      |
|                                                                                                    | 🙆 Schle | eßer |
| Warmaldung                                                                                                    |         | _    |

Wenn Sie auf SERVER-KOMMUNIKATION klicken, erhalten Sie weitere technische Hinweise, die Ihrer IT helfen sollen, das Problem zu identifizieren.

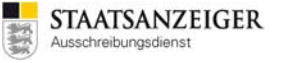

Um noch vor dem Start des Vergabemanager-Clients eventuelle Kommunikationsstörungen zwischen Client und Server abfangen zu können, wurde ein automatischer Verbindungstest implementiert. Dieser testet vor Anwendungsstart die folgenden Funktionen:

- Ist ein Zugriff auf das Datei-System bzw. das temporäre Verzeichnis des Benutzers möglich?
- Funktioniert die Kommunikation mit dem Server (ggfs. über einen http-Proxy) für Dateiupload und -download und für EJb-Aufrufe (RMI)? Das ist eine Methode zur Entwicklung verteilter Softwaresysteme, d. h. Teile des Vergabemanagers laufen auf dem Client des Anwenders und interagieren mit Programmteilen auf dem Vergabemanager-Server.
- Passt die Software-Version des Vergabemanager-Servers zur Software-Version des Vergabemanager-Clients?
- Sind die Zeiteinstellungen von Server und Client synchron?

# 2.3 Programmstart und Anmeldung

Je nachdem, an welchen Vergabemanager und an welche Vergabeplattform Sie angeschlossen sind, erreichen Sie das jeweilige Produktiv- bzw. Testsystem des Vergabemanagers unter verschiedenen Adressen im Internet. Die für Sie gültige Adresse teilen wir Ihnen per E-Mail mit Ihren Zugangsdaten mit.

Um den Vergabemanager zu starten, klicken Sie auf den in der E-Mail genannten Link oder geben diesen in Ihrem Browser ein. Der Vergabemanager hinterlegt ein Symbol auf Ihrem Desktop, so dass Sie ab dem zweiten Starten nur noch auf das Programmsymbol auf Ihrem Desktop doppelklicken brauchen. Das Anmeldefenster wird aufgerufen. Geben Sie hier Ihren Benutzernamen und Ihr Passwort ein und klicken Sie anschließend auf ANMELDEN. Benutzernamen und Passwort erhalten Sie nach der Vertragsunterzeichnung vom Vergabestellensupport.

## 2.4 Passwort ändern

Nach der erfolgreichen Anmeldung im Vergabemanager erscheint die Übersichtsseite des Vergabemanagers auf Ihrem Bildschirm. Wir haben Ihnen bereits mit Ihren Zugangsdaten ein Standardpasswort mitgeteilt. Bitte ändern Sie dieses Passwort nach der ersten Anmeldung, so dass Sie ein eigenes individuelles Passwort haben, das außer Ihnen niemand kennt. Nur so können Sie einen Missbrauch des Systems vermeiden!

|                                                              | Passwort ändern                                                                     |
|--------------------------------------------------------------|-------------------------------------------------------------------------------------|
| Extras Aktionen Hilfe                                        |                                                                                     |
| 🜉 Ereignis vermerken                                         | Passwort andern                                                                     |
| Wo <u>r</u> kflowrücksprung                                  | Hier können Sie Ihr Passwort ändern.                                                |
| Prozessübersicht                                             | Geben Sie dazu zuerst Ihr altes Passwort<br>ein dann zweimal Ihr gewünschtes neues. |
| Aktualisierung des Aufgabeneingangs und der Prozessübersicht |                                                                                     |
| Revisionsstand speichern                                     | Altes Passwort                                                                      |
| Vertreterver <u>w</u> altung                                 |                                                                                     |
| Passwort <u>ä</u> ndern                                      |                                                                                     |
| Be <u>n</u> utzereinstellungen                               | Neues Passwort                                                                      |
|                                                              | Passwortbestätigung                                                                 |
| ✓ Symbolleiste                                               |                                                                                     |
| ✓ Stat <u>u</u> sleiste                                      | OK Abbrechen                                                                        |
| Sidebar sichtbar                                             |                                                                                     |

Extras - Passwort ändern

Unter EXTRAS – PASSWORT ÄNDERN können Sie jederzeit Ihr Passwort ändern. Wir empfehlen, das Passwort für das Testsystem zu belassen.

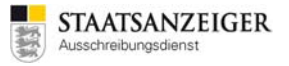

**Wichtig:** Merken Sie sich das von Ihnen geänderte Passwort und verwahren es an einem gesicherten Ort! Sie haben jederzeit die Möglichkeit Ihr Passwort zu ändern.

## 2.5 Passwort vergessen

Sollten Sie Ihr Passwort vergessen haben, kann von unserem Support das Passwort zurückgesetzt werden. Sie können anschließend ein neues Passwort vergeben.

Das Zurücksetzen des Passworts durch den Support hat allerdings zur Folge, dass Sie keine Angebotsöffnung durchführen können. Die Möglichkeit an die Schlüssel der Vergabe zu kommen, würden Sie erst mit den Vergaben, die nach dem Zeitpunkt der Passwortrücksetzung angelegt worden sind, erlangen.

Die anderen Nutzer des Vergabemanagers Ihrer Vergabestelle können die Angebotsöffnung durchführen – Voraussetzung ist, dass es zwei Personen sind, die zu dem Zeitpunkt der Anlage der Vergabe, im System bekannt waren.

#### Warum ist das so?

Die Schlüssel werden bei allen Nutzern, die zum Zeitpunkt des Schlüsselgenerierens eine Funktion in der Vergabe innehaben, in den jeweiligen Passwortsafe abgelegt. Dieser Passwortsafe ist mit Ihrem Vergabemanager-Passwort geschützt.

Wenn Sie Ihr Passwort selbst ändern, wird auch das Passwort für den Passwortsafe geändert. Auf die Schlüssel können Sie daher weiterhin problemlos zugreifen.

Setzen wir Ihr Passwort zurück, dann verlieren Sie den Zugang auf den Passwortsafe und ein Zugriff auf die dort hinterlegten Schlüssel ist dann nicht mehr möglich.

#### Konsequenz

Nur Sie selbst können Ihre Passwörter ändern, ohne dabei die Möglichkeit zu verlieren, bei den vorher angelegten Vergaben, die Angebotsöffnung durchführen zu können. Verwahren Sie daher Ihre Passwörter sicher!

| Zusammengefasst:         |                                                                                               |
|--------------------------|-----------------------------------------------------------------------------------------------|
| Ändern Sie Ihr Passwort: | Keine Auswirkungen!                                                                           |
| Ändern wir Ihr Passwort: | Können Sie selbst nicht bei der Angebotsöffnung der bis dahin angelegten Vergaben teilnehmen! |

Wenn Sie Ihr Passwort nicht mehr wissen, wenden Sie sich bitte an den Vergabemanagersupport unter <u>vmsupport@staatsanzeiger.de</u> oder Telefon 0711.66601-471

# 2.6 Benutzereinstellungen

In den BENUTZEREINSTELLUNGEN unter EXTRAS können Sie diverse Einstellungen des Vergabemanagers vornehmen.

| 🖬 AI Vergabemanager                                                                                                    |                                                                                                    |  |  |  |  |
|----------------------------------------------------------------------------------------------------|----------------------------------------------------------------------------------------------------|--|--|--|--|
| Datei Geschäftspartner Auswertun                                                                                             | ngen Extras Aktionen Hilfe                                                                                                    |  |  |  |  |
| Neu       Öffnen       Aktualisieren       Sidebar       Dr         Willkommen Joachim M         Image: Diese Seite anpassen | <ul> <li>Ereignis vermerken</li> <li>Workflowrücksprung</li> <li>Prozessübersicht</li> <li>Aktualisierung des Aufgabeneingangs und der Prozessübersicht</li> <li>Revigionsstand speichern</li> <li>Vertreterverwaltung</li> </ul> |  |  |  |  |
| Aufgaben (73)                                                                                                    | Passwort ändern         Benutzereinstellungen         Leistungsverzeichnisse         Symbolleiste         Statusleiste         Sidebar sichtbar                                                                                   |  |  |  |  |

Benutzereinstellungen

#### 2.6.1 Aufgaben automatisch starten

Nach der ersten Installation des Vergabemanagers ist dieser so eingestellt, dass AUFGABEN AUTOMATISCH STARTEN. Einmal gestartete Aufgaben sollten mit einem RÜCKSPRUNG zurückgesetzt werden, um keine anderen Nutzer zu blockieren, die auch in dieser Vergabe mitarbeiten. Wir empfehlen, die BENUTZEREINSTELLUNGEN zu ändern. Gehen Sie dazu in die SYSTEMEINSTELLUNGEN und entfernen den Haken bei AKTIVITÄTEN AUTOMATISCH STARTEN.

| Benutzereinstellungen                                      |                                                                                                    |                                               |       |  |
|------------------------------------------------------------|----------------------------------------------------------------------------------------------------|-----------------------------------------------|-------|--|
| Benutzereinstellungen                                      | Systemeinstellungen                                                                                |                                               |       |  |
| Systemeinstellungen<br>Experteneinstellungen<br>Startseite | Hier können Sie die allge<br>Wünschen vorbelegen.                                                  | meinen Einstellungen der Anwendung nach Ihren |       |  |
| Termine                                                    | Benutzerverzeichnis:                                                                               | C:\Users                                      | Ø     |  |
|                                                            | E-Mail-Benachrichtigungen:                                                                         | Alle                                          | -     |  |
|                                                            | Aufgabeneingang                                                                                    |                                               |       |  |
|                                                            | Symbolleiste einblenden Statusleiste einblenden Hilfe Erläuterungen zu den Eingabefeldern anzeigen |                                               |       |  |
|                                                            |                                                                                                    | <u>Ο</u> Κ <u>Speichern</u> <u>O</u> Abbre    | echen |  |

Systemeinstellungen – Aktivitäten NICHT automatisch starten

#### 2.6.2 Vergabenübersicht

Es besteht die Möglichkeit, die Spalten der ÜBERSICHTSSEITE anzupassen. Standardmäßig ist die ÜBERSICHTSSEITE eingeteilt in VERGABENUMMER – KURZBEZEICHNUNG – STATUS

| Aktive Vergaben, in denen Sie eine Funktion innehaben (105) |                           |                                 |  |
|-------------------------------------------------------------|---------------------------|---------------------------------|--|
| 2017.06.29_01                                               | Testvergabe_2017.06.29_01 | Neu angelegte Vergabe           |  |
| 2017.06.30_01                                               | Testvergabe_2017.06.30_01 | Bieterfreigabe abgeschlossen    |  |
| 2017.06.30_02                                               | Testvergabe_2017.06.30_02 | Veröffentlicht                  |  |
| 2017.06.30_03                                               | Testvergabe_2017.06.30_03 | Angebotseröffnung abgeschlossen |  |
| 2017.06.30_04                                               | Testvergabe_2017.06.30_04 | Angebotseröffnung abgeschlossen |  |

Übersichtsseite - Standardeinteilung

In den BENUTZEREINSTELLUNGEN können Sie im Bereich VERGABENÜBERSICHT festlegen, welche Informationen in der Tabelle Aktuelle Vergaben angezeigt werden.

| Benutzereinstellungen                                                                      |                                                                                                    |                  |                                         | <b>—</b> X                                                                 |   |  |  |
|--------------------------------------------------------------------------------------------|----------------------------------------------------------------------------------------------------|------------------|-----------------------------------------|----------------------------------------------------------------------------|---|--|--|
| Benutzereinstellungen                                                                      | Vergabenübersicht                                                                                                    | t                |                                         |                                                                            | ٦ |  |  |
| Systemeinstellungen<br>Experteneinstellungen<br>Startseite<br>Vergabenübersicht<br>Termine | Hier können Sie festlegen, welche Informationen in der Tabelle "Aktuelle<br>Vergaben" angezeigt werden. Die angezeigten Vergabedetails einer geöffneten<br>Vergabe sind davon nicht betroffen.<br>Bitte beachten Sie, dass manche Einstellungen aufwändige Datenbankabfragen<br>anfordern. Dies kann einen negativen Einfluss auf die Systemperformance haben. |                  |                                         |                                                                            |   |  |  |
|                                                                                            | Anzeigemodus:                                                                                                    | Aktive Vergaben, | in der                                  | nen Sie eine Funktion innehaben                                            |   |  |  |
|                                                                                            | Tabellenspalten                                                                                                    |                  |                                         | Reihenfolge                                                                |   |  |  |
|                                                                                            | Projektkennung<br>Projektbezeichnung<br>Vergabenummer<br>Kurzbezeichnung<br>Status<br>Verfahrensvorlage<br>Gesetzesgrundlage<br>Verfahrensart<br>Vergabeverantwortlic<br>Organisationseinheit<br>Anlagedatum<br>Anleger                                                                                                    | her              | <ul><li>▲</li><li>▲</li><li>▲</li></ul> | Vergabenummer<br>Kurzbezeichnung<br>Status<br>Verfahrensart<br>Anlagedatum |   |  |  |
|                                                                                            |                                                                                                    | 0                | K                                       | Speichern & Abbrechen                                                      |   |  |  |

Vergabenübersicht

So können Sie die TABELLENSPALTEN und die REIHENFOLGE selbst festlegen.

| Aktive Vergaben, in denen Sie eine Funktion innehaben (105) |                           |                                 |                                        |                   |  |  |  |
|-------------------------------------------------------------|---------------------------|---------------------------------|----------------------------------------|-------------------|--|--|--|
| 2017.06.29_01                                               | Testvergabe_2017.06.29_01 | Neu angelegte Vergabe           | Öffentliche Ausschreibung              | 29.06.2017 11:28  |  |  |  |
| 2017.06.30_01                                               | Testvergabe_2017.06.30_01 | Bieterfreigabe abgeschlossen    | Verhandlungsverfahren mit Teilnahmewet | .30.06.2017 08:37 |  |  |  |
| 2017.06.30_02                                               | Testvergabe_2017.06.30_02 | Veröffentlicht                  | Offenes Verfahren                      | 30.06.2017 09:35  |  |  |  |
| 2017.06.30_03                                               | Testvergabe_2017.06.30_03 | Angebotseröffnung abgeschlossen | Öffentliche Ausschreibung              | 30.06.2017 13:19  |  |  |  |
| 2017.06.30_04                                               | Testvergabe_2017.06.30_04 | Angebotseröffnung abgeschlossen | Öffentliche Ausschreibung              | 30.06.2017 13:55  |  |  |  |

Übersichtsseite – eigene Einteilung

# 2.7 Termin- und Fristenmanager

Sie können im Termin- und Fristenmanager die Termine Ihrer Vergabe planen. Die gesetzlichen Bestimmungen für die Fristen sind im System hinterlegt.

Im oberen Bereich wird die grafische Darstellung in Form eines Balkendiagramms angezeigt. Im unteren Bereich sehen Sie eine Übersicht aller Termine der Vergabe.

Der Termin- und Fristenmanager wird als eigener Workflowschritt aufgerufen. Sie haben auch die Möglichkeit den Termin- und Fristenmanager während der weiteren Workflow-Bearbeitung über das Symbol TERMINE in der Menüleiste aufzurufen.

| 📊 AI Vergabemanager - Testvergabe_2017.08.24_01                                                                           |                                |         |        |                  |                       |                               |               |  |  |  |  |  |  |  |
|----------------------------------------------------------------------------------------------------|--------------------------------|---------|--------|------------------|-----------------------|-------------------------------|---------------|--|--|--|--|--|--|--|
| <u>D</u> atei <u>G</u> eschäftspartner A <u>u</u> swertungen E <u>x</u> tras A <u>k</u> tionen <u>H</u> ilfe              |                                |         |        |                  |                       |                               |               |  |  |  |  |  |  |  |
| Neu         Öffnen         Aktualisieren         Sidebar         Drucken         Rücksprung         Workflow         Terr | ine Nachrichten Revisionsstand | <br>d Ц | eistun | ngsverzeichnisse | <b>?</b><br>Hilfe     | Administra<br>Intelligeno     | tion<br>Ce AG |  |  |  |  |  |  |  |
| S Termin- und Fristenmanager                                                                                              |                                |         |        |                  |                       |                               |               |  |  |  |  |  |  |  |
| Bröffr                                                                                                    | ungstermin                     |         | _      |                  |                       | Ende der Zuschlags            | · un 🔺        |  |  |  |  |  |  |  |
| Absenden der Bekanntmachung                                                                                               |                                |         |        |                  | Mitteilungen nach § 1 | 2017.08.24 01 Test<br>134 Abs | ven           |  |  |  |  |  |  |  |
|                                                                                                    |                                |         |        |                  |                       |                               |               |  |  |  |  |  |  |  |
|                                                                                                    |                                |         |        |                  |                       |                               |               |  |  |  |  |  |  |  |
|                                                                                                    |                                |         |        |                  |                       |                               |               |  |  |  |  |  |  |  |
|                                                                                                    |                                |         |        |                  |                       |                               |               |  |  |  |  |  |  |  |
| K0//36/17 K0//36/17 K0//36/17 K0//36/17 K0//36/17 K0//36/17 K0//36/17                                                     | I KW39/17<br>W38/17            | KW4(    | 1/17   | KW41/17          | K00/42/17             | KW43/17 KW44/1                | 7 💌           |  |  |  |  |  |  |  |
| 🖲 Neuer Termin 🗙 🌛 🔯 Termine vorschlagen: Von Veröffer                                                                    | ntlichung (besondere Dring     | lichk   | eit)   | - 🕫              | 🗙 Übernehmen          | 🛐 Einstellungen               |               |  |  |  |  |  |  |  |
| / Termin                                                                                                    | Datum                          |         |        | Vorschlag        | Meldung               |                               |               |  |  |  |  |  |  |  |
| 1 Absenden der Bekanntmachung                                                                                             | Mi, 30.08.2017                 | 9       |        | 30.08.2017       |                       |                               |               |  |  |  |  |  |  |  |
| Auskunttserteilung über die Vergabeunterlagen bis     Anforderung der Vergabeunterlagen bis                               | Mo, 11.09.2017                 | 8       |        |                  |                       |                               | $- \ $        |  |  |  |  |  |  |  |
| 4 Eröffnungstermin                                                                                                    | Mo 18 09 2017 10:00            |         |        |                  |                       |                               |               |  |  |  |  |  |  |  |
| 5 Mitteilungen nach § 134 Abs. 1 GWB                                                                                      | Do, 19.10.2017                 |         | •      |                  |                       |                               |               |  |  |  |  |  |  |  |
| 6 Ende der Zuschlags- und Bindefrist                                                                                      | Mo, 30.10.2017                 |         | ∢      |                  |                       |                               |               |  |  |  |  |  |  |  |
| 7 Ausführungsbeginn                                                                                                    | Mo, 01.01.2018                 | •       | ◀      |                  | Der Termin lieg       | t auf einem Feiertag.         | 0             |  |  |  |  |  |  |  |
| 8 Ausführungsende                                                                                                    | Mi, 31.01.2018                 |         | ◀      |                  |                       |                               |               |  |  |  |  |  |  |  |
|                                                                                                    |                                |         |        |                  |                       |                               |               |  |  |  |  |  |  |  |
| Aktuelle Vergabe Vergabeübergreifend                                                                                      |                                |         |        |                  |                       |                               |               |  |  |  |  |  |  |  |
| <u>Vorschau</u> <u>Worschau</u>                                                                                           |                                |         |        | <b>Speich</b>    | ern 🛛 🔞 <u>A</u> bbre | echen 🕑 <u>W</u> eite         | r             |  |  |  |  |  |  |  |
| 2017.08.24_01 Neu angelegte Vergabe VOB ko                                                                                | mmunal (KVHB) - Offenes.       | tv      | erga   | abemanager.verg  | abe24 Joachin         | n Muster2                     |               |  |  |  |  |  |  |  |
| Te                                                                                                    | rmin- und Fristenm             | าลทะ    | ade    | er               |                       | Termin- und Fristenmanager    |               |  |  |  |  |  |  |  |

Terminänderungen werden in die entsprechenden Formulare übernommen.

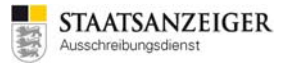

Nach Start der Aufgabe TERMINPLANUNG erscheinen im unteren Bereich Standardvorschläge für Termine und Fristen. Diese sind abhängig von verschiedenen Faktoren (z. B. Verfahrensart, Vergabedaten nur elektronisch verfügbar etc.).

Über EINSTELLUNGEN können Sie die Eckdaten der Vergabe ändern und Fristverkürzungen bei Offenen Verfahren erfassen.

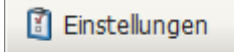

| Einstellungen für Terminplanung                                                                                                    |                                                                                                    |  |  |  |  |
|----------------------------------------------------------------------------------------------------|----------------------------------------------------------------------------------------------------|--|--|--|--|
| Vergabenr.                                                                                                    | 2017.10.17_02                                                                                                    |  |  |  |  |
| Es wurde eine Vorinformation nach dem<br>Absendung der Auftragsbekanntmachun                                                                     | vorgeschriebenen Muster mindestens 35 Tage, höchstens 12 Monate vor dem Tag der<br>g an das Amt für Veröffentlichungen der Europäischen Union veröffentlicht. |  |  |  |  |
| Die elektronische Übermittlung der Ange                                                                                                    | bote wird akzeptiert.                                                                                                    |  |  |  |  |
| Die Vergabeunterlagen werden auf einer<br>erforderlichen elektronischen Mittel zum                                                               | m anderen geeigneten Weg zur Verfügung gestellt bzw. übermittelt, da die<br>Abruf der Unterlagen nicht allgemein verfügbar sind.                              |  |  |  |  |
| Dringlichkeit                                                                                                    |                                                                                                    |  |  |  |  |
| Die Information nach § 134 Abs. 1 GWB<br>(Mitteilung über nicht berücksichtigte Bieter<br>wird per Fax oder auf elektronischem Weg<br>versendet. | ⊖ Ja ④ Nein<br>)                                                                                                    |  |  |  |  |
| Fristverkürzungen:                                                                                                    |                                                                                                    |  |  |  |  |

Einstellungen für Terminplanung

Am besten geben Sie als erstes AUSFÜHRUNGSBEGINN und AUSFÜHRUNGSENDE in der Tabelle ein. Termine können Sie erfassen, indem Sie das Datum von Hand in das jeweilige Feld eintragen oder indem Sie den MINIATURKALENDER neben der Datumseingabe aufrufen und über die Pfeiltasten das Datum auswählen. Teilweise müssen Sie für das Datum auch eine Uhrzeit eingeben.

Das Datum wählen Sie über die Pfeiltasten im oberen Bereich, die Uhrzeit über die Pfeiltasten im unteren Bereich aus.

| Monat |   |    | Ja | nua | r 20 | 18 |    | $\Rightarrow$ |  | Jahr |
|-------|---|----|----|-----|------|----|----|---------------|--|------|
|       |   | Мо | Di | Mi  | Do   | Fr | Sa | So            |  |      |
|       | 1 | 1  | 2  | 3   | 4    | 5  | 6  | 7             |  |      |
|       | 2 | 8  | 9  | 10  | 11   | 12 | 13 | 14            |  |      |
|       | 3 | 15 | 16 | 17  | 18   | 19 | 20 | 21            |  |      |
|       | 4 | 22 | 23 | 24  | 25   | 26 | 27 | 28            |  |      |
|       | 5 | 29 | 30 | 31  |      |    |    |               |  |      |
|       |   |    |    |     |      |    |    |               |  |      |

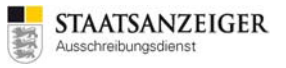

Anschließend können Sie über TERMINE VORSCHLAGEN auswählen, dass Sie die Termine von AUSFÜHRUNGSBEGINN ab berechnen möchten. Der Termin- und Fristenmanager schlägt Ihnen dann die entsprechenden Termine vor.

| Termine vorschlagen: | Von Veröffentlichung (besondere Dringlichkeit)  |
|----------------------|-------------------------------------------------|
|                      | keine Termine vorschlagen                       |
|                      | Von Veröffentlichung (verkürzt nach §134 Abs.1  |
|                      | Von Ausführungsbeginn                           |
|                      | Von Ausführungsbeginn (verkürzt nach §134 Abs.1 |
|                      | Von Veröffentlichung (besondere Dringlichkeit)  |
|                      | Von Ausführungsbeginn (besondere Dringlichkeit) |

Über den Doppelpfeil ÜBERNEHMEN können Sie die vorgeschlagenen Termine annehmen.

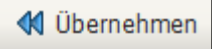

Bei Bedarf fügen Sie über TERMIN ANLEGEN einen neuen Termin zu Ihrer Vergabe hinzu oder löschen nicht mehr benötigte Termine mit dem X daneben. Nur selbstangelegte Termine können gelöscht werden.

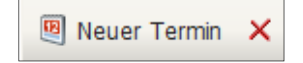

Die Tabellenspalte MELDUNG zeigt farbige Fehlermeldungen oder Warnsymbole an, falls Regeln verletzt wurden, z. B.

| 1       | Reine Information ohne Auswirkungen auf den weiteren Verlauf.<br>Beispiel 1: Der Termin liegt auf einem nicht erlaubten Wochentag.<br>Beispiel 2: Die Zuschlags- und Bindefrist endet nach Ausführungsbeginn.                                          |
|---------|----------------------------------------------------------------------------------------------------|
| Δ       | Warnhinweis ohne Auswirkungen auf den weiteren Verlauf.<br>Beispiel: Der Termin liegt in der Vergangenheit.                                                                                                    |
| 8       | Der Fehler muss behoben werden. Speichern und Weiter nicht möglich.<br>Beispiel 1: Die Reihenfolge der Termine ist falsch.<br>Beispiel 2: Die Zuschlagsfrist endet vor der Angebotsfrist.                                                              |
| 0       | Standardvorschläge oder selbstangelegte Termine können in Outlook exportiert werden.<br>Dazu markieren Sie den jeweiligen Termin und klicken Sie auf das Symbol. Anschließend<br>öffnet sich für den ausgewählten Termin das Terminfenster in Outlook. |
| Über Vo | RSCHAU bzw. DRUCKEN ist es möglich eine pdf-Datei von den Terminen zu generieren. Dies                                                                                                    |

Über VORSCHAU bzw. DRUCKEN ist es möglich eine pdf-Datei von den Terminen zu generieren. Diese können Sie z. B. auf die Vergabeakte heften oder an Personen weitergeben, die an der Vergabe beteiligt sind.

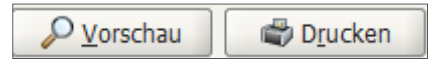

# 2.8 Rücksprung

Möchten Sie eine Eingabe im bereits durchschrittenen Workflow ändern, müssen Sie mit einem sogenannten RÜCKSPRUNG oder WORKFLOWRÜCKSPRUNG zu der Aufgabe zurückgehen, an dem diese Information abgefragt wurde.

Klicken Sie dazu auf das Symbol RÜCKSPRUNG. Wenn die aktuelle Aktivität in Bearbeitung ist, wird sie an erster Stelle in der Liste geführt und durch eine Linie von den restlichen Aktivitäten abgetrennt. Die Trennungslinie entfällt, wenn keine Aufgabe in Bearbeitung ist. Wählen Sie dann die Aufgabe aus, in der Sie eine Änderung vornehmen wollen.

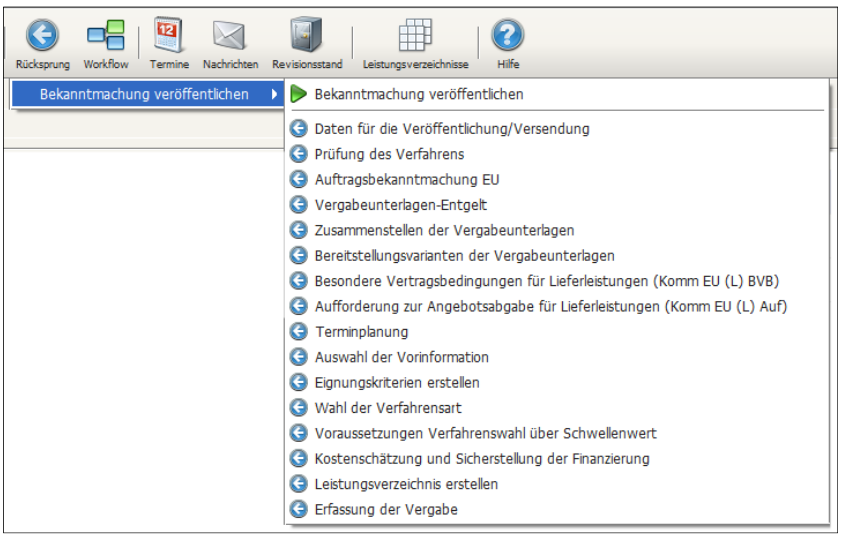

Rücksprung

Der Bearbeiter kann eine Begründung erfassen, warum ein Rücksprung durchgeführt worden ist.

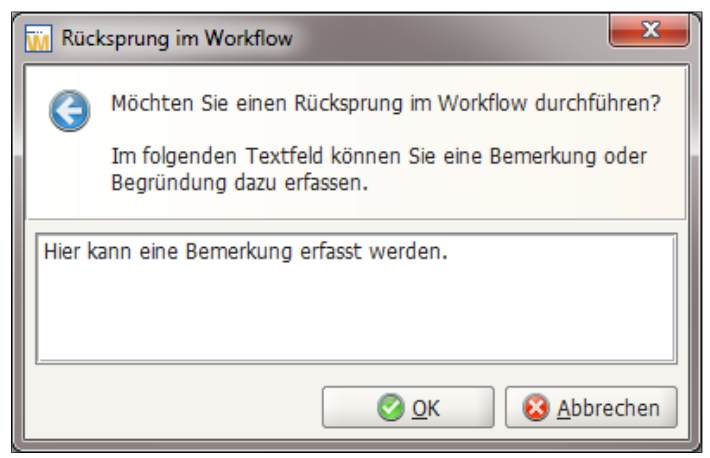

Rücksprung – Bemerkung

Der Rücksprung inkl. der Begründung wird dokumentiert unter SIDEBAR – PROJEKTBAUM – FORMULARE – VERGABEVERMERK – VERMERKE ÜBER EREIGNISSE.

| 05.07.2017 14:33       | Joachim Muster2 | Workflowrücksprung |  | Rücksprung im Workflow<br>Von:Bekanntmachung veröffentlichen<br>Nach:Prüfung des Verfahrens<br>Begründung:<br>Hier wird die Bemerkung angezeigt, die beim Erfassen des Rücksprungs<br>eingetragen werden kann. |  |  |
|------------------------|-----------------|--------------------|--|----------------------------------------------------------------------------------------------------|--|--|
| Rücksprung – Bemerkung |                 |                    |  |                                                                                                    |  |  |

#### Wichtig:

Wenn Sie den Workflow ZUSAMMENSTELLEN DER VERGABEUNTERLAGEN erreicht haben (siehe folgender Screenshot) und dann einen Rücksprung durchführen, müssen Sie anschließend sämtliche Workflowschritte noch einmal durchlaufen. Sobald Sie wieder beim Workflow ZUSAMMENSTELLEN DER VERGABEUNTERLAGEN angelangt sind, erzeugen Sie eine NEUE VERSION der Vergabeunterlagen (siehe folgender Sreenshot)!

Die Änderungen, die beim Rücksprung in den Formularen gemacht werden, werden ausschließlich beim Erzeugen einer neuen Version in die pdf-Dateien übernommen!

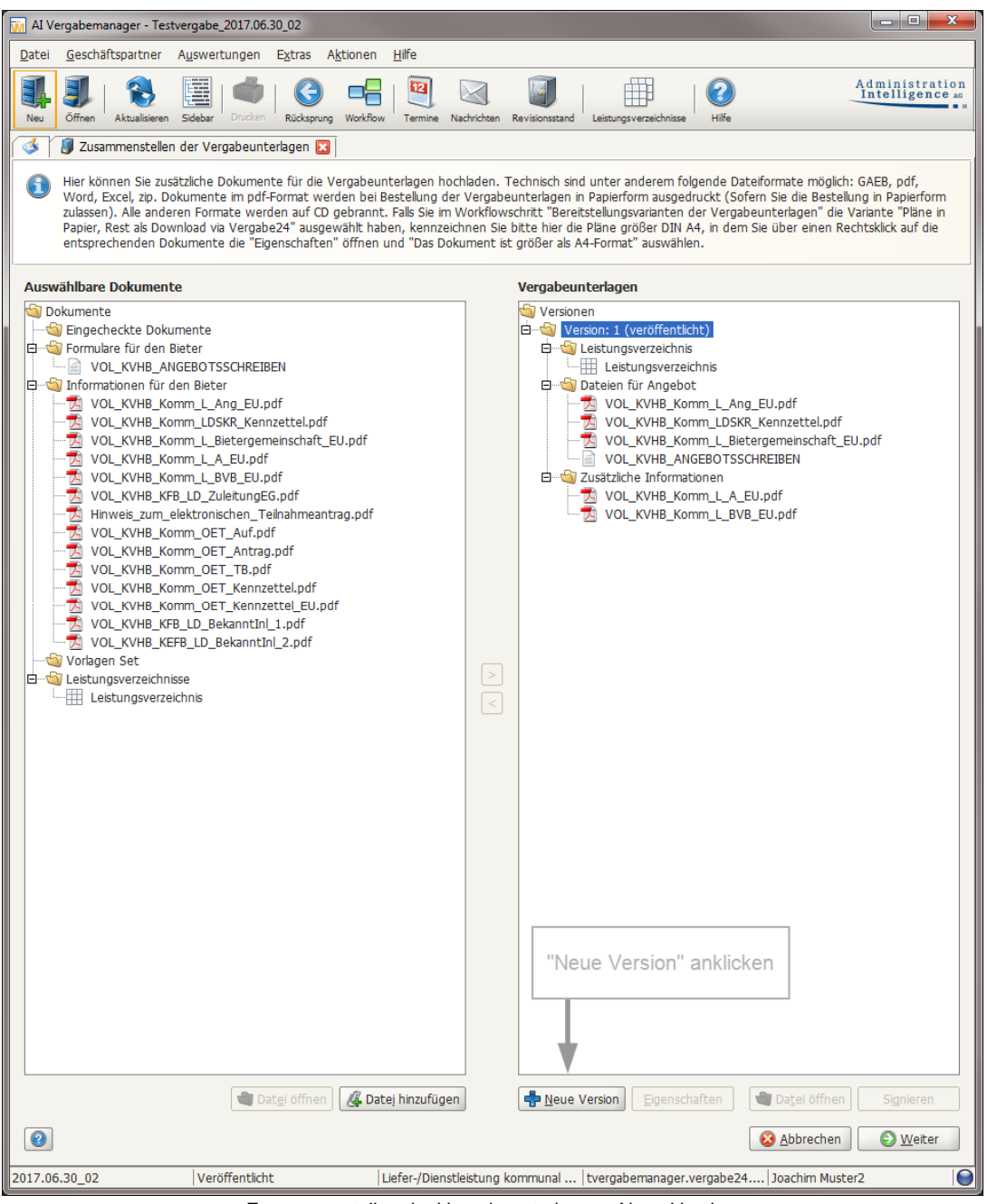

Zusammenstellen der Vergabeunterlagen - Neue Version

# 2.9 Veröffentlichung allgemein

Die Veröffentlichung der Bekanntmachung mit den Vergabeunterlagen schließt die Vorbereitungen der Vergabe ab. Durch das Versenden der Vergabe werden Daten an die Vergabeplattform übermittelt.

| Al Vergabemanager - Testvergabe_2017.10.18_01                                                                                                    |                                                        |                                      |
|----------------------------------------------------------------------------------------------------|--------------------------------------------------------|--------------------------------------|
| Datei Geschäftspartner Auswertungen Extras Aktionen Hilfe                                                                                                    |                                                        |                                      |
| Neu Öffnen Aktualisieren Sidebar Dioder Rücksprung Workflow Termine                                                                                                    | Nachrichten Revisionsstand Leistungsverzeichnisse Hife | Administration<br>Intelligence #     |
| I Seröffentlichen 🔀                                                                                                    |                                                        |                                      |
| Vergabeplattformen                                                                                                    |                                                        |                                      |
| Vergabe24 (neu)                                                                                                    | Bekanntmachung                                         | Vergabeunterlagen                    |
| VP                                                                                                    |                                                        |                                      |
|                                                                                                    |                                                        |                                      |
|                                                                                                    |                                                        |                                      |
|                                                                                                    |                                                        |                                      |
|                                                                                                    |                                                        |                                      |
|                                                                                                    |                                                        |                                      |
|                                                                                                    |                                                        |                                      |
|                                                                                                    |                                                        |                                      |
|                                                                                                    |                                                        |                                      |
|                                                                                                    |                                                        |                                      |
|                                                                                                    |                                                        |                                      |
|                                                                                                    |                                                        |                                      |
|                                                                                                    |                                                        |                                      |
|                                                                                                    |                                                        |                                      |
|                                                                                                    |                                                        |                                      |
|                                                                                                    |                                                        |                                      |
|                                                                                                    |                                                        |                                      |
|                                                                                                    |                                                        |                                      |
| Veröffentlichung (Datum, Uhrzeit)                                                                                                    | Angebotsabgabe (Datum, Uhrzeit)                        |                                      |
| von 18.10.2017 00:00                                                                                                    | bis 17.11.2017 24:00                                   |                                      |
| bis 17.11.2017 24:00                                                                                                    | Bewerber automatisch freigeben                         |                                      |
| 🗹 Bekanntmachung übermittein                                                                                                    |                                                        |                                      |
| Vergabeunterlagen übermitteln                                                                                                    |                                                        |                                      |
| Vergabeunterlagen                                                                                                    |                                                        |                                      |
| Version:                                                                                                    | i Offnen Drucken                                       |                                      |
| Versenden                                                                                                    |                                                        | Schlüssel werden automatisch erzeugt |
| (i) to the second second secon |                                                        | Abbrechen Swetter                    |
| 2017.10.18_01 Neu angelegte Vergabe Liefer-/Dier                                                                                                    | nstleistung (VHB) - Öff   tvergabernanager.vergabe     | 24   Joachim Muster2                 |
|                                                                                                    |                                                        |                                      |

Veröffentlichen-Dialog

Die Generierung der Schlüssel sowie die Veröffentlichung auf der Vergabeplattform erfolgt nach dem VERSENDEN automatisch im angegebenen Zeitraum. Zum Veröffentlichen klicken Sie auf die Schaltfläche VERSENDEN. Anschließend verlassen Sie den Workflowschritt über WEITER.

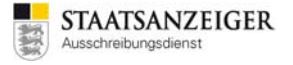

Im Veröffentlichen-Dialog unter dem Bereich VERGABEUNTERLAGEN sehen Sie, welches die zuletzt generierte Version der Vergabeunterlagen ist. Diese wird mit VERSENDEN an die Vergabeplattform geschickt.

| Vergabeunterlagen |     |                                              |          |         |
|-------------------|-----|----------------------------------------------|----------|---------|
| Version:          | 1 👻 | <b>D</b> ruckunterlagen ex <u>p</u> ortieren | 🄄 Öffnen | Drucken |
|                   |     |                                              |          |         |

Mit der Schaltfläche DRUCKUNTERLAGEN EXPORTIEREN wird eine zip-Datei der kompletten Vergabeunterlagen erstellt, die Sie komprimiert abspeichern können.

| Dateiname: | Vergabeunterlagen_2017.10.18_01.zip |   |                   |           |
|------------|-------------------------------------|---|-------------------|-----------|
| Dateityp:  | (*.zip)                             | • | <u>S</u> peichern | Abbrechen |

Über ÖFFNEN werden Ihnen die Vergabeunterlagen-Dateien angezeigt.

| Name                                             | Тур                    | Komprimierte Größe | Kennwortg | Größe    | Verhältnis | Änderungsdatum   |
|--------------------------------------------------|------------------------|--------------------|-----------|----------|------------|------------------|
| 🔁 631_Aufforderung_zur_Abgabe_eines_Angebots.pdf | Adobe Acrobat-Dokument | 1.040 KB           | Nein      | 1.086 KB | 5%         | 18.10.2017 09:38 |
| 🔁 632_Bewerbungsbedingungen.pdf                  | Adobe Acrobat-Dokument | 505 KB             | Nein      | 514 KB   | 2%         | 18.10.2017 09:38 |
| 🔁 633_Angebot.pdf                                | Adobe Acrobat-Dokument | 988 KB             | Nein      | 1.251 KB | 22%        | 18.10.2017 09:38 |
| 🔁 634_Besondere_Vertragsbedingungen.pdf          | Adobe Acrobat-Dokument | 526 KB             | Nein      | 549 KB   | 5%         | 18.10.2017 09:38 |
| 12 635_ZVB.pdf                                   | Adobe Acrobat-Dokument | 72 KB              | Nein      | 78 KB    | 8%         | 18.10.2017 09:38 |
| 🔁 Leistungsverzeichnis.pdf                       | Adobe Acrobat-Dokument | 5 KB               | Nein      | 5 KB     | 12%        | 18.10.2017 09:38 |
| VHB_ANGEBOTSSCHREIBEN.pdf                        | Adobe Acrobat-Dokument | 4 KB               | Nein      | 5 KB     | 20%        | 18.10.2017 09:38 |
| 🔁 VOL_VHB_Angebotskennzettel.pdf                 | Adobe Acrobat-Dokument | 457 KB             | Nein      | 476 KB   | 5%         | 18.10.2017 09:38 |

Über DRUCKEN werden die Vergabeunterlagen-Dateien aufgelistet und können z. B. einzeln oder komplett gedruckt werden.

| Dateien drucken für: Alle Bieter                                                                                                    | ×                                                                  |  |  |  |  |  |  |  |
|----------------------------------------------------------------------------------------------------|--------------------------------------------------------------------|--|--|--|--|--|--|--|
| Im eine der aufgelisteten Dateien auszudrucken, selektieren Sie die Datei und drücken Sie auf "Ausgewähltes Dokument drucken".                                                                          |                                                                    |  |  |  |  |  |  |  |
| Noch zu druckende Dokumente<br>632_Bewerbungsbedingungen.pdf                                                                                                    | Noch zu druckende Dokumente          532_Bewerbungsbedingungen.pdf |  |  |  |  |  |  |  |
| <ul> <li>633_Angebot.pdf</li> <li>634_Besondere_Vertragsbedingungen.pdf</li> <li>635_ZVB.pdf</li> <li>631_Aufforderung_zur_Abgabe_eines_Angebots.pdf</li> <li>VOL_VHB_Angebotskennzettel.pdf</li> </ul> |                                                                    |  |  |  |  |  |  |  |
| VHB_ANGEBOTSSCHREIBEN.pdf<br>A Leistungsverzeichnis.pdf                                                                                                    |                                                                    |  |  |  |  |  |  |  |
|                                                                                                    |                                                                    |  |  |  |  |  |  |  |
| Export <b>V</b> orschau                                                                                                    | Drucken 🕼 Alles drucken 😢 Schließen                                |  |  |  |  |  |  |  |

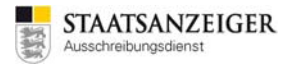

# 2.10 Veröffentlichungen in Baden-Württemberg mit der Vergabeplattform Vergabe 24

#### 2.10.1 Veröffentlichung im Landesausschreibungsblatt Baden-Württemberg

Das Landesausschreibungsblatt kann als Beilage zum Staatsanzeiger für Baden-Württemberg abonniert werden und erscheint i.d.R. freitags. Die Veröffentlichungskosten berechnen sich nach der Größe der Anzeige (Länge in Millimeter, bei einer fixen Spaltenbreite von 72 mm). Für die Veröffentlichungen am Freitag muss die Vergabe i.d.R. spätestens bis Mittwoch 15 Uhr übermittelt sein. Abweichende Erscheinungstermine und den aktuellen Anzeigenpreis finden Sie in den jeweils gültigen Mediadaten unter https://www.staatsanzeiger.de/anzeigen/downloads/.

#### 2.10.2 Veröffentlichung auf Vergabe24.de

Bereits am Donnerstagabend erscheinen die Bekanntmachungen auf der Online-Plattform Vergabe24.de. Bieter aus ganz Deutschland und dem angrenzenden Ausland können hier einen Zugang für einzelne, mehrere oder alle Bundesländer abonnieren.

Jede Veröffentlichung im Landesausschreibungsblatt erscheint kostenlos auf Vergabe24.de. Es sind auch reine Onlineveröffentlichungen möglich. Hierfür gelten Pauschalpreise. Anzeigenschluss ist wie für die Printveröffentlichung i.d.R. Mittwoch 15 Uhr.

Die Veröffentlichung an Vergabe24.de erfolgt über den Vergabemanager im Workflowschritt BEKANNTMACHUNG VERÖFFENTLICHEN.

| 💰 🚱 Veröffentlichen 🔀                                                                                                    |                                      |                                      |  |  |  |  |  |  |  |
|----------------------------------------------------------------------------------------------------|--------------------------------------|--------------------------------------|--|--|--|--|--|--|--|
| Vergabeplattformen E-Mail/Drucken                                                                                                    |                                      |                                      |  |  |  |  |  |  |  |
| Vergabeplattform                                                                                                    | Bekanntmachung                       | Vergabeunterlagen                    |  |  |  |  |  |  |  |
| Vergabe24 (neu)                                                                                                    |                                      |                                      |  |  |  |  |  |  |  |
| Veröffentlichung (Datum, Uhrzeit)                                                                                                    | Angebotsabgabe (Datum, Uhrzeit)-     |                                      |  |  |  |  |  |  |  |
| von 24.08.2017 15:18                                                                                                    | bis         25.09.2017         12:00 |                                      |  |  |  |  |  |  |  |
| bis 25.09.2017 10:00                                                                                                    | Bewerber automatisch freige          | eben                                 |  |  |  |  |  |  |  |
| ✓ Bekanntmachung übermitteln                                                                                                    |                                      |                                      |  |  |  |  |  |  |  |
| <ul> <li>Vergabeunterlagen übermitteln</li> </ul>                                                                                                    |                                      |                                      |  |  |  |  |  |  |  |
| Vergabeunterlagen                                                                                                    |                                      |                                      |  |  |  |  |  |  |  |
| Version:                                                                                                    | Öffnen 🗳 D <u>r</u> ucken            |                                      |  |  |  |  |  |  |  |
| Versenden                                                                                                    |                                      | Schlüssel werden automatisch erzeugt |  |  |  |  |  |  |  |
| Attualisieren     Aktualisieren     Aktu |                                      | & Abbrechen                          |  |  |  |  |  |  |  |

Veröffentlichen-Dialog Vergabe24.de

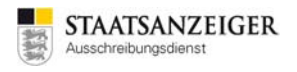

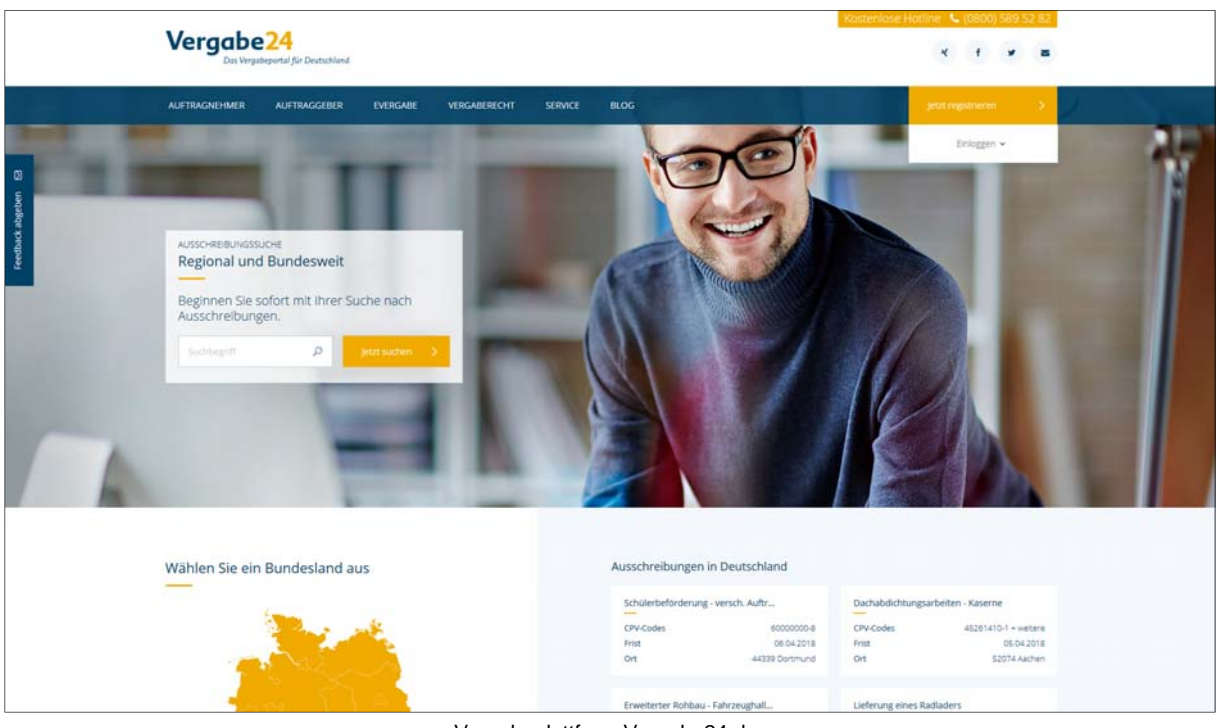

Vergabeplattform Vergabe24.de

#### 2.10.3 Veröffentlichung auf bund.de (mit Vergabeplattform Vergabe24.de)

Wenn Sie Ausschreibungen auf Vergabe24.de veröffentlichen und zusätzlich unter <u>www.bund.de</u> veröffentlichen möchten, dann können Sie im Workflowschritt DATEN FÜR DIE VERÖFFENTLICHUNG die Frage "Soll die Bekanntmachung an bund.de weitergeleitet werden?" mit JA beantworten und Kategorie und Bundesland auswählen. Die Veröffentlichung auf bund.de erfolgt somit automatisch nach dem Versand der Ausschreibung an den Ausschreibungsdienst.

| 5 | Soll die Bekanntmachung an bund.de<br>weitergeleitet werden? | ④ Ja ○ Nein             |  |
|---|--------------------------------------------------------------|-------------------------|--|
| • | Kategorie *                                                  | Bauleistungen (K05)     |  |
| E | Bundesland *                                                 | Baden-Württemberg (B01) |  |
|   | Hinweis für den Verlag                                       |                         |  |
|   |                                                              |                         |  |

| bund de                    | 💱 LEICHTE SPRACHE 🛛 💧 GEBÄRDENSPRACHE                                                                           | IMPRESSUM / DATENSCHUTZ                                                                               | ÜBER SERVICE.BUND.DE ENGLISH                                                        |
|----------------------------|----------------------------------------------------------------------------------------------------|----------------------------------------------------------------------------------------------------|-------------------------------------------------------------------------------------|
| Stellenangebote            | Ausschreibungen                                                                                                 | Behörden                                                                                              | Leistungen                                                                          |
| ◆ zurück zur Ergebnisliste | → Startseite → Ausschreibun                                                                                     | gen                                                                                                   |                                                                                     |
|                            | Per Mail versenden                                                                                              |                                                                                                    |                                                                                     |
|                            | Bauvorhaben<br>Vergabestelle:                                                                                   |                                                                                                    | Vergabe <mark>24</mark>                                                             |
|                            | Kurzinfo                                                                                                    |                                                                                                    |                                                                                     |
|                            | Leistungen und Erzen<br>Ausschreibungsweite<br>Vergabeverfahren<br>Vergabeart<br>Angebotsfrist<br>Erfüllungsort | Ignisse Bauleistung<br>EU-Ausschi<br>Bauleistung<br>Öffentliche<br>05.10.2017<br>70372 Stutt<br>Xarte | reibung<br>len (VOB)<br>Ausschreibung<br>gart Baden-Württemberg<br><b>anschauen</b> |

Daten für die Veröffentlichung

Kurzinformation bei bund.de

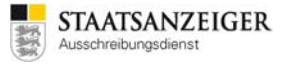

### 2.10.4 Veröffentlichung von EU-Vergaben auf simap.ted.europa.eu/de

#### 2.10.4.1 EU-Link

Die EU-Bekanntmachung muss einen Link enthalten, unter dem die Vergabeunterlagen unentgeltlich, uneingeschränkt, vollständig und direkt abgerufen werden können. Der Link wird vom Vergabemanager automatisch generiert und in die EU-Bekanntmachung eingefügt.

#### 2.10.4.2 48-Stunden-Regelung

Bekanntmachungen dürfen auf nationaler Ebene erst nach der Veröffentlichung durch das Amt für Veröffentlichungen der Europäischen Union oder 48 Stunden nach der Bestätigung über den Eingang der Bekanntmachung durch das Amt für Veröffentlichungen der Europäischen Union veröffentlicht werden. Die Veröffentlichung darf nur Angaben enthalten, die in den an das Amt für Veröffentlichungen der Europäischen Union übermittelten Bekanntmachungen enthalten sind oder in einem Beschafferprofil veröffentlicht wurden (VgV §40 Abs. 3).

#### 2.10.4.3 Versand der EU-Bekanntmachung mit Vergabe24.de

Da die nationale Veröffentlichung auf <u>www.Vergabe24.de</u> in der Regel am Donnerstag ab 16 Uhr erfolgt, müssen Sie Ihre Bekanntmachung bis spätestens Dienstag, 16 Uhr (also 48 Stunden vorher), im Vergabemanager an die EU versenden.

In den Wochen, in denen wir wegen Feiertagen den Anzeigenschluss vorverlegen, müssen Sie auch den Versand an die EU entsprechend früher durchführen.

#### 2.10.4.4 Veröffentlichungsstatus der EU-Bekanntmachung im Vergabemanager

Im Veröffentlichen-Dialog finden Sie im Bereich BEKANNTMACHUNG den Veröffentlichungsstatus, den Zeitpunkt des EINGANGS und den Zeitpunkt der VERÖFFENTLICHUNG.

| Noch nicht versendet: | Die Bekanntmachung wurde noch nicht versendet.                                                                                                    |
|-----------------------|----------------------------------------------------------------------------------------------------|
| Versandt:             | Die Bekanntmachung wurde versendet, der Eingang wurde von der EU noch nicht bestätigt.                                                                                       |
| Eingang bestätigt:    | Die Bekanntmachung wurde versendet, der Eingang wurde von der EU<br>bestätigt, die Bekanntmachung befindet sich bei der EU noch in der fachlichen<br>Überprüfung.            |
| Veröffentlicht:       | Die Bekanntmachung wurde bei der EU veröffentlicht und kann nun von der Vergabestelle auch national veröffentlicht werden.                                                   |
| Nicht veröffentlicht: | Die Bekanntmachung konnte von der EU nicht veröffentlicht werden – bitte<br>wenden Sie sich an den Vergabemanager-Support, um die<br>Hintergrundprozesse zu prüfen.          |
| Fehlerhaft:           | Die Bekanntmachung wurde von der EU aufgrund eines Fehlers<br>zurückgewiesen – bitte wenden Sie sich an den Vergabemanager-Support,<br>um die Hintergrundprozesse zu prüfen. |

#### Was müssen Sie also machen, um ein EU-Verfahren im Vergabemanager zu veröffentlichen?

1. Legen Sie die EU-Bekanntmachung im Vergabemanager an und versenden die EU-Bekanntmachung im Veröffentlichen-Dialog an die EU. <u>Versand an die EU bis Dienstag, 16 Uhr!</u>

| Veröffentlichen 🗵                                                                                                    |  |                      |  |  |  |  |  |  |  |
|----------------------------------------------------------------------------------------------------|--|----------------------|--|--|--|--|--|--|--|
| Vergabeplattformen E-Mail/Drucken                                                                                                    |  |                      |  |  |  |  |  |  |  |
| Vergabeplattform Bekanntmachung Vergabeunterlagen                                                                                                    |  |                      |  |  |  |  |  |  |  |
| Amtsblatt der Europäischen Union                                                                                                    |  |                      |  |  |  |  |  |  |  |
| Bekanntmachung         Status:       Veröffentlicht         Eingang:       29.11.2017 11:08         Veröffentlicht:       30.11.2017 15:38                                                                                                    |  |                      |  |  |  |  |  |  |  |
| Hinweis<br>Die Bekanntmachung wurde übertragen und im Amtsblatt veröffentlicht. Sie können die Bekanntmachung ab sofort auch national veröffentlichen.                                                                                                    |  |                      |  |  |  |  |  |  |  |
| Contraction of the second second seco |  | Abbrechen 🛛 🕲 Weiter |  |  |  |  |  |  |  |

Veröffentlichen-Dialog Amtsblatt der Europäischen Union

2. Umgehend nach dem Versand an die EU versenden Sie die Bekanntmachung im Veröffentlichen-Dialog an Vergabe24.de. Also auch am Dienstag, dann sind Sie auf der sicheren Seite, Sie halten die 48-Stunden-Regel ein und vergessen die nationale Veröffentlichung nicht!

| 3               | 🕑 Veröffentlichen 🗵                                 |   |                                 |                                      |
|-----------------|-----------------------------------------------------|---|---------------------------------|--------------------------------------|
| Vergab          | peplattformen E-Mail/Drucken                        |   |                                 |                                      |
|                 | Vergabeplattform                                    |   | Bekanntmachung                  | Vergabeunterlagen                    |
| <b>V</b> P      | Vergabe24 (neu)                                     |   |                                 |                                      |
| Veröf           | fentlichung (Datum, Uhrzeit)                        |   | Angebotsabgabe (Datum, Uhrzeit) |                                      |
| von             | 24.08.2017 15:18                                    |   | bis 25.09.2017 12:00            |                                      |
| bis             | 25.09.2017 10:00                                    |   | Bewerber automatisch freigeber  |                                      |
|                 | 🗹 Bekanntmachung übermitteln                        |   |                                 |                                      |
|                 | <ul> <li>Vergabeunterlagen übermitteln</li> </ul>   |   |                                 |                                      |
| Verga<br>Versio | beunterlagen<br>on: 1 - Druckunterlagen exportieren | ] | ) Öffnen                        |                                      |
| Ver             | senden                                              |   |                                 | Schlüssel werden automatisch erzeugt |
| 0               | $\sum_{i=1}^{4^{10}a}$ Aktualisieren                |   |                                 | & Abbrechen                          |

Veröffentlichen-Dialog Vergabe24.de

3. Kontrollieren Sie **immer** den Veröffentlichungs-Status der EU-Bekanntmachung. Nach dem Versand an die EU erhalten Sie vom E-Mail-Absender no\_reply@publications.europa.eu die Eingangsbestätigung der EU (siehe auch 2.10.4.4).

| bekanntmacnung eingegangen                                                                                                    |                      |  |  |  |  |  |  |
|----------------------------------------------------------------------------------------------------|----------------------|--|--|--|--|--|--|
| Elemente                                                                                                    | e der Bekanntmachung |  |  |  |  |  |  |
| Kurztitel des Auftrags                                                                                                    | Test-WMK-001         |  |  |  |  |  |  |
| Übermittelt von Staatsanzeiger                                                                                                    |                      |  |  |  |  |  |  |
| Datum des Eingangs 15.03.18 18:27                                                                                                    |                      |  |  |  |  |  |  |
| Reception Id (interne Referenz) 18-122106-001                                                                                                    |                      |  |  |  |  |  |  |
| Ihre Referenz TED91-0113_MRN_03/2018-500001                                                                                                    |                      |  |  |  |  |  |  |
| Submission Id 20180315-006211                                                                                                    |                      |  |  |  |  |  |  |
|                                                                                                    | Achtung              |  |  |  |  |  |  |
| Ihrer Bekanntmachung wurde nach Eingang die vorläufige Referenz 18-122106-001<br>zugewiesen.<br>Sie wird innerhalb von 5 Tagen auf der <u>TED-Website</u> veröffentlicht. Weitere<br>Informationen u. a. über die Rechtsvorschriften und Fristen enthalten die <u>Richtlinien</u><br>über die Vergabe öffentlicher Aufträge |                      |  |  |  |  |  |  |
| <u>über die Vergabe öffentlicher Aufträge</u> .<br>Diese Nachricht wurde automatisch generiert, bitte nicht antworten.                                                                                                    |                      |  |  |  |  |  |  |
| Zur Kontaktaufnahme mit dem Amt für Veröffentlichungen nutzen Sie bitte diesen<br>Link auf der Website SIMAP. Bei jedem weiteren Schriftverkehr bitte die interne<br>Referenz anführen: 18-122106-001                                                                                                    |                      |  |  |  |  |  |  |

Ebenso werden die Veröffentlichungsstatus im Vergabemanager im Workflow BEKANNTMACHUNG VERÖFFENTLICHEN angezeigt (siehe auch 2.10.4.4).

| Bekanntmachung  |                  |  |  |  |  |  |  |  |  |
|-----------------|------------------|--|--|--|--|--|--|--|--|
| Status:         | Veröffentlicht   |  |  |  |  |  |  |  |  |
| Eingang:        | 29.11.2017 11:08 |  |  |  |  |  |  |  |  |
| Veröffentlicht: | 30.11.2017 15:38 |  |  |  |  |  |  |  |  |

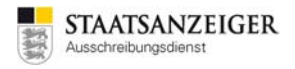

#### 2.10.5 Ablauf nationales Verfahren (in Baden-Württemberg mit Vergabe24.de)

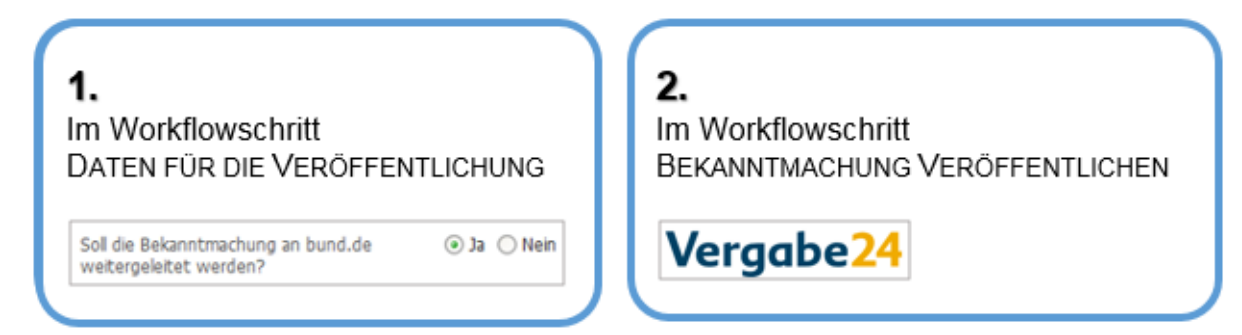

#### 2.10.6 Ablauf EU-Verfahren (in Baden-Württemberg mit Vergabe24.de)

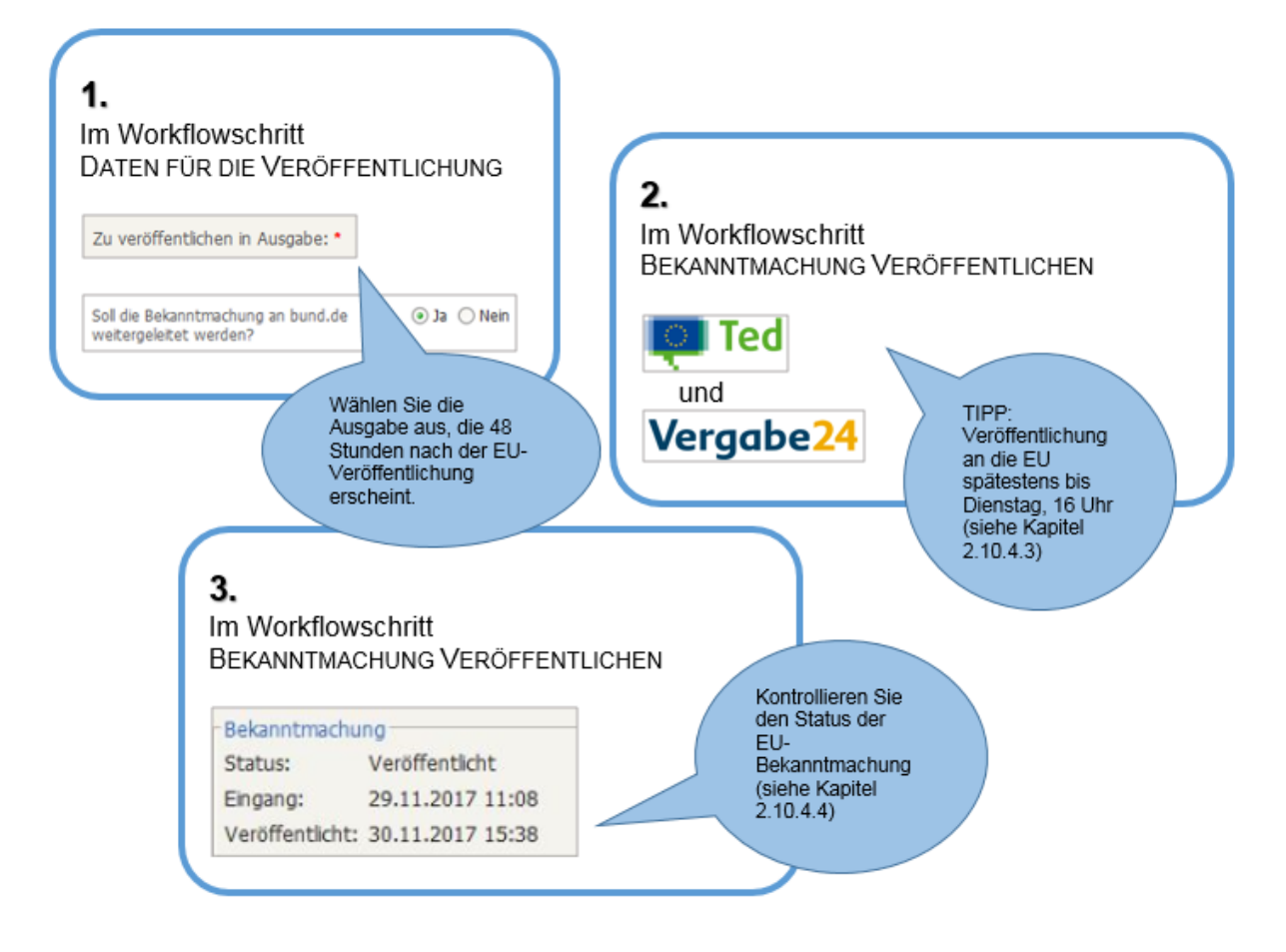

#### 2.10.7 Vergabeunterlagen-Service

Auf Wunsch wickeln wir den Versand der Vergabeunterlagen für die Vergabestelle kostenlos ab. Beim Einsatz des Vergabemanagers mit der Veröffentlichung auf Vergabe24.de ist dies Standard.

Die Vergabestelle bestimmt, in welcher Form interessierte Bieterfirmen die Vergabeunterlagen anfordern können. Es stehen verschiedene Varianten zur Auswahl:

- Vergabeunterlagen in Papier (inkl. CD mit allen Dokumenten)
- Vergabeunterlagen nur auf CD
- Kompletter Download über die Vergabeplattform

Nach der Veröffentlichung Ihrer Ausschreibung übernehmen wir die Aussendung der Vergabeunterlagen an Ihre Bieterfirmen. Ebenso die Abrechnung der Unterlagen bei öffentlichen Ausschreibungen gegenüber den Bietern. Diese bezahlen nur die reinen Selbstkosten nach einer von der Landesverwaltung Baden-Württemberg geprüften Kalkulation.

Das zu zahlende Entgelt für Papierbestellungen berechnet sich nach deren Umfang und enthält stets den Versand. Zur Berechnung des Entgelts benötigen wir von der Vergabestelle bis zum Anzeigenschluss eine Auflistung der Seiten (siehe 2.10.8 ENTGELTBERECHNUNG FÜR VERGABEUNTERLAGEN). Den Versand von Papier- und CD-Vergabeunterlagen bieten wir nur gegen Lastschrifteinzugsermächtigung an.

Die Unterlagen können vom Bieter nach kostenfreier Registrierung und Erteilung eines SEPA-Lastschriftmandats unter <u>https://vergabeunterlagen.vergabe24.de</u> mit Angabe der VergabeunterlagenID als Poststück angefordert werden. Nach Abschluss einer kostenpflichtigen Zugangsvereinbarung können die Vergabeunterlagen unter <u>www.Vergabe24.de</u> eingesehen und heruntergeladen werden.

#### 2.10.8 Entgeltberechnung für Vergabeunterlagen

Für den Versand der Vergabeunterlagen benötigen wir genaue Angaben, um das Vergabeunterlagenentgelt zu kalkulieren und um der Druckerei genaue Angaben machen zu können, wie die Dokumente zu drucken und auszuliefern sind. Dazu stellen wir Ihnen im Vergabemanager als eigenen Workflowschritt eine Tabelle zur Verfügung, mit der Sie das Entgelt selbst berechnen können, so dass mit der Übermittlung Ihres Auftrags, das Entgelt im Bekanntmachungstext veröffentlicht wird. Wir buchen dann das Vergabeunterlagen-Entgelt für die ausgelieferten Vergabeunterlagen bei den Bieterfirmen ab.

Bitte speichern Sie die ausgefüllte Tabelle auf Ihrem PC und schicken diese Tabelle als Dateianhang per E-Mail an <u>ausschreibungen@staatsanzeiger.de</u>.

| Bitte speichern Sie die ausgefüllte Tabelle ab und ma | ilen         | Sie   | ie un       | ter /        | Angabe  | der Vergabe   | Nr. an:       |          |     |                |                |                 |             | Preisliste VM - BW 12/201 |
|-------------------------------------------------------|--------------|-------|-------------|--------------|---------|---------------|---------------|----------|-----|----------------|----------------|-----------------|-------------|---------------------------|
| ausschreibungen@staatsanzeiger.de                     |              |       |             |              |         |               |               |          |     |                |                |                 |             | * = Pflichtangabe         |
| Das von Ihnen berechnete Vergabeunterlagen-Entge      | lt wir       | d in  | der B       | eka          | nntmac  | hung veröffe  | ntlicht und d | en Verga | beı | unterlagen-Be  | estellern in   | Rechnung gest   | tellt.      |                           |
| Sollte der tatsächliche Umfang der Vergabeunterlage   | n grö        | ößer  | sein a      | als v        | on Ihne | n kalkuliert, | behalten wir  | uns vor, | Ihn | en die Mehrk   | osten in Re    | chnung zu stel  | llen.       |                           |
|                                                       |              |       |             |              |         |               |               |          |     |                |                |                 |             |                           |
|                                                       |              |       |             |              |         |               |               |          |     |                |                |                 |             |                           |
| Vergabestelle: *                                      |              |       |             |              |         |               |               |          |     |                |                |                 |             | STA ATSA NZEIGER          |
| Vergabeverfahren / VergabeNr: *                       |              |       |             |              |         |               |               |          |     |                |                | ï               | 1           | Ausschreibungsdienst      |
| Datum:                                                |              |       |             |              |         |               |               |          |     |                |                |                 | 37          | <u>j</u>                  |
|                                                       |              |       |             |              |         |               |               |          |     |                |                |                 |             |                           |
|                                                       |              |       |             |              |         | Anzahl        | Drois         |          |     |                |                |                 |             |                           |
| vom Vorgabomanagor orzougto Formularo (außor int      | orno         | reto  | litor I     | 1/1          |         | (nauschal)    | 1 60 €        | •        |     |                |                |                 |             |                           |
| Seitenzahl der eingecheckten Dateien + vom Vergahr    | enne<br>eman | age   | r erste     | -v)<br>elite | stv*    | (pauschal)    | 1,00 €        |          |     | wir rechnen    | und liefern    | grundsätzlich   | einfach     |                           |
| server and engeoneonten Datelen P von vergabe         |              | 80    |             |              |         |               |               |          |     |                | and herein     | 8. aa.autznen i | Cintacil    |                           |
| Anzahl Pläne (bitte in untenstehende Tabelle eintrag  | (en)         |       |             |              |         | 0             | - €           |          |     |                |                |                 |             |                           |
| CD (mit kompletten Unterlagen)                        |              |       |             |              |         | 1             | 5.00€         |          |     |                |                |                 |             |                           |
|                                                       |              |       |             |              |         | _             | 6.60€         | · .      |     |                |                |                 |             |                           |
| zuzüglich Bearbeitung, Verpackung, Versand und Rec    | hnun         | igsst | ellun       | g            |         |               | 15,13€        |          | Va  | riante "CD-ROM | " bieten wir z | usätzlich an 🔻  | Wir brauche | n kein VU Belegexemplar   |
| Preis VU in Papierform mit CD (Netto):                |              |       |             |              |         |               | 21,73€        | · [      | -   |                |                |                 |             |                           |
| Preis VU in Papierform mit CD (inkl. MwSt.):          |              |       |             |              |         |               | 25,86€        | -        | Pr  | eis nur CD (in | kl. MwSt.):    | 22,19€          |             |                           |
|                                                       |              |       |             |              |         |               |               |          |     |                |                |                 |             |                           |
| Aufstellung der Pläne und Anlagen:                    |              | Ent   | wede        | r Dll        | N-Form  | at oder Größ  | e in mm:      |          |     |                |                |                 |             |                           |
| Bezeichnung                                           | DI           | N     | farb        | ig ,         | Anzahl  | Länge         | Breite        | Verklein | ern | Ausliefern     | Preis          | Preis Ges.      |             | Auslieferung              |
|                                                       | ·            | -     | s/w         | -            |         |               |               | NEIN     | -   | wie origi 💌    | - €            | -€              |             |                           |
|                                                       | ·            |       | s/w         | -            |         |               |               | NEIN     | -   | wie origi 💌    | -€             | - €             |             |                           |
|                                                       | ŀ            |       | s/w         | -            |         |               |               | NEIN     | -   | wie origi 🔻    | - €            | - €             |             |                           |
|                                                       | •            |       | s/w         | -            |         |               |               | NEIN     | -   | wie origi 🔻    | - €            | - C             |             |                           |
|                                                       | ·            |       | s/w         | -            |         |               |               | NEIN     | -   | wie origi      | - €            | - €             |             |                           |
|                                                       | ·            | H     | s/W         | ÷            |         |               |               | NEIN     | ÷   | wie origi      | - €            | - €             |             |                           |
|                                                       | ŀ.           |       | s/ve<br>s/w | Ţ            |         |               |               | NEIN     | Ţ   | wie origi 🔻    | - E            | - E             |             |                           |
|                                                       | 1.           | H     | s/w         | -            |         |               |               | NEIN     | -   | wie origi 🔻    | - €<br>- £     |                 |             |                           |
|                                                       |              | T     | s/w         | •            |         |               |               | NEIN     | -   | wie origi 🔻    | - €            | - €             |             |                           |
|                                                       |              | 100   |             |              |         |               |               |          | -   |                | e              | e.              |             |                           |
|                                                       |              |       | s/w         | -            |         |               |               | NEIN     | -   | wie origi 🔻    | - €            | - €             |             |                           |

Tabelle zur Entgeltberechnung

#### 2.10.8.1 Auslieferung

Wir liefern alle Vergabeunterlagen nur in einfacher Variante aus, um Kosten und Papierressourcen zu sparen.

#### 2.10.8.2 Papierunterlagen immer mit CD

Immer häufiger wenden sich Bieter mit der Bitte an uns, die gedruckten Unterlagen zusätzlich in digitaler Form zu bekommen, z. B. um Dokumente an andere Fachabteilungen oder Subunternehmer weiterzuleiten. Um diesem Wunsch nachzukommen, wird den Papierunterlagen grundsätzlich eine CD mit allen Dokumenten beigelegt.

#### 2.10.8.3 Vergabeunterlagen nur auf CD

Als kostengünstige Alternative zum Papierversand bieten wir auf Wunsch an, die Unterlagen nur auf CD-ROM (ohne Papierunterlagen) zu verschicken. Für 22,19 Euro inkl. MwSt. erhält der Bieter eine CD-ROM mit allen Unterlagen.

#### 2.10.8.4 Kostenpflichtiges Belegexemplar für Sie

Hiermit können Sie ein kostenpflichtiges Papierexemplar Ihrer Vergabeunterlagen bestellen.

#### 2.10.8.5 Pläne – oder alles größer als DIN A4

Helfen Sie der Druckerei, die Unterlagen in Ihrem Sinne auszuliefern. Geben Sie möglichst den Dateinamen an. Haben Sie eine Datei mit mehreren Plänen, die unterschiedlich ausgedruckt werden sollen, so geben Sie möglichst jeden Plan mit Seitennummer an z. B. "Datei.pdf, Seite 1".

Hier können Sie nicht nur eine Plangröße nach DIN auswählen, sondern bei Sonderformen die Maße in Millimeter eingeben (z. B. sind Straßenpläne oft sehr breit (lang) aber nur wenig hoch). Berechnungsgrundlage ist dann die Fläche in m<sup>2</sup>.

Sie haben die Möglichkeit große Pläne von unserer Druckerei verkleinern zu lassen. Hier geben Sie das Format an, auf das verkleinert werden soll.

Ebenso können Sie angeben, farbige Dokumente nur schwarzweiß drucken zu lassen oder nur auf CD auszuliefern. Und Sie sehen sofort die Auswirkung auf den Vergabeunterlagenpreis.

#### 2.10.8.6 Kennzettel

Die Kennzettel, die zur Kennzeichnung des Angebots auf den Umschlag geklebt werden, werden von unserer Druckerei bei VOB-Vergaben auf rotem Papier, bei VOL-Vergaben auf grünem Papier gedruckt.

# 2.11 Veröffentlichungen in Hessen mit der Vergabeplattform Vergabe24.de

#### 2.11.1 Veröffentlichung auf Vergabe24.de

Montags, mittwochs und freitags erscheinen i. d. R. die Bekanntmachungen auf der Online-Plattform Vergabe24.de. Bieter aus ganz Deutschland und dem angrenzenden Ausland können hier einen Zugang für einzelne, mehrere oder alle Bundesländer abonnieren. Anzeigenschluss ist am Tag vor dem Erscheinungstermin.

Die Veröffentlichung an Vergabe24.de erfolgt über den Vergabemanager im Workflowschritt BEKANNTMACHUNG VERÖFFENTLICHEN.

| Vergabeplattformen E-Mail/Drucken                                                                                                    |                                |                                      |  |  |  |  |  |  |  |  |  |
|----------------------------------------------------------------------------------------------------|--------------------------------|--------------------------------------|--|--|--|--|--|--|--|--|--|
| Vergabe24 (neu)                                                                                                    | Bekanntmachung                 | vergabeuntenagen                     |  |  |  |  |  |  |  |  |  |
| Veröffentlichung (Datum, Uhrzeit)                                                                                                    |                                |                                      |  |  |  |  |  |  |  |  |  |
| bis 25.09.2017 10:00                                                                                                    | Bewerber automatisch freigeben |                                      |  |  |  |  |  |  |  |  |  |
| Vergabeunterlagen übermitteln                                                                                                    |                                |                                      |  |  |  |  |  |  |  |  |  |
| Vergabeunterlagen       Version:       1 •       I •       I •         I •         I • <tr< th=""></tr<> |                                |                                      |  |  |  |  |  |  |  |  |  |
| Versenden                                                                                                    |                                | Schlüssel werden automatisch erzeugt |  |  |  |  |  |  |  |  |  |
| 😨 👯 Aktualisieren                                                                                                    |                                | & Abbrechen                          |  |  |  |  |  |  |  |  |  |

Veröffentlichen-Dialog Vergabe24.de

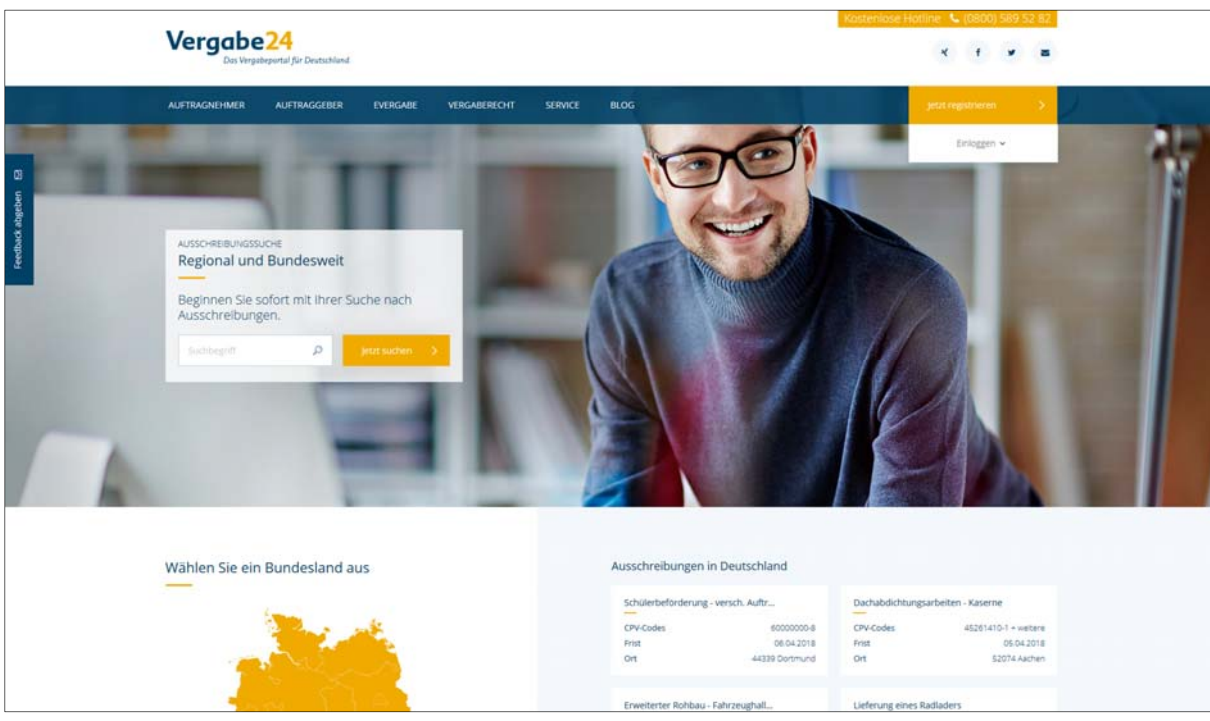

Vergabeplattform Vergabe24.de
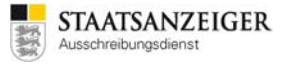

# 2.11.2 Veröffentlichung von EU-Vergaben auf simap.ted.europa.eu/de

## 2.11.2.1 EU-Link

Die EU-Bekanntmachung muss einen Link enthalten, unter dem die Vergabeunterlagen unentgeltlich, uneingeschränkt, vollständig und direkt abgerufen werden können. Der Link wird vom Vergabemanager automatisch generiert und in die EU-Bekanntmachung eingefügt.

### 2.11.2.2 48-Stunden-Regelung

Bekanntmachungen dürfen auf nationaler Ebene erst nach der Veröffentlichung durch das Amt für Veröffentlichungen der Europäischen Union oder 48 Stunden nach der Bestätigung über den Eingang der Bekanntmachung durch das Amt für Veröffentlichungen der Europäischen Union veröffentlicht werden. Die Veröffentlichung darf nur Angaben enthalten, die in den an das Amt für Veröffentlichungen der Europäischen Union übermittelten Bekanntmachungen enthalten sind oder in einem Beschafferprofil veröffentlicht wurden (VgV §40 Abs. 3).

### 2.11.2.3 Veröffentlichungsstatus der EU-Bekanntmachung

Im Veröffentlichen-Dialog finden Sie im Bereich BEKANNTMACHUNG den Veröffentlichungsstatus, den Zeitpunkt des EINGANGS und den Zeitpunkt der VERÖFFENTLICHUNG.

| Noch nicht versendet: | Die Bekanntmachung wurde noch nicht versendet.                                                                                                    |
|-----------------------|----------------------------------------------------------------------------------------------------|
| Versandt:             | Die Bekanntmachung wurde versendet, der Eingang wurde von der EU noch nicht bestätigt.                                                                                       |
| Eingang bestätigt:    | Die Bekanntmachung wurde versendet, der Eingang wurde von der EU<br>bestätigt, die Bekanntmachung befindet sich bei der EU noch in der fachlichen<br>Überprüfung.            |
| Veröffentlicht:       | Die Bekanntmachung wurde bei der EU veröffentlicht und kann nun von der Vergabestelle auch national veröffentlicht werden.                                                   |
| Nicht veröffentlicht: | Die Bekanntmachung konnte von der EU nicht veröffentlicht werden – bitte wenden Sie sich an den Vergabemanager-Support, um die Hintergrundprozesse zu prüfen.                |
| Fehlerhaft:           | Die Bekanntmachung wurde von der EU aufgrund eines Fehlers<br>zurückgewiesen – bitte wenden Sie sich an den Vergabemanager-Support,<br>um die Hintergrundprozesse zu prüfen. |

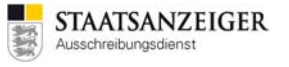

### Was müssen Sie also machen, um ein EU-Verfahren im Vergabemanager zu veröffentlichen?

1. Legen Sie die EU-Bekanntmachung im Vergabemanager an und versenden die EU-Bekanntmachung im Veröffentlichen-Dialog an die EU.

| Veröffentlichen 🗵                                                                                         |                                              |                              |  |  |  |  |  |
|----------------------------------------------------------------------------------------------------|----------------------------------------------|------------------------------|--|--|--|--|--|
| Vergabeplattformen E-Mail/Drucken                                                                         |                                              |                              |  |  |  |  |  |
| Vergabeplattform Bekanntmachung Vergabeunterlagen                                                         |                                              |                              |  |  |  |  |  |
| Amtsblatt der Europäischen Union                                                                          |                                              |                              |  |  |  |  |  |
| Bekanntmachung<br>Status: Veröffentlicht<br>Eingang: 29.11.2017 11:08<br>Veröffentlicht: 30.11.2017 15:38 |                                              |                              |  |  |  |  |  |
| Hinweis<br>Die Bekanntmachung wurde übertragen und im Amtsblatt veröffentlicht.                           | . Sie können die Bekanntmachung ab sofort au | ch national veröffentlichen. |  |  |  |  |  |
| Aktualsieren                                                                                              |                                              | S Abbrechen                  |  |  |  |  |  |

Veröffentlichen-Dialog Amtsblatt der Europäischen Union

2. Nach dem Versand an die EU versenden Sie die Bekanntmachung im Veröffentlichen-Dialog an Vergabe24.de. Wählen Sie für die nationale Veröffentlichung die Ausgabe unter Daten für die Veröffentlichung aus, die erst 48 Stunden später erscheint!

| 4             | 🥹 Veröffentlichen 🗵                                  |      |        |      |                             |       |                                   |      |
|---------------|------------------------------------------------------|------|--------|------|-----------------------------|-------|-----------------------------------|------|
| Verga         | beplattformen E-Mail/Drucken                         |      |        |      |                             |       |                                   |      |
|               | Vergabeplattform                                     |      |        | Bek  | anntmachung                 |       | Vergabeunterlagen                 |      |
| <b>V</b> P    | Vergabe24 (neu)                                      |      |        |      |                             |       |                                   |      |
| Verö          | ffentlichung (Datum, Uhrzeit)                        |      | ] [Ar  | ngeb | ootsabgabe (Datum, Uhrzeit) |       |                                   |      |
| von           | 24.08.2017 15:18                                     |      | b      | is 2 | 25.09.2017 12:00            |       |                                   |      |
| bis           | 25.09.2017 10:00                                     |      |        | V    | Bewerber automatisch freig  | jeben |                                   |      |
|               | 🕑 Bekanntmachung übermitteln                         |      |        |      |                             |       |                                   |      |
|               | ✓ Vergabeunterlagen übermitteln                      |      |        |      |                             |       |                                   |      |
| Verg<br>Versi | abeunterlagen<br>on: 1 - Druckunterlagen exportieren | ] [7 | S Öffn | nen  | D <u>r</u> ucken            |       |                                   |      |
| Ve            | rsenden                                              |      |        |      |                             |       | Schlüssel werden automatisch erze | eugt |
| 0             |                                                      |      |        |      |                             |       | & Abbrechen                       |      |

Veröffentlichen-Dialog Vergabe24.de

3. Kontrollieren Sie **immer** den Veröffentlichungs-Status der EU-Bekanntmachung. Nach dem Versand an die EU erhalten Sie vom E-Mail-Absender no\_reply@publications.europa.eu die Eingangsbestätigung der EU (siehe auch 2.10.4.4).

| Bekanntmachung eingegangen                                                                                                    |                                                                                                    |  |  |  |
|----------------------------------------------------------------------------------------------------|----------------------------------------------------------------------------------------------------|--|--|--|
| Elemente                                                                                                    | der Bekanntmachung                                                                                                    |  |  |  |
| Kurztitel des Auftrags                                                                                                    | Test-WMK-001                                                                                                    |  |  |  |
| Übermittelt von                                                                                                    | Staatsanzeiger                                                                                                    |  |  |  |
| Datum des Eingangs                                                                                                    | 15.03.18 18:27                                                                                                    |  |  |  |
| Reception Id (interne Referenz)                                                                                                    | 18-122106-001                                                                                                    |  |  |  |
| Ihre Referenz                                                                                                    | TED91-0113_MRN_03/2018-500001                                                                                                    |  |  |  |
| Submission Id                                                                                                    | 20180315-006211                                                                                                    |  |  |  |
|                                                                                                    | Achtung                                                                                                    |  |  |  |
| Ihrer Bekanntmachung wurde nach I<br>zugewiesen.<br>Sie wird innerhalb von 5 Tagen auf d<br>Informationen u. a. über die Rechtsv<br><u>über die Vergabe öffentlicher Aufträ</u> | Eingang die vorläufige Referenz 18-122106-001<br>er <u>TED-Website</u> veröffentlicht. Weitere<br>rorschriften und Fristen enthalten die <u>Richtlinien</u><br><u>ge</u> . |  |  |  |
| Diese Nachricht wurde automatisch<br>Zur Kontaktaufnahme mit dem Amt<br>Link auf der Website SIMAP. Bei jede                                                                    | generiert, bitte nicht antworten.<br>für Veröffentlichungen nutzen Sie bitte diesen<br>em weiteren Schriftverkehr bitte die interne                                        |  |  |  |

Ebenso werden die Veröffentlichungsstatus im Vergabemanager im Workflow BEKANNTMACHUNG VERÖFFENTLICHEN angezeigt (siehe auch 2.10.4.4).

| Bekanntmachu    | ng               |
|-----------------|------------------|
| Status:         | Veröffentlicht   |
| Eingang:        | 29.11.2017 11:08 |
| Veröffentlicht: | 30.11.2017 15:38 |

4. Das Veröffentlichungsdatum bei der HAD.de und bei bund.de kann nicht zeitverzögert erfolgen. Daher müssen Sie für die Veröffentlichung auf der HAD.de und bei bund.de 48 Stunden warten. Gehen Sie dazu 48 Stunden nach dem Versand an die EU in den Vergabemanager und veröffentlichen die EU-Bekanntmachung bei der HAD.de und bund.de.

# 2.11.3 Veröffentlichung auf HAD.de

**<u>Umgehend</u>** nach dem Versand der Veröffentlichung im Vergabemanager erscheint die Bekanntmachung auf der Online-Plattform <u>www.HAD.de</u>. Bewerber können sich dort kostenlos registrieren, recherchieren und Ausschreibungen herunterladen. Die Veröffentlichung auf HAD.de erfolgt über den Vergabemanager im Workflowschritt BEKANNTMACHUNG VERÖFFENTLICHEN.

| Veröffentlichen 🔽<br>Vergabeplattformen E-Mal/Drucken                                                           |                |                                      |
|----------------------------------------------------------------------------------------------------|----------------|--------------------------------------|
| Vergabeplattform                                                                                                | Bekanntmachung | Vergabeunterlagen                    |
| HAD Sofortige Veröffentlichung HAD                                                                              |                |                                      |
| Veröffentlichung (Datum, Uhrzeit)           von         24.08.2017 15:18           bis         25.09.2017 10:00 | B              |                                      |
| Versenden                                                                                                    |                |                                      |
| K Aktualisieren                                                                                                 |                | 😣 <u>A</u> bbrechen 🕑 <u>W</u> eiter |

Veröffentlichen-Dialog HAD.de

# 2.11.4 Veröffentlichung auf bund.de (mit Vergabeplattform Vergabe24.de)

Wenn Sie Ausschreibungen auf Vergabe24.de veröffentlichen und zusätzlich unter <u>www.bund.de</u> veröffentlichen möchten, dann können Sie im Workflowschritt DATEN FÜR DIE VERÖFFENTLICHUNG die Frage "Soll die Bekanntmachung an bund.de weitergeleitet werden?" mit JA beantworten und Kategorie und Bundesland auswählen.

| Soll die Bekanntmachung an bund.de<br>weitergeleitet werden? | ④ Ja ○ Nein             |   |
|--------------------------------------------------------------|-------------------------|---|
| Kategorie *                                                  | Bauleistungen (K05)     | < |
| Bundesland *                                                 | Baden-Württemberg (B01) | < |
| Hinweis für den Verlag                                       |                         |   |
|                                                              |                         |   |

Daten für die Veröffentlichung

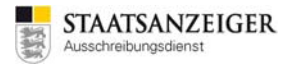

# 2.11.5 Ablauf nationales Verfahren (in Hessen mit Vergabe24.de)

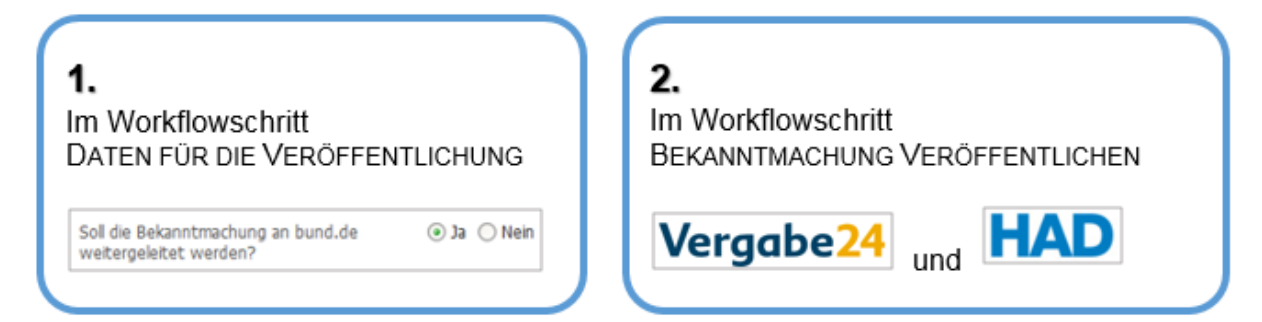

# 2.11.6 Ablauf EU-Verfahren (in Hessen mit Vergabe24.de)

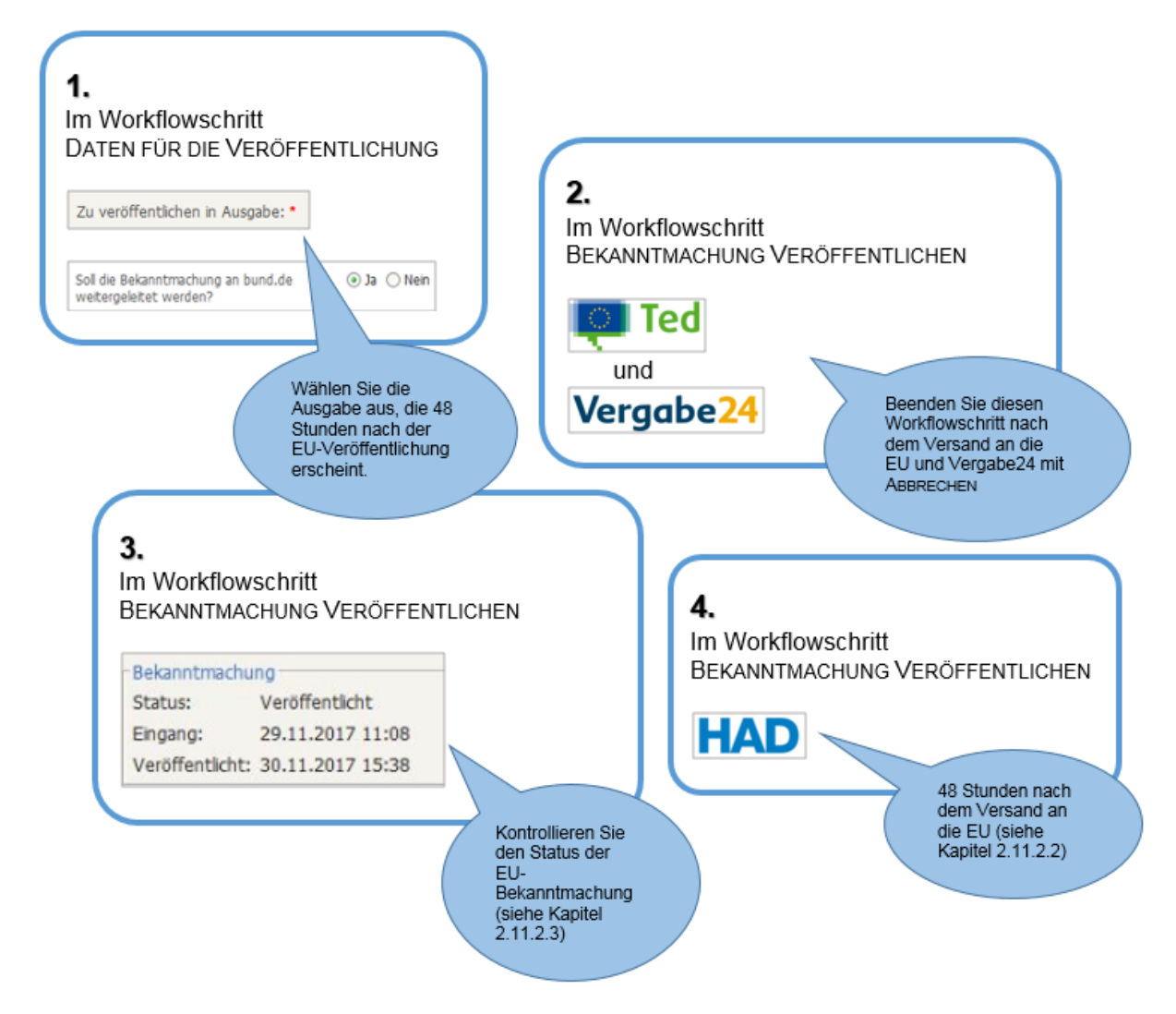

# 2.11.7 Entgeltberechnung für Vergabeunterlagen

Für den Versand der Vergabeunterlagen benötigen wir genaue Angaben, um das Vergabeunterlagenentgelt zu kalkulieren und um der Druckerei genaue Angaben machen zu können, wie die Dokumente zu drucken und auszuliefern sind. Dazu stellen wir Ihnen im Vergabemanager als eigenen Workflowschritt eine Tabelle zur Verfügung, mit der Sie das Entgelt selbst berechnen können, so dass mit der Übermittlung Ihres Auftrags, das Entgelt im Bekanntmachungstext veröffentlicht wird. Wir buchen dann das Vergabeunterlagen-Entgelt für die ausgelieferten Vergabeunterlagen bei den Bieterfirmen ab.

Bitte speichern Sie die ausgefüllte Tabelle auf Ihrem PC und schicken diese Tabelle als Dateianhang per E-Mail an <u>ausschreibungen.hrs@staatsanzeiger.de</u>.

| Bitte speichern Sie die ausgefüllte Tabelle ab und mailen Sie sie unter Angabe der VergabeNr. an:          ausschreibungen.hrs@staatsanzeiger.de       * = Pflichtangab         Das von Ihnen berechnete Vergabeunterlagen-Entgelt wird in der Bekanntmachung veröffentlicht und den Vergabeunterlagen-Bestellern in Rechnung gestellt.       * = Pflichtangab         Sollte der tatsächliche Umfang der Vergabeunterlagen größer sein als von Ihnen kalkuliert, behalten wir uns vor, Ihnen die Mehrkosten in Rechnung zu stellen.       * = Pflichtangab |                              |                         |               |                                |                                            |         |      |                | HRS 12/2017<br>ichtangaben |                |              |                                                                                                    |       |
|----------------------------------------------------------------------------------------------------|------------------------------|-------------------------|---------------|--------------------------------|--------------------------------------------|---------|------|----------------|----------------------------|----------------|--------------|----------------------------------------------------------------------------------------------------|-------|
|                                                                                                    |                              |                         |               |                                |                                            |         |      |                |                            |                |              |                                                                                                    |       |
| Vergabestelle: *                                                                                                    |                              |                         |               |                                |                                            |         |      |                |                            |                |              | STA ATSA NZ                                                                                                    | FIGER |
| Vergabeverfahren / VergabeNr:*                                                                                                    |                              |                         |               |                                |                                            |         |      |                |                            |                | 14 A         | Ausschreibungsdiens                                                                                                    | t     |
| Datum:                                                                                                    |                              |                         |               |                                |                                            |         |      |                |                            |                | 35           | , in the second second s |       |
| vom Vergabemanager erzeugte Formulare (außer int<br>Seitenzahl der eingecheckten Dateien + vom Vergab<br>Anzahl Pläne (bitte in untenstehende Tabelle eintrag<br>CD (mit kompletten Unterlagen)                                                                                                    | ern erste<br>emanage<br>gen) | elltes LV<br>er erstell | )<br>tes LV * | Anzahl<br>(pauschal)<br>0<br>1 | Preis<br>1,60 €<br>- €<br>5,00 €<br>6,60 € |         |      | wirrechnei     | n und liefern              | grundsätzlich  | einfach      |                                                                                                    |       |
| zuzüglich Bearbeitung, Verpackung, Versand und Rec                                                                                                    | hnungss                      | tellung                 |               |                                | 15,13€                                     | _       | Va   | riante "CD-ROI | M" bieten wir zu           | ısätzlich an 🔻 | Wir braucher | n kein VU Belegexemplar                                                                                                    | ▼.    |
| Preis VU in Papierform mit CD (Netto):                                                                                                    |                              |                         |               |                                | 21,73€                                     | _       | _    |                |                            |                |              |                                                                                                    |       |
| Preis VU in Papierform mit CD (inkl. MwSt.):                                                                                                    |                              |                         |               |                                | 25,86€                                     |         | P    | reis nur CD (  | inkl. MwSt.):              | 22,19€         |              |                                                                                                    |       |
| Aufstellung der Pläne und Anlagen:                                                                                                    | Ent                          | weder (                 | DIN-Form      | at oder Größ                   | e in mm:                                   |         |      |                |                            |                |              |                                                                                                    |       |
| Bezeichnung                                                                                                    | DIN                          | farbig                  | Anzahl        | Länge                          | Breite                                     | Verklei | nern | Ausliefern     | Preis                      | Preis Ges.     |              | Auslieferung                                                                                                    |       |
|                                                                                                    | - 🔻                          | s/w 🔻                   |               |                                |                                            | NEIN    | -    | wie origi 💌    | -€                         | -€             |              |                                                                                                    |       |
|                                                                                                    | · •                          | s/w 💌                   |               | -                              |                                            | NEIN    | -    | wie origi 💌    | - €<br>-                   | - €<br>-       |              |                                                                                                    |       |
|                                                                                                    | · •                          | s/w                     |               |                                |                                            | NEIN    | ÷    | wie origi      | - €                        | - €            |              |                                                                                                    |       |
|                                                                                                    |                              | s/w                     | -             |                                |                                            | NEIN    | Ŧ    | wie origi 🔹    |                            |                |              |                                                                                                    |       |
|                                                                                                    | . 🔻                          | s/w 🔻                   | -             |                                |                                            | NEIN    | -    | wie origi 🔻    | - €                        | - €            |              |                                                                                                    |       |
|                                                                                                    | . 🔻                          | s/w 💌                   |               |                                |                                            | NEIN    | -    | wie origi 💌    | - €                        | - €            |              |                                                                                                    |       |
|                                                                                                    | . 🔻                          | s/w 💌                   |               |                                |                                            | NEIN    | -    | wie origi 💌    | - €                        | -€             |              |                                                                                                    |       |

Tabelle zur Entgeltberechnung

### 2.11.7.1 Auslieferung

Wir liefern alle Vergabeunterlagen nur in einfacher Variante aus, um Kosten und Papierressourcen zu sparen.

### 2.11.7.2 Papierunterlagen immer mit CD

Immer häufiger wenden sich Bieter mit der Bitte an uns, die gedruckten Unterlagen zusätzlich in digitaler Form zu bekommen, z. B. um Dokumente an andere Fachabteilungen oder Subunternehmer weiterzuleiten. Um diesem Wunsch nachzukommen, wird den Papierunterlagen grundsätzlich eine CD mit allen Dokumenten beigelegt.

### 2.11.7.3 Vergabeunterlagen nur auf CD

Als kostengünstige Alternative zum Papierversand bieten wir auf Wunsch an, die Unterlagen nur auf CD-ROM (ohne Papierunterlagen) zu verschicken. Für 22,19 Euro inkl. MwSt. erhält der Bieter eine CD-ROM mit allen Unterlagen.

### 2.11.7.4 Kostenpflichtiges Belegexemplar für Sie

Hiermit können Sie ein kostenpflichtiges Papierexemplar Ihrer Vergabeunterlagen bestellen.

### 2.11.7.5 Pläne – oder alles größer als DIN A4

Helfen Sie der Druckerei, die Unterlagen in Ihrem Sinne auszuliefern. Geben Sie möglichst den Dateinamen an. Haben Sie eine Datei mit mehreren Plänen, die unterschiedlich ausgedruckt werden sollen, so geben Sie möglichst jeden Plan mit Seitennummer an z. B. "Datei.pdf, Seite 1".

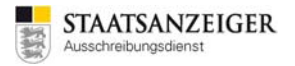

Hier können Sie nicht nur eine Plangröße nach DIN auswählen, sondern bei Sonderformen die Maße in Millimeter eingeben (z. B. sind Straßenpläne oft sehr breit (lang) aber nur wenig hoch). Berechnungsgrundlage ist dann die Fläche in m<sup>2</sup>.

Sie haben die Möglichkeit große Pläne von unserer Druckerei verkleinern zu lassen. Hier geben Sie das Format an, auf das verkleinert werden soll.

Ebenso können Sie angeben, farbige Dokumente nur schwarzweiß drucken zu lassen oder nur auf CD auszuliefern. Und Sie sehen sofort die Auswirkung auf den Vergabeunterlagenpreis.

### 2.11.7.6 Kennzettel

Die Kennzettel, die zur Kennzeichnung des Angebots auf den Umschlag geklebt werden, werden von unserer Druckerei bei VOB-Vergaben auf rotem Papier, bei VOL-Vergaben auf grünem Papier gedruckt.

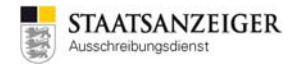

# 2.12 Veröffentlichungen mit der Vergabeplattform tender24.de, auftragsboerse.de, vergabe.saarland

Nach dem Versand der Veröffentlichung im Vergabemanager erscheint die Bekanntmachung umgehend auf der jeweiligen Online-Vergabeplattform <u>www.tender24.de</u> oder <u>www.auftragsboerse.de</u> <u>bzw. www.vergabe.saarland</u>. Das Veröffentlichungsdatum legen Sie im Veröffentlichen-Dialog mit dem VON-DATUM fest. Bewerber können sich auf der jeweiligen Plattform kostenlos registrieren, recherchieren und Ausschreibungen herunterladen.

Die Veröffentlichung auf tender24.de oder auftragsboerse.de bzw. vergabe.saarland erfolgt über den Vergabemanager im Workflowschritt BEKANNTMACHUNG VERÖFFENTLICHEN.

| Vergabeplattform                                                                                                    | Bekanntmachung                                                                                                    | Vergabeunterlagen                                                                                                    |
|----------------------------------------------------------------------------------------------------|----------------------------------------------------------------------------------------------------|----------------------------------------------------------------------------------------------------|
| AI Vergabeplattform                                                                                                    |                                                                                                    |                                                                                                    |
| pröffantlichung (Datum Ubrzeit)                                                                                                    | - Angebetrahaabo (Datum Ubrait)                                                                                                    |                                                                                                    |
|                                                                                                    |                                                                                                    |                                                                                                    |
| on 24.08.2017 15:18                                                                                                    | bis 25.09.2017 12:00                                                                                                    |                                                                                                    |
| is 25.09.2017 10:00                                                                                                    | Bewerber automatisch freigeben                                                                                                    |                                                                                                    |
| Bekanntmachung übermitteln                                                                                                    |                                                                                                    |                                                                                                    |
| <ul> <li>Vergabeunterlagen übermitteln</li> </ul>                                                                                                    |                                                                                                    |                                                                                                    |
| ergabeunterlagen                                                                                                    |                                                                                                    |                                                                                                    |
| ersion: 1 - 🕞 Druckunt                                                                                                    | terlagen exportieren 🔄 Öffnen 💣 D <u>r</u> ucken                                                                                                    |                                                                                                    |
|                                                                                                    |                                                                                                    |                                                                                                    |
| <u>V</u> ersenden                                                                                                    | Si                                                                                                    | Schlüssel werden automatisch                                                                                                    |
| Attualisieren                                                                                                    |                                                                                                    | 😣 <u>A</u> bbrechen 💽 <u>W</u> e                                                                                                    |
|                                                                                                    |                                                                                                    | da a d                                                                                                    |
| veronentlichen-b                                                                                                    | balog tenderz4.de, autragsboerse.de bzw. vergabe.saar                                                                                                    | lanu                                                                                                    |
| Zur Startseite Vori                                                                                                    | informationen - Ausschreibungen - Vergebene Aufträge - Qualifizierungssystem                                                                                                    | me - Bieter -                                                                                                    |
| Zur Startselto Vori<br>Beka                                                                                                    | informationen - Ausschreibungen - Vergebene Aufträge - Qualifizierungssystem                                                                                                    | me - Bieter -                                                                                                    |
| Zur Startseite Vori<br>Beka                                                                                                    | informationen - Ausschreibungen - Vergebene Aufträge - Qualifizierungssystem<br>anntmachungen und Ausschreibungen                                                                                                    | me - Bleter -                                                                                                    |
| Zur Startseite Vori<br>Beka                                                                                                    | Informationen - Ausschreibungen - Vergebene Aufträge - Qualifizierungssystem<br>anntmachungen und Ausschreibungen                                                                                                    | me - Bieter -                                                                                                    |
| Vori<br>Beka<br>Hier können Sie aktuele Ausschreibungen e                                                                                                    | Informationen - Ausschreibungen - Vergebene Aufträge - Qualifizierungssystem Anntmachungen und Ausschreibungen  [suchbegriff Suchen ansehen. Vergabeunterlagen digital herunterladen sowie über die Software Al BIETERCOCKPT 8 auch elektronische Ange                                                                                                    | me - Bieter -                                                                                                    |
| Vori<br>Zur Startseite<br>Beka<br>Her können Sie aktuelle Ausschreibungen e<br>ktuelle Ausschreibungen                                                                                                    | Informationen - Ausschreibungen - Vergebene Aufträge - Qualifizierungssystem Anntmachungen und Ausschreibungen  [Suchbegriff Suchen ansehen. Vergabeunterlagen digtal herunterladen sowie über die Software Al BIETERCOCKPTT 8 auch elektronische Ange                                                                                                    | me - Bleter -                                                                                                    |
| Vori                                                                                                    | Informatione - Ausschreibunge - Vergebene Aufträge - Qualifizierungssystem    Ausschreibungen und Ausschneibungen  (buchbegriff   Buchbegriff  Buchbegriff  Buchb                                                                                                    | me - Bieter -                                                                                                    |
| Zur Startseite     Vori       Beka       Her konnen Sie aktuelte Ausschreibungen er       ktuelle Ausschreibungen       sschreibung       sg_11_u_LUOG_058_Zentrum_undBtz (030-2018-0008)                                                                                                    | Informationen -       Ausschreibungen -       Vergebene Aufträge -       Qualifizierungssystem         Anntmachungen und Ausschreibungen         [suchbegriff       Burten         ensehen. Vergabeunterlagen digital herunterladen sowe über die Software Al BIETERCOCKPIT 8 auch elektronische Ange         Vergabestelle       Verfallendestelle         Vutgarter Stratienbahnen AQ (2050)       VOR                                                                                                    | me - Bieter -<br>gebote abgeben.<br>tatvensart Abgabetrs<br>8. Offentiche Ausschreibung 23.05.201                                                                                                    |
|                                                                                                    | Informatione - Ausschreibungen - Vergebene Aufträge - Qualifizierungssystem Anntmachungen und Ausschreibungen  [Suchbegriff Suchen  Insehen. Vergabeunterlagen digtal herunterladen sowie über die Software Al BIETERCOCKPIT 8 auch elektronische Ange Vergabestele Verfa Stuttgarter Straßenbahnen AC (959) VOB                                                                                                    | me - Bleter - gebote abgeben.  Abgabefrs  Abgabefrs  0. Offentliche Ausschreibung  20.05 201  11.00  11.00  20.05 201  10.00  20.05 201  10.00  20.05 201  20.05 201  20.05 201  20.05 201  20.05 201  20.05 201  20.05 201  20.05 201  20.05 201  20.05 201  20.05 201  20.05 201  20.05 201  20.05 201  20.05 201  20.05 201  20.05 201  20.05 201  20.05 201  20.05 201  20.05 201  20.05 201  20.05 201  20.05 201  20.05 201  20.05 201  20.05 201  20.05 201  20.05 201  20.05 201  20.05 201  20.05 201  20.05 201  20.05 201  20.05 201  20.05 201  20.05 201  20.05 201  20.05 201  20.05 201  20.05 201  20.05 201  20.05 201  20.05 201  20.05 201  20.05 201  20.05 201  20.05 201  20.05 201  20.05 201  20.05 201  20.05 201  20.05 201  20.05 201  20.05 201  20.05 201  20.05 201  20.05 201  20.05 201  20.05 201  20.05 201  20.05 201  20.05 201  20.05 201  20.05 201  20.05 201  20.05 201  20.05 201  20.05 201  20.05 201  20.05 201  20.05 201  20.05 201  20.05 201  20.05 201  20.05 201  20.05 201  20.05 201  20.05 201  20.05 201  20.05 201  20.05 201  20.05 201  20.05 201  20.05 201  20.05 201  20.05 201  20.05 201  20.05 201  20.05 201  20.05 201  20.05 201  20.05 201  20.05 201  20.05 201  20.05 201  20.05 201  20.05 201  20.05 201  20.05 201  20.05 201  20.05 201  20.05 201  20.05 201  20.05 201  20.05 201  20.05 201  20.05 201  20.05 201  20.05 201  20.05 201  20.05 201  20.05 201  20.05 201  20.05 201  20.05 201  20.05 201  20.05 201  20.05 201  20.05 201  20.05 201  20.05 201  20.05 201  20.05 201  20.05 201  20.05 201  20.05 201  20.05 201  20.05 201  20.05 201  20.05 201  20.05 201  20.05 201  20.05 201  20.05 201  20.05 201  20.05 201  20.05 201  20.05 201  20.05 201  20.05 201  20.05 201  20.05 201  20.05 201  20.05 201  20.05 201  20.05 201  20.05 201  20.05 201  20.05 201  20.05 201  20.05 201  20.05 201  20.05 201  20.05 201  20.05 201  20.05 201  20.05 201  20.05 201  20.05 201  20.05 201  20.05 201  20.05 201  20.05 201  20.05 201  20.05 201  20.05 20  20.05 20  20.05 20  20.05 20  20.05 20  20.05 20  20.05 20  20.05                                                                                                    |
| Zur Startselle     Vori       Beka       Her konnen Sie aktuele Ausschreibungen e       ktuelle Ausschreibungen       sschreibung       sig1_116_LV03_Oberbauerneurung_80_Kirchheimer_Heilinger_Str (030-2018-0008)                                                                                                    | Informatione -     Ausschreibunger -     Vergebene Aufträge -     Qualifizierungssystem       anntmachungen und Ausschreibungen       [suchbegriff     Suchen                                                                                                    | pebole abgeben.  Abgabefrs  ahrensart  Abgabefrs  23.05.201  3.0ffentliche Ausschreibung  15.05.201  11.001                                                                                                    |
| Zur Startselle     Vori       Beka       Her können Sie aktuelle Ausschreibungen er       Ktuelle Ausschreibungen       sschrebung       ig3_116_LV06_0588_zentrum_undBfz (030-2018-0008)       ig3_116_LV03_Oberbauerneurung_B0_Krichhemer_Neilinger_Str (030-2018-0001)                                                                                                    | Informatione -       Ausschreibunger -       Vergebene Aufträge -       Qualifizierungssystem         anntmachungen und Ausschreibungen       [suchbegriff       Suchen         [suchbegriff       Suchen       Suchen         enseten, Vergabeunterlagen digital herunterladen sowie über die Software Al BieterecockPrit B auch elektronische Ange       Vergabestelle         Vergabestelle       Vergabestelle       Vergabestelle         000)       Sluttgarter Straßenbahnen AG (SSB)       VOB         Max-Planck-Institut für terrestrische Mikrobiologie (MTM)       Urgig                                                                                                    | ebote abgeben.                                                                                                    |
|                                                                                                    | Informatione -       Ausschreibunge -       Vergebene Aufträge -       Qualifizierungssystem         anntmachungen und Ausschreibungen       [juchbegriff       Buchen         [juchbegriff       Buchen       Buchen         enseten, Vergabestelle       Vergabestelle       Vergabestelle         Vergabestelle       Vergabestelle       Vergabestelle         000)       Stuftgarter Stratilenbahmen AG (SSB)       VOB         Max-Planck-institut für terrestrische Mikrobiologie (MTM)       Urgass       Urgass                                                                                                    | pebote abgeben.                                                                                                    |
| Zur Startseite       Vori         Beka         Her können Sie aktuelle Ausschreibungen er         Ktuelle Ausschreibungen         sig1_16_LV05_058_Zentrum_undBfz (030-2018-0008)         ig3_16_LV05_058_Zentrum_undBfz (030-2018-0009)         ig3_16_LV05_058_Zentrum_undBfz (030-2018-0009)         iga1_16_LV05_058_Zentrum_undBfz (030-2018-0009)         iga1_16_LV05_058_Zentrum_undBfz (030-2018-0009)         iganskienstleistung (MTM-2018-0001)         anantagen: Wartung und Inspektion (MPG_MPiCPFS-2018-0004)         ruttatmenverenbarung ElektrotHaustechnik MPG 2016 (MPG/22e-2018-01)                                                                                                    | Informatione       Ausschreibungen       Vergebene Aufträge       Qualifizierungssystem         Anntmachungen und Ausschreibungen       [suchbegriff       Sucher         [suchbegriff       Sucher         anstehen, Vergabeauterlagen digital herunterladen sowie über die Software Al Biet TERCOCKPT 8 auch elektronische Ange       Vergabeatele         Vergabeatele       Vergabeatele       Vergabeatele         Stuttgarter Stratienbahmen AG (SBB)       VOB         000)       Stuttgarter Stratienbahmen AG (SBB)       VOB         Max-Planck-institut für terrestrische Mikrobiologie (MTM)       Wigss         Max-Planck-institut für koteinsche Physik fester Stoffe       Wogs         Max-Planck-institut für koteinder- und Grenztlächentorschung (KGP)       VOD                                                                                                    | pebote abgeben.<br>abreensart Abgabefra<br>0, Offentliche Ausschreibung 15.05.201<br>11.00<br>13, Offentliche Ausschreibung 15.05.201<br>10,00<br>10,00<br>0,00<br>10,00<br>10 |
| Zur Startselle       Veri         Beka         Her konnen Sie aktuele Ausschreibungen er         Her konnen Sie aktuele Ausschreibungen er         Ktuelle Ausschreibungen         sschrebung         ig3_116_LV06_6568_zentrum_undBfz (000-2018-0008)         ig3_116_LV03_Oberbauerneurung_B0_Jörchheimer_Mellinger_Str (000-2018-001)         anansgen: Wartung und Inspettion (MPG_MPICPFS-2018-0004)         untatimenwerenbarung Elektrontaustechnik MPG 2018 (MPG/Ze-2018-01)         betspätzdrucker 2018 (H07 0005 0130)                                                                                                    | Informatione -       Ausschreibunge -       Vergebene Aufträge -       Qualifizierungssystem         Anntmachungen und Ausschreibungen         juchbegriff       Suchen         sensehen, Vergabestelle       Vergabestelle       Vergabestelle         Vergabestelle       Vergabestelle       Vergabestelle         OD0)       Stuttgarter Strallenbahnen AG (SSB)       VOB         Max-Pianck-institut für kerestrische Mikrobiologie (MTM)       Vigassi<br>Ausz-Pianck-institut für kotoid- und Grenzflächenforschung (KGP)       Vog         Max-Pianck-institut für Kotoid- und Grenzflächenforschung (KGP)       Vog         Max-Pianck-institut für Kotoid- und Grenzflächenforschung (KGP)       Vog         Max-Pianck-institut für Kotoid- und Grenzflächenforschung (KGP)       Vog         Max-Pianck-institut für Kotoid- und Grenzflächenforschung (KGP)       Vog         Max-Pianck-institut für Kotoid- und Grenzflächenforschung (KGP)       Vog         Max-Pianck-institut für Kotoid- und Grenzflächenforschung (KGP)       Vog                                                                                                    | me - Bieter -<br>gebote abgeben.<br>tahrensart Abgabetins<br>8. Offentliche Ausschreibung 15:05:2011<br>11:00<br>10:00<br>90/VgV, Offentliche Ausschreibung 15:05:2011<br>10:00<br>10:00<br>00:05:2011<br>10:00<br>10:00                                                                                                    |
| Ktuelle Ausschreibungen      Ktuelle Ausschreibungen      Ktuelle      Ktuelle Ausschreibungen      Ktuelle Ausschreibungen      Ktuelle Ausschreibungen      Ktuelle Ausschreibungen      Ktuelle Ausschreibungen      Ktuelle Ausschreibungen      Ktuelle Ausschreibungen      Ktuelle Ausschreibungen      Ktuelle Ausschreibungen      Ktuelle Ausschreibungen      Ktuelle Ausschreibungen      Ktuelle Ausschreibungen | Informatione       Ausschreibungen       Vergebene Aufträge       Qualifizierungssystem         anntmachungen und Ausschreibungen       [juchbegriff       Suchen         [juchbegriff       Suchen       Suchen         ensethen, Vergabestelle       Vergabestelle       Vergabestelle         Vergabestelle       Vergabestelle       Vergabestelle         000)       Sluttgarter Straßenbahnen AG (SSB)       Vol         Max-Planck-institut für terrestrische Mikrobiologie (MTM)       Wygs       Wygs         Max-Planck-institut für kreinsche Physik fester Stoffe       Vol         Max-Planck-institut für krotois- und Grenztlächenforschung (KGP)       Vol         Max-Planck-institut für Kotois- und Grenztlächenforschung (KGP)       Vol         MpG, Generatverwaltung, Team VII d 2       Vol         MpG, Generatverwaltung, Team VII d 2       Vol                                                                                                    | Pebote abgeben.                                                                                                    |
|                                                                                                    | Informatione -       Ausschreibunge -       Vergeben Aufträge -       Qualifizierungssystem         Ausschreibungen und Ausschreibungen       [juchbegriff       Butten         [juchbegriff       Butten         Buscher Ubgabestelle       Vergabestelle       Vergabestelle         Vergabestelle       Vergabestelle       Vergabestelle         Obitigarter Stratisenbahmen AG (SBB)       VOB         Max-Planck-Institut für terrestrische Mikzobiologie (MTM)       Ubgassie         Max-Planck-Institut für kotensiche Physik fester Stoffe       Wassie         Max-Planck-Institut für kotensiche Physik fester Stoffe       Volu         MPG, Generativerwattung. Team VII d 2       Volu         MPG, Generativerwattung. Team VII d 2       Volu         Hennotit Zzentrum München Deutsches Forschungszentrum für Gesundheit und und ment       Volu                                                                                                    | pebote abgeben.<br>tatvensart Abgabetrs<br>0, Offentliche Ausschreibung 23.06.301<br>11.00<br>13.00<br>00 Offentliche Ausschreibung 15.06.201<br>12.00<br>10.00<br>10 |
| Cur Startseite     Vor      Cur Startseite     Vor      Cur Startseite     Vor      Cur Startseite     Vor      Cur Startseite      Cur Startseite       Cur Startseite      Cur Startseite      Cur Startseite       Cur Startseite                                                                                                    | Informatione -       Ausschreibunge -       Vergeben Aufträge -       Qualifizierungssystem         Ausschreibungen und Ausschreibungen       [suchbegriff       suchen         [suchbegriff       suchen       suchen         ansehen. Vergabestelle       Vergabestelle       Vergabestelle         Vergabestelle       Vergabestelle       Vergabestelle         Obuttgarter Straßenbahnen AG (SSB)       VOB         Max-Planck-Institut für chemische Physik fester Stoffe       Vog         Max-Planck-Institut für kotioni- und Grenztlächenforschung (KGP)       Vou         Mis-Planck-Institut für kotioni- und Grenztlächenforschung (KGP)       Vou         Mis-Planck-Institut für kotioni- und Grenztlächenforschung (KGP)       Vou         Mis-Planck-Institut für kotioni- und Grenztlächenforschung (KGP)       Vou         Mis-Planck-Institut für kotioni- und Grenztlächenforschung (KGP)       Vou         Mis-Planck-Institut für kotioni- und Grenztlächenforschung (KGP)       Vou         Mis-Planck-Institut für kotioni- und Grenztlächenforschung (KGP)       Vou         Mis-Planck-Institut für kotioni- und Grenztlächenforschung (KGP)       Vou         Mischaerwaltung, Team VII d 2       Vou         Mischaerwaltung, Team VII d 2       Vou         Mischaerwaltung, Team VII d 2       Vou         Mischaerwaltung, Team VII d 2 <td>pebole abgeben.<br/>atareensart Abgabefris<br/>0. Offentliche Ausschreibung 23.06.301<br/>11.00<br/>10. Offentliche Ausschreibung 15.06.201<br/>10.00<br/>10. Offentliche Ausschreibung 15.06.201<br/>10.00<br/>10.00<br/>0.016tnliche Ausschreibung 15.06.201<br/>10.00<br/>10.00<br/>0.016tnliche Ausschreibung 10.06.2011<br/>10.00<br/>10.00<br/>0.016tnliche Verfahren 04.05.2011<br/>12.00<br/>10.00<br/>0.016tnlich Verfahren 04.05.2011<br/>12.00<br/>10.00<br/>10.00<br/>1</td> | pebole abgeben.<br>atareensart Abgabefris<br>0. Offentliche Ausschreibung 23.06.301<br>11.00<br>10. Offentliche Ausschreibung 15.06.201<br>10.00<br>10. Offentliche Ausschreibung 15.06.201<br>10.00<br>10.00<br>0.016tnliche Ausschreibung 15.06.201<br>10.00<br>10.00<br>0.016tnliche Ausschreibung 10.06.2011<br>10.00<br>10.00<br>0.016tnliche Verfahren 04.05.2011<br>12.00<br>10.00<br>0.016tnlich Verfahren 04.05.2011<br>12.00<br>10.00<br>10.00<br>1                                             |
| Zur Startseite     Vor       Beka       Her Können Sie aktuelle Ausschreibungen er       Ktuelle Ausschreibungen       Ktuelle Ausschreibungen       g3_18_LV05_05erBauerneurung_80_Kirchheimer_Neilinger_Str (030-2016-00       g3_18_LV03_Oberbauerneurung_80_Kirchheimer_Neilinger_Str (030-2016-00       mpfangsdiensteisteistung (MTM-2016-0001)       rananlagen: Wartung und Inspettion (MPG_MPCPFS-2016-0004)       binfrahmenvereinbarung ElektroHaustechnik MPG 2018 (MPG/2e-2018-01)       betsplatzdrucker 2018 (6407 0005 0130)       stelungsdrucker 2018 (6407 0005 0131)       28-117-18 Außerleuchten - Straßenbeleuchtung (VOB-117-18)       andkassetten (MPG_NCP-2018-0003)                                                                                                    | Normatione       Ausschreibungen       Vergeben Aufträge -       Qualifizierungssystem         anntmachungen und Ausschneibungen       juchbegriff       suchen         juchbegriff       suchen         stretenen, Vergabestelle       suchen         Vergabestelle       verde         öbuttgarter Straßlenbahnen AG (SSB)       VOB         ooi)       Stuttgarter Straßlenbahnen AG (SSB)       VOB         Max-Pianck-institut für ferrestrische Mikrobiologie (MTM)       Vigze         Max-Pianck-institut für kreinsche Physik fester Stoffe       Vog         Max-Pianck-institut für kreinsche Physik fester Stoffe       Vog         Max-Pianck-institut für kreinsche Physik fester Stoffe       Vog         Max-Pianck-institut für kreinsche Physik fester Stoffe       Vog         Max-Pianck-institut für kreinsche Physik fester Stoffe       Vog         Max-Pianck-institut für kreinsche Physik fester Stoffe       Vog         Max-Pianck-institut für kreinsche Physik fester Stoffe       Vog         MPG, Generativenvaltung, Team Vill d 2       Vog         MPG, Generativenvaltung, Team Vill d 2       Vog         Max-Pianck-institut für Gravitationsphysik - Hannover (GP)       Vog         Max-Pianck-institut für Gravitationsphysik - Hannover (GP)       Vog                                                                                                    | pebote abgeben.<br>Tahrensant Abgabetins<br>8. Offentliche Ausschreibung 15.05.2011<br>8. Offentliche Ausschreibung 15.05.2011<br>9.0VgV, Offentliche Ausschreibung 15.05.2011<br>9.0VgV, Offentliche Ausschreibung 15.05.2011<br>12.001<br>9.0VgV, Offentliche Ausschreibung 15.05.2011<br>12.001<br>10.005.2011<br>12.001<br>12.00                                                                                                    |

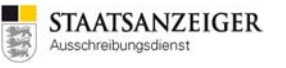

| opotregion i                                                                                                    | auftragsboerse.de<br>Bekanntmachungen öffentlicher Ausschrebungen                                                                                                    |                                           | L                                                                                                    |                                                                                        |                                                                                                    |                                                                                                    | 2 Anme                                                                                                    |
|----------------------------------------------------------------------------------------------------|----------------------------------------------------------------------------------------------------|-------------------------------------------|----------------------------------------------------------------------------------------------------|----------------------------------------------------------------------------------------|----------------------------------------------------------------------------------------------------|----------------------------------------------------------------------------------------------------|----------------------------------------------------------------------------------------------------|
| n-Neckar                                                                                                    |                                                                                                    | Zur Startseite                            | Vorinformationen •                                                                                                    | Ausschreibungen •                                                                      | Vergebene Aufträge -                                                                                                    | Qualifizierungssyste                                                                                                    | eme • Bieter •                                                                                                    |
|                                                                                                    |                                                                                                    | Bekanntm                                  | achungen                                                                                                    | und Aussch                                                                             | reibungen                                                                                                    |                                                                                                    |                                                                                                    |
|                                                                                                    |                                                                                                    | Sucht                                     | begriff                                                                                                    |                                                                                        | Suchen                                                                                                    |                                                                                                    |                                                                                                    |
|                                                                                                    |                                                                                                    |                                           |                                                                                                    |                                                                                        |                                                                                                    |                                                                                                    |                                                                                                    |
|                                                                                                    | Line billing and City addressing Aven                                                                                                    | sschreibungen einsehen Verg-              | abeunterlagen digital herunterla                                                                                                    | iden sowie über die Software AI E                                                      | BIETERCOCKPIT 8 auch elektronisch                                                                                                    | he Angebote abgeben.                                                                                                    |                                                                                                    |
|                                                                                                    | Hier Konnen sie aktuelle Aus                                                                                                    | and a second second second second         |                                                                                                    |                                                                                        |                                                                                                    |                                                                                                    |                                                                                                    |
|                                                                                                    | nier konnen sie aktuelle Aus                                                                                                    | an an an an an an an an an an an an an a  |                                                                                                    |                                                                                        |                                                                                                    |                                                                                                    |                                                                                                    |
| Aktuelle A                                                                                                    | Ausschreibungen                                                                                                    | ann an an gun an san ann, an gr           |                                                                                                    |                                                                                        |                                                                                                    |                                                                                                    |                                                                                                    |
|                                                                                                    | Ausschreibungen                                                                                                    | ann counger counter, reig                 | Vergabestelle                                                                                                    |                                                                                        | Verfahrensart                                                                                                    |                                                                                                    | Abgabefrist                                                                                                    |
| Aktuelle /<br>Ausschreibung<br>Essensausgabe vi                                                                                                    | Ausschreibungen                                                                                                    |                                           | Vergabestelle<br>Kreisvenkaltung Rhein-P                                                                                                    | Matz-Kreis_                                                                            | Verfahrensart<br>VOL/VgV, Offer                                                                                                    | ies Verfahren                                                                                                    | Abgabefrist<br>23.05.2018 12.00                                                                                                    |
| Aktuelle /<br>Ausschreibung<br>Essensausgabe vi<br>Maierarbeten, Kin                                                                                                    | on Mittagessen (LRARPK-2018-0004)<br>sder- und Jugendheater, Speyer (SBPE-2018-00                                                                                                    | 148)                                      | Vergabesfele<br>Kreisverwaltung Rhein-P<br>Stadt Speyer_                                                                                                    | Malz-Kreis_                                                                            | Verfahrenaart<br>VOL/VgV, Offer<br>VOB, Öffenlich                                                                                                    | nes Verfahren<br>ie Ausschreibung                                                                                                    | Abgabefitst<br>23.05.2018 12.00<br>23.05.2018 10.00                                                                                                    |
| Aktuelle /<br>Ausschreibung<br>Essensausgabe vi<br>Maierarbeiten, Kin<br>Weichenheizung/V                                                                                                    | Inter Konnen sie aktuere Aus<br>Ausschreibungen<br>Ion Mttagessen (LRARPK-2018-0004)<br>Ider- und Jugendmeater. Speyer (SSFE-2018-00<br>Weichensteuerung Bahnstadt Heidelberg (051-11                                                                                                    | 348)<br>3-EK7)                            | Vergabesfelle<br>Kreisvenwaltung Rhein-P<br>Stadt Speyer_<br>Rhein-Neckar-Verkehr_                                                                                                    | Mall-Kren_                                                                             | Verfahrensart<br>VOL/VgV. Offer<br>VOB. Offensikh<br>VOB. Offensikh                                                                                                    | es Verfahren<br>e Ausschreibung<br>Aeffahren                                                                                         | Abgabefrist<br>23.05.2018 12:00<br>23.05.2018 10:00<br>23.05.2018 10:00                                                                                                    |
| Aktuelle /<br>Ausschreibung<br>Essensausgabe vr<br>Maierarbeiten, Kin<br>Weichenheizung/V<br>20.01 - Gemensci                                                                                                    | non Mittagessen (LRARPK-2018-0004)<br>nder- und Jugendmeater. Speyer (SSPE-2018-00<br>Weichensteuerung Bahnstadt Heidelberg (051-11<br>haftsschule (20.01:05.18)                                                                                                    | 148)<br>5-687)                            | Vergabeskele<br>Kreisverwahung Rhein-P<br>Stadt Speyer_<br>Rhein-Neckar-Verkehr_<br>Stadt Wesloch_                                                                                                    | fab-kres_                                                                              | Verfahrensart<br>VOLVIgV, Otter<br>VOB, Offensikh<br>VOB, Offensis<br>VOB, Offensis                                                                                                | es Verfahren<br>e Ausschreibung<br>kerfahren                                                                                         | Abgabefrist<br>23.05.2018 12.00<br>23.05.2018 10.00<br>23.05.2018 10.00<br>23.05.2018 10.00                                                                                 |
| Aktuelle /<br>Ausschreibung<br>Essensausgabe vi<br>Malerarbeiten, kin<br>Weichenheizung/V<br>20.01 - Gemeinsci<br>BDC_3-350. BDC                                                                                  | ner Konnen sie aktuere Au<br>Ausschreibungen<br>non Mittagessen (LRARPK-2018-0004)<br>nder- und Jugendheater, Speyer (SSPE-2018-00<br>Werchensteuerung Bahnstadt Heidelberg (051-11<br>haftsschule (20.01:05.18)<br>Trockerbau Wilnde (GGH+2018-0001)                                                                                                    | 145)<br>5-617)                            | Vergabestele<br>Kreisverwaltung Rhein P<br>Stadt Spryer_<br>Rhein -Neckar-Verkehr_<br>Stadt Wesisch_<br>Gesetischaft für Grund-                                                                                          | fait-Nires_                                                                            | Verlahrensart<br>VOL/VgV, Otfer<br>VOB, Offensik<br>VOB, Offensik<br>VOB, Offensik<br>VOB, Offensik                                                                                | es Verfahren<br>e Ausschreibung<br>eferfahren<br>Aefahren                                                                            | Abgabefissi<br>23.06.2018 12.00<br>23.05.2018 10.00<br>23.05.2018 10.00<br>23.05.2018 10.00<br>22.05.2018 11.00                                                             |
| Aktuelle /<br>Ausschreibung<br>Essensausgabe v<br>Maierarbeiten, Kin<br>Weichenheizung/V<br>20.01 - Gemeinscl<br>BDC_3.350. BDC<br>040/18 Stadthalie                                                              | Ausschreibungen<br>Ausschreibungen<br>on Mttagessen (LRARPK-2018-0004)<br>nder- und Jugendmeater. Speyer (SSPE-2018-00<br>Weichensteuerung Bahnstadt Heidelberg (051-11)<br>haftsschule (20 01-05 18)<br>Trockenbau Wände (0504-0218-0001)<br>Sinshem, Mestalisaustehen (040/18)                                                                                                    | 148)<br>5-86(7)                           | Vergabeskele<br>Kreisverwaltung Ritein P<br>Stadt Speyer_<br>Ritein-Neckar-Verteiter_<br>Stadt Wesisch_<br>Gesellschaft für Grund-<br>Stadt Sinateim_                                                                    | Malt-Nirels_                                                                           | Verfahrensart<br>VOL/VgV. Offer<br>VOB. Offense V<br>VOB. Offense V<br>VOB. Offense V<br>VOB. Offense V<br>VOB. Offense V                                                          | es Verfahren<br>e Ausschreibung<br>erfahren<br>lerfahren<br>Verfahren                                                                | Abgabefitst<br>23.065.2018.12.00<br>23.055.2018.10.00<br>23.055.2018.10.00<br>23.055.2018.10.00<br>22.055.2018.11.00<br>17.05.2018.10.30                                    |
| Aktuelle /<br>Ausschrebung<br>Essensausgabe v<br>Malerarbeiten, Kin<br>Weichenheizung/V<br>20.01 - Gemeinsci<br>BDC_3-350. BDC<br>040/18 Stadhalle<br>Beschaffung Abro                                            | Inter Konnen sie aktuelee Au<br>Ausschreibungen<br>Inn Mittagessen (LRARPi-2016-0004)<br>nder- und Jugendheater, Seper (SSPE-2016-00<br>Wechenkeurung Bahnstadt Heidelberg (051-11<br>haffsachule (20.01.05.18)<br>Trockenbau Wähde (2014-2016-0001)<br>Sinsheim, Metalbauarbeten (040/18)<br>Biehalter Gröbrand (SSPE-2016-0045)                                                                                                    | 148)<br>5-8(7)                            | Vergabestele<br>Kreisverwaltung Ritein -P<br>Stadt Speyer_<br>Ritein -Neckar-Verneter_<br>Stadt Weisloch_<br>Gesellschaft für Grund-<br>Stadt Simteim_<br>Stadt Simteim_                                                 | Hatz-Kreis                                                                             | Verfahrensart<br>VOL/VgV, Offer<br>VOB, Öffentlich<br>VOB, Offenes V<br>VOB, Offenes V<br>VOB, Offenes V<br>VOB, Offenes V<br>VOB, Offenes V                                       | es Verfahren e Ausschreibung<br>erfahren<br>lerfahren<br>elefahren<br>elefahren<br>titche Ausschreibung                              | Abgabefitst<br>23.05.2018 12:00<br>23.05.2018 10:00<br>23.05.2018 10:00<br>23.05.2018 10:00<br>22.05.2018 10:00<br>17:05.2018 10:30<br>17:05.2018 10:30                     |
| Aktuelle /<br>Ausschrebung<br>Essensausgabe v<br>Maierarbeiten, Ke<br>Weichenheizung/V<br>20.01 - Gemeinsci<br>BDC_3-350. BDC<br>040/18 Stadthalle<br>Beschaffung Abrol<br>Dienstleistungsko                      | Ausschreibungen on Mittagessen (LRARPi-2016-0004) nder- und Jugendheater. Speyer (SBPE-2016-00 Wechensteuerung Bahnstatt Heidelberg (051-11 intaftscheinbau Wände (GGH+2018-0001) Sinsheim, Metalibauarbeten (04018) Bitchatter Großbrand (SBPE-2016-0045) mession Essenversurgung Schloss-Schule (20                                                                                                    | 348)<br>5-EK7)<br>18 / 001)               | Vergabestele<br>Kreisverwaltung Ritein-P<br>Stadt Speyer_<br>Rhein-Neckar-Verketr_<br>Stadt Wiesloch_<br>Gesetlschaft für Grund-<br>Stadt Sinsheim_<br>Stadt Speyer_<br>Stadt Lodorgshafen. Ber                          | ftab-Kres_<br>und Hausbestz mbH Heidelberg_<br>eich Bauvenwaltung                      | Verfahrensart<br>VOL/VyV, Offer<br>VOB, Öffentlich<br>VOB, Offenes V<br>VOB, Offenes V<br>VOB, Offenes V<br>VOB, Offenes V<br>VOD, Offentlich<br>VOC, Öffentlich                   | es Verfahren e Ausschreibung<br>Verfahren<br>Verfahren<br>Verfahren<br>Verfahren<br>Niche Ausschreibung<br>e Ausschreibung           | Abgabefitst<br>23.05.2018 12:00<br>23.05.2018 10:00<br>23.05.2018 10:00<br>23.05.2018 10:00<br>22.05.2018 11:00<br>17:05.2018 10:00<br>17:05.2018 10:00                     |
| Aktuelle /<br>Ausschreibung<br>Essensausgabe v<br>Maierarbeiten, kie<br>Weichenheizung/V<br>20.01 - Gemensci<br>BDC_3-350: BDC<br>040/18 Stadthalle<br>Beschaffung Abro<br>Diensteistungskor<br>Diensteistungskor | Inter Konnen sie aktuere Au<br>Ausschreibungen<br>Inn Mittagessen (LRARPK-2018-0004)<br>nder- und Jugendtheater, Speyer (SBPE-2018-00<br>Weckensteuerung Bahmstatt Heiselberg (051-11<br>Intersteuerung Bahmstatt Heiselberg (051-11<br>Intersteuerung Bahmstatt H | 348)<br>5-6K7)<br>18 / 001)<br>016 / 001) | Vergabestele<br>Kreisverwahung Rhein-P<br>Skart Speyer_<br>Rhein-Neckar-Verkehr_<br>Skart Weistoch_<br>Gesellschaft für Grund-<br>Skart Sinsheim_<br>Skart Speyer_<br>Skart Ludwigshahen, Ber<br>Skart Ludwigshahen, Ber | fab-Kres_<br>und Hausbestz mbH Heidelberg_<br>rech Bauverwaltung<br>rech Bauverwaltung | Verfahrensart<br>VOL/vgV, Offer<br>VOB, Öffentlich<br>VOB, Offense V<br>VOB, Offense V<br>VOB, Offense V<br>VOB, Offense V<br>VOL/vgV, Öffer<br>VOL, Öffentlich<br>VOL, Öffentlich | es Verfahren e<br>e Ausschreibung<br>Verfahren<br>Verfahren<br>erfahren<br>Biche Ausschreibung<br>e Ausschreibung<br>e Ausschreibung | Abgabefrist<br>23.05.2018.12.00<br>23.05.2018.10.00<br>23.05.2018.10.00<br>23.05.2018.10.00<br>22.05.2018.11.00<br>17.05.2018.10.00<br>17.05.2018.10.00<br>17.05.2018.10.00 |

10 von 147 Ausschreibungen - Ausschreibunge

### Vergabeplattform auftragsboerse.de

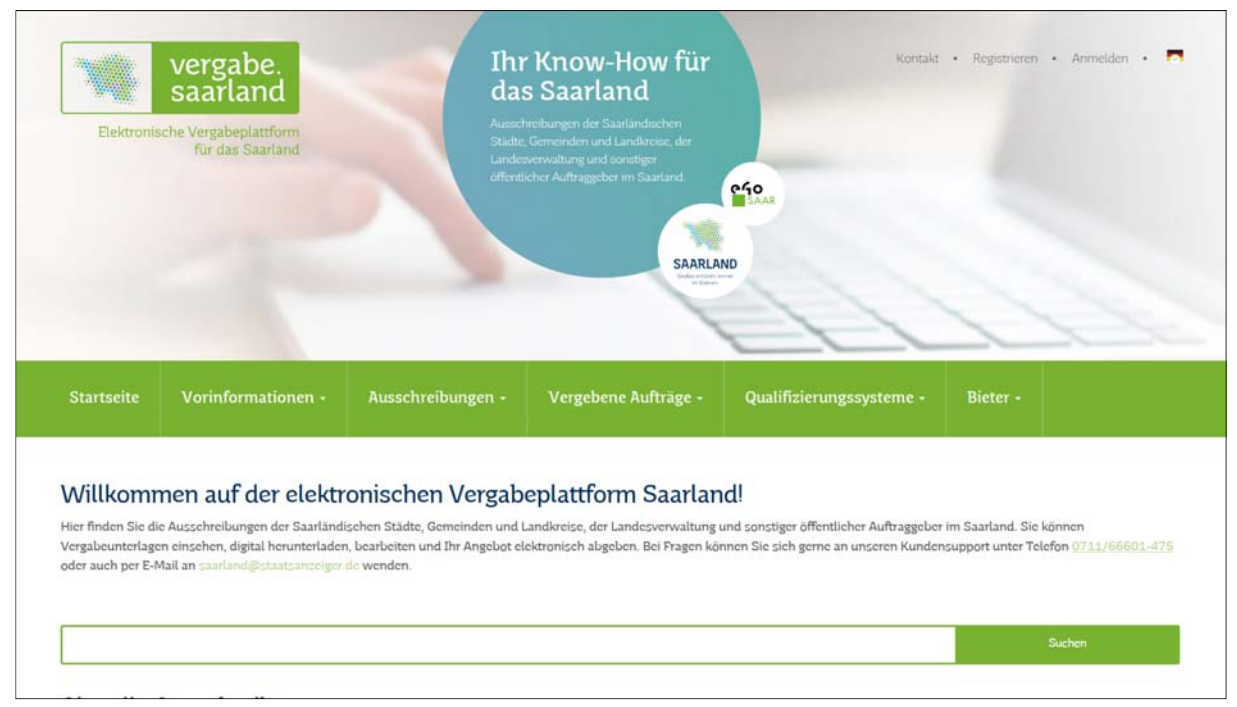

#### Vergabeplattform vergabe.saarland

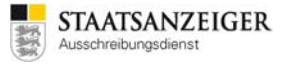

# 2.12.1 Veröffentlichung von EU-Vergaben auf simap.ted.europa.eu/de

### 2.12.1.1 EU-Link

Die EU-Bekanntmachung muss einen Link enthalten, unter dem die Vergabeunterlagen unentgeltlich, uneingeschränkt, vollständig und direkt abgerufen werden können. Der Link wird vom Vergabemanager automatisch generiert und in die EU-Bekanntmachung eingefügt.

### 2.12.1.2 48-Stunden-Regelung

Bekanntmachungen dürfen auf nationaler Ebene erst nach der Veröffentlichung durch das Amt für Veröffentlichungen der Europäischen Union oder 48 Stunden nach der Bestätigung über den Eingang der Bekanntmachung durch das Amt für Veröffentlichungen der Europäischen Union veröffentlicht werden. Die Veröffentlichung darf nur Angaben enthalten, die in den an das Amt für Veröffentlichungen der Europäischen Union übermittelten Bekanntmachungen enthalten sind oder in einem Beschafferprofil veröffentlicht wurden (VgV §40 Abs. 3).

### 2.12.1.3 Veröffentlichungsstatus der EU-Bekanntmachung

Im Veröffentlichen-Dialog finden Sie im Bereich BEKANNTMACHUNG den Veröffentlichungsstatus, den Zeitpunkt des EINGANGS und den Zeitpunkt der VERÖFFENTLICHUNG.

| Noch nicht versendet: | Die Bekanntmachung wurde noch nicht versendet.                                                                                                    |
|-----------------------|----------------------------------------------------------------------------------------------------|
| Versandt:             | Die Bekanntmachung wurde versendet, der Eingang wurde von der EU noch nicht bestätigt.                                                                                       |
| Eingang bestätigt:    | Die Bekanntmachung wurde versendet, der Eingang wurde von der EU<br>bestätigt, die Bekanntmachung befindet sich bei der EU noch in der fachlichen<br>Überprüfung.            |
| Veröffentlicht:       | Die Bekanntmachung wurde bei der EU veröffentlicht und kann nun von der Vergabestelle auch national veröffentlicht werden.                                                   |
| Nicht veröffentlicht: | Die Bekanntmachung konnte von der EU nicht veröffentlicht werden – bitte wenden Sie sich an den Vergabemanager-Support, um die Hintergrundprozesse zu prüfen.                |
| Fehlerhaft:           | Die Bekanntmachung wurde von der EU aufgrund eines Fehlers<br>zurückgewiesen – bitte wenden Sie sich an den Vergabemanager-Support,<br>um die Hintergrundprozesse zu prüfen. |

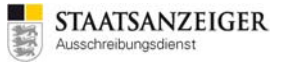

### Was müssen Sie also machen, um ein EU-Verfahren im Vergabemanager zu veröffentlichen?

1. Legen Sie die EU-Bekanntmachung im Vergabemanager an und versenden die EU-Bekanntmachung im Veröffentlichen-Dialog an die EU.

| Vergabeplattformen   E-Mail/Drucken                                                                                                    |                                              |                              |  |  |  |  |  |  |
|----------------------------------------------------------------------------------------------------|----------------------------------------------|------------------------------|--|--|--|--|--|--|
| Vergabeplattform Bekanntmachung Vergabeunterlagen                                                                                                    |                                              |                              |  |  |  |  |  |  |
| Amtsblatt der Europäischen Union                                                                                                    |                                              |                              |  |  |  |  |  |  |
| Bekanntmachung         Status:       Veröffentlicht         Eingang:       29.11.2017 11:08         Veröffentlicht:       30.11.2017 15:38                                                                                                    |                                              |                              |  |  |  |  |  |  |
| Hinwes         Die Bekanntmachung wurde übertragen und im Amtsblatt veröffentlicht.         Versenden                                                                                                    | . Sie können die Bekanntmachung ab sofort au | ch national veröffentlichen. |  |  |  |  |  |  |
| Contraction of the second second seco |                                              | Abbrechen 🛛 🕲 Weiter         |  |  |  |  |  |  |

Veröffentlichen-Dialog Amtsblatt der Europäischen Union

2. Nach dem Versand an die EU versenden Sie die Bekanntmachung im Veröffentlichen-Dialog an tender24.de oder auftragsboerse.de, bzw. vergabe.saarland. <u>Wählen Sie für die nationale</u> <u>Veröffentlichung den Veröffentlichung-von-Termin 48 Stunden nach dem Versand an die EU aus!</u>

| Service Service Servic |                                 |                                      |  |
|----------------------------------------------------------------------------------------------------|---------------------------------|--------------------------------------|--|
| Vergabeplattformen E-Mail/Drucken                                                                                                    |                                 |                                      |  |
| Vergabeplattform                                                                                                    | Bekanntmachung                  | Vergabeunterlagen                    |  |
| AI Vergabeplattform                                                                                                    |                                 |                                      |  |
| Veröffentlichung (Datum, Uhrzeit)                                                                                                    | Angebotsabgabe (Datum, Uhrzeit) |                                      |  |
| von 24.08.2017 15:18                                                                                                    | Bis 25.09.2017 12:00            |                                      |  |
| bis 25.09.2017 10:00                                                                                                    | Bewerber automatisch freigeben  |                                      |  |
| ✓ Bekanntmachung übermitteln                                                                                                    |                                 |                                      |  |
| Vergabeunterlagen übermitteln                                                                                                    |                                 |                                      |  |
| Vergabeunterlagen                                                                                                    |                                 |                                      |  |
| Version: 1 - Druckunterlagen exportiere                                                                                                    | n 🔄 Öffnen 💣 D <u>r</u> ucken   |                                      |  |
| Versenden                                                                                                    |                                 | Schlüssel werden automatisch erzeugt |  |
| Aktualisieren                                                                                                    |                                 | Abbrechen         Sumerican Weiter   |  |

Veröffentlichen-Dialog tender24.de, auftragsboerse.de, bzw. vergabe.saarland

3. Kontrollieren Sie **immer** den Veröffentlichungs-Status der EU-Bekanntmachung. Nach dem Versand an die EU erhalten Sie vom E-Mail-Absender no\_reply@publications.europa.eu die Eingangsbestätigung der EU (siehe auch 2.10.4.4).

| Bekanntmachung eingegangen                                                                                                    |                                                                                                    |  |
|----------------------------------------------------------------------------------------------------|----------------------------------------------------------------------------------------------------|--|
| Elemente der Bekanntmachung                                                                                                    |                                                                                                    |  |
| Kurztitel des Auftrags                                                                                                    | Test-WMK-001                                                                                                    |  |
| Übermittelt von                                                                                                    | Staatsanzeiger                                                                                                    |  |
| Datum des Eingangs                                                                                                    | 15.03.18 18:27                                                                                                    |  |
| Reception Id (interne Referenz)                                                                                                    | 18-122106-001                                                                                                    |  |
| Ihre Referenz                                                                                                    | TED91-0113_MRN_03/2018-500001                                                                                                    |  |
| Submission Id                                                                                                    | 20180315-006211                                                                                                    |  |
|                                                                                                    | Achtung                                                                                                    |  |
| Ihrer Bekanntmachung wurde nach<br>zugewiesen.<br>Sie wird innerhalb von 5 Tagen auf<br>Informationen u. a. über die Rechts<br>über die Vergabe öffentlicher Auftr | Eingang die vorläufige Referenz 18-122106-001<br>der <u>TED-Website</u> veröffentlicht. Weitere<br>worschriften und Fristen enthalten die <u>Richtlinien</u><br>äge. |  |
| über die Vergabe öffentlicher Auftr                                                                                                    | äge.                                                                                                    |  |
| Diese Nachricht wurde automatisch<br>Zur Kontaktaufnahme mit dem Ami                                                                                               | i generiert, bitte nicht antworten.<br>t für Veröffentlichungen nutzen Sie hitte diesen                                                                              |  |
| Lur Kontaktaumanme mit dem Amt für Veröffentlichungen nutzen Sie bitte die interne                                                                                 |                                                                                                    |  |
| Referenz anführen: 18-122106-001.                                                                                                    |                                                                                                    |  |

Ebenso werden die Veröffentlichungsstatus im Vergabemanager im Workflow BEKANNTMACHUNG VERÖFFENTLICHEN angezeigt (siehe auch 2.10.4.4).

| Bekanntmachu    | ng               |
|-----------------|------------------|
| Status:         | Veröffentlicht   |
| Eingang:        | 29.11.2017 11:08 |
| Veröffentlicht: | 30.11.2017 15:38 |

4. Das Veröffentlichungsdatum bei der HAD.de und bei bund.de kann nicht zeitverzögert erfolgen. Daher müssen Sie für die Veröffentlichung auf der HAD.de und bei bund.de 48 Stunden warten. Gehen Sie dazu 48 Stunden nach dem Versand an die EU in den Vergabemanager und veröffentlichen die EU-Bekanntmachung bei der HAD.de und bund.de.

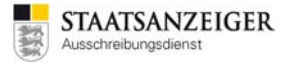

# 2.12.2 Veröffentlichung auf bund.de (mit Vergabeplattform tender24.de oder auftragsboerse.de bzw. vergabe.saarland)

Wenn Sie Ausschreibungen auf tender24.de oder auftragsboerse.de oder vergabe.saarland veröffentlichen und zusätzlich unter <u>www.bund.de</u> veröffentlichen möchten, dann können Sie im Workflowschritt BEKANNTMACHUNG VERÖFFENTLICHEN die Vergabeplattform bund.de auswählen und versenden.

| Veröffentlichen  Vergabeplattformen E-Mail/Drucken                                       |                                        |                      |  |  |
|------------------------------------------------------------------------------------------|----------------------------------------|----------------------|--|--|
| Vergabeplattform Bekanntmachung Vergabeunterlagen                                        |                                        |                      |  |  |
| bund de XVergabe                                                                         |                                        |                      |  |  |
| Daten für die Veröffentlichung         Kategorie:         Schlagworte:         Versenden | CPV:<br>Archivierungsdatum: 25.09.2017 |                      |  |  |
| Aktualisieren                                                                            |                                        | 8 Abbrechen 9 Weiter |  |  |

Veröffentlichen-Dialog bund.de

### Auf <u>www.bund.de</u> wird eine Kurzinformation zur Ausschreibung veröffentlicht.

|                            | 🦸 LEICHTE SPRACHE 🛛 🎍 GEBÄRDENSPRACHE | IMPRESSUM / DATENSCHUTZ    | ÜBER SERVICE.BUND.DE                | ENGLISH |
|----------------------------|---------------------------------------|----------------------------|-------------------------------------|---------|
| Stellenangebote            | Ausschreibungen                       | Behörden                   | Leistungen                          |         |
| ← zurück zur Ergebnisliste | → Startseite → Ausschreibur           | ıgen                       |                                     |         |
| A                          | Per Mail versenden                    |                            |                                     |         |
|                            | Bauvorhaben                           |                            |                                     |         |
|                            | Vergabestelle:                        |                            |                                     |         |
|                            | Kurzinfo                              |                            |                                     |         |
|                            | Leistungen und Erzei                  | <b>Ignisse</b> Bauleistung | len                                 |         |
|                            | Ausschreibungsweite                   | EU-Aussch                  | reibung                             |         |
|                            | Vergabeverfahren                      | Bauleistung                | jen (VOB)                           |         |
|                            | Vergabeart                            | Öffentliche                | Ausschreibung                       |         |
|                            | Angebotsfrist                         | 05.10.2017                 |                                     |         |
|                            | Erfüllungsort                         | 70372 Stutt                | gart Baden-Württemberg<br>anschauen |         |

Kurzinformation bei bund.de

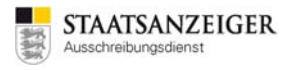

# 2.12.3 Ablauf nationales Verfahren (mit Vergabeplattform tender24.de oder auftragsboerse.de oder vergabe.saarland)

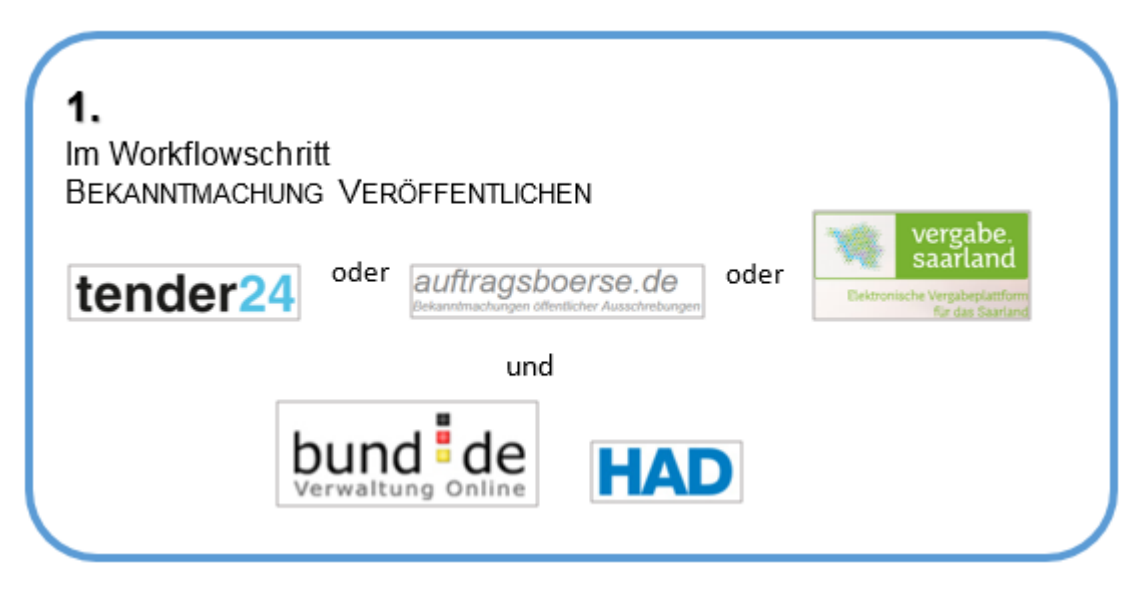

# 2.12.4 Ablauf EU-Verfahren (mit Vergabeplattform tender24.de oder auftragsboerse.de oder vergabe.saarland)

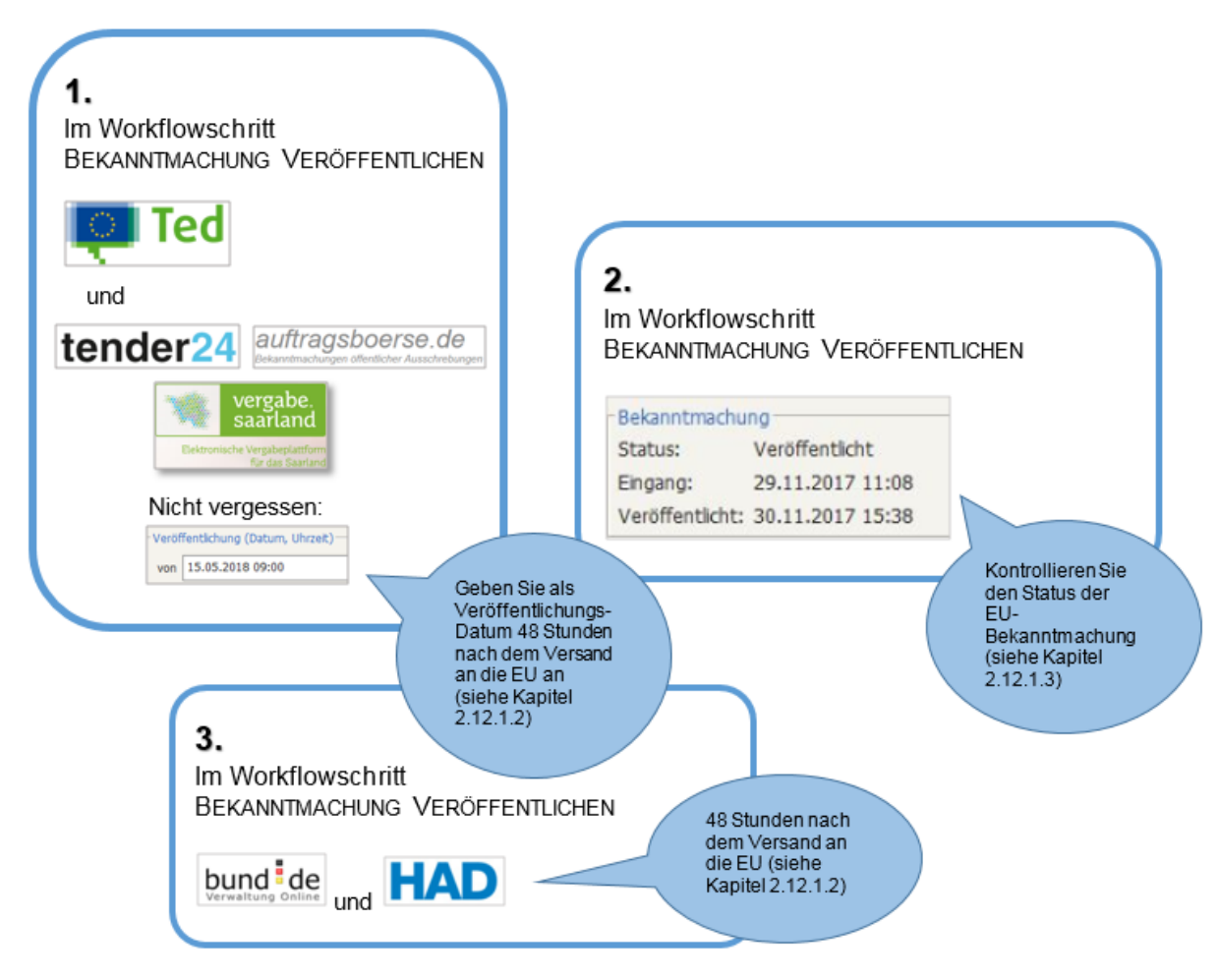

# 2.13 Ex-Ante, Ex-Post bzw. EU-Vorinformationen

# 2.13.1 Ex-Ante-Veröffentlichung

Nach VOB/A § 19 Abs. 5 informiert der Auftraggeber fortlaufend Unternehmen auf Internetportalen oder in seinem Beschafferprofil über beabsichtigte beschränkte Ausschreibungen nach § 3a Absatz 2 Nummer 1 ab einem voraussichtlichen Auftragswert von 25.000 Euro ohne Umsatzsteuer.

Diese Informationen müssen folgende Angaben enthalten:

- 1. Name, Anschrift, Telefon-, Telefaxnummer und E-Mail-Adresse des Auftraggebers,
- 2. Auftragsgegenstand,
- 3. Ort der Ausführung,
- 4. Art und voraussichtlicher Umfang der Leistung,
- 5. voraussichtlicher Zeitraum der Ausführung.

Eine Ex-Ante-Veröffentlichung können Sie im Vergabemanager anlegen und veröffentlichen. Gehen Sie dazu auf NEU – BEKANNTMACHUNG.

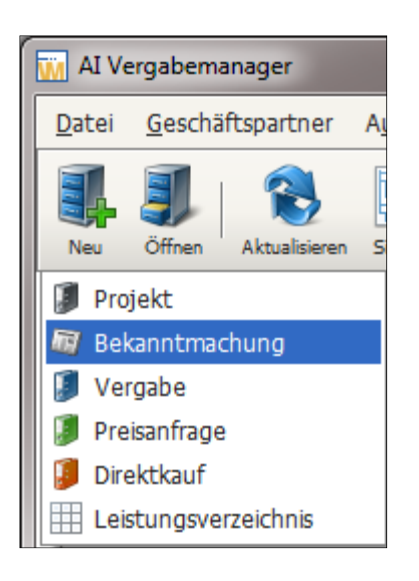

Mit der Verfahrensvorlage VORINFORMATION NATIONAL – BAULEISTUNG starten Sie den Workflow der Ex-Ante-Veröffentlichung.

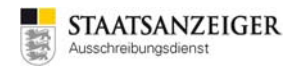

| Neue Bekanntmachung | g 🗾 🚽                                                                                  |
|---------------------|----------------------------------------------------------------------------------------|
| Neue Bekan          | ntmachung                                                                              |
|                     | Die folgenden Informationen werden benötigt, um eine neue Bekanntmachung<br>anzulegen. |
| Verfahrensvorlage   | Vorinformation national - Bauleistung                                                  |
| Kurzbezeichnung     | Musterbezeichnung_2017.08.11_01                                                        |
| Aktenzeichen        | Musterbezeichnung_2017.08.11_01                                                        |
| ▼ weitere Optionen  |                                                                                        |
| Leistung            | I I                                                                                    |
|                     |                                                                                        |
|                     |                                                                                        |
|                     |                                                                                        |
|                     | OK Abbrechen                                                                           |

#### Ex-Ante-Veröffentlichung anlegen

# 2.13.2 Ex-Post-Veröffentlichung

Nach VOB/A § 19 Abs. 5 (3) hat der Auftraggeber nach Zuschlagserteilung auf geeignete Weise, z. B. auf Internetportalen oder im Beschafferprofil zu informieren, wenn bei ...

- beschränkten Ausschreibungen ohne Teilnahmewettbewerb der Auftragswert 25.000 Euro ohne Umsatzsteuer, oder
- freihändigen Vergaben der Auftragswert 15.000 Euro ohne Umsatzsteuer übersteigt.

Diese Informationen werden sechs Monate vorgehalten und müssen folgende Angaben enthalten: a) Name, Anschrift, Telefon-, Telefaxnummer und E-Mail-Adresse des Auftraggebers,

- b) gewähltes Vergabeverfahren,
- c) Auftragsgegenstand,
- d) Ort der Ausführung,
- e) Name des beauftragten Unternehmens.

Eine Ex-Post-Veröffentlichung können Sie im Vergabemanager anlegen und veröffentlichen. Gehen Sie dazu auf NEU – VERGABE.

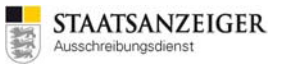

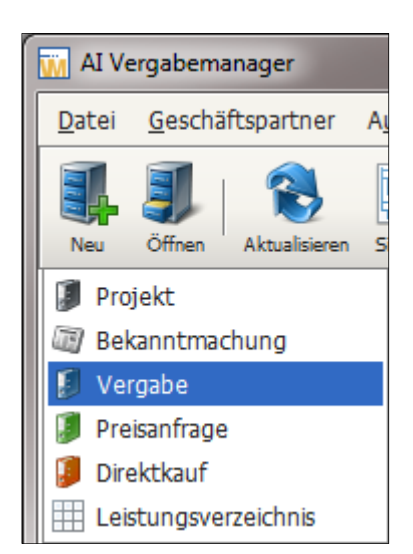

Mit der Verfahrensvorlage Ex-Post starten Sie den Workflow.

| Neue Vergabe anlegen |                                                                              |
|----------------------|------------------------------------------------------------------------------|
| Neue Verga           | be anlegen                                                                   |
|                      | Die folgenden Informationen werden benötigt, um eine neue Vergabe anzulegen. |
| Verfahrensvorlage    | Ex-Post 👻                                                                    |
| Kurzbezeichnung      | Musterbezeichung_2017.08.11_02                                               |
| Vergabenummer        | Musterbezeichung_2017.08.11_02                                               |
| ▼ weitere Optionen   |                                                                              |
| Leistung             | Musterbezeichung_2017.08.11_02                                               |
| Projekt              |                                                                              |
|                      | OK Abbrechen                                                                 |

Ex-Post-Veröffentlichung anlegen

# 2.13.3 EU-Vorinformation

Nach VOB/A § 12 EU Abs. 1 kann die Absicht einer geplanten Auftragsvergabe mittels einer Vorinformation bekannt gegeben werden, die die wesentlichen Merkmale des beabsichtigten Bauauftrags enthält. Eine Vorinformation ist nur dann verpflichtend, wenn der öffentliche Auftraggeber von der Möglichkeit einer Verkürzung der Angebotsfrist gemäß § 10a EU Abs. 2 oder § 10b EU Abs. 3 Gebrauch machen möchte.

Eine EU-Vorinformation können Sie im Vergabemanager anlegen und veröffentlichen. Gehen Sie dazu auf NEU – BEKANNTMACHUNG.

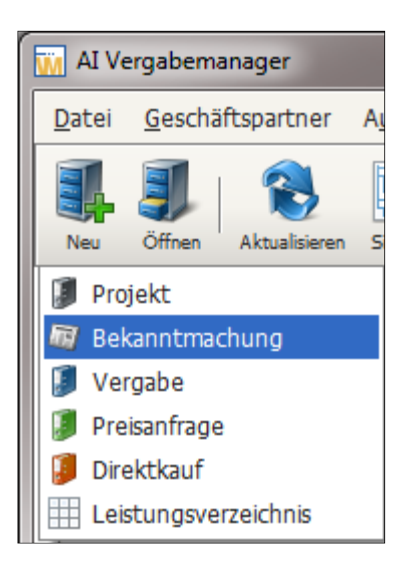

Mit der jeweiligen Verfahrensvorlage VORINFORMATION EU – LIEFER-/DIENSTLEISTUNG bzw. VORINFORMATION EU – BAULEISTUNG bzw. VORINFORMATION EU – SOZIALE UND ANDERE BESONDERE DIENSTLEISTUNGEN starten Sie den jeweiligen Workflow.

| Neue Bekanntmachung |                                                                                        |
|---------------------|----------------------------------------------------------------------------------------|
| Neue Bekan          | ntmachung                                                                              |
| That Mean           | Die folgenden Informationen werden benötigt, um eine neue Bekanntmachung<br>anzulegen. |
| Verfahrensvorlage   | Vorinformation EU - Liefer-/Dienstleistung                                             |
| Kurzbezeichnung     |                                                                                        |
| Aktenzeichen        | 💮 Erzeugen                                                                             |
| ⊳ weitere Optionen  |                                                                                        |
|                     | OK Abbrechen                                                                           |

#### EU-Vorinformation Liefer-/Dienstleistung anlegen

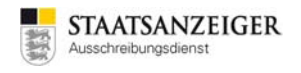

| Neue Bekanntmachung | 3                                                                                      | ×    |
|---------------------|----------------------------------------------------------------------------------------|------|
| Neue Bekan          | ntmachung                                                                              |      |
|                     | Die folgenden Informationen werden benötigt, um eine neue Bekanntmachung<br>anzulegen. |      |
| Verfahrensvorlage   | Vorinformation EU - Bauleistung                                                        | -    |
| Kurzbezeichnung     |                                                                                        |      |
| Aktenzeichen        | Erzeu                                                                                  | gen  |
| ⊳ weitere Optionen  |                                                                                        |      |
|                     | OK Abbred                                                                              | :hen |

EU-Vorinformation Bauleistung anlegen

| Neue Bekanntmachung |                                                                                        |
|---------------------|----------------------------------------------------------------------------------------|
| Neue Bekan          | ntmachung                                                                              |
| That Merry          | Die folgenden Informationen werden benötigt, um eine neue Bekanntmachung<br>anzulegen. |
| Verfahrensvorlage   | Vorinformation EU - Soziale und andere besondere Dienstleistungen                      |
| Kurzbezeichnung     |                                                                                        |
| Aktenzeichen        | Erzeugen                                                                               |
| weitere Optionen    |                                                                                        |
|                     | OK Abbrechen                                                                           |

EU-Vorinformation Soziale und andere besondere Dienstleistungen anlegen

# 2.13.4 Korrekturbekanntmachung EU

Für den Fall einer Änderung der EU-Bekanntmachung steht eine Aktion zur Verfügung, um eine Korrekturbekanntmachung an die EU zu schicken. Klicken Sie dazu auf KORREKTURBEKANNTMACHUNG EU.

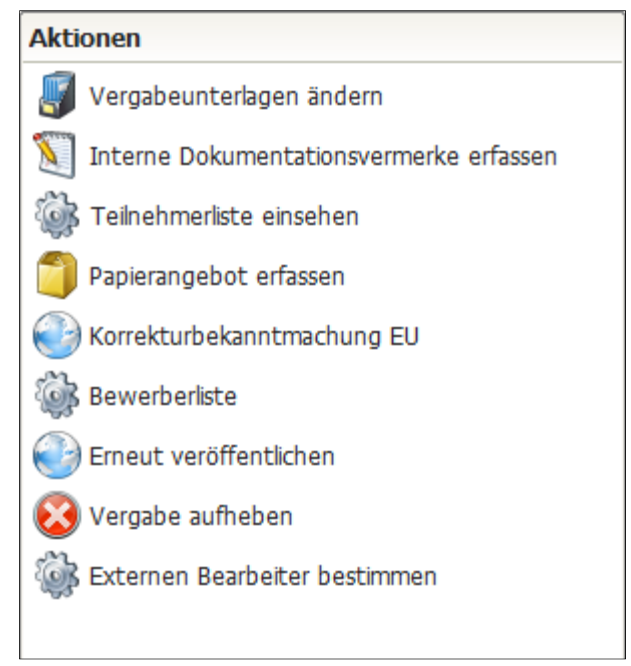

Aktion Korrekturbekanntmachung EU

Im folgenden Formular werden die Angaben für die KORREKTURBEKANNTMACHUNG EU erfasst. Die Daten aus Ihren Stammdaten sind bereits hinterlegt.

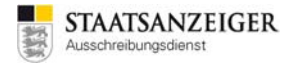

Bitte gehen Sie die einzelnen Formularfelder durch und füllen Sie mit Ihren Angaben aus.

| AI Vergabemanager - Testvergabe_2017.09.08_02                      |                                                                               |                               |
|--------------------------------------------------------------------|-------------------------------------------------------------------------------|-------------------------------|
| tei <u>G</u> eschäftspartner A <u>u</u> swertungen E <u>x</u> tras | A <u>k</u> tionen <u>H</u> ilfe                                               |                               |
| leu Öffnen Aktualisieren Sidebar Drucken Rücks;                    | vung Workflow Termine Nachrichten Revisionsstand Leistungsverzeichnisse Hilfe | Administratio<br>Intelligence |
| 🖌 📄 Korrekturbekanntmachung EU 🔀                                   |                                                                               |                               |
| Berichtigung - Bekanntmac<br>zusätzliche Angaben                   | hung EU über Änderungen oder                                                  |                               |
| Abschnitt I: Offentlicher Auftraggeber/Au                          | ftraggeber                                                                    |                               |
| I.1) Name und Adressen                                             |                                                                               |                               |
| Offizielle Bezeichnung:                                            | Mustervergabestelle                                                           |                               |
| Nationale Identifikationsnummer: (falls zutreffend)                |                                                                               |                               |
| Postanschrift:                                                     | Breitscheidstr. 69                                                            |                               |
| Postleitzahl:                                                      | 70176                                                                         |                               |
| Ort:                                                               | Stuttgart                                                                     |                               |
| Land:                                                              | Deutschland                                                                   |                               |
| NUTS-Code:                                                         | DE111                                                                         |                               |
| Kontaktstelle(n):                                                  | Mustervergabestelle                                                           |                               |
| Telefon:                                                           | +49 711-66601471                                                              |                               |
| E-Mail:                                                            | vmsupport@staatsanzeiger.de                                                   |                               |
| Fax:                                                               | +49 711-6660186                                                               |                               |
| Internet-Adresse(n)                                                |                                                                               |                               |
| Hauptadresse: (URL)                                                | www.staatsanzeiger.de                                                         |                               |
| Adresse des Beschafferprofils: (URL)                               |                                                                               |                               |
|                                                                    |                                                                               |                               |
| Abschnitt II: Gegenstand                                           |                                                                               |                               |
| II.1) Umfang der Beschaffung                                       |                                                                               |                               |
|                                                                    | Speichern 🛛 🕄 Abbrech                                                         | en 🕞 Weiter                   |
|                                                                    | Pauloitung (VUP) Offener Vorf Hurrehemaner versehe24                          | lustor?                       |

Aktion Korrekturbekanntmachung EU

Beachten Sie, dass Sie den Bezug zur ursprünglichen Veröffentlichung angeben. Die Bekanntmachungsnummer finden Sie unter <u>http://ted.europa.eu</u>. Dort können Sie nach den EU-Bekanntmachungen recherchieren. Die Bekanntmachungsnummer, z. B. 2017/S 123-654321 tragen Sie folgendermaßen in die Textfelder ein: Amtsblatt-Nr. (1-3-stellige Seitennr.) = 123 und Nr. im ABL-Inhaltsverzeichnis (6-stellig) = 654321.

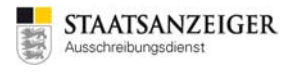

| M Vergabemanager - Testvergabe_2017.09.08_02                                                                                                    |                                   |  |  |
|----------------------------------------------------------------------------------------------------|-----------------------------------|--|--|
| Datei Geschäftspartner Auswertungen Extras Aktionen Hilfe                                                                                                    |                                   |  |  |
| Image: New Öffnen         Aktualisieren         Sidebar         Drucken         Rücksprung         Workflow         Termine         Nachrichten         Leistungsverzeichnisse         Hilfe                                                                                                    | Administration<br>Intelligence AC |  |  |
| Sorrekturbekanntmachung EU 🔀                                                                                                    |                                   |  |  |
| Abschnitt VI: Weitere Angaben                                                                                                    | <b>^</b>                          |  |  |
| VI.5) Tag der Absendung dieser Bekanntmachung                                                                                                    |                                   |  |  |
| VI.6) Referenz der ursprünglichen Bekanntmachung                                                                                                    |                                   |  |  |
| rdet                                                                                                    |                                   |  |  |
| Amtsblatt-Nr. (3-stellige Seitennr.)                                                                                                    |                                   |  |  |
| Nr. im ABIInhaltsverzeichnis (6-stellig)                                                                                                    |                                   |  |  |
| Tag der Absendung der ursprünglichen 08.09.2017<br>Bekanntmachung:                                                                                                    |                                   |  |  |
|                                                                                                    |                                   |  |  |
| Abschnitt VII: Änderungen                                                                                                    |                                   |  |  |
| VII.1) Zu ändernde oder zusätzliche Angaben                                                                                                    |                                   |  |  |
| VII.1.1) Gründe für die Änderung                                                                                                    |                                   |  |  |
| Änderung der ursprünglichen Informationen, die vom öffentlichen Auftraggeber übermittelt wurden                                                                                                    |                                   |  |  |
| Die Veröffentlichung in TED stimmt nicht mit den ursprünglich vom öffentlichen Auftraggeber<br>übermittelten Informationen überein                                                                                                    |                                   |  |  |
| Bitte beachten Sie, dass Sie Angaben unter Punkt VII.1.2) machen müssen! Sie können auf Angaben unter Punkt<br>VII.1.2) nur verzichten, wenn Sie Eintragungen unter Punkt VII.2) vornehmen! Wenn Sie keine Angaben unter<br>Punkt VII.1.2) machen wollen, müssen Sie Eintragungen unter Punkt VII.2) vornehmen! Diese sind für die<br>Veröffentlichung ZWINGEND notwendig! |                                   |  |  |
| VII.1.2) In der ursprünglichen Bekanntmachung zu berichtigender Text (den entsprechenden Abschnitt und die<br>Nummer des Absatzes aus der ursprünglichen Bekanntmachung bitte angeben)                                                                                                    |                                   |  |  |
| Hinweis: Bitte achten Sie darauf, dass der Aufbau der Abschnitt Nummer folgendem Format entspricht:                                                                                                    |                                   |  |  |
| I.2)                                                                                                    |                                   |  |  |
| IV.2.6)                                                                                                    |                                   |  |  |
| Zu berichtigender Text                                                                                                    | ▼<br>▶                            |  |  |
| 2 🔿 🐼 🐌 💽 Speicherm 😣                                                                                                    | Abbrechen 🕑 Weiter                |  |  |
| 2017.09.08_02   Veröffentlicht   Bauleistung (VHB) - Offenes Verf   tvergabemanager.vergabe24   J                                                                                                    | oachim Muster2                    |  |  |

Aktion Korrekturbekanntmachung EU

Klicken Sie nachdem Sie das komplette Formular ausgefüllt haben auf BEKANNTMACHUNG VERSENDEN, um die Korrekturbekanntmachung an die EU zu übermitteln.

Im Workflowschritt zur Veröffentlichung VERSENDEN Sie die Korrekturbekanntmachung an die EU und schließen den Schritt mit WEITER ab. Die Aktion KORREKTURBEKANNTMACHUNG beenden Sie im danach folgenden Workflowschritt mit OK.

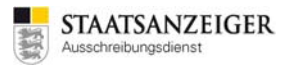

| AI Vergabemanager - Testvergabe_2017.09.08_02                                                                                                    |                                   |
|----------------------------------------------------------------------------------------------------|-----------------------------------|
| Datei <u>G</u> eschäftspartner A <u>u</u> swertungen E <u>x</u> tras A <u>k</u> tionen <u>H</u> ilfe                                                                                                    |                                   |
| Image: New Offfree         Aktualisieren         Sidebar         Drucken         Rücksprung         Workflow         Termine         Nachrichten         Revisionsstand         Leistungsverzeichnisse         Hilfe | Administration<br>Intelligence AC |
| 💰 📄 Korrekturbekanntmachung EU 🗷 🔞 Veröffentlichen 🔀                                                                                                    |                                   |
| Vergabeplattformen E-Mail/Drucken                                                                                                    |                                   |
| Vergabeplattform Korrekturb                                                                                                    | ekanntmachung                     |
| Amtsblatt der Europaischen Union                                                                                                    |                                   |
|                                                                                                    |                                   |
|                                                                                                    |                                   |
|                                                                                                    |                                   |
|                                                                                                    |                                   |
|                                                                                                    |                                   |
|                                                                                                    |                                   |
|                                                                                                    |                                   |
|                                                                                                    |                                   |
|                                                                                                    |                                   |
|                                                                                                    |                                   |
|                                                                                                    |                                   |
|                                                                                                    |                                   |
|                                                                                                    |                                   |
|                                                                                                    |                                   |
|                                                                                                    |                                   |
|                                                                                                    |                                   |
|                                                                                                    |                                   |
|                                                                                                    |                                   |
|                                                                                                    |                                   |
|                                                                                                    |                                   |
|                                                                                                    |                                   |
|                                                                                                    |                                   |
|                                                                                                    |                                   |
|                                                                                                    |                                   |
| Bekanntmachung                                                                                                    |                                   |
| Status: noch nicht versendet                                                                                                    |                                   |
| Hinweis<br>Es wurde noch keine Korrekturbekanntmachung versendet                                                                                                    |                                   |
|                                                                                                    |                                   |
| Versenden                                                                                                    |                                   |
| (2) Attualisieren                                                                                                    | Abbrechen Sweiter                 |
| 2017.09.08_02 Veröffentlicht Bauleistung (VHB) - Offenes Verf tvergabemanager.vergabe                                                                                                    | 224 Joachim Muster2               |

Veröffentlichung Korrekturbekanntmachung EU

Mit dieser Korrekturbekanntmachung wird ausschließlich die Bekanntmachung bei der EU korrigiert. Bitte informieren Sie uns zusätzlich per E-Mail an vmsupport@staatsanzeiger.de über die Korrekturbekanntmachung. So können wir beispielsweise geänderte Submissionstermine auch auf www.Vergabe24.de korrigieren.

Geben Sie uns Bescheid, falls Sie zusätzlich eine Korrekturbekanntmachung im Landesausschreibungsblatt bzw. auf Vergabe24.de veröffentlichen möchten.

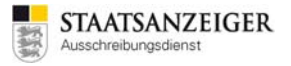

# 2.14 Bewerber erfassen und Vergabeunterlagen drucken

Nach Veröffentlichung einer Bekanntmachung mit Vergabeunterlagen können sich interessierte Firmen auf der Vergabeplattform registrieren und die Unterlagen herunterladen. Im Zusammenspiel mit den Vergabeplattformen tender24.de, auftragsboerse.de und vergabe.saarland können Sie selbst Vergabeunterlagen per E-Mail oder Post an interessierte Bieter versenden.

In diesen Fällen müssen Sie

- 1. den Bieter im Vergabemanager erfassen und
- 2. die jeweils aktuellste Version der Vergabeunterlagen drucken/exportieren.

## 2.14.1 Bewerber erfassen

Über die Aktion BEWERBER ERFASSEN können Sie neue Papierbesteller im Vergabemanager anlegen:

| Aktionen                                |
|-----------------------------------------|
| Interne Dokumentationsvermerke erfassen |
| 🌍 Papierangebot erfassen                |
| 🐼 Vergabe aufheben                      |
| 🐺 Vergabeunterlagen ändern              |
| is Vergabeverantwortlicher bestimmen    |
| 🐍 Bewerber erfassen                     |
| is Erneut veröffentlichen               |
| 🔯 Externen Bearbeiter bestimmen         |

Aktion Bewerber erfassen

Diese Aktion steht ab der Angebotsöffnung zur Verfügung. In diesem Dialog können Sie eine Firma aus dem Firmenstamm des Vergabemanagers als Bewerber auswählen. Wenn die Firma noch nicht bekannt/angelegt ist, müssen Sie die Firma zuerst über GESCHÄFTSPARTNER – FIRMENSTAMMDATEN anlegen.

| Her wählen Si                                                                                                    | e in zwei Schritten                             | die Teilnehmerfirma (Stammo                                                                                                    | satensatz) und den K                | ommunikationsweg aus.     |         |   |
|----------------------------------------------------------------------------------------------------|-------------------------------------------------|----------------------------------------------------------------------------------------------------|-------------------------------------|---------------------------|---------|---|
| •                                                                                                    |                                                 |                                                                                                    | ,                                   |                           |         |   |
| Stammdatensatz auswa                                                                                                    | hlen                                            |                                                                                                    |                                     |                           |         |   |
|                                                                                                    |                                                 |                                                                                                    |                                     |                           |         |   |
| Arma:                                                                                                    | 2                                               | X Perweiterte Suche                                                                                                    | Ähnliche Firmen fi                  | nden                      |         |   |
| Es wird keine Filterung                                                                                                    | vorgenommen                                     |                                                                                                    | Anzei                               | ge 29-33 von insgesamt 50 | Ansicht | 5 |
| Firmenname A                                                                                                    |                                                 | Straße                                                                                                    | PLZ                                 | Ort                       | Land    |   |
| Musterfirma 3                                                                                                    |                                                 | Breitscheidstr. 69                                                                                                    | 70176                               | Stuttgart                 | DE      |   |
| h Musterfirma1                                                                                                    |                                                 | Breitscheidstr, 69                                                                                                    | 70176                               | Stuttgart                 | DE      |   |
| husterfirma2                                                                                                    |                                                 | Breitscheidstr. 69                                                                                                    | 70176                               | Stuttgart                 | DE      |   |
| Austerfirma3                                                                                                    |                                                 | Breitscheidstr. 69                                                                                                    | 70176                               | Stuttgart                 | DE      |   |
|                                                                                                    |                                                 | Breitscheidstr. 69                                                                                                    | 70176                               | Stuttgart                 | DE      |   |
| Musterfirma4                                                                                                    |                                                 |                                                                                                    |                                     |                           |         |   |
| Musterfirma4                                                                                                    | swählen                                         |                                                                                                    |                                     |                           |         |   |
| Musterfirma4                                                                                                    | swählen                                         |                                                                                                    | -                                   | * denose                  |         |   |
| Musterfirma4                                                                                                    | swählen<br>Medium                               | Na                                                                                                    | me                                  | Adresse                   |         |   |
| Kommunikationsweg au                                                                                                    | swählen                                         | Na                                                                                                    | me                                  | Adresse                   |         |   |
| Musterfirma4                                                                                                    | swählen                                         | Na                                                                                                    | me                                  | Adresse                   |         |   |
| Nusterfirma4      Kommunikationsweg au      Typ      weitere Optionen      Zeit Anforderung VU                                                           | wahlen                                          | ) Na<br>30 🗐 j                                                                                                    | me<br>Zeit Versendung VU            | Adresse                   |         |   |
| Musterfirma4     Kommunikationsweg au     Typ     vertere Optionen     Zet Anforderung VU     Betrag berahlt                                             | wählen                                          | ) Na<br>20  ;                                                                                                    | me<br>Zeit Versendung VU            | Adresse                   |         |   |
| Musterfirma4     Musterfirma4     Typ     Veetere Optioner     Zet Anforderung VU     Betrag bezaht     Status                                           | Wahlen<br>Medum<br>08.09.2017 10::<br><br>@ Neu | ار به معامل المعامل المعامل المعامل المعامل المعامل المعامل المعامل المعامل المعامل المعامل المعامل المعامل الم<br>المعامل المعامل المعامل المعامل المعامل المعامل المعامل المعامل المعامل المعامل المعامل المعامل المعامل المعامل | me<br>Zet Versendung VU<br>währt O  | Adresse                   | ert     |   |
| Musterfirm4     Morenterfirm4     Kommunikationsweg au     Typ     vivetere Optioneri     Zet Anforderung VU     Betrap betaht     Status     Begründung | Medium<br>08.09.2017 10::<br>0 Neu              | 20 (B) :                                                                                                    | me<br>Zeit Versendung VU<br>währt O | Adresse                   | ert     |   |

#### Teilnehmer auswählen

Wichtig: Klicken Sie auf VERGABEUNTERLAGEN GEWÄHRT, damit die Firmen, die die Vergabeunterlagen bei Ihnen in Papier angefordert haben, in der Bewerberliste erscheinen.

# 2.14.2 Vergabeunterlagen drucken

Über das Symbol REVISIONSSTAND in der Symbolleiste können Sie die Vergabeunterlagen ausgedruckt oder exportiert werden.

| V IA 🔟        | ergabemanager - Tes                                                                                                    | tvergabe_2017.09.08_01                                                       |                                                                                                    |                                   |
|---------------|----------------------------------------------------------------------------------------------------|------------------------------------------------------------------------------|----------------------------------------------------------------------------------------------------|-----------------------------------|
| <u>D</u> atei | <u>G</u> eschäftspartner                                                                                                    | A <u>u</u> swertungen E <u>x</u> tr                                          | as A <u>k</u> tionen <u>H</u> ilfe                                                                                                    |                                   |
| Neu           | Öffnen Aktualisieren                                                                                                    | Sidebar Drucken Rüc                                                          | sprung Workflow Termine Nachrichten Revisionsstand Leistungsverzeichnisse Hilfe                                                                                                    | Administration<br>Intelligence AG |
| <b>3</b>      | 🖏 Exportieren / Re                                                                                                    | visionsstand speichern                                                       |                                                                                                    |                                   |
| 1             | In diesem Dialog kö<br>"Revisionsstand spe<br>hinzufügen. Die un                                                                                                    | innen Sie Formulare aus<br>sichern". Sie können me<br>ten angezeigten Dateie | idrucken oder exportieren. Zum Erstellen eines neuen Revisionsstandes betätigen Sie bitte die<br>ihrere Dateien auswählen, indem Sie die STRG-Taste gedrückt halten und mit der Maus die jer<br>n werden dann mit dem aktuellen Zeitstempel zum Archiv hinzugefügt. | Schaltfläche<br>weiligen Dateien  |
|               | Hinweis: Die gespe                                                                                                    | icherten Revisionsständ                                                      | e sind jederzeit im Projektbaum aufrufbar.                                                                                                    |                                   |
|               | Austobelli<br>Angebote<br>Benachrichtigungssol<br>Leistungsverzeichnis<br>Fragebogen zur Eign<br>Nachrichten<br>Ereignisse<br>Vergabeunerlagen<br>Vergabeformulare<br>Vergabespezifische E<br>Wertung | ıreiben<br>ungsprüfung<br>rateien                                            |                                                                                                    |                                   |
|               |                                                                                                    |                                                                              | Alles drucken                                                                                                    | Auswahl e <u>x</u> portieren      |
| 0             |                                                                                                    |                                                                              | Revisionsstand speiche                                                                                                    | rn 🖉 <u>O</u> k                   |
| 2017.09       | 9.08_01                                                                                                    | Veröffentlicht                                                               | Bauleistung (VHB) - Öffentliche   asp.test.vmstart.de   Joachim M                                                                                                    | uster2                            |

Revisionsstand drucken oder exportieren

**ALLES DRUCKEN** – Funktion, um alle Dateien, die zur kompletten Vergabe gehören, auszudrucken. Eine Sicherheitsabfrage weist Sie darauf hin, dass dadurch ein größerer Druckauftrag entstehen könnte, da alle Dokumente ausgedruckt werden.

**ALLES EXPORTIEREN** – Funktion, um alle Dateien, die zur kompletten Vergabe gehören, zu speichern. Sie können so auf schnelle Art die kompletten Vergabeunterlagen auf Ihrem Rechner speichern.

# 2.15 Firmenverwaltung

Eine Übersicht der Firmenadressen kann über GESCHÄFTSPARTNER – FIRMENSTAMMDATEN aufgerufen werden. Die Firmenstammübersicht bietet die Möglichkeit der vergabe- und prozessphasenunabhängigen Erfassung und Bearbeitung von Firmenstammdaten.

| AI Vergabemanager                                                            |                                    |                                   |                                   |
|------------------------------------------------------------------------------|------------------------------------|-----------------------------------|-----------------------------------|
| Datei Geschäftspartner Auswertungen Extras Aktionen                          | <u>H</u> ilfe                      |                                   |                                   |
| Bewerber erfassen           Bietergemeinschaft           Teilnehmerübersicht | Termine Nachrichten Revisionsstand | Leistungsverzeichnisse Hilfe      | Administration<br>Intelligence AC |
| Will Firmenstammdaten                                                        |                                    | Testsystem STAAT                  | SANZEIGER<br>ungsdienst           |
| Nachricht an Teilnehmer genden                                               |                                    | Vergabe:                          | P                                 |
| Aufgaven (90)                                                                | Aktive Vergaben, in denen          | Sie eine Funktion innehaben (129) |                                   |
| 🔊 Bekanntmachung veröffentlichen                                             | Vergabenummer 🗢                    | Kurzbezeichnung                   | Stat 🔺                            |
| MUSTER-2017-0019: BS_2017-06-07                                              | 2017.02.23_02                      | Musterbezeichnung_2017.02.23_02   | Ange                              |
| Angebotseröffnung 31.05.2017 15:56                                           | 2017.02.28_02                      | Musterbezeichnung_2017.02.28_02   | Neu 👷                             |
| MUSTER-2017-0005: Muster                                                     | 2017.03.15_01                      | Testvergabe_2017.03.15_01         | Verö 🏁                            |
| Dialog zur Offnung und Erfassung der Angebote wahrend der Ar                 | 2017.03.22_02                      | Testvergabe_2017.03.22_02         | Verö                              |
| Aumebung eines vergabeverfahrens                                             | 2017 02 24 01                      | Techeraphe 2017 02 24 01          | Vorö                              |

Firmenstammdaten

# 2.15.1 Einladungscode mit tender24.de, auftragsboerse.de bzw. vergabe.saarland

Damit sich Firmen elektronisch an beschränkten Verfahren beteiligen können, müssen diese Firmen vor der Versendung der Aufforderung auf der Vergabeplattform tender24.de, auftragsboerse.de bzw. vergabe.saarland registriert sein.

Solange sich die Firma nicht registriert hat können Sie den Bieter nur per Post auffordern. Auch die digitale Angebotsabgabe ist in diesem Fall nicht möglich.

Firmen gelangen auf zwei Wege in den Vergabemanager:

- 1. Firma registriert sich auf der Vergabeplattform tender24.de, auftragsboerse.de bzw. vergabe.saarland.
- 2. Sie legen die Firma an und laden die Firma zur Teilnahme auf der Plattform ein.

### **Registrierte Firmen**

Firmen, die sich auf der Vergabeplattform tender24.de, auftragsboerse.de bzw. vergabe.saarland registrieren, werden automatisch in Ihre Firmenliste übernommen. Solche Firmen können sofort zur Teilnahme an Verfahren aufgefordert werden.

### Im Vergabemanager angelegte Firmen

Wenn Sie eine neue Firma im Vergabemanager anlegen, muss diese aufgefordert werden, sich auf der Vergabeplattform tender24.de, auftragsboerse.de bzw. vergabe.saarland zu registrieren. Dazu verschickt der Vergabemanager eine E-Mail mit einem Einladungscode an die Firma. Anschließend registriert sich diese Firma auf der Vergabeplattform unter Angabe des Einladungscodes. Jetzt können Sie die Firma elektronisch zu beschränkten Verfahren auffordern.

### Im Vergabemanager angelegte Firmen, die bereits registriert sind

Es kann natürlich vorkommen, dass Sie eine Firma anlegen und einladen, die bereits auf der Vergabeplattform registriert ist. In diesem Fall kann die Firma ihren bestehenden Zugang anhand des Einladungscodes mit der von Ihnen angelegten Firma verknüpfen.

**Tipp**: Wenn Sie eine neue Firma zur Teilnahme an einer beschränkten Ausschreibung auffordern möchten, empfehlen wir folgendes Vorgehen:

Schreiben Sie den Bieter mit einem Standardschreiben an (ein Muster erhalten Sie auf Wunsch beim Staatsanzeiger) und fordern ihn auf, sich auf der Vergabeplattform zu registrieren.

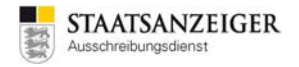

Sobald die Firma Ihrer Aufforderung Folge geleistet hat, können Sie die Firma im Vergabemanager auswählen und an einer beschränkten Ausschreibung beteiligen.

## 2.15.2 Einladungscode mit Vergabe24.de

Auf der Vergabeplattform Vergabe24.de wird KEIN Einladungscode benötigt. Die Bieterfirmen werden bei beschränkten Ausschreibungen per E-Mail über den Vergabemanager eingeladen und müssen sich NICHT gesondert auf der Vergabeplattform Vergabe24.de registrieren.

## 2.15.3 Firmensuche

Bevor Sie eine Firmenadresse neu anlegen sollten Sie unbedingt prüfen, ob die Firma bereits im Vergabemanager angelegt ist. Über die Schaltfläche ERWEITERTE SUCHE können Sie verschiedene Kriterien eingrenzen oder nach ähnlichen Begriffen suchen.

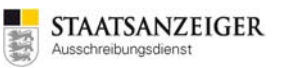

| 📊 AI Ve  | ergabemanager                             |                                         |                          |               |              |                                |                                  |                                     |                                                 |                                                 |
|----------|-------------------------------------------|-----------------------------------------|--------------------------|---------------|--------------|--------------------------------|----------------------------------|-------------------------------------|-------------------------------------------------|-------------------------------------------------|
| Datei    | Geschäftsnartner                          | Auswertungen                            | Extras                   | Aktionen      | Hilfe        |                                |                                  |                                     |                                                 |                                                 |
| Dater    |                                           | Auswertungen                            | LACIAS                   | Aktionen      | <u>11</u> me |                                |                                  |                                     |                                                 |                                                 |
| Ξ.       |                                           |                                         |                          |               | 12           |                                | 1.2                              |                                     |                                                 | Administration<br>Intelligence AC               |
| Neu      | Öffnan Aktualisiaran                      | Sidebar Drucken                         | Rickson                  | ung Workflow  | Tormino      | Nachrichten                    | Revisionsstand                   |                                     |                                                 |                                                 |
| INEU     | Officer Aktualisieren                     | Sidebal Drooken                         | Nuchopi                  | ang worknow   | rennine      | Trage the the fi               | INC VISIONSSIGNA                 | Deistungsverzeich                   | inse nile                                       |                                                 |
| r 🎸 r    | Firmenstammdat                            | en 🔀                                    |                          |               |              |                                |                                  |                                     |                                                 |                                                 |
|          |                                           |                                         |                          |               |              |                                |                                  |                                     |                                                 |                                                 |
|          | Die Filmenubersicht                       | uleric der Eriassi                      | ing unu                  | verwalcung    | von Finner   | iuacen.                        |                                  |                                     |                                                 |                                                 |
|          | Um nach einer Firma                       | a zu suchen, geb                        | en Sie ei                | nen Suchbe    | griff in das | Feld 'Firma                    | ' ein. Im Such                   | begriff können                      | Sie auch das Symbol                             | I '*' als Platzhalter verwenden.                |
|          | sie konnen die Erge<br>einschränken und n | ebnistabelle anscr<br>Jach anderen Feld | lern, wie                |               | schrift suc  | then.                          | tieren. Unter                    | Erweiterte Suo                      | the Konnen Sie Inre                             | Suchparameter weiter                            |
|          |                                           |                                         | ,                        |               |              |                                |                                  |                                     |                                                 |                                                 |
|          | Mit der Funktion "Ä                       | hnliche Firmen fir                      | iden" we                 | rden auch n   | ur teilweis  | e übereinst                    | immende bzw                      | . ähnlich klinge                    | nde Treffer angezeig                            | jt. Je genauer ein Treffer ist,                 |
|          | Platzhalter '*' in die                    | erscheint er in de<br>sem Suchmodus     | er Liste. L<br>seine Wir | kung. Die M   | indesteina   | isiiste in die<br>Jabelände fi | sem Modus nii<br>'ir einen Sucht | ont menr nacht<br>Deoriff in der Äl | ragiich sortiert werde<br>hnlichkeitssuche betr | en. Außerdem verliert der<br>rägt drei Zeichen. |
|          |                                           |                                         |                          |               |              | ab sharige it                  |                                  |                                     |                                                 |                                                 |
| Eirmat   | 1                                         |                                         |                          | Envoitorto S  | ucho 🗆       | Äbplicho Ei                    | rman findan                      |                                     |                                                 |                                                 |
| Fillia.  | 1                                         |                                         |                          | _iweiterte 5  |              | Anniche Fi                     | imen ninden                      |                                     |                                                 |                                                 |
| Aktive   | Filter: 'muster' in Na                    | ime, aktive Firme                       | en;                      |               |              |                                |                                  |                                     | Anzeige 1-17 von                                | insgesamt 17 Ansicht   🗢                        |
|          | Firmenname 🛆                              |                                         | C+                       | raße          |              |                                | DI 7                             |                                     | Ort                                             | Land                                            |
| <b>B</b> | Musterhieter1                             |                                         | Bri                      | aitscheidstr  | 69           |                                | 7017                             | 6                                   | Stuttgart                                       | DF                                              |
|          | Musterbieter?                             |                                         | Bri                      | eitscheidstr  | 69           |                                | 7017                             | -<br>6                              | Stuttgart                                       | DF                                              |
|          | Musterbieter3                             |                                         | Bre                      | eitscheidstr. | 69           |                                | 7017                             | 6                                   | Stuttgart                                       | DE                                              |
| l i      | Musterbieter4                             |                                         | Bre                      | eitscheidstr. | 69           |                                | 7017                             | 6                                   | Stuttgart                                       | DE                                              |
|          | Musterbieter5                             |                                         | Bre                      | eitscheidstr. | 69           |                                | 7017                             | 6                                   | Stuttgart                                       | DE                                              |
|          | Musterfirma1                              |                                         | Bre                      | eitscheidstr. | 69           |                                | 7017                             | 6                                   | Stuttgart                                       | DE                                              |
|          | Musterfirma10                             |                                         | Bre                      | eitscheidstr. | 69           |                                | 7017                             | 6                                   | Stuttgart                                       | DE                                              |
| l 🐻      | Musterfirma11                             |                                         | Bre                      | eitscheidstr. | 69           |                                | 7017                             | 6                                   | Stuttgart                                       | DE                                              |
| 6        | Musterfirma12                             |                                         | Bre                      | eitscheidstr. | 69           |                                | 7017                             | 6                                   | Stuttgart                                       | DE                                              |
|          | Musterfirma2                              |                                         | Bre                      | eitscheidstr. | 69           |                                | 7017                             | 6                                   | Stuttgart                                       | DE                                              |
|          | Musterfirma3                              |                                         | Bre                      | eitscheidstr. | 69           |                                | 7017                             | 6                                   | Stuttgart                                       | DE                                              |
|          | Musterfirma4                              |                                         | Bre                      | eitscheidstr. | 69           |                                | 7017                             | 6                                   | Stuttgart                                       | DE                                              |
|          | Musterfirma5                              |                                         | Bre                      | eitscheidstr. | 69           |                                | 7017                             | 6                                   | Stuttgart                                       | DE                                              |
|          | Musterfirma6                              |                                         | Bre                      | eitscheidstr. | 69           |                                | 7017                             | 6                                   | Stuttgart                                       | DE                                              |
|          | Musterfirma7                              |                                         | Bre                      | eitscheidstr. | 69           |                                | 7017                             | 6                                   | Stuttgart                                       | DE                                              |
|          | Musterfirma8                              |                                         | Bre                      | eitscheidstr. | 69           |                                | 7017                             | 6                                   | Stuttgart                                       | DE                                              |
|          | Musterfirma9                              |                                         | Bre                      | eitscheidstr. | 69           |                                | 7017                             | 6                                   | Stuttgart                                       | DE                                              |
|          |                                           |                                         |                          |               |              |                                |                                  |                                     |                                                 |                                                 |
|          |                                           |                                         |                          |               |              |                                |                                  |                                     |                                                 |                                                 |
|          |                                           |                                         |                          |               |              |                                |                                  |                                     |                                                 |                                                 |
|          |                                           |                                         |                          |               |              |                                |                                  |                                     |                                                 |                                                 |
|          |                                           |                                         |                          |               |              |                                |                                  |                                     |                                                 |                                                 |
|          |                                           |                                         |                          |               |              |                                |                                  |                                     |                                                 |                                                 |
|          |                                           |                                         |                          |               |              |                                |                                  |                                     |                                                 |                                                 |
|          |                                           |                                         |                          |               |              |                                |                                  |                                     |                                                 |                                                 |
|          |                                           |                                         |                          |               |              |                                |                                  |                                     |                                                 |                                                 |
|          |                                           |                                         |                          |               |              |                                |                                  |                                     |                                                 |                                                 |
|          |                                           |                                         |                          |               |              |                                |                                  |                                     |                                                 |                                                 |
|          |                                           |                                         |                          |               |              |                                |                                  |                                     |                                                 |                                                 |
|          |                                           |                                         |                          |               |              |                                |                                  |                                     |                                                 |                                                 |
|          |                                           |                                         |                          |               |              |                                |                                  |                                     |                                                 |                                                 |
|          |                                           |                                         |                          |               |              |                                |                                  |                                     |                                                 |                                                 |
|          |                                           |                                         |                          |               |              |                                |                                  |                                     |                                                 |                                                 |
|          |                                           |                                         |                          |               |              |                                |                                  |                                     |                                                 |                                                 |
|          |                                           |                                         |                          |               |              |                                |                                  |                                     |                                                 |                                                 |
|          | Neu Re                                    | earbeiten                               | Lösche                   |               |              |                                |                                  |                                     |                                                 | 😰 Schließen                                     |
|          |                                           |                                         | Eoscile                  |               |              |                                |                                  |                                     |                                                 | <u>actilebell</u>                               |
|          |                                           |                                         |                          |               |              |                                |                                  | tvergabemana                        | ager.vergabe24                                  | oachim Muster2                                  |

Firmenstammdaten

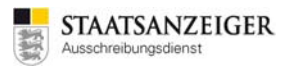

| w Suchen                 |                                |                    |            | <b></b>                  |
|--------------------------|--------------------------------|--------------------|------------|--------------------------|
| Filter nach Firmendeta   | ils                            |                    |            |                          |
| Suchen nach:             |                                |                    | Na         | me 👻                     |
|                          | 🗌 Ähnliche Firmen finden       |                    | Na         | me 🔺                     |
| Filter nach Geschäftsb   | ereichen                       |                    | Po         | stleitzahl               |
| Geschäftsbereich(e):     |                                |                    | Or         | t 🚽                      |
|                          |                                |                    | Lai        | nd                       |
|                          |                                |                    | Fax        | X                        |
|                          |                                |                    | E-I        | Mail 💌                   |
|                          |                                |                    | <b>_</b>   |                          |
|                          |                                |                    | - Hinzutug | gen Entrernen            |
| Filter nach Organisation | nseinheit                      |                    |            |                          |
| Organisationseinheit:    | Mustervergabestelle            |                    |            | •                        |
| Filter nach Status       |                                |                    |            |                          |
| Status                   | Aktiva Firman                  | 🗌 Golöschto Firmon |            |                          |
| Status.                  |                                |                    |            |                          |
| Filter nach Freigabesta  | tus                            |                    |            |                          |
| Freigabestatus:          | <ul> <li>Unbewertet</li> </ul> | Freigegeben        | Gespe      | rrt                      |
| Filter nach Medium-      |                                |                    |            |                          |
| Medium:                  |                                |                    |            |                          |
|                          |                                |                    |            |                          |
|                          |                                |                    |            |                          |
| X Zurücksetzen           |                                |                    | Such       | en 🛛 🙆 <u>A</u> bbrechen |

Firmenstammdaten – Erweiterte Suche

# 2.15.4 Neuen Firmenstammdatensatz anlegen

Über GESCHÄFTSPARTNER – FIRMENSTAMMDATEN – NEU haben Sie die Möglichkeit neue Bieterfirmen zu erfassen.

| M AI Ve | ergabemanager                                                                                                    |                                                                                                    |                                                                         |                                                                                                    |                                         |
|---------|----------------------------------------------------------------------------------------------------|----------------------------------------------------------------------------------------------------|-------------------------------------------------------------------------|----------------------------------------------------------------------------------------------------|-----------------------------------------|
| Datei   | Geschäftspartner Auswertungen Extr                                                                                                    | as Aktionen Hilfe                                                                                                    |                                                                         |                                                                                                    |                                         |
|         |                                                                                                    |                                                                                                    |                                                                         | ~                                                                                                    | Administration                          |
|         | 3 🔁 🔁 🔁 🗐                                                                                                    | 9 = 1 🗳 🖉                                                                                                    |                                                                         |                                                                                                    | Intelligence AG                         |
| Neu     | Öffnen Aktualisieren Sidebar Drucken Rüc                                                                                              | ksprung Workflow <b>Termine</b> Nachrichten Revision                                                                                    | sstand Leistungsverzeich                                                | nisse Hilfe                                                                                                   |                                         |
| 1       | 🗋 Firmenstammdaten 🗵                                                                                                    |                                                                                                    |                                                                         |                                                                                                    |                                         |
|         | Die Firmenübersicht dient der Erfassung ur                                                                                            | nd Verwaltung von Firmendaten.                                                                                                    |                                                                         |                                                                                                    |                                         |
|         | United the Firms of eacher and a firm                                                                                                 | since Cuchland (finder Fold Firmed sin Te                                                                                               | Cushbasiff bijasaa                                                      | Cia auch des Combel 181 als Districts                                                                         |                                         |
|         | Sie können die Ergebnistabelle anschließer                                                                                            | d über die Spaltenüberschriften sortieren. I<br>Na über die Spaltenüberschriften sortieren. I                                           | Jnter "Erweiterte Suc                                                   | he" können Sie Ihre Suchparamet                                                                               | er weiter                               |
|         | einschranken und nach anderen Feldern, v                                                                                              | vie z. B. der Anschrift suchen.                                                                                                    |                                                                         |                                                                                                    |                                         |
|         | Mit der Funktion "Ähnliche Firmen finden"<br>desto weiter oben erscheint er in der Liste<br>Platzhalter '*' in diesem Suchmodus seine | werden auch nur teilweise übereinstimmend<br>e. Daher kann die Ergebnisliste in diesem Mo<br>Wirkung. Die Mindesteingabelänge für einen | de bzw. ähnlich klinge<br>dus nicht mehr nacht<br>Suchbegriff in der Äl | nde Treffer angezeigt. Je genauer<br>räglich sortiert werden. Außerdem<br>nnlichkeitssuche beträgt drei Zeich | ein Treffer ist,<br>verliert der<br>en. |
| Firma:  |                                                                                                    | Erweiterte Suche 🗌 Ähnliche Firmen fir                                                                                                  | ıden                                                                    |                                                                                                    |                                         |
|         |                                                                                                    |                                                                                                    |                                                                         |                                                                                                    |                                         |
| Aktive  | Filter: muster in Name, aktive Firmen;                                                                                                | 1                                                                                                    |                                                                         | Anzeige 1-17 von insgesamt 17                                                                                 | Ansicht   V                             |
|         | Firmenname 🛆                                                                                                    | Straße                                                                                                    | PLZ                                                                     | Ort                                                                                                    | Land                                    |
|         | Musterbieter1                                                                                                    | Breitscheidstr. 69                                                                                                    | 70176                                                                   | Stuttgart                                                                                                    | DE                                      |
|         | Musterbieter2                                                                                                    | Breitscheidstr. 69                                                                                                    | 70176                                                                   | Stuttgart                                                                                                    | DE                                      |
|         | Musterbieter3                                                                                                    | Breitscheidstr. 69                                                                                                    | 70176                                                                   | Stuttgart                                                                                                    | DE                                      |
|         | Musterbieter4                                                                                                    | Breitscheidstr. 69                                                                                                    | 70176                                                                   | Stuttgart                                                                                                    | DE                                      |
|         | Musterbieter5                                                                                                    | Breitscheidstr. 69                                                                                                    | 70176                                                                   | Stuttgart                                                                                                    | DE                                      |
|         | Musterfirmal                                                                                                    | Breitscheidstr. 69                                                                                                    | /01/6                                                                   | Stuttgart                                                                                                    | DE                                      |
|         | Musterrirma10                                                                                                    | Breitscheidstr. 69                                                                                                    | 70176                                                                   | Stuttgart                                                                                                    | DE                                      |
|         | Musterfirmal 1                                                                                                    | Breitscheidstr. 69                                                                                                    | 70176                                                                   | Stuttgart                                                                                                    | DE                                      |
|         | Musterfimal2                                                                                                    | Breitscheidstr. 60                                                                                                    | 70176                                                                   | Stuttgart                                                                                                    | DE                                      |
|         | Musterfirma2                                                                                                    | Breitscheidstr. 60                                                                                                    | 70176                                                                   | Stuttgart                                                                                                    | DE                                      |
|         | Musterfirma4                                                                                                    | Breitscheidstr 69                                                                                                    | 70176                                                                   | Stuttgart                                                                                                    | DE                                      |
|         | Musterfirma5                                                                                                    | Breitscheidstr 69                                                                                                    | 70176                                                                   | Stuttgart                                                                                                    | DE                                      |
|         | Musterfirma6                                                                                                    | Breitscheidstr. 69                                                                                                    | 70176                                                                   | Stuttgart                                                                                                    | DE                                      |
| l iii   | Musterfirma7                                                                                                    | Breitscheidstr. 69                                                                                                    | 70176                                                                   | Stuttgart                                                                                                    | DE                                      |
| l is    | Musterfirma8                                                                                                    | Breitscheidstr. 69                                                                                                    | 70176                                                                   | Stuttgart                                                                                                    | DE                                      |
| 6       | Musterfirma9                                                                                                    | Breitscheidstr. 69                                                                                                    | 70176                                                                   | Stuttgart                                                                                                    | DE                                      |
|         | Musterfirma9       Breitscheidstr. 69       70176       Stuttgart       DE                                                            |                                                                                                    |                                                                         |                                                                                                    |                                         |
|         | Neu Bearbeiten X Löso                                                                                                    | then                                                                                                    |                                                                         |                                                                                                    | Schließen                               |
|         |                                                                                                    |                                                                                                    | tvergabemana                                                            | ger.vergabe24 Joachim Muster                                                                                  | 2                                       |

Firmenstammdaten

Alle farbig hinterlegten Felder sind Pflichtfelder. Erfassen Sie die gewünschten Angaben im Register FIRMENDATEN und klicken Sie auf SPEICHERN. Anschließend sind die Register ERKLÄRUNGEN, MITARBEITER und GESCHÄFTSBEREICHE ebenfalls aktiv.

Im Register ERKLÄRUNGEN können Sie Bescheinigungen, Erklärungen oder Nachweise der Firma erfassen und die entsprechenden Dokumente hinzufügen.

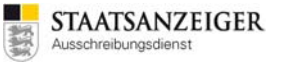

Erfassen Sie bei Bedarf im Register MITARBEITER die Kontaktdaten der Ansprechpartner.

Sie können die neue Firma im Register GESCHÄFTSBEREICHE einem Geschäftsfeld nach CPV (Common Procurement Vocabulary) oder STLB (Standard-Leistungsbuch Bau) zuordnen. Das hat den Vorteil, dass Sie später bei einer großen Anzahl von Adressen die Auswahl nach diesem Code eingrenzen können.

| M Vergabemanager                                    |                                                                                                  |                                  |
|-----------------------------------------------------|--------------------------------------------------------------------------------------------------|----------------------------------|
| <u>D</u> atei <u>G</u> eschäftspartner A <u>u</u> s | wertungen Extras Aktionen Hilfe                                                                  |                                  |
| Neu Öffnen Aktualisieren Side                       | ebar Drucken Rücksprung Workflow Termine Nachrichten Revisionsstand Leistungsverzeichnisse Hilfe | dministration<br>Intelligence AG |
| 💰 🗋 Firmenstammdaten 🛽                              | 🖌 🗋 Daten: Neuer Stammdatensatz 🔀                                                                |                                  |
|                                                     | Stammdatensatz                                                                                   |                                  |
|                                                     | Firmendaten   Freie Felder   Erklärungen   Mitarbeiter   Geschäftsbereiche   Protokoll           |                                  |
|                                                     | Kontaktdaten                                                                                     |                                  |
|                                                     | Firmenname Firmennummer                                                                          |                                  |
|                                                     | Straße, Hausnr. Externer Schlüssel                                                               |                                  |
|                                                     | Postleitzahl DUNS-Nummer                                                                         |                                  |
|                                                     | Ort UmsatzsteuerID                                                                               |                                  |
|                                                     | Bundesland Steuernummer                                                                          |                                  |
|                                                     | Staat Rechtliche Informationen                                                                   |                                  |
|                                                     | Telefon Rechtsnachfolger von                                                                     |                                  |
|                                                     | Fax Gerichtsstand                                                                                |                                  |
|                                                     | E-Mail Handelsregistereintrag                                                                    |                                  |
|                                                     | Homepage Insolvenzverfahren                                                                      |                                  |
|                                                     | Verfahren eröffnet am                                                                            |                                  |
|                                                     |                                                                                                  |                                  |
|                                                     | Freigaben<br>Beschränkte Verfahren 🔿 Unbewertet 🔿 Freigegeben 🔿 Gesperrt                         |                                  |
|                                                     |                                                                                                  |                                  |
|                                                     |                                                                                                  |                                  |
|                                                     |                                                                                                  |                                  |
|                                                     |                                                                                                  |                                  |
|                                                     |                                                                                                  |                                  |
|                                                     |                                                                                                  |                                  |
|                                                     |                                                                                                  |                                  |
|                                                     |                                                                                                  |                                  |
|                                                     |                                                                                                  |                                  |
|                                                     |                                                                                                  |                                  |
|                                                     |                                                                                                  |                                  |
|                                                     |                                                                                                  |                                  |
|                                                     |                                                                                                  |                                  |
|                                                     |                                                                                                  |                                  |
|                                                     |                                                                                                  |                                  |
|                                                     |                                                                                                  |                                  |
|                                                     |                                                                                                  |                                  |
|                                                     | Speichern 🛛 😣 Abbrechen                                                                          | <u>о</u> к                       |
|                                                     | tverdabemanader.verdabe24 loachim Muster                                                         | 2                                |
|                                                     | Congue analog and gue and southin hasta                                                          |                                  |

Firmenstammdaten

Neu erfasste Adressen sollten Sie unter FREIGABEN noch mit dem Hinweis FREIGEGEBEN versehen, damit die Firma für die Auswahl zu beschränkten Ausschreibungen zur Verfügung steht. Bestätigen Sie Ihre Angaben mit SPEICHERN.

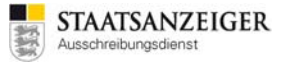

Wenn Sie auf der Vergabeplattform Vergabe24.de veröffentlichen ist mit diesem Schritt die Firma bereits angelegt. Sie benötigen KEINEN Einladungscode. Die Bieterfirmen werden bei beschränkten Ausschreibungen per E-Mail über den Vergabemanager eingeladen und müssen sich NICHT gesondert auf der Vergabeplattform Vergabe24.de registrieren.

Wenn Sie auf der Vergabeplattform tender24.de, auftragsboerse.de oder vergabe.saarland veröffentlichen, können Sie die Firma zur Vergabeplattform einladen (unten links).

| M Vergabemanager               |                            |                                              |                                  |                                   |
|--------------------------------|----------------------------|----------------------------------------------|----------------------------------|-----------------------------------|
| Datei Geschäftspartner Au      | swertungen E <u>x</u> tras | A <u>k</u> tionen <u>H</u> ilfe              |                                  |                                   |
| Neu Öffnen Aktualisieren Sic   | Bebar Drucken Rückspr      | ung Workflow Termine Nachrichten Revisionsst | end Leistungsverzeichnisse Hilfe | Administration<br>Intelligence ac |
| 🚳 🗋 Firmenstammdaten           | Daten: Muste               | rfirma4 🔀                                    |                                  |                                   |
| l Musterfirma4                 | Stammdatensatz             |                                              | and #ft-baselisher               |                                   |
|                                | Firmendaten   Fre          | ie Feider   Erklarungen   Mitarbeiter   G    | eschaftsbereiche Protokoli       |                                   |
|                                | Kontaktdaten               |                                              | Schlüsselnummern                 |                                   |
|                                | Firmenname                 | Musterfirma4                                 | Firmennummer                     |                                   |
|                                | Straße, Hausnr.            | Breitscheidstr. 69                           | Externer Schlüssel               |                                   |
|                                | Postleitzahl               | 70176                                        | DUNS-Nummer                      |                                   |
|                                | Ort                        | Stuttgart                                    | UmsatzsteuerID                   |                                   |
|                                | Bundesland                 |                                              | Steuernummer                     |                                   |
|                                | Staat                      | Deutschland 🗸                                | Rechtliche Informationen         |                                   |
|                                | Telefon                    |                                              | Rechtsnachfolger von             |                                   |
|                                | Fax                        |                                              | Gerichtsstand                    |                                   |
|                                | E-Mail                     | vmsupport@staatsanzeiger.de                  | Handelsregistereintrag           |                                   |
|                                | Homepage                   |                                              | Insolvenzverfahren               |                                   |
|                                |                            |                                              | Verfahren eröffnet am            |                                   |
|                                |                            |                                              |                                  |                                   |
|                                | Beschränkte Verfal         | hren 🔿 Unbewertet 💿 Freigegeben              | ○ Gesperrt                       |                                   |
|                                |                            |                                              |                                  |                                   |
|                                | Einladungsinformat         | tion                                         |                                  |                                   |
|                                | Dati                       | um Plattform                                 | Einladungscode                   | E-Mail Status                     |
|                                |                            |                                              |                                  |                                   |
|                                |                            |                                              |                                  |                                   |
|                                |                            |                                              |                                  |                                   |
|                                |                            |                                              |                                  |                                   |
|                                |                            |                                              |                                  |                                   |
|                                |                            |                                              |                                  |                                   |
|                                |                            |                                              |                                  |                                   |
|                                |                            |                                              |                                  |                                   |
|                                |                            |                                              |                                  |                                   |
|                                |                            |                                              |                                  |                                   |
|                                |                            |                                              |                                  |                                   |
|                                |                            |                                              |                                  |                                   |
|                                |                            |                                              |                                  |                                   |
|                                |                            |                                              |                                  |                                   |
|                                |                            |                                              |                                  | Abburken Or                       |
| Zur Plattform <u>e</u> inladen |                            |                                              | Speichern                        | Mobrechen V OK                    |
|                                |                            |                                              | asp.test.vmstart.de              | Joachim Muster2                   |
|                                |                            | Finladungscode gene                          | rieren                           |                                   |

Dabei wird ein Einladungscode generiert und per E-Mail an die Firma geschickt.

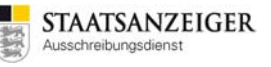

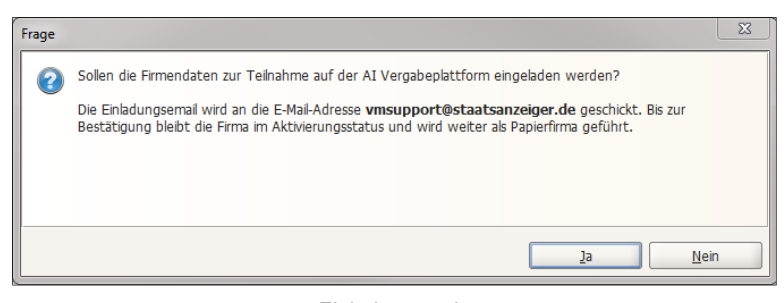

Einladungscode

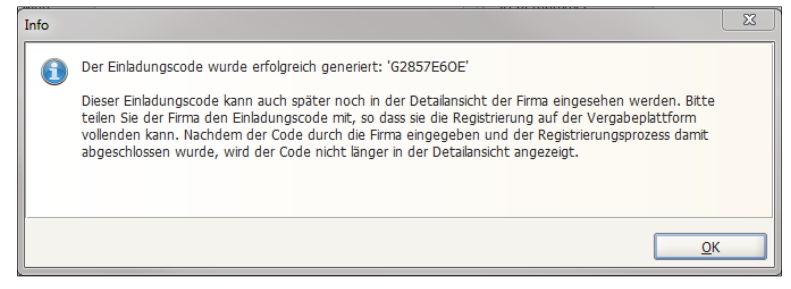

Einladungscode

Solange sich die Firma nicht auf der Vergabeplattform registriert hat, sehen Sie in den Firmenstammdaten die offene Einladung. Nach Registrierung der Firma wird die Einladungsinformation ausgeblendet.

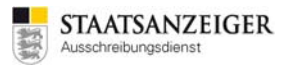

| 📊 AI Vergabemanager                               |                                                                                                    |                                          |                                                                                                    |                                   |
|---------------------------------------------------|----------------------------------------------------------------------------------------------------|------------------------------------------|----------------------------------------------------------------------------------------------------|-----------------------------------|
| <u>D</u> atei <u>G</u> eschäftspartner A <u>u</u> | swertungen E <u>x</u> tras                                                                                                    | A <u>k</u> tionen <u>H</u> ilfe          |                                                                                                    |                                   |
| Neu Öffnen Aktualisieren Sid                      | lebar Drucken Rückspru                                                                                                    | ung Workflow Termine Nachrichten Revisio | Isstand Leistungs verzeichnisse Hilfe                                                                                                    | Administration<br>Intelligence AG |
| Sirvenstammdaten                                  | Daten: Muste     Stammdatensatz     Firmendaten Fre     Kontaktdaten     Firmenname     Straße, Hausnr.     Postleitzahl     Ort     Bundesland     Staat     Telefon     Fax | rfirma4 💌                                | Geschäftsbereiche       Protokoll         Schlüsselnummer         Firmennummer         Externer Schlüssel         DUNS-Nummer         UmsatzsteuerID         Steuernummer         Rechtliche Informationen         Rechtsnachfolger von         Gerichtsstand |                                   |
|                                                   | E-Mail<br>Homepage<br>Freigaben<br>Beschränkte Verfal                                                                                                    | vmsupport@staatsanzeiger.de              | Handelsregistereintrag<br>Insolvenzverfahren<br>Verfahren eröffnet am                                                                                                    |                                   |
|                                                   | - Enladungsintormal<br>Datu<br>06.09.2017                                                                                                    | um Plattform<br>AI Vergabeplattform      | Einladungscode<br>4JK47NH4C                                                                                                    | E-Mail Status                     |
| Lur Plattform <u>e</u> inladen                    |                                                                                                    |                                          | Sop test voortaat de                                                                                                    | A Solution Auster?                |
|                                                   |                                                                                                    |                                          | asp.test.vmstart.de                                                                                                    |                                   |

Die Berechtigung Firmenstammdaten zu löschen steht nicht allen Nutzern zur Verfügung. Sollten Sie die Möglichkeit benötigen, setzen Sie sich bitte mit uns unter **vmsupport@staatsanzeiger.de** in Verbindung. Haben Sie bereits eine bestehende Liste mit Firmen, aus der Sie bei beschränkten Verfahren auswählen? Es gibt die Möglichkeit, dass wir die bestehende Firmenliste in den Vergabemanager importieren. Wenden Sie sich dafür an **vmsupport@staatsanzeiger.de**.

# 2.16 Bewerberlisten

Im Vergabemanager können Sie tagesaktuell die Bewerber abrufen, die die Vergabeunterlagen über das Vergabeportal heruntergeladen haben. Wird der Vergabeunterlagen-Service vom Ausschreibungsdienst genutzt, dann sehen Sie auch die Papierbewerber in der Bewerberliste. Machen Sie den Versand der Vergabeunterlagen in Papier selbst, dann können Sie die Besteller im Vergabemanager erfassen.

Die Bewerberliste finden Sie in der jeweiligen Vergabe unter dem Menüeintrag GESCHÄFTSPARTNER - TEILNEHMERÜBERSICHT.

# 2.17 Nachrichten im Vergabemanager

## 2.17.1 Allgemeines

Mit Nutzung des Vergabemanagers haben Sie die Möglichkeit, Nachrichten an alle oder einzelne Bieter zu verschicken. Ebenso können Bieter, die Vergabeunterlagen elektronisch heruntergeladen haben, über die Bietersoftware Nachrichten an die Vergabestellen übermitteln. Diese Nachrichten werden im Vergabemanager als Nachrichteneingang angezeigt. Sie können alle Nachrichten sowohl auf der Übersichtsseite sehen, als auch auf den Vergabedetails zur jeweiligen Vergabe.

## 2.17.2 Nachrichten als Vergabestelle erstellen und versenden

Über den Eintrag GESCHÄFTSPARTNER – NACHRICHT AN TEILNEHMER SENDEN können Sie die Nachricht erfassen.

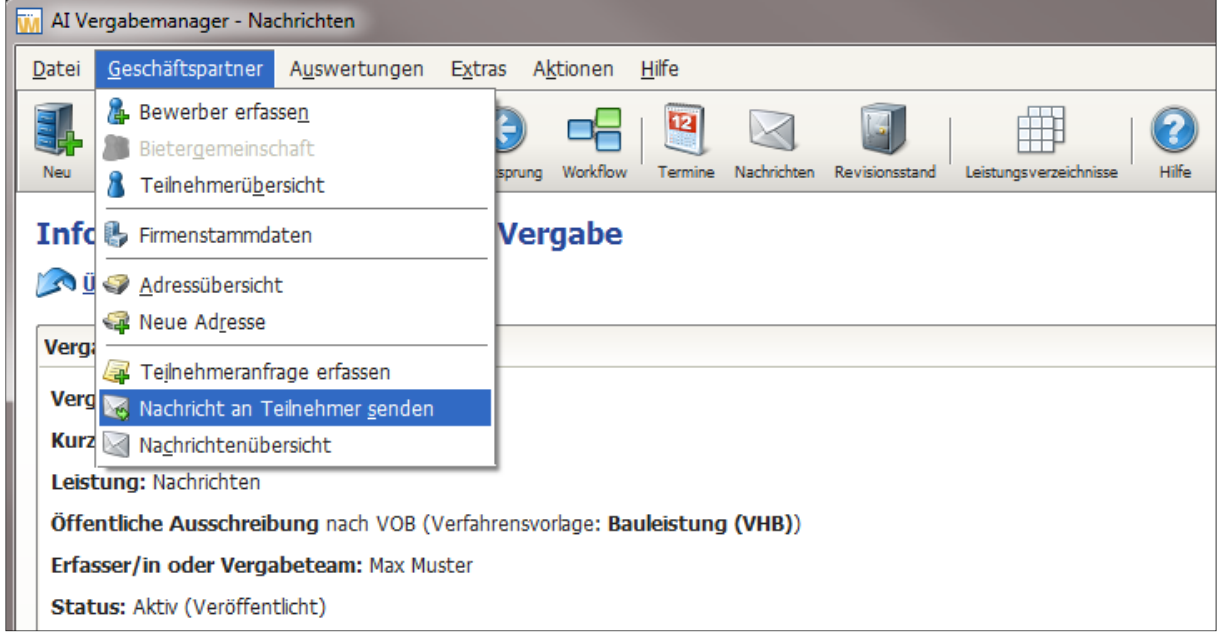

Nachricht an Teilnehmer senden

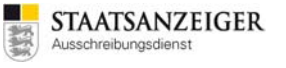

Im Dialogfenster NACHRICHT AN TEILNEHMER SENDEN haben Sie die Wahl, ob Sie allen Beteiligten oder einer Auswahl von Teilnehmern eine Nachricht senden wollen. Nachrichten, die Sie an Teilnehmergruppen über die Plattform versenden, werden automatisch auch an künftige Plattformbieter und Papierbesteller geschickt.

| 📊 Nachricht an Tei | Nachricht an Teilnehmer senden                                                                                                    |  |  |  |  |
|--------------------|----------------------------------------------------------------------------------------------------|--|--|--|--|
| Nachricht          | an Teilnehmer senden                                                                                                    |  |  |  |  |
| 0                  | Hier können Sie den Teilnehmern der Vergabe eine Nachricht übermitteln. Sie haben die Wahl, ob Sie allen<br>Beteiligten oder einer Auswahl von Teilnehmern eine Nachricht senden wollen.                                                         |  |  |  |  |
|                    | Bitte beachten Sie, dass Nachrichten, die über Teilnehmergruppen an Plattformbieter gesendet werden,<br>automatisch auch an zukünftige Plattformbieter gesendet werden. Papierbieter müssen in diesen Fällen gesondert<br>benachrichtigt werden. |  |  |  |  |
| Absender           | Max Muster                                                                                                    |  |  |  |  |
| Empfänger          | <ul> <li>Teilnehmergruppe</li> <li>Alle Teilnehmer und Bewerber</li> <li>Ausgewählte Teilnehmer</li> <li>Alle Teilnehmer und Bewerber</li> <li>Zur Angebotsabgabe bzw. Teilnahmeantragsabgabe zugelassene Teilnehmer</li> </ul>                  |  |  |  |  |
| Nachrichtentyp     | Einfache Nachricht                                                                                                    |  |  |  |  |
| Betreff            | Info an alle Bieter                                                                                                    |  |  |  |  |
| Nachricht          | Hier steht der Nachrichtentext                                                                                                    |  |  |  |  |
|                    | Anzahl der Zeichen: 30 von max. 2000                                                                                                    |  |  |  |  |
| Dateianhang        | 🔁 Über die Büroklammer können Dateianhänge hochgeladen werden.pdf                                                                                                    |  |  |  |  |
|                    | Senden Sbbrechen                                                                                                    |  |  |  |  |

Nachricht an Teilnehmer senden

Sollten Sie mehrere Dateianhänge verwenden, zippen Sie diese bitte vorher zu einer Datei. Nach SENDEN der Nachricht erhalten Sie die entsprechende Statusmeldung.

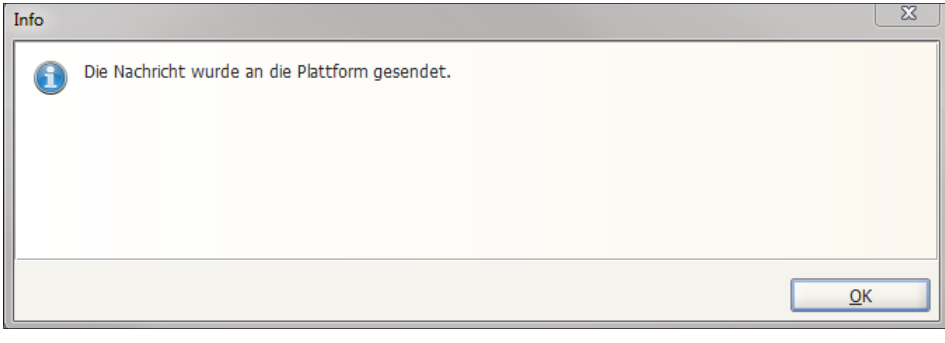

#### Informationsmeldung
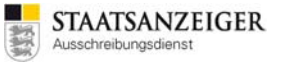

Alle Bieter erhalten eine E-Mail, wenn eine neue Nachricht im Vergabemanager erfasst und verschickt wurde. Die E-Mail enthält einen Link zur Bietersoftware BIETERCOCKPIT. Über diesen Link können alle Bieter, egal ob Downloader oder Papierbesteller die Nachrichten herunterladen.

Betreff: Informationen zu einem laufenden Vergabeverfahren Sehr geehrte Damen und Herren, auf unserer Vergabeplattform Vergabe24.de gibt es Neuigkeiten zu folgendem Vergabeverfahren an dem Sie sich beteiligt haben bzw. beteiligen können: Vergabestelle: XY Vergabenummer: 2017-06-21 Vergabetitel: Testvergabe Nachrichten und Nachschreiben Bitte synchronisieren Sie diese Vergabe in Ihrem Vergabe24.de BIETERCOCKPIT und rufen so die Nachricht ab. Link zum erneuten Öffnen des Verfahrens im Vergabe24.de BIETERCOCKPIT: https://app.bietercockpit.de/... Bitte beachten Sie diese und berücksichtigen sie in Ihrem Angebot entsprechend. Für Rückfragen steht Ihnen das Support-Team sehr gerne zur Verfügung. Sie erreichen uns unter 0711/666 01-476 oder bieter@staatsanzeiger.de. Mit freundlichen Grüßen Ihr Vergabe24-Team

Beispiel-E-Mail

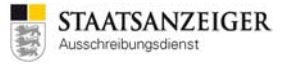

Über GESCHÄFTSPARTNER – NACHRICHTENÜBERSICHT sehen Sie alle Nachrichten, die bisher an die Bieter verschickt wurden bzw. von Bietern eingegangen sind. In diesem Dialog können Sie die Nachrichten öffnen, drucken, den Status anzeigen etc. und auch neue Nachrichten erfassen.

| M Vergabemanager - Testvergabe_2017.09.06_01                                                                                                    |                                           |                                                                                  |                                   |
|----------------------------------------------------------------------------------------------------|-------------------------------------------|----------------------------------------------------------------------------------|-----------------------------------|
| Datei Geschäftspartner Auswertungen Extras Aktion                                                                                                    | ien <u>H</u> ilfe                         |                                                                                  |                                   |
| Neu Öffnen Aktualisieren Sidebar Drucken Rücksprung Wor                                                                                               | kflow Termine Nachrichten Ru              | wisionsstand Leistungsverzeichnisse Hilfe                                        | Administration<br>Intelligence AG |
| Sachrichten                                                                                                    |                                           |                                                                                  |                                   |
| Auf dieser Seite sehen Sie alle Nachrichten, die Sie vo<br>Möglichkeit, verschiedene Nachrichten ein- oder auszi                                      | on Geschäftspartnern erhalte<br>ublenden. | en oder an diese versendet haben. Mit den Häkch                                  | nen haben Sie die                 |
| <ul> <li>Eingehende Nachrichten</li> <li>Ausgehende Nachrichten an alle Teilnehmer</li> <li>Ausgehende Nachrichten an einzelnen Teilnehmer</li> </ul> | □ At                                      | utomatisch erzeugte ausgehende E-Mails<br>anuell erzeugte ausgehende Nachrichten |                                   |
| Von/An                                                                                                    | Nachrichtentyp                            | Betreff                                                                          | Datum 🟹                           |
| 🔏 Alle Vergabebeteiligten                                                                                                    | Einfache Nachricht                        | Info an alle Bieter                                                              | 06.09.2017 13:33                  |
| © <u>Öffnen</u>                                                                                                    | cen 📾 Alle Nachrichten d                  | rucken) Status der Nachrichten anzeigen)                                         | Nachricht verfassen               |
|                                                                                                    |                                           | 🚯 A <u>k</u>                                                                     | tualisieren 😣 <u>S</u> chließen   |
| 2017.09.06_01 Veröffentlicht                                                                                                    | VOB kommunal (KVHB) -                     | Öffentli   tvergabemanager.vergabe24   Joa                                       | chim Muster2                      |

Nachrichten

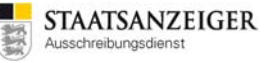

Über die Schaltfläche STATUS DER NACHRICHTEN ANZEIGEN gelangen Sie in die folgende Übersicht. Dort finden Sie Nachrichten, die über die Vergabeplattform vom Bieter gelesen bzw. heruntergeladen wurden. Über das Auswahlfeld rufen Sie die einzelnen Bieterfirmen nacheinander auf und können den Status einsehen. Nicht aufgeführt sind ungelesene Nachrichten der jeweiligen Firma. Sobald eine Bieterfirma über das BIETERCOCKPIT eine Nachricht gelesen hat, wird dies im untenstehenden Dialog angezeigt.

|   | Über         | sicht - Gelesene Nachrichten                                                                             |                                                                          | ×                |
|---|--------------|----------------------------------------------------------------------------------------------------|--------------------------------------------------------------------------|------------------|
|   | 1            | Nachfolgend finden Sie Nachrichten die über die Ve<br>Nicht aufgeführt sind ungelesene Nachrichten der j | ergabeplattform gelesen bzw. heruntergeladen wurden.<br>eweiligen Firma. |                  |
|   | Firma:       | StaatsanzeigerConz, 70176, Stuttgart                                                                     | •                                                                        |                  |
|   |              | Betreff                                                                                                  | Nachricht                                                                | Datum            |
| L |              | Neue Aufforderung zur Angebotsabgabe                                                                     | Sie wurden zur Angebotsabgabe aufgefordert.                              | 08.06.2017 10:51 |
| L |              | Neue Version der Vergabeunterlagen                                                                       | Die Vergabestelle hat eine neue Version der Vergabeunterlage             | 08.06.2017 10:51 |
|   |              | Nachricht1 vom 07.06.2017                                                                                | Liebe Bieter, bitte melden Sie sich kurz bei der Vergabestelle un        | 08.06.2017 10:51 |
|   |              | Vergabeunterlagen heruntergeladen                                                                        | Die Vergabeunterlagen wurden heruntergeladen.                            | 08.06.2017 10:51 |
|   |              | Neue Version der Vergabeunterlagen                                                                       | Die Vergabestelle hat eine neue Version der Vergabeunterlage             | 21.06.2017 07:25 |
|   |              | Hallole                                                                                                  | liebe Bieter, bitte kurz bei d.conz@staatsanzeiger.de melden,            | 21.06.2017 07:25 |
|   |              | Nachricht2 vom 13.06.2017                                                                                | Liebe Bieter, bitte bei d.conz@staatsanzeiger.de melden, wenn            | 21.06.2017 07:25 |
| L |              | Neue Version der Vergabeunterlagen                                                                       | Die Vergabestelle hat eine neue Version der Vergabeunterlage             | 21.06.2017 07:25 |
| L |              | Neue Aufforderung zur Angebotsabgabe                                                                     | Sie wurden zur Angebotsabgabe aufgefordert.                              | 21.06.2017 07:25 |
| L |              | Vergabeunterlagen heruntergeladen                                                                        | Die Vergabeunterlagen wurden heruntergeladen.                            | 21.06.2017 07:25 |
|   |              |                                                                                                    |                                                                          |                  |
| L | <b>1 1 1</b> | ktualisieren 🛱 D <u>r</u> ucken                                                                          |                                                                          | Schließen        |

Übersicht gelesene Nachrichten

#### Hinweis:

Bitte beachten Sie, dass Bieter, die ohne Registrierung die Vergabeunterlagen herunterladen, keine Information bzgl. Nachrichten erhalten.

## 2.17.3 Nachrichten als Bieter versenden

Bieter können auch NACHRICHTEN bzw. BIETERFRAGEN über die Bietersoftware BIETERCOCKPIT an die Vergabestellen verschicken.

| AI BIETERCOCKPIT 8 |                                                                |                   |
|--------------------|----------------------------------------------------------------|-------------------|
| Datei Bearbeiten   |                                                                | Info              |
|                    | Übersicht der Ausschreibungen Vachrichten Veue Nachricht       |                   |
| 0.0                | Neue Nachricht                                                 |                   |
| Suche &            | Erstellt: 06.07.2016 09:30:23                                  |                   |
| Telinamie          | An: Lest staatsanzeiger                                        |                   |
| RP                 | beteininge an die vergabestelle                                |                   |
|                    | Hier steht der Nachrichtentext                                 |                   |
| Nachrichten        |                                                                |                   |
| S                  |                                                                |                   |
| Ausschreibungen    |                                                                |                   |
|                    |                                                                |                   |
|                    |                                                                |                   |
| Archiv             |                                                                |                   |
|                    |                                                                |                   |
| Leistungs-         | Anzahl der Zei                                                 | chen: 30 von 2000 |
| Verzeichnisse      | Anhang importieren Filter:                                     |                   |
|                    | Dateigröße                                                     | Aktionen          |
|                    | Hier können Dateianhänge hochgeladen werden.pdf         8,5 KB |                   |
|                    |                                                                |                   |
| i i                |                                                                |                   |
| Einstellungen      | Senden                                                         | 8 Abbrechen       |

Bietercockpit - neue Nachricht

|   | X                                           |
|---|---------------------------------------------|
| 6 | Information                                 |
|   | Die Nachricht wurde erfolgreich übertragen. |
|   |                                             |
|   |                                             |
|   |                                             |
|   | 📀 ОК                                        |

Informationsmeldung

## 2.17.4 Nachrichten als Vergabestelle erhalten

Sie werden per E-Mail informiert, sobald im Vergabemanager eine neue NACHRICHT bzw. BIETERFRAGE vorliegt.

```
Von: Vergabemanager
Gesendet: Freitag, 06. Juli 2016 09:30
An: Vergabestelle
Betreff: Neue Nachricht
Inhalt: Sie haben eine neue Nachricht von Bieterfirma XY erhalten.
```

Beispiel-E-Mail:

Unter EXTRAS – BENUTZEREINSTELLUNGEN können Sie selbst bestimmten, ob Sie Nachrichten per E-Mail erhalten möchten.

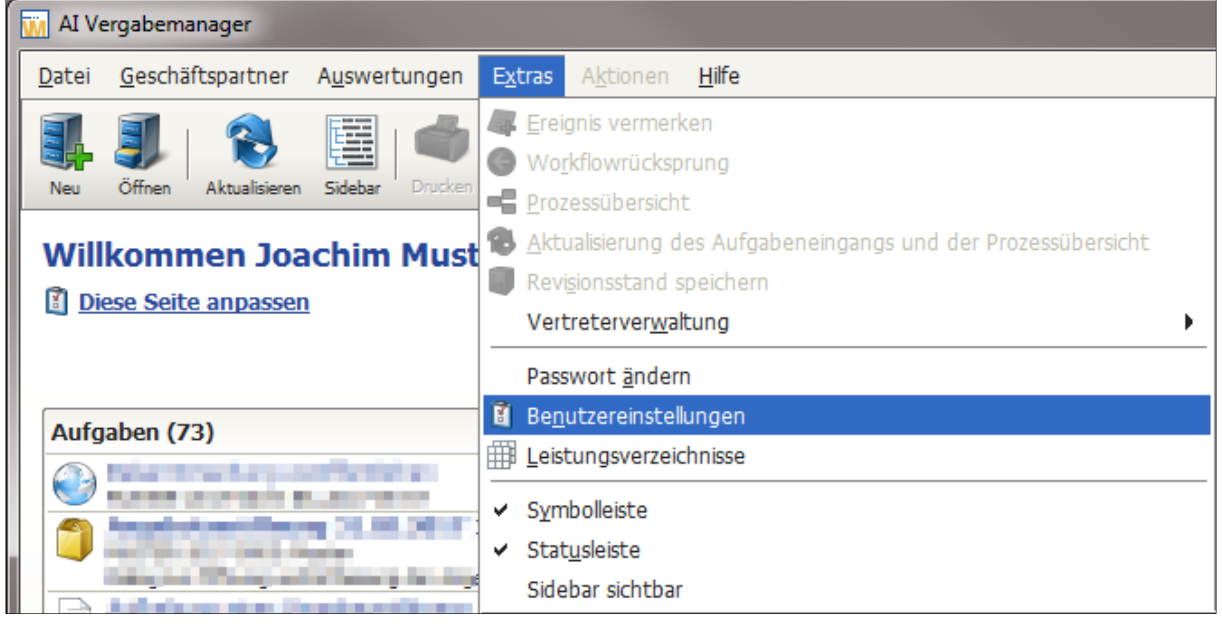

Benutzereinstellungen

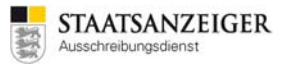

Gehen Sie dazu auf der linken Seite auf SYSTEMEINSTELLUNGEN. Unter dem Eintrag E-MAIL-BENACHRICHTIGUNGEN haben Sie die Auswahl zwischen ALLE – KEINE – NUR AKTIVITÄTENBENACHRICHTIGUNG. Je nach Einstellung erhalten Sie alle Nachrichten per E-Mail, oder keine Nachrichten per E-Mail oder nur die Information über neue Aufgaben.

| Benutzereinstellungen                                      |                                                   |                                                                               | ×     |
|------------------------------------------------------------|---------------------------------------------------|-------------------------------------------------------------------------------|-------|
| Benutzereinstellungen                                      | Systemeinstellungen                               |                                                                               |       |
| Systemeinstellungen<br>Experteneinstellungen<br>Startseite | Hier können Sie die allge<br>Wünschen vorbelegen. | meinen Einstellungen der Anwendung nach Ihren                                 |       |
| Termine                                                    | Benutzerverzeichnis:                              | C:\Users                                                                      | Ø     |
|                                                            | E-Mail-Benachrichtigungen:                        | Alle                                                                          | -     |
|                                                            | Aufgabeneingang<br>Aktivitäten automatiso         | Alle<br>Keine<br>Nur Aktivitätenbenachrichtigung<br>ung bei neuen Aktivitäten |       |
|                                                            | Desktop-Benachrichtig                             | jung bei neuen Nachrichten                                                    |       |
|                                                            | Aktionen                                          | blenden                                                                       |       |
|                                                            | Oberfläche<br>Symbolleiste einblende              | en<br>n                                                                       |       |
|                                                            | Hilfe<br>Erläuterungen zu den                     | Eingabefeldern anzeigen                                                       |       |
|                                                            |                                                   | OK Speichern Speichern                                                        | echen |

Benutzereinstellungen – E-Mail-Benachrichtigungen

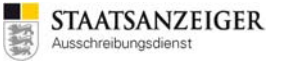

Im Vergabemanager sehen Sie die Nachricht auf der Übersichtsseite unten rechts im Bereich NACHRICHTEN. Wenn Sie die Nachricht anklicken, wird erst die Vergabe und anschließend die Nachricht geöffnet.

|                                                                                                    | AI Vergabemanager                                                                     |                                  |                             |                        |                               |
|----------------------------------------------------------------------------------------------------|---------------------------------------------------------------------------------------|----------------------------------|-----------------------------|------------------------|-------------------------------|
| <form></form>                                                                                                    | atei <u>G</u> eschäftspartner A <u>u</u> swertungen E <u>x</u> tras A <u>k</u> tionen | <u>H</u> ilfe                    |                             |                        |                               |
|                                                                                                    | 🖡 🌒 😫 🧱 📥 🔵 📲                                                                         |                                  |                             | 0                      | Administratio<br>Intelligence |
|                                                                                                    | Neu Öffnen Aktualisieren Sidebar Drucken Rücksprung Workflow                          | Termine Nachrichten Revisionssta | Ind Leistungs verzeichnisse | Hilfe                  |                               |
| Diese Salta annacen                                                                                                    | Willkommen Joachim Muster2                                                            |                                  | Tes                         | stsystem 🌉 STA         | ATSANZEIGER                   |
| ufgaben (90)          P Suchen/Sort.          Marker Vergabern, in denen Sie eine Funktion Innehaben (129)         Marker Vergabern, 1000 (120, 22, 02, 00)         Angebotzending 31, 05, 2017 15:56         Marker Vergabern, 1000 (100, 100, 100, 100, 100, 100, 10                                                                                                    | Diese Seite anpassen                                                                  |                                  |                             | Ausse                  | nreibungsbienst               |
| utgeben (90)       Suchen/Sort:         Belanntmachung veröfentlichen<br>Mattes 2017-02.23 (2)       Musterbezechnung, 2017/02.23 (2)       Musterbezechnung, 2017/02.23 (2)       Angebotseröffnung 315.2017/02.23 (2)       Angebotseröffnung 315.2017/02.23 (2)       Angebotseröffnung 315.2017/02.23 (2)       Musterbezechnung, 2017/02.23 (2)       Angebotseröffnung 315.2017/02.23 (2)       Musterbezechnung, 2017/02.23 (2)       Musterbezechnung, 2017/02.23 (2)                                                                                                    |                                                                                       |                                  |                             | Vergabe:               | <u></u>                       |
| Beckentrachung veröffnung 31.05.2017 15:56         Warber 2017 02.23, 02         Muster Seechnung, 2017 02.23, 02         Muster Seechnung, 2017 02.23, 02         Muster Seechnung, 2017 02.23, 02         Muster Seechnung, 2017 02.23, 02         Muster Seechnung, 2017 02.23, 02         Muster Seechnung, 2017 02.23, 02         Muster Seechnung, 2017 02.23, 02         Muster Seechnung, 2017 02.23, 02         Werd           2017 02.23, 02         Testvergabe, 2017 03.24, 01         Testvergabe, 2017 03.24, 01         Verd           2017 02.23, 02         Testvergabe, 2017 03.24, 03         Verd           2017 02.23, 02         Testvergabe, 2017 03.24, 03         Verd           2017 02.23, 02         Testvergabe, 2017 03.24, 03         Verd           2017 02.23, 02         Testvergabe, 2017 03.24, 03         Verd           2017 02.23, 02         Testvergabe, 2017 03.24, 03         Verd           2017 02.23, 02         Testvergabe, 2017 03.24, 03         Verd           2017 02.28, 03         Testvergabe, 2017 03.24, 03         Verd           2017 02.28, 03         Testvergabe, 2017 03.24, 01         Verd           2017 02.28, 04         Testvergabe, 2017 03.24, 01         Verd           2017 02.28, 02         Testvergabe, 2017 03.24, 01         Verd           2017 02.28, 02         Testvergabe, 2017 04.25, 01         Nutchecochnung, 2017 02.25, 01                                                                                                    | Aufgaben (90) $ ho Suchen/Sort.$                                                      | Aktive Vergaben, in den          | en Sie eine Funktior        | n innehaben (129)      |                               |
| Molecheculture       01/02/43 02       Multiplesechning_2017/02/43 02       Angebreicheculture       01/02/43 02       Angebreicheculture       01/02/43 02       Angebreiculture                                                                                                    | Bekanntmachung veröffentlichen                                                        | Vergabenummer 🗢                  | Kurzbezeid                  | chnung                 | Stat 🔺                        |
| mg/str2       017/02/28_0/2       mg/str2       mg/str2       017/02/28_0/2       mg/str2         Dalig au Officen guide Frissong de Angebote walrend de Al<br>Aufhebung eines Vergabeverfaires       017/02/28_0/2       Testvergabe_2017/08/24_0/2       Verg<br>Vergabeverfaires         2017/02/28_0/2       Nutatebreachung, 2017/08/24_0/2       Verg<br>Vergabeverfaires       Vergabeverfaires       Vergabeverfaires         2017/02/28_0/2       Nutatebreachung, 2017/08/24_0/2       Vergabeverfaires       Vergabeverfaires       Vergabeverfaires         2017/08/24_0/2       Vergabeverfaires       2017/08/24_0/2       Vergabeverfaires       Vergabeverfaires         2017/08/24_0/2       Vergabeverfaires       2017/08/24_0/2       Vergabeverfaires       Vergabeverfaires         2017/08/24_0/2       Versite Stevergabe_2017/08/24_0/2       Versite Stevergabe_2017/08/24_0/2       Versite Stevergabe_2017/08/24_0/2         2017/08/24_0/2       Versite Stevergabe_2017/08/24_0/2       Versite Stevergabe_2017/08/24_0/2       Versite Stevergabe_2017/08/24_0/2         2017/08/24_0/2       Versite Stevergabe_2017/08/24_0/2       Versite Stevergabe_2017/08/24_0/2       Versite Stevergabe_2017/08/24_0/2         2017/08/24_0/2       Versite Stevergabe_2017/08/24_0/2       Versite Stevergabe_2017/08/24_0/2       Versite Stevergabe/2017/08/24_0/2         2017/08/24_0/2       Versite Stevergabe/2017/08/24_0/2       Versite St                                                                                                    | MUSIER-2017-0019: B5_2017-06-07 Angebotseröffnung 31 05 2017 15:56                    | 2017.02.23_02                    | Musterbeze                  | hchnung_2017.02.23_02  | Ange                          |
| Disk and Offining and Effesang der Angebote während der A<br>Aufhebung eines Vergabergährens<br>2017 02.23, 91: Masterberechnung, 2017 02.23, 91:<br>Revenonstand mit Ende der Vergabe<br>2017 02.22, 92: Masterberechnung, 2017 02.23, 91:<br>Wertung<br>Wertung<br>Masterberechnung, 2017 02.22, 92: Masterberechnung, 2017.<br>Bekanntmachung vergebener Aufträge<br>2017 03.22, 92: Masterberechnung, 2017 03.23, 92:<br>Meterberechnung, 2017 03.22, 92: Masterberechnung, 2017.<br>Bekanntmachung vergebener Aufträge<br>2017 03.24, 93: Testvergabe, 2017 03.24, 93: Verd<br>2017 03.23, 92: Masterberechnung, 2017 03.23, 92: Masterberechnung, 2017.<br>Meterberechnung, 2017 03.23, 92: Masterberechnung, 2017.<br>Meterberechnung, 2017 03.23, 92: Masterberechnung, 2017.<br>Masterberechnung, 2017 03.23, 92: Masterberechnung, 2017.<br>Revisionstand vor Abschluss der Vergabe<br>2017 03.23, 92: Masterberechnung, 2017.<br>2017 03.23, 92: Masterberechnung, 2017.<br>2017 03.23, 92: Masterberechnung, 2017.<br>2017 04.23, 93: Masterberechnung, 2017.<br>2017 04.23, 93: Testvergabe, 2017.<br>2017 04.23, 93: Testvergabe, 2017.<br>2017 04.23, 93: Testvergabe, 2017.<br>2                                                                                                    | MUSTER-2017-0005: Muster                                                              | 2017.02.28_02                    | Tostvorash                  | a 2017 02 15 01        | Neu<br>Vorö                   |
| Aufhebung enes Vergabeverfahrens<br>2017.02.32, 0 1<br>Revisionstand am Ende der Vergabe<br>2017.02.32, 0 1<br>Vergabeverdahrens<br>2017.02.32, 0 1<br>Versendung Bekanntmachung vergebener Aufträge<br>2017.02.32, 0 1<br>Versendung Bekanntmachung vergebener Aufträge<br>2017.02.32, 0 1<br>Versendung Bekanntmachung vergebener Aufträge<br>2017.02.32, 0 1<br>Versendung Bekanntmachung vergebener Aufträge<br>2017.02.32, 0 1<br>Versendung Bekanntmachung vergebener Aufträge<br>2017.02.32, 0 1<br>Versendung Bekanntmachung vergebener Aufträge<br>2017.03.32, 0 2<br>Versendung Bekanntmachung vergebener Aufträge<br>2017.03.32, 0 1<br>Mastebezechnung, 2017.03.14, 0 1<br>Mastebezechnung, 2017.03.14, 0 1<br>Mastebezechnung, 2017.03.14, 0 1<br>Mastebezechnung, 2017.03.15, 0 1<br>Mastebezechnung, 2017.03.15, 0 1<br>Mastebezechnung, 2017.03.15, 0 1<br>Mastebezechnung, 2017.03.15, 0 1<br>Mastebezechnung, 2017.03.12, 0 1<br>Mastebezechnung, 2017.03.13, 0 1<br>Mastebezechnung, 2017.03.13, 0 1<br>Mastebezechnung, 2017.03.23, 0                                                                                                    | Dialog zur Öffnung und Erfassung der Angebote während der Ar                          | 2017.03.15_01                    | Testvergab                  | 0 2017.03.15_01        | Veros                         |
| 2017.02.2.7.01       Matebezechnug, 2017.02.2.9.01       0017.03.2.9.02       0117.03.2.9.02       0117.03.2.9.03       0117.03.2.9.03       0117.03.2.9.03       0117.03.2.9.03       0117.03.2.9.03       0117.03.2.9.03       0117.03.2.9.03       0117.03.2.9.03       0117.03.2.9.03       0117.03.2.9.03       0117.03.2.9.03       0117.03.2.9.03       0117.03.2.9.03       0117.03.2.9.03       0117.03.2.9.03       0117.03.2.9.03       0117.03.2.9.03       0117.03.2.9.03       0117.03.2.9.03       0117.03.2.9.03       0117.03.2.9.03       0117.03.2.9.03       0117.03.2.9.03       0117.03.2.9.03       0117.03.2.9.03       0117.03.2.9.03       0117.03.2.9.03       0117.03.2.9.03       0117.03.2.9.03       0117.03.2.9.03       0117.03.2.9.03       0117.03.2.9.03       0117.03.2.9.03       0117.03.2.9.02       Verd       0117.03.2.9.02       Verd       0117.03.2.9.02       Verd       0117.03.2.9.02       Verd       0117.03.2.9.02       Verd       0117.03.2.9.01       0117.03.2.9.01       0117.03.2.9.01       0117.03.2.9.01       0117.03.2.9.01       0117.03.2.9.01       0117.03.2.9.01       0117.03.2.9.01       0117.03.2.9.01       0117.03.2.9.01       0117.03.2.9.01       0117.03.2.9.01       0117.03.2.9.01       0117.03.2.9.01       0117.03.2.9.01       0117.03.2.9.01       0117.03.2.9.01       0117.03.2.9.01       0117.03.2.9.01       0117.04.2.9.01       0117.04.2.9.01       0117.04.2                                                                                                    | Aufhebung eines Vergabeverfahrens                                                     | 2017.03.22_02                    | Testvergab                  | 0 2017.03.22_02        | Verö                          |
| Revenues and am Ende der Vergabe       1       1       1       1       1       1       1       1       1       1       1       1       1       1       1       1       1       1       1       1       1       1       1       1       1       1       1       1       1       1       1       1       1       1       1       1       1       1       1       1       1       1       1       1       1       1       1       1       1       1       1       1       1       1       1       1       1       1       1       1       1       1       1       1       1       1       1       1       1       1       1       1       1       1       1       1       1       1       1       1       1       1       1       1       1       1       1       1       1       1       1       1       1       1       1       1       1       1       1       1       1       1       1       1       1       1       1       1       1       1       1       1       1       1       1       1                                                                                                    | 2017.02.23_01: Musterbezeichnung_2017.02.23_01                                        | 2017.03.24_01                    | Testvergab                  | a 2017.03.24_01        | Verö                          |
| 2017.02.23_01: Mustebezechnung_2017.02.23_01       Control 1000000000000000000000000000000000000                                                                                                    | Revisionsstand am Ende der Vergabe 🗱                                                  | 2017.03.24_02                    | Testvergab                  | a 2017.03.24_02        | Vero                          |
| Versendung Bekanntmachung vergebener Aufträge<br>2017.023.20, 02       Testvergabe.2017.03.28, 03       Verstogabe.2017.03.28, 04       Verstogabe.2017.03.28, 04         Wertung<br>Mastebezeichnung, 2017.02.20, 04       Mastebezeichnung, 2017.03.28, 04       Verstogabe.2017.03.28, 05       Auftregabe.2017.03.28, 04         Bekanntmachung vergebener Aufträge<br>Mastebezeichnung, 2017.03.28, 05       Testvergabe.2017.03.28, 05       Auftregabe.2017.03.28, 05       Auftregabe.2017.03.28, 05         Mastebezeichnung, 2017.03.28, 01       Testvergabe.2017.03.28, 05       Auftregabe.2017.03.28, 05       Auftregabe.2017.03.28, 05         Mastebezeichnung, 2017.03.28, 01       Testvergabe.2017.03.28, 05       Auftregabe.2017.03.29, 01       Auftregabe.2017.03.29, 01       Auftregabe.2017.03.29, 01       Auftregabe.2017.03.29, 01       Auftregabe.2017.03.29, 01       Auftregabe.2017.03.20, 01       Neutregabe.2017.03.20, 01       Neutregabe.2017.04.20, 01       Neutregabe.2017.04.20, 01       Neutregabe.2017.04.25, 01       Neutregabe.2017.04.25, 01       Neutregabe.2017.04.25, 01       Neutregabe.2017.04.28, 03       Verstogabe.2017.04.28, 03       Verstogabe.2017.04.28, 03       Verstogabe.2017.04.28, 03       Verstogabe.2017.04.28, 03       Verstogabe.2017.04.28, 03       Verstogabe.2017.04.28, 03       Verstogabe.2017.04.28, 03       Verstogabe.2017.04.28, 03       Verstogabe.2017.04.28, 03       Neutregabe.2017.04.28, 03       Neutregabe.2017.04.28, 03       Neutregabe.2017.04.28, 03       Neutregabe.2017.04.28, 03       Neutregabe.2017.                                                                                                    | 2017.02.23_01: Musterbezeichnung_2017.02.23_01                                        | 2017.03.24_03                    | Testvergab                  | 0 2017.03.24_03        | Vero                          |
| 2017.02.23_02: Mustebeschung_2017.02.23_02       017.03.28_0       1estvergabe_2017.03.28_03       Verd         Wertung       Mustebeschung_2017.02.27_04: Mustebeschung_2017.03.28_0       1estvergabe_2017.03.28_05       Auff         Bekanntandenung vergebener Aufträge       2017.03.28_00       Testvergabe_2017.03.28_01       Auff         Mustebeschung_2017.02.28_03: Mustebeschung_2017.03.29_01       Testvergabe_2017.03.29_02       Verd         Wertung       2017.03.28_01       Testvergabe_2017.03.29_01       Auff         Mustebeschung_2017.03.19_01: Mustebeschung_2017.03.10       Verd       Verd         Vergabeurnerk       Vertung       2017.04.26_01       Testvergabe_2017.04.26_01       Neutobeschung_2017.04.26_01         Zusammenschen der Vergabeunterlagen       2017.04.26_01       Testvergabe_2017.04.26_01       Verd         Zusammenschung Vergabeunterlagen       2017.04.26_03       Testvergabe_2017.04.26_01       Verd         Mustebeschung_2017.03.31_01       Verd       2017.04.26_03       Testvergabe_2017.05.0.20_1       Verd         2017.04.26_03       Testvergabe_2017.05.0.20_1       Auff       2017.05.0.30_11       Testvergabe_2017.05.0.20_1       Auff         2017.05.03_01       Testvergabe_2017.05.0.20_11       Auff       Auff       Auff       Auff       Auff       Auff       Auff       Auff                                                                                                    | 💫 Versendung Bekanntmachung vergebener Aufträge                                       | 2017.03.20_02                    | Testvergab                  | e_2017.03.28_02        | Ange                          |
| Wertung       United Section 1, 2017.03.28_05       Heatbreeter 1, 2017.03.28_05       Heatbreeter 1, 2017.04.28_05       Heatbreeter 1, 2017.04.28_05       Heatbree                                                                                                    | 2017.02.23_02: Musterbezeichnung_2017.02.23_02                                        | 2017.03.28_03                    | Testvergab                  | e_2017.03.28_03        | Vero                          |
| Matchezeichung, 2012, 22, 94: Matchezeichung, 2017.       Port Vid-24_0:0       Testvergabe_2017, Vid-24_0:0       Auffit         Bekanntandung vergebener Aufträge       2017, 03.29_0:0       Testvergabe_2017, 03.29_0:0       Auffit         Matchezeichung, 2017, 01.20, 28, 03: Matchezeichung, 2017.       Vergabezmenk       Wetungsbezicht, Vetung, 2017, 03.19_0:0       Natchezeichung, 2017, 03.19_0:0       Natchezeichung, 2017, 03.19_0:0       Natche                                                                                                    | Wertung                                                                               | 2017.03.28_04                    | Testvergab                  | e_2017.03.28_04        | vero                          |
| Bekanntmachung vergebener Aufträge<br>Mustebezeichnung, 2017.03.28, 03: Mustebezeichnung, 2017.       Aufträge 2017.03.29, 01       Aufträge         Niederschrift<br>Mustebezeichnung, 2017.03.28, 03: Mustebezeichnung, 2017.       Aufträge       Aufträge       Aufträge         Vergabevennerk - Wertungsübersicht<br>Mustebezeichnung, 2017.03.29, 01: Mustebezeichnung, 2017.       Aufträge       Aufträge       Aufträge         Zusammenstellen der Vergabevennerk - Wertungsübersicht<br>Mustebezeichnung, 2017.03.21, 01: Mustebezeichnung, 2017.       Aufträge       Aufträge       Nedersicht         Zusammenstellen der Vergabevennerk, 2017.       Aufträge       Aufträge       Aufträge       Nedersicht         Mustebezeichnung, 2017.03.21, 01: Mustebezeichnung, 2017.       Aufträge       Aufträge       Nedersicht       Vergitte         Zusammenstellen der Vergabevennerg, 2017.03.23, 01: Mustebezeichnung, 2017.03.23, 01: Testvergabe, 2017.04.28, 03       Testvergabe, 2017.04.28, 05       Vergitte         Zul7.04.52, 02       Testvergabe, 2017.04.28, 03       Testvergabe, 2017.04.28, 05       Vergitte         Zul7.05.03, 01: Mustebezeichnung, 2017.03.23, 01: Mustebezeichnung, 2017.03.20, 01: Pattregabe, 2017.05.03, 02       Mustebezeichnung, 2017.03.20, 20: Mustebezeichnung, 2017.03.20, 01: Testvergabe, 2017.05.03, 01: Testvergabe, 2017.05.03, 02: Testvergabe, 2017.05.03, 02: Testvergabe, 2017.05.03, 02: Testvergabe, 2017.05.03, 02: Testvergabe, 2017.05.03, 02: Testvergabe, 2017.05.03, 02: Testvergabe, 2017.05.03, 02: Testvergabe, 2017.05.03, 02: Testvergabe, 2017.05.03, 02: Test                                                                                                    | Musterbezeichnung_2017.02.27_04: Musterbezeichnung_2017.                              | 2017.03.28_05                    | Testvergab                  | e_2017.03.28_05        | Auffe                         |
| Musterbezeichnung, 2017,02:28, 03: Musterbezeichnung, 2017,03:49,02       Veroid         Musterbezeichnung, 2017,03:1,01: Musterbezeichnung, 2017,03:1,01       Musterbezeichnung, 2017,03:1,01       Nusterbezeichnung, 2017,03:1,01         Musterbezeichnung, 2017,03:1,01: Musterbezeichnung, 2017,03:1,01       Testvergabe, 2017,04:25,02       Neutoreaching, 2017,04:25,02         Musterbezeichnung, 2017,03:1,01: Musterbezeichnung, 2017,03:1,01       Testvergabe, 2017,04:25,02       Neutoreaching, 2017,04:28,03       Veroid         Musterbezeichnung, 2017,03:1,01: Musterbezeichnung, 2017,03:1,01       Testvergabe, 2017,04:28,03       Veroid       Neutoreaching, 2017,04:28,03       Veroid         Musterbezeichnung, 2017,03:1,01: Musterbezeichnung, 2017,07:28,03       Testvergabe, 2017,05:30,01       Auffreiden eise Verfahrens       2017,06:30,01       Testvergabe, 2017,05:30,02       Ange         2017,07:28,03: Musterbezeichnung, 2017,07:28,03       Pertifung des Verfahrens       2017,06:30,30: Testvergabe, 2017,06:30,92       Name         2017,05:30,10: Musterbezeichnung, 2017,07:28,04       Austerbezeichnung, 2017,07:28,03       Name       Name         Musterbezeichnung, 2017,07:28,04       Austerbezeichnung, 2017,07:28,04       Name       Name       Name         Austerbezeichnung, 2017,07:28,04       Austerbezeichnung, 2017,07:28,03       Name       Name       Name       Name       Name       Name       Name       Name       N                                                                                                    | Bekanntmachung vergebener Aufträge                                                    | 2017.03.29_01                    | Testvergab                  | e_2017.03.29_01        | Autto                         |
| Niederschrift<br>Mastebezeichnung, 2017, 03, 14, 01: Mastebezeichnung, 2017.       Vergabevermerk - Wertungsübersicht<br>Mastebezeichnung, 2017, 04, 20, 01: Mastebezeichnung, 2017.       Vergabevermerk - Wertungsübersicht<br>Mastebezeichnung, 2017, 04, 20, 01: Mastebezeichnung, 2017.       Vergabevermerk - Wertungsübersicht<br>Mastebezeichnung, 2017, 04, 20, 01: Mastebezeichnung, 2017.       Vergabevermerk - Wertungsübersicht<br>Mastebezeichnung, 2017, 04, 20, 01: Mastebezeichnung, 2017.       Vergabevermerk - Wertungsübersicht<br>Mastebezeichnung, 2017, 04, 20, 01: Mastebezeichnung, 2017.       Vergabevermerk - Wertungsübersicht<br>Mastebezeichnung, 2017, 04, 20, 01: Mastebezeichnung, 2017.       Vergabevermerk - Wertungsübersicht<br>Mastebezeichnung, 2017, 04, 20, 01: Mastebezeichnung, 2017.       Vergabevermerk - Wertungsübersicht<br>Mastebezeichnung, 2017, 04, 20, 01: Mastebezeichnung, 2017.       Vergabevermerk - Wertungsübersicht<br>Mastebezeichnung, 2017, 04, 20, 01: Mastebezeichnung, 2017.       Vergabevermerk - Wertungsübersicht<br>Mastebezeichnung, 2017, 04, 20, 01: Mastebezeichnung, 2017.       Vergabevermerk - Wertungsübersicht<br>Mastebezeichnung, 2017, 04, 20, 01: Mastebezeichnung, 2017.       Vergabevermerk - Wertungsübersicht<br>Mastebezeichnung, 2017, 04, 20, 02: Testwergabe, 2017, 05, 03, 01: Testwergabe, 2017, 03, 30, 02: Testwergabe, 2017, 03, 30, 02: Testwergabe, 2017, 03, 30, 02: Testwergabe, 2017, 03, 30, 02: Testwergabe, 2017, 03, 30, 02: Testwergabe, 2017, 03, 30, 02: Testwergabe, 2017, 03, 30, 02: Testwergabe, 2017, 03, 30, 02: Testwergabe, 2017, 03, 30, 02: Testwergabe, 2017, 03, 30, 02: Testwergabe, 2017, 03, 30, 02: Testwergabe, 2017, 03, 30, 02: Testwergabe, 2017, 03, 30, 02: Testwergabe, 2017, 04, 30, 02: Testwergabe, 2017, 04, 30, 02: Testwergabe, 2017, 04, 30, 02: Testwergabe, 2017, 04, 30, 02: Testwergabe, 2017, 04, 30, 02: Testwergabe, 2017, 04, 30, 02: Testwergabe, 2017, 04, 30                                                                                                    | Musterbezeichnung_2017.02.28_03: Musterbezeichnung_2017.                              | 2017.03.29_02                    | Testvergab                  | e_2017.03.29_02        | Vero                          |
| Mustebezeichung, 2017,03:1,01: Mustebezeichung, 2017.       2017,04:20,01       Testvergabe, 2017,04:20,01       Neuer         Mustebezeichung, 2017,03:21,01: Mustebezeichung, 2017.       2017,04:25,01       Testvergabe, 2017,04:25,02       Neuer         Mustebezeichung, 2017,03:22,01: Mustebezeichung, 2017.       2017,04:25,01       Testvergabe, 2017,04:25,02       Neuer         Revisionsstand vor Abschluss der Vergabe       2017,04:26,01       Testvergabe, 2017,04:26,03       Verd         Mustebezeichung, 2017,03:22,02: Mustebezeichung, 2017.       Appelotsöffnung ab 09,05:2017,24:00       2017,04:26,01       Testvergabe, 2017,05:30,02       Ange         2017,04:28,03: Mustebezeichung, 2017,07:28,04       Mustebezeichung, 2017,07:28,04       Mustebezeichung, 2017,03:20,03       Ange         2017,05:30; Mustebezeichung, 2017,07:28,04       Mustebezeichung, 2017,03:20,03       Mustebezeichung, 2017,03:20,03       Neuer Vergabe, 2017,03:20,02       Ange         2017,05:03; Mustebezeichung, 2017,07:28,04       Mustebezeichung, 2017,03:20,03       Neuer Vergabez, 2017,03:20,02       Neuer Vergabez, 2017,03:20,02         Niederschrift       Mustebezeichung, 2017,03:20,03       Neuer Vergabez, 2017,03:20,02       Neuer Vergabez, 2017,03:20,02         Niederschrift       Niederschrift       Mustebezeichung, 2017,03:20,017       Neuer Vergabez, 2017,03:20,02       Neuer Vergabez, 2017,03:20,02         Niederschrift       Niederschri                                                                                                    | Niederschrift                                                                         | 2017.03.31_01                    | Musterbeze                  | eichnung_2017.03.31_01 | Verö                          |
| Vergabevermerk - Wertungsübersicht<br>Musterbezeichnung, 2017.03.15, 01: Musterbezeichnung, 2017.       Versammenstellen der Vergabeunderlagen<br>Musterbezeichnung, 2017.04.25, 01: Musterbezeichnung, 2017.04.25, 02       Neu<br>2017.04.25, 02         Zusammenstellen der Vergabeunderlagen<br>Musterbezeichnung, 2017.04.25, 01: Musterbezeichnung, 2017.04.28, 03       Verd<br>2017.04.28, 03       Verd<br>2017.04.28, 03       Verd<br>2017.04.28, 03         Ausdruck versionsstand vor Abschluss der Vergabe<br>Musterbezeichnung, 2017.04.28, 01       Testvergabe_2017.04.28, 03       Verd<br>2017.05.03, 01       Testvergabe_2017.04.28, 03       Verd<br>2017.05.03, 01         Ausdruck Vergabeurterbang, 2017.04.28, 03       Testvergabe_2017.05.03, 02       Angeb         2017.05.03, 01: Musterbezeichnung, 2017.05.03, 01       Musterbezeichnung, 2017.05.03, 02       Angeb         2017.05.03, 01: Testvergabe_2017.05.03, 01       Musterbezeichnung, 2017.03.28, 02       Musterbezeichnung, 2017.03.28, 02         Ausdruck Vergabeurterbagen<br>Musterbezeichnung, 2017.03.28, 02       Termine dieser Woche (2)       Musterbezeichnung, 2017.03.28, 02         Miederschnft<br>2017.05.03, 01: Testvergabe_2017.05.03, 01       Musterbezeichnung, 2017.03.28, 02       Musterbezeichnung, 2017.03.28, 02         Musterbezeichnung, 2017.03.28, 02       Testvergabe_2017.05.03, 01       Musterbezeichnung, 2017.03.28, 02         Musterbezeichnung, 2017.03.28, 02       Testvergabe_2017.05.03, 01       Musterbezeichnung, 2017.03.28, 02         Musterbezeichnung, 2017.03.28, 02       Testv                                                                                                    | Musterbezeichnung_2017.03.14_01: Musterbezeichnung_2017.                              | 2017.04.20_01                    | Testvergab                  | e_2017.04.20_01        | Neu                           |
| Musterbezeichnung, 2017,015, 01: Musterbezeichnung, 2017.       2017.04.25, 02       Testvergabe, 2017.04.25, 01       Verd         Zusammenstellen der Vergabeunterlagen       2017.04.28, 03       Testvergabe, 2017.04.28, 03       Verd         Revisionszind vor Abschluss der Vergabe       2017.04.28, 03       Testvergabe, 2017.04.28, 03       Verd         2017.04.28, 05       Testvergabe, 2017.04.28, 03       Verd         2017.05.03, 01       Testvergabe, 2017.04.28, 05       Verd         2017.05.03, 01       Testvergabe, 2017.04.28, 05       Verd         2017.05.03, 01       Testvergabe, 2017.05.03, 01       Auff         Musterbezeichnung, 2017.07.28, 03       Verd       2017.05.03, 01       Testvergabe, 2017.05.03, 01         2017.05.03, 01: Statusethezeichnung, 2017.07.28, 03       Verd       2017.05.03, 01       Testvergabe, 2017.05.03, 01         2017.05.03, 01: Musterbezeichnung, 2017.07.28, 03       Verdendung der Angebots       2017.05.03, 01       Testvergabe, 2017.03.28, 02         2017.05.03, 01: Musterbezeichnung, 2017.07.28, 02       Prüfung des Verfahrens       2017.06.30, 01: Testvergabe, 2017.06.30, 02       2017.05.30, 02         2017.05.03, 01: Musterbezeichnung, 2017.07.28, 02       Prüfung des Verfahrens       2017.06.30, 02: Testvergabe, 2017.06.30, 02         2017.05.03, 01: Musterbezeichnung, 2017.07.28, 02       Prüfung des Angebots von der Vergabeg       2017                                                                                                    | Vergabevermerk - Wertungsübersicht                                                    | 2017.04.25_01                    | Testvergab                  | e_2017.04.25_01        | Neu                           |
| Zusammenstellen der Vergabeunterlagen<br>Mustebezeichnung 2017.03.2101: Musterbezeichnung 2017.       Petrosoffenden 2017.03.2301: Musterbezeichnung 2017.03.29       Vero<br>2017.04.28.03       Testvergabe 2017.04.28.03       Vero<br>2017.05.03.01         Angebotsoffnung ab 09.05.2017 24:00       2017.04.28.03       Testvergabe 2017.04.28.03       Vero<br>2017.05.03.01         Angebotsoffnung 30.17.03.39       Di: Musterbezeichnung 2017.03.39       Di: Musterbezeichnung 2017.03.30       Nusterbezeichnung 2017.03.30       Nusterbezeichnung 2017.03.30       Nusterbezeichnung 2017.03.30       Nusterbezeichnung 2017.03.30       Nusterbezeichnung 2017.03.30       Nusterbezeichnung 2017.03.30       Nusterbezeichnung 2017.03.30       Nusterbezeichnung 2017.03.30       Nusterbezeichnung 2017.03.30       Nusterbezeichnung 2017.03.30       Nusterbezeichnung 2017.03.30       Nusterbezeichnung 2017.03.20       Nusterbezeichnung 2017.03.20<                                                                                                    | Musterbezeichnung_2017.03.16_01: Musterbezeichnung_2017.                              | 2017.04.25_02                    | Testvergab                  | e_2017.04.25_02        | Neu                           |
| Musterbezeichnung_2012.03.21, 01: Wusterbezeichnung_2017.       Patterbezeichnung_2017.03.29, 02: Musterbezeichnung_2017.       Angebotsoffnung ab 09.05.2017 24:00       2017.04.28, 03       Verol         Musterbezeichnung_2017.03.29, 02: Musterbezeichnung_2017.       Angebotsoffnung ab 09.05.2017 24:00       2017.04.28, 03       Testvergabe_2017.05.03, 02       Angebotsoffnung_2017.03.30         Bekanntmachung veroffentlichen<br>Musterbezeichnung_2017.03.31, 01:<br>Bekanntmachung veroffentlichen<br>Musterbezeichnung_2017.07.28, 03       Musterbezeichnung_2017.07.28, 04       Angebotsoffnung AD 09.05.2017.07.28, 04         Abbrechen des Verfahrens<br>2017.05.09, 01: Musterbezeichnung_2017.05.09, 01: Testvergabe_2017.05.03, 01       Musterbezeichnung 2017.08, 10: Testvergabe_2017.05.03, 01       Musterbezeichnung 2017.08, 10: Testvergabe_2017.05.03, 01         Miederschrift<br>Musterbezeichnung 2017.06.30, 02: Testvergabe_2017.05.30, 01: Testvergabe_2017.05.30, 02: Testvergabe_2017.03.28, 02: Testvergabe_2017.03.28, 02: Testvergabe_2017.03.28, 02: Testvergabe_2017.03.28, 02: Testvergabe_2017.03.28, 02: Testvergabe_2017.03.28, 02: Testvergabe_2017.03.28, 02: Testvergabe_2017.03.28, 02: Testvergabe_2017.03.28, 02: Testvergabe_2017.03.28, 02: Testvergabe_2017.03.28, 02: Testvergabe_2017.03.28, 02: Testvergabe_2017.03.28, 02: Testvergabe_2017.03.28, 03: Testvergabe_2017.03.28, 03: Testvergabe_2017.03.55, Nuever Vergabetinhemer von der                                                                                                    | Zusammenstellen der Vergabeunterlagen                                                 | 2017.04.26_01                    | Testvergab                  | e_2017.04.26_01        | Verö                          |
| Revisionsstand vor Abschluss der Vergabe<br>Mustehzeichung 2017.03.41 01: Mustehzeichung 2017.03.31 01: Mustehzeichung 2017.03.30 01: Februrgabe 2017.05.03 01       Mustehzeichung 2017.03.31 01: Mustehzeichung 2017.03.31 01: Mustehzeichung 2017.03.30 01: Februrgabe 2017.05.03 01       Mustehzeichung 2017.03.31 01: Mustehzeichung 2017.03.30 01: Februrgabe 2017.05.03 01         Abbrechen des Verfahrens<br>2017.05.03 01: Mustehzeichung 2017.03.30 01: Februrgabe 2017.05.03 01       Mustehzeichung 2017.03.30 01: Februrgabe 2017.03.20 02: Testvergabe 2017.03.20 02: Testvergabe 2017.03.50 02: Testvergabe 2017.03.50 02: Testvergabe 2017.03.50 02: Testvergabe 2017.03.50 02: Testvergabe 2017.03.50 02: Testvergabe 2017.03.50 02: Testvergabe 2017.03.50 02: Testvergabe 2017.03.50 02: Testve                                                                                                    | Musterbezeichnung_2017.03.21_01: Musterbezeichnung_2017.                              | 2017.04.28_03                    | Testvergab                  | e_2017.04.28_03        | Verö                          |
| Musterbezeichnung. 2017.03.29. 02: Musterbezeichnung. 2017.       Aufferbezeichnung. 2017.03.31.01       Auff         Angebotsöffnung ab 0.90.5.2017.24:400       2017.03.31.01       Musterbezeichnung. 2017.05.03.02       Ange         Bekanntmachung veröffentlichen       Musterbezeichnung. 2017.04.30.05: Musterbezeichnung. 2017.       Abbrechen des Verfahrens       2017.05.03.02       Testvergabe. 2017.05.03.02       Ange         2017.03.31.01: Musterbezeichnung. 2017.07.28.03       Prifung des Verfahrens       2017.05.03.01       Musterbezeichnung. 2017.04.10.20: Musterbezeichnung. 2017.       Musterbezeichnung. 2017.04.10.20: Musterbezeichnung. 2017.       Abbrechen des Verfahrens       2017.05.03.01       Musterbezeichnung. 2017.03.10.20: Musterbezeichnung. 2017.         2017.05.09.01: Heuter Feinhermer auswählen       Musterbezeichnung. 2017.04.10.20: Musterbezeichnung. 2017.03.20.01: Testvergabe. 2017.03.30.01       Musterbezeichnung. 2017.03.20: Testvergabe. 2017.03.20.01         Niederschrift       Musterbezeichnung. 2017.00.20: JUI.05:00: Die Testvergabe. 2017.03.20.02: Testvergabe. 2017.03.20.02: Testvergabe. 2017.03.20                                                                                                    | Revisionsstand vor Abschluss der Vergabe                                              | 2017.04.28_05                    | Testvergab                  | e_2017.04.28_05        | Verö                          |
| Angebotsoffnung ab 09.05.2017 24:00       2017.05.03_02       Angebotsoffnung 2017.03.31_01         Bekanntmachung veröffentlichen<br>Musterbezeichnung 2017.04.30_05: Musterbezeichnung 2017.       2017.05.04_01       Musterbezeichnung 2017.05.03_02       Angebotsoffnung 2017.05.03_02         Abbrechen des Verfahrens<br>2017.07.28_03: Musterbezeichnung 2017.07.28_04       Eröffnungstermin, Ende der Angebot<br>2017.05.03_01: Testvergabe_2017.05.03_01       Machrichten (15)         Abbrechen des Verfahrens<br>2017.07.28_04: Musterbezeichnung 2017.07.28_04       Eröffnungstermin, Ende der Angebot<br>2017.05.03_01: Testvergabe_2017.05.03_02         Abbrechen des Verfahrens<br>2017.007.28_04: Musterbezeichnung 2017.       Abberchen des Verfahrens<br>2017.003.20_01: Musterleistung       Machrichten (15)         Niederschrift<br>2017.05.00_02: Musterleistung       Eröffnung der Mittellung an nichtby<br>2017.06.30_02: Testvergabe_2017.03.28_0       Preium der Wergabep<br>2017.03.28_02: Testvergabe_2017.03.28_0         Niederschrift<br>2017.05.00_02: Musterleistung 11<br>Niederschrift<br>2017.06.00_02: Testvergabe 2017.03.28_0       Reuer Yeigabetinehmer von der Vergabep<br>2017.03.28_02: Testvergabe_2017.03.28_0         Angebotsoffnung 08.06.2017 14:45<br>V2#_2017.06.08_01: Testvergabe 2017.05.05_01: Testvergabe_2017.05.05_02: Testvergabe_2017.05.05_02: Testvergabe_2017                                                                                                    | Musterbezeichnung_2017.03.29_02: Musterbezeichnung_2017.                              | 2017.05.03_01                    | Testvergab                  | e_2017.05.03_01        | Auffo                         |
| 2017.03.31_01: Musterbezeichnung_2017.03.31_01<br>Musterbezeichnung_2017.04.03_05: Musterbezeichnung_2017.<br>Abbrechen des Verfahrens<br>2017.07.28_04: Musterbezeichnung_2017.07.28_03<br>Prifung des Verfahrens<br>2017.07.28_04: Musterbezeichnung_2017.07.28_04<br>Ausdruck Vergabeunterlagen<br>Musterbezeichnung_2017.08.11_03: Musterbezeichnung_2017.<br>2017.05.09_01: Musterleistung<br>2017.05.09_01: Musterleistung<br>2017.05.09_01: Musterleistung<br>Niederschrift<br>Wusterleistung<br>Musterszeichnung_2017.08.11_03: Musterbezeichnung_2017.<br>2017.05.09_01: Musterleistung<br>Niederschrift<br>Dalog zur Offmung und Erfassung der Angebote während der Ar<br>Angebotsöffnung 08.06.2017 14:45<br>V2#_2017.06.08_012: Testvergabe 2017.04.28_1<br>Musterszeichnung 2017.04.29_17.445<br>V2#_2017.06.08_012: Testvergabe V2#Faktura1<br>Dalog zur Offmung und Erfassung der Angebote während der Ar<br>Angebotsöffnung 08.06.2017 14:45<br>V2#_2017.06.08_012: Testvergabe V2#Faktura1<br>Dalog zur Offmung und Erfassung der Angebote während der Ar<br>Angebotsöffnung 08.06.2017 14:45<br>V2#_2017.06.08_012: Testvergabe V2#Faktura1<br>Dalog zur Offmung und Erfassung der Angebote während der Ar<br>Angebotsöffnung 08.06.2017 14:45<br>V2#_2017.06.08_012: Testvergabe V2#Faktura1<br>Dalog zur Offmung und Erfassung der Angebote während der Ar<br>Angebotsöffnung 08.06.2017 14:45<br>V2#_2017.06.08_012: Testvergabe V2#Faktura1<br>Dalog zur Offmung und Erfassung der Angebote während der Ar<br>Angebotsöffnung 08.06.2017 14:45<br>V2#_2017.06.08_012: Testvergabe V2#Faktura1<br>Dalog zur Offmung und Erfassung der Angebote während der Ar<br>Angebotsöffnung 08.06.2017 14:45<br>V2#_2017.06.08_012: Testvergabe V2#Faktura1<br>Dalog zur Offmung und Erfassung der Angebote während der Ar<br>Angebotsöffnung 08.06.2017 14:45<br>V2#_2017.06.08_012: Testvergabe V2#Faktura3<br>Dalot zur MUSTER-2017.05.05_02: Testvergabe_2017.05.05_02<br>Neuer Vergabetalenhemer von der Vergaber<br>V2#_2017.06.08_013: Testvergabe V2#Faktura3<br>Dalot zur MUSTER-2017.05.05_02: Testvergabe_2017.05.05_02<br>Neuer Vergabetalenhemer von der Vergaber<br>V2#_2017.06.08_013: Testvergabe                                                                                                    | Angebotsöffnung ab 09.05.2017 24:00                                                   | 2017.05.03_02                    | Testvergab                  | e_2017.05.03_02        | Ange                          |
| Bekanntmachung veröffentlichen<br>Musterbezeichnung, 2017.013, 26, 03, 05: Musterbezeichnung, 2017.       Abbrechen des Verfahrens<br>2017.07, 28, 03: Musterbezeichnung, 2017.07, 28, 04       Image: Control of the second second seco                                                                                                    | 2017.03.31_01: Musterbezeichnung_2017.03.31_01                                        | 2017.05.04_01                    | Musterleisti                | ung                    | Neu                           |
| Musterbezeichnung_2017.04.03_05: Musterbezeichnung_2017.07.28_03         Prüfung des Verfahrens         2017.07.28_03: Musterbezeichnung_2017.07.28_04         Abbrechn des Verfahrens         2017.07.28_04: Musterbezeichnung_2017.07.28_04         Ausdruck Vergabeunterlagen         Musterbezeichnung_2017.08.11_03: Musterbezeichnung_2017.07.28_04         Abbrechen des Verfahrens         2017.07.59_01: Musterleistung         Miederschrift         Miederschrift         Musterbezeichnung 2017.08.11_03: Musterleistung         Miederschrift         Musterbezein         Musterbezein         2017.05.09_01: Musterleistung         Miederschrift         Musterbezein         MUSTER-2017-0007: Musterleistung1         Musterbezein         MUSTER-2017-0007: Musterleistung1         Neuer Vergabeteilnehmer von der Vergabeteilnehmer         2017.05.2017         2017.05.2017         NUSTER-2017-0007: Musterleistung1         Neuer Vergabeteilnehmer von der Vergabeteilnehmer         2017.05.08_01: Testvergabe 2017.03.28_02: Testvergabe 2017.03.28_02         2017.05.08_01: Testvergabe 2017.03.28_02         MUSTER-2017-0005: Musterleistung1         Neuer Vergabeteilnehmer von der Vergabeteilnehmer von der Vergabeteilnehmer von der Vergabeteilnehmer von der Vergabete                                                                                                    | Bekanntmachung veröffentlichen                                                        |                                  | Tochyoraph                  | 0 2017 05 05 01        | Apar                          |
| Abbrechen des Verfahrens<br>2017.07.28_03: Musterbezeichnung_2017.07.28_04         2017.07.28_03: Musterbezeichnung_2017.07.28_04         Ausdruck Vergabeunderlagen<br>Musterbezeichnung_2017.08.11_03: Musterbezeichnung_2017.         Abbrechen des Verfahrens<br>2017.05.09_01: Musterbeistung         2017.07.28_03: Musterbezeichnung_2017.08.11_03: Musterbezeichnung_2017.         Abbrechen des Verfahrens<br>2017.05.09_01: Musterleistung         Musterbezeichnung_2017.08.11_03: Musterbezeichnung_2017.         Abbrechen des Verfahrens<br>2017.05.09_01: Musterleistung         Nutsterbezeichnung_2017.08.11_03: Musterbezeichnung_2017.         Abbrechen des Verfahrens<br>2017.05.09_01: Musterleistung         Nutstereschrift<br>WustER-2017.0007: Musterleistung 1         Nutsterleistung 2         Miederschrift<br>2017.05.29_01: Musterleistung 11<br>Niederschrift über die Gröffnung der Angebote<br>Angebotsöffnung 07.07.2017 10:00<br>2017.06.29_01: Testvergabe 2017.03.28_01         Zuitzer 2017.00.08_01: Testvergabe 2017.04.28_01         MustER-2017.0003: Musterleistung 11<br>Niederschrift über die Öffnung der Angebote<br>MustER-2017.00.08_01: Testvergabe 2017.04.28_01         MusterBezeiting 08_06.2017 14:45<br>V2#z_2017.06.08_01: Testvergabe 22#Autura 2<br>Dalog zur Offnung 08.06.2017 14:45<br>V2#z_2017.06.08_02: Testvergabe 2017.05.05_02: Testvergabe 2017.05.05_02: Testvergabe 2017.05.05_02: Testvergabe 2017.05.05_02: Testvergabe 2017.05.05_02: Testvergabe 2017.05.05_02: Testvergabe 2017.05.05_02: Testvergabe 2017.05.05_02: Testvergabe 2017.05.05_02: Testvergabe 2017.05.05_02: Testvergabe 2017.05.05_02: Testvergabe 2017.05.05_02: Testvergabe 2017.05.05_02:                                                                                                    | Musterbezeichnung_2017.04.03_05: Musterbezeichnung_2017.                              | 300000                           |                             |                        | •                             |
| 2017.07.28_03: Musterbezeichnung_2017.07.28_03         Prifung des Verfahrens<br>2017.07.28_04: Musterbezeichnung_2017.07.28_04         Ausdruck Vergabeunterlagen<br>Musterbezeichnung_2017.08.11_03: Musterbezeichnung_2017.         Abbrechen des Verfahrens<br>2017.05.09_01: Musterleistung         2017.05.09_01: Musterleistung         Niederschrift<br>2017.05.09_01: Musterleistung         Niederschrift<br>2017.05.09_01: Musterleistung         Niederschrift<br>2017.05.09_01: Musterleistung         Niederschrift<br>2017.05.09_01: Musterleistung         Niederschrift<br>2017.05.09_01: Musterleistung         Niederschrift über die Eröffnung/Öffnung der Ang<br>MUSTER-2017-0009: Musterleistung11<br>Nederschrift über die Offnung der Angebote<br>2017.03.28_01: Testvergabe_2017.03.28_0<br>2017.03.28_03: Testvergabe_2017.03.28_0<br>2017.03.28_03: Testvergabe_2017.03.28_0<br>2017.03.28_03: Testvergabe_2017.03.28_0<br>2017.03.28_03: Testvergabe_2017.03.28_0<br>2017.03.28_03: Testvergabe_2017.04.28_0<br>2017.03.28_03: Testvergabe_2017.04.28_0<br>2017.04.28_03: Testvergabe_2017.04.28_0<br>2017.04.28_03: Testvergabe_2017.04.28_0<br>2017.04.28_03: Testvergabe_2017.04.28_0<br>2017.05.05_02: Testvergabe_2017.05.05_0<br>2017.04.28_03: Testvergabe_2017.05.05_0<br>2017.04.28_03: Testvergabe_2017.05.05_0<br>2017.04.28_03: Testvergabe_2017.05.05_0<br>2017.04.28_03: Testvergabe_2017.05.05_0<br>2017.04.28_03: Testvergabe_2017.05.05_0<br>2017.04.28_03: Testvergabe_2017.05.05_0<br>2017.05.05_02: Testvergabe_2017.05.05_0<br>2017.05.05_02: Testvergabe_2017.05.05_0<br>2017.05.05_02: Testvergabe_2017.05.05_0<br>2017.05.05_02: Testvergabe_2017.05.05_0<br>2017.05.05_02: Testvergabe_2017.05.05_0<br>2017.05.05_02: Testvergabe_2017.05.05_0<br>2017.05.05_02: Testvergabe_2017.05.05_0<br>2017.05.05_02: Testvergabe_2017.05.05_0<br>2017.05.05_02: Testvergabe_2017.05.05_0<br>20                                                                                                    | Abbrechen des Verfahrens                                                              |                                  |                             |                        |                               |
| Prifung des Verfahrens       Eröffnungstermin, Ende der Angebot         2017.07.8.01       2017.07.28_04         Ausdruck Vergabeunterlagen       Austerbezeichnung_2017.08.11_03: Musterbezeichnung_2017.         Abbrenden des Verfahrens       2017.05.30_01: Testvergabe_2017.05.03_01         2017.05.09_01: Musterleistung       Absendung der Mitteilung an nichtbr         Nusterbezeichnung_2017.08.11_03: Musterleistung       Absendung der Mitteilung an nichtbr         Nusterbezeichnung_2017.05.09_01: Musterleistung       Dirkderschrift         Nusterlezzing 2       Absendung der Mitteilung an nichtbr         Nusterbezeichnung 2.017.05.10_02: Musterleistung       Dirkderschrift         Nusterlezzing 2       Angehotseingang         Niederschrift       Dirkderschrift         2017.05.10_02: Musterleistung 1       Neuer Vergabeteinehmer von der Vergabep         NustER-2017.0003: Musterleistung 1       Neuer Vergabeteinehmer von der Vergabep         NustER-2017.0003: Musterleistung 1       Neuer Vergabeteinehmer von der Vergabep         Nusterlezzing 08.06.2017 14:45       V24F_2017.06.08_01: Testvergabe 2017.04.28_1         V24F_2017.06.08_01: Testvergabe V24Faktura1       Dialog zur Offmung ude Frassung der Angebote während der A         Angebotsöffnung 08.06.2017 14:45       V24F_2017.06.08_01: Testvergabe V24Faktura1         Dialog zur Offmung ude Frassung der Angebote während der A       Angeb                                                                                                    | 2017.07.28_03: Musterbezeichnung_2017.07.28_03                                        | Termine dieser Woche (2          | 2)                          | Nachrichten (15)       |                               |
| 2017.07.28_0:4: Musterbezeichnung_2017.07.28_0:4<br>Ausdruck Vergabeuterlagen<br>Musterbezeichnung_2017.08.11_03: Musterbezeichnung_2017.<br>Abbrechen des Verfahrens<br>2017.05.09_01: Musterleistung<br>Niederschrift<br>2017.05.10_02: Musterleistung 2<br>Niederschrift<br>2017.05.10_02: Musterleistung 1<br>Nederschrift über die Eröffnung/Öffnung der Angebote<br>Angebotseingang<br>2017.05.20_17.<br>Nusterleistung 2<br>Niederschrift über die Eröffnung/Öffnung der Angebote<br>Angebotseingang<br>2017.05.20_17.<br>Nusterleistung 1<br>Nederschrift über die Eröffnung/Öffnung der Angebote<br>Angebotseingang<br>2017.05.20_17.<br>Nusterleistung 1<br>Nusterleistung 1<br>Nusterleistung 2<br>Nuezer Vergabeteinhemer von der Vergabeteinhemer von der Vergabeteinhe                                                                                                    | Prüfung des Verfahrens                                                                | Eröffnungstermin,                | Ende der Angebot            | Neuer Teilnehmer       |                               |
| <ul> <li>Ausdruck Vergabeunterlagen<br/>Musterbezeichnung.2017.08.11_03: Musterbezeichnung_2017.</li> <li>Abbrechen des Verfahrens<br/>2017.05.09_01: Musterleistung</li> <li>Niederschrift<br/>2017.05.09_02: Musterleistung</li> <li>Niederschrift<br/>2017.05.10_02: Musterleistung 1</li> <li>Niederschrift<br/>2017.05.10_02: Musterleistung 1</li> <li>Niederschrift<br/>2017.05.10_02: Musterleistung 1</li> <li>Niederschrift<br/>2017.05.20_17_00009: Musterleistung 12</li> <li>Niederschrift<br/>2017.05.20_02: Testvergabe_2017.03.28_02: Testvergabe_2017.03.28_02</li> <li>Neuer Vergabeteinehmer von der Vergabep</li> <li>Angebotseingang<br/>2017.03.28_02: Testvergabe_2017.03.28_02</li> <li>Neuer Vergabeteinehmer von der Vergabep</li> <li>Angebotseingang<br/>2017.03.28_02: Testvergabe_2017.03.28_02</li> <li>Neuer Vergabeteinehmer von der Vergabep</li> <li>Neuer Vergabeteinehmer von der Vergabep</li> <l< td=""><td>2017.07.28_04: Musterbezeichnung_2017.07.28_04</td><td>2017.05.03_01: Testver</td><td>gabe_2017.05.03_01</td><td>2017.03.28_02: Testv</td><td>ergabe_2017.03.28_</td></l<></ul>                                                                                                    | 2017.07.28_04: Musterbezeichnung_2017.07.28_04                                        | 2017.05.03_01: Testver           | gabe_2017.05.03_01          | 2017.03.28_02: Testv   | ergabe_2017.03.28_            |
| Musterbezeichnung_2017.08.11_03: Musterbezeichnung_2017.         Abbrechne des Verfahrens         2017.05.09_01: Musterleistung         Niederschrift         2017.05.10_02: Testvergabe_2017.06.30_02         Or.09.2017         Niederschrift         2017.05.10_02: Musterleistung         Niederschrift         2017.05.10_02: Musterleistung 2         Niederschrift         Niederschrift         2017.05.10_02: Musterleistung 1         Niederschrift über die Eröffnung/Öffnung der Angebote         Angebotsöffnung 2.7.07.2017 10:00         2017.06.27_01: Nachschreiben         Dialog zur Öffnung und Erfassung der Angebote während der Ar         Angebotsöffnung 08.06.2017 14:45         V24F_2017.06.08_01: Testvergabe 2/24 actura 1         Dialog zur Öffnung und Erfassung der Angebote während der Ar         Angebotsöffnung 08.06.2017 14:45         V24F_2017.06.08_03: Testvergabe 2/24 actura 1         Dialog zur Öffnung und Erfassung der Angebote während der Ar         Angebotsöffnung 08.06.2017 14:45         V24F_2017.06.08_03: Testvergabe 2/24 actura 1         Dialog zur Öffnung und Erfassung der Angebote während der Ar         Angebotsöffnung 08.06.2017 14:45         V24F_2017.06.08_03: Testvergabe 2/24 actura 1         Dialog zur Öffnung 08.06.2017 14:45 <tr< td=""><td>Ausdruck Vergabeunterlagen</td><td>04.09.2017 16:02</td><td></td><td>Neuer Vergabeteilnehr</td><td>mer von der Vergabep</td></tr<>                                                                                                    | Ausdruck Vergabeunterlagen                                                            | 04.09.2017 16:02                 |                             | Neuer Vergabeteilnehr  | mer von der Vergabep          |
| Abbrechen des Verfahrens         2017.05.09_01: Musterleistung         Niederschrift         MUSTER-2017-0007: Musterleistung         Niederschrift         2017.05.09_01: Musterleistung         Niederschrift         2017.05.09_02: Musterleistung         Niederschrift         2017.05.09_02: Musterleistung 1         Niederschrift         2017.05.09_02: Musterleistung 1         Niederschrift         Niederschrift         2017.05.09_02: Musterleistung 1         Niederschrift         Niederschrift         2017.05.09_02: Musterleistung 1         Niederschrift         Niederschrift         2017.05.09_02: Musterleistung 1         Niederschrift         MUSTER-2017-0019: Musterleistung 1         Niederschrift         Musterleistung 1         Niederschrift         Musterleistung 2         Olag zur Öffnung der Angebote         Angebotsöffnung 27.07.2017 10:00         2017.06.27_01: Nachsdreiben         Dialog zur Öffnung und Erfassung der Angebote während der Ar         Musterleistung und Erfassung der Angebote während der Ar         Angebotsöffnung 08.06.2017 14:45         V24#_2017.06.08_02: Testvergabe 2017.05.05_02: Testvergabe 2017.05.05_02: Test                                                                                                    | Musterbezeichnung_2017.08.11_03: Musterbezeichnung_2017.                              | 🛛 👸 Absendung der Mit            | teilung an nichtbe          | Angebotseingang        | 1                             |
| 2017.05.09_01: Musterleistung       07.09.2017         Niederschrift       Underschrift         2017.05.10_02: Musterleistung 2       07.09.2017         Niederschrift über die Eröffnung/Öffnung der Angebote       Angebotsöffnung 27.07.2017 10:00         2017.05.27_01: Nackstreistung 11       Niederschrift über die Offmung der Angebote         Niederschrift über die Offmung der Angebote       Angebotsöffnung 27.07.2017 10:00         2017.05.27_01: Nackstreistung       2017.04.28_03: Testvergabe_2017.03.28_1         Einlehmer auswählen       Nustreissung der Angebote während der Ar         MUSTER-2017-0018: Test-EZ, 12.05.2017_2       Neuer Teilnehmer         Angebotsöffnung 08.06.2017 14:45       V24#_2017.06.08_01: Testvergabe 24#aktura1         Dialog zur Öffnung und Erfassung der Angebote während der Ar       Neuer Teilnehmer         V24#_2017.06.08_01: Testvergabe V24#aktura1       Dialog zur Öffnung 08.06.2017 14:45         V24#_2017.06.08_02: Testvergabe V24#aktura2       Dialog zur Öffnung 08.06.2017 14:45         V24#_2017.06.08_03: Testvergabe V24#aktura3       Neuer Vergabeteinehmer         Olino aus Öffnung 08.06.2017 14:45       Neuer Vergabeteinehmer         V24#_2017.06.08_03: Testvergabe V24#aktura3       Neuer Vergabeteinehmer         Dialog zur Öffnung 08.06.2017 14:45       Neuer Vergabeteinehmer         V24#_2017.06.08_03: Testvergabe V24#aktura3       Neuer Vergabetein                                                                                                    | Abbrechen des Verfahrens                                                              | 2017.06.30_02: Testver           | gabe_2017.06.30_02          | 2017.03.28_02: Testv   | ergabe_2017.03.28_            |
| Niederschrift<br>2017.05.10_02: Musterleistung       Niederschrift<br>2017.05.10_02: Musterleistung 2         Niederschrift<br>2017.05.10_02: Musterleistung 1       Niederschrift über die Eröffnung/Öffnung der Ang<br>MuSTER-2017-0009: Musterleistung 1         Niederschrift über die Offmung der Angebote       Angebotsöffnung 2.07.03.20 3: Testvergabe_2017.03.28 (<br>Empfang eines Angebots von der Vergabepl<br>2017.06.27_01: Nachschreiben<br>Dialog zur Öffnung und Erfassung der Angebote während der Ar         MUSTER-2017.00.80 01: Testvergabe 2017.04.28 (<br>Streer Teilnehmer<br>Dialog zur Öffnung und Erfassung der Angebote während der Ar         Muster Vergabeteinehmer von der Vergabepl<br>Dialog zur Öffnung und Erfassung der Angebote während der Ar         Neuer Teilnehmer<br>Dialog zur Öffnung und Erfassung der Angebote während der Ar         Neuer Vergabeteinehmer von der Vergabepl<br>Dialog zur Öffnung und Erfassung der Angebote während der Ar         Neuer Vergabeteinehmer von der Vergabepl<br>Dialog zur Öffnung und Erfassung der Angebote während der Ar         Neuer Vergabeteinehmer von der Vergabepl<br>Dialog zur Öffnung und Erfassung der Angebote während der Ar         Neuer Vergabeteinehmer von der Vergabepl<br>Dialog zur Öffnung und Erfassung der Angebote während der Ar         Neuer Vergabeteinehmer von der Vergabepl<br>Dialog zur Öffnung und Erfassung der Angebote während der Ar         Neuer Vergabeteinehmer von der Vergabepl<br>Dialog zur Öffnung und Erfassung der Angebote während der Ar         Neuer Vergabeteinehmer von der Vergabepl<br>Dialog zur Öffnung und Erfassung der Angebote während der Ar         Neuer Vergabeteinehmer von der Vergabepl<br>Dialog zur Öffnu                                                                                                    | 2017.05.09_01: Musterleistung                                                         | 07.09.2017                       |                             | Emptang eines Angebe   | ots von der Vergabepl         |
| Initial EX-2017-0007 Imasterieistung         Niederschrift         2017.05.10_021 Musterieistung 1         Niederschrift         2017.05.10_021 Musterieistung 1         Niederschrift         Niederschrift         2017.05.10_021 Musterieistung 1         Niederschrift         Niederschrift         2017.05.20_031 Testivergabe_2017.03.28_031 Testivergabe_2017.03.28_031 Testivergabe_2017.04.28_031 Testivergabe_2017.04.28_031 Testivergabe_2017.05.05_021 Testivergabe_2017.05.05_021 Testivergabe_20                                                                                                    | NIEGERSCHTITT                                                                         |                                  |                             | 1 1 Neuer Teilnehmer   | oropho 2017 02 20             |
| Intederschrift       Die Keisening 2         Niederschrift über die Eröffnung/Öffnung der Ange       Angebotseingang         WJSTER-2017-0009: Musterleistung 11       Musterleistung 2         Niederschrift über die Öffnung der Angebote       Angebotseingang         2017.06.27_01: Nachschreiben       Dialog zur Öffnung und Erfassung der Angebote während der Ar         MustErR-2017-0008: Nusterleistung 11       Nuer Yergabeteinehmer von der Vergabep         MustErschrift über die Öffnung und Erfassung der Angebote während der Ar       Nuer Yergabeteinehmer von der Vergabep         Dialog zur Öffnung 08.06.2017 14:45       V24#_2017.06.08_01: Testvergabe 2017.05.05_02: Testvergabe_2017.05.05_02: Testvergabe_2017.05.05_02: Testve                                                                                                    | musterestung                                                                          |                                  |                             | Veuer Vergebeteiloob   | ergabe_2017.03.28_            |
| <ul> <li>Angebotsefing 2</li> <li>Niederschrift über die Eröffnung/Öffnung der Angebote</li> <li>Niederschrift über die Eröffnung/Öffnung der Angebote</li> <li>Angebotsöffnung 27.07.2017 10:00</li> <li>2017.06.27_01: Nachschreiben</li> <li>Dialog zur Öffnung und Erfassung der Angebote während der Ar</li> <li>Teilnehmer auswählen</li> <li>MustErfastung 11</li> <li>Kuster Soffnung 08.06.2017 14:45</li> <li>V24F_2017.06.08_02: Testvergabe 2017.05.05_1</li> <li>Neuer Vergabeteinehmer von der Vergabep</li> <li>Angebotsöffnung 08.06.2017 14:45</li> <li>V24F_2017.06.08_02: Testvergabe 2017.05.05_1</li> <li>Neuer Vergabeteinehmer von der Vergabep</li> <li>Angebotsöffnung 08.06.2017 14:45</li> <li>V24F_2017.06.08_02: Testvergabe V24Faktura1</li> <li>Dialog zur Öffnung und Erfassung der Angebote während der Ar</li> <li>Angebotsöffnung 08.06.2017 14:45</li> <li>V24F_2017.06.08_02: Testvergabe V24Faktura2</li> <li>Dialog zur Öffnung und Erfassung der Angebote während der Ar</li> <li>Angebotsöffnung 08.06.2017 14:45</li> <li>V24F_2017.06.08_02: Testvergabe V24Faktura2</li> <li>Dialog zur Öffnung und Erfassung der Angebote während der Ar</li> <li>Angebotsöffnung 08.06.2017 14:45</li> <li>V24F_2017.06.08_02: Testvergabe V24Faktura2</li> <li>Dialog zur Öffnung und Erfassung der Angebote während der Ar</li> <li>Angebotsöffnung 08.06.2017 14:45</li> <li>V24F_2017.06.08_02: Testvergabe V24Faktura3</li> <li>Dialog zur Öffnung und Erfassung der Angebote während der Ar</li> <li>Angebotsöffnung 08.06.2017 14:45</li> <li>V24F_2017.06.08_02: Testvergabe V24Faktura3</li> <li>Dialog zur Öffnung und Erfassung der Angebote während der Ar</li> <li>Angebotsöffnung 08.06.2017 14:45</li> <li>V24F_2017.06.08_03: Testvergabe 2017.05.05_1</li> <li>Empfang eines Angebots von der Vergabep</li> <li>Angebotsöffnung 08.06.2017 14:45</li> <li>V24F_2017.06.08_03: Testvergabe 2017.05.05_1</li> <li>Empfang</li></ul>                                                                                                    | Niederschrift                                                                         |                                  |                             |                        | ici von der vergabep          |
| Interderschrift uber die Erffnung (J)       Offnung (J)       Offnung (J)                                                                                                    | 2017.05.10_02: Musterleistung 2                                                       |                                  |                             | 2017.03 28 03: Tech    | ergabe 2017 03 29             |
| Institute and Provide Institute and Control of the second dec Argebote         Angebotsöffnung 27.07.2017 10:00         2017.06.27_01: Nachschreiben         Dialog zur Öffnung und Erfassung der Angebote während der Ar         Teilnehmer auswählen         Musterschreiben         MUSTER-2017-0018: Test-EZ, 12.05.2017_2         Angebotsöffnung 08.06.2017 14:45         V24F_2017.06.08_01: Testvergabe V24Faktura1         Dialog zur Öffnung und Erfassung der Angebote während der Ar         Angebotsöffnung 08.06.2017 14:45         V24F_2017.06.08_02: Testvergabe V24Faktura2         Dialog zur Öffnung und Erfassung der Angebote während der Ar         Angebotsöffnung 08.06.2017 14:45         V24F_2017.06.08_02: Testvergabe V24Faktura2         Dialog zur Öffnung und Erfassung der Angebote während der Ar         Angebotsöffnung 08.06.2017 14:45         V24F_2017.06.08_03: Testvergabe V24Faktura2         Dialog zur Öffnung und Erfassung der Angebote während der Ar         Angebotsöffnung 08.06.2017 14:45         V24F_2017.06.08_03: Testvergabe V24Faktura3         Dialog zur Öffnung und Erfassung der Angebote während der Ar         Angebotsöffnung 08.06.2017 14:45         V24F_2017.06.08_03: Testvergabe V24Faktura3         Dialog zur Öffnung und Erfassung der Angebote während der Ar         Dialog zur Öffnung und Erfassung der Angebote während der Ar                                                                                                    | Niederschrift über die Eröffnung/Offnung der Ang                                      |                                  |                             | Empfang eines Angeb    | ots von der Vergaben          |
| Angebotsöffnung 27.07.2017 10:00         2017.06.27_01: Nachschreiben         Dialog zur Öffnung und Erfassung der Angebote während der Ar         MustER-2017-0018: Test-EZ, 12.05.2017_2         Angebotsöffnung 08.06.2017 14:45         V24#_2017.06.08_01: Testvergabe 2017.04.28_         Neuer Vergabeteinehmer von der Vergabep         Dialog zur Öffnung und Erfassung der Angebote während der Ar         Nagebotsöffnung 08.06.2017 14:45         V24#_2017.06.08_02: Testvergabe 2017.05.05_         V24#_2017.06.08_02: Testvergabe Während der Ar         Angebotsöffnung 08.06.2017 14:45         V24#_2017.06.08_02: Testvergabe Während der Ar         Angebotsöffnung 08.06.2017 14:45         V24#_2017.06.08_02: Testvergabe Während der Ar         Dialog zur Öffnung und Erfassung der Angebote während der Ar         Angebotsöffnung 08.06.2017 14:45         V24#_2017.06.08_03: Testvergabe V24#aktura3         Dialog zur Öffnung und Erfassung der V24#aktura3         Dialog zur Öffnung und Erfassung der V24#aktura3         Dialog zur Öffnung und Erfassung der Angebote während der Ar         Angebotsöffnung 08.06.2017 14:45         V24#_2017.06.08_03: Testvergabe V24#aktura3         Dialog zur Öffnung und Erfassung der Angebote während der Ar         Angebotsöffnung 08.06.2017 14:45         V24#_2017.06.08_03: Testvergabe 2017.05.05_                                                                                                    | MUSTER-2017-0009: Musterleistung11                                                    |                                  |                             | Neuer Teilnehmer       | a von der vergabepli          |
| Angebotsofinung 27.07.2017 10:00     2017.06.27.011 27.017 10:00     2017.06.27.011 27.017 10:00     2017.06.27.011 27.017 10:00     2017.06.27.011 27.017 10:00     2017.06.27.011 27.017 10:00     2017.06.08_011 Testvergabe vährend der Ar     Teinehmer auswählen     MuSTER-2017.01.08_011 Testvergabe 2017.04.28     Angebotsöffnung 08.06.2017 14:45     V24F_2017.06.08_021 Testvergabe V24Faktura1     Dialog zur Öffnung und Erfassung der Angebote während der Ar     Angebotsöffnung 08.06.2017 14:45     V24F_2017.06.08_021 Testvergabe V24Faktura2     Dialog zur Öffnung und Erfassung der Angebote während der Ar     Angebotsöffnung 08.06.2017 14:45     V24F_2017.06.08_021 Testvergabe V24Faktura2     Dialog zur Öffnung und Erfassung der Angebote während der Ar     Angebotsöffnung 08.06.2017 14:45     V24F_2017.06.08_031 Testvergabe V24Faktura2     Dialog zur Öffnung und Erfassung der Angebote während der Ar     Angebotsöffnung 08.06.2017 14:45     V24F_2017.06.08_031 Testvergabe V24Faktura2     Dialog zur Öffnung und Erfassung der Angebote während der Ar     Angebotsöffnung 08.06.2017 14:45     V24F_2017.06.08_031 Testvergabe V24Faktura2     Dialog zur Öffnung und Erfassung der Angebote während der Ar     Angebotsöffnung 08.06.2017 14:45     V24F_2017.06.08_031 Testvergabe V24Faktura3     V24F_2017.06.08_031 Testvergabe V24Faktura3     V24F_2017.05.05_021                                                                                                    | Angebotsöffnung 27.07.2017.10:00                                                      |                                  |                             | 2017.04.28 03: Test    | ergabe 2017.04.28             |
| <ul> <li>Dialog zur Öffnung und Erfassung der Angebote während der Ar</li> <li>Teilnehmer auswählen<br/>MuSTER-2017-00.08: Test-EZ, 12.05.2017_2</li> <li>Angebotsöffnung 08.06.2017 14:45<br/>V24F_2017.06.08_01: Testvergabe V24Faktura 1<br/>Dialog zur Öffnung und Erfassung der Angebote während der Ar</li> <li>Angebotsöffnung 08.06.2017 14:45<br/>V24F_2017.06.08_02: Testvergabe V24Faktura 2<br/>Dialog zur Öffnung und Erfassung der Angebote während der Ar</li> <li>Angebotsöffnung 08.06.2017 14:45<br/>V24F_2017.06.08_02: Testvergabe V24Faktura 2<br/>Dialog zur Öffnung und Erfassung der Angebote während der Ar</li> <li>Angebotsöffnung 08.06.2017 14:45<br/>V24F_2017.06.08_02: Testvergabe V24Faktura 2<br/>Dialog zur Öffnung und Erfassung der Angebote während der Ar</li> <li>Angebotsöffnung 08.06.2017 14:45<br/>V24F_2017.06.08_03: Testvergabe V24Faktura 2<br/>Dialog zur Öffnung und Erfassung der Angebote während der Ar</li> <li>Angebotsöffnung 8.06.2017 14:45<br/>V24F_2017.06.08_03: Testvergabe V24Faktura 2<br/>Dialog zur Öffnung und Erfassung der Angebote während der Ar</li> <li>Angebotsöffnung 8.06.2017 14:45<br/>V24F_2017.06.08_03: Testvergabe V24Faktura 3<br/>Dialog zur Öffnung und Erfassung der Angebote während der Ar</li> <li>Angebotsöffnung 8.06.2017 14:45<br/>V24F_2017.06.08_03: Testvergabe V24Faktura 3<br/>Dialog zur Öffnung und Erfassung der Angebote während der Ar</li> <li>Angebotsöffnung 2017.05.05_02: Testvergabe 2017.05.05_Neuer Vergabez 2017.05.05_Neuer Vergabez 2017.05.05_Neuer Vergabez 2017.05.05_Neuer Vergabez 2017.05.05_Neuer Vergabez 2017.05.05_Neuer Vergabez 2017.05.05_Neuer Nergabez 2017.05.05_Neuer Nergabez 2017</li></ul>                                                                                                    | 2017.06.27.01: Nachschreiben                                                          |                                  |                             | Neuer Vergabeteilneh   | mer von der Vergabep          |
| Teilnehmer auswählen<br>MUSTER-2017-0018: Test-EZ, 12.05.2017_2         Angebotsöffnung 08.06.2017 14:45<br>V24F_2017.06.08_01: Testvergabe V24Faktura1<br>Dialog zu Offmung und Erfassung der Angebote während der Ar         Angebotsöffnung 08.06.2017 14:45<br>V24F_2017.06.08_02: Testvergabe V24Faktura2<br>Dialog zu Offmung und Erfassung der Angebote während der Ar         Angebotsöffnung 08.06.2017 14:45<br>V24F_2017.06.08_02: Testvergabe V24Faktura2<br>Dialog zu Offmung und Erfassung der Angebote während der Ar         Angebotsöffnung 08.06.2017 14:45<br>V24F_2017.06.08_02: Testvergabe V24Faktura2<br>Dialog zu Offmung und Erfassung der Angebote während der Ar         Neuer Vergabeteilnehmer von der Vergabep         V24F_2017.06.08_03: Testvergabe V24Faktura2<br>Dialog zu Offmung und Erfassung der Angebote während der Ar         Neuer Vergabeteilnehmer von der Vergabep         V24F_2017.06.08_03: Testvergabe V24Faktura3<br>Dialog zu Offmung und Erfassung der Angebote während der Ar         Neuer Vergabeteilnehmer von der Vergabep         V24F_2017.06.08_03: Testvergabe V24Faktura3         V24F_2017.06.08_03: Testvergabe V24Faktura3         V24F_2017.06.08_03: Testvergabe V24Faktura3         V24F_2017.05.05_02: Testvergabe_2017.05.05_0         Neuer Vergabeteilnehmer von der Vergaber         V24F_2017.05.06_02: Testvergabe 2017.05.05_02: Testvergabe_2017.05.05_02: Testvergabe_2017.05.05_02: Testvergabe_2017.05.05_02: Testvergabe_2017.05.05_02: Testvergabe_2017.05.05_02: Testvergabe_2017.05.05_02: Testvergabe_2017.05.05_02: Testvergabe_2017.05.05_02: Testvergabe_2017.05.05_02: Testvergabe_2017.05.05_02: Testvergabe_2017.05.05_02: Tes                                                                                                    | Dialog zur Öffnung und Erfassung der Angebote während der An                          |                                  |                             | Neuer Teilnehmer       |                               |
| <ul> <li>MUSTER-2017-0018: Test-EZ, 12.05.2017_2</li> <li>Angebotsöffnung 08.06.2017 14:45<br/>V24F_2017.06.08_01: Testvergabe V24Faktura1<br/>Dialog zur Offmung und Erfassung der Angebote während der Ar</li> <li>Angebotsöffnung 08.06.2017 14:45<br/>V24F_2017.06.08_02: Testvergabe V24Faktura2<br/>Dialog zur Offmung und Erfassung der Angebote während der Ar</li> <li>Angebotsöffnung 08.06.2017 14:45<br/>V24F_2017.06.08_03: Testvergabe V24Faktura2<br/>Dialog zur Offmung und Erfassung der V24Faktura3</li> <li>Dialog zur Offfung und Erfassung der V24Faktura3</li> <li>Dialog zur Offfung und Erfassung der Angebote während der Ar</li> <li>Angebotsöffnung 08.06.2017 14:45<br/>V24F_2017.06.08_03: Testvergabe V24Faktura3</li> <li>Dialog zur Offfung und Erfassung der Angebote während der Ar</li> <li>Angebotsöffnung 08.06.2017 14:45<br/>V24F_2017.06.08_03: Testvergabe V24Faktura3</li> <li>Dialog zur Offfung und Erfassung der Angebote während der Ar</li> <li>Angebotsöffnung 08.06.2017 14:45</li> <li>V24F_2017.06.08_03: Testvergabe V24Faktura3</li> <li>Dialog zur Offfung und Erfassung der Angebote während der Ar</li> <li>Angebotsöffnung 08.06.2017 14:45</li> <li>V24F_2017.06.08_03: Testvergabe V24Faktura3</li> <li>Dialog zur Offfung und Erfassung der Angebote während der Ar</li> <li>Angebotsöffnung 08.06.2017 14:45</li> <li>V24F_2017.06.08_03: Testvergabe V24Faktura3</li> <li>Dialog zur Offfung und Erfassung der Angebote während der Ar</li> <li>Angebotsöffnung 08.06.2017 14:45</li> <li>V24F_2017.06.07</li> <li>Empfang eines Angebots von der Vergaber</li> <li>Angebotsöffnung 08.06.2017 14:45</li> <li>V24F_2017.06.08_03: Testvergabe V24Faktura3</li> <li>Dialog zur Offfung und Erfassung der Angebote während der Ar</li> <li>Angebotsöffnung 08.06.2017 14:45</li> <li>V24F_2017.05.05_02: Testvergabe 2017.05.05_02: Testvergabe 2017.05.05_02: Testvergabe 2017.05.05_02: Testvergabe 2017.05.05_02: Testvergabe 2017.05.05_02: Testvergabe 2017.05.05_02: Testvergabe</li></ul>                                                                                                    | Teilnehmer auswählen                                                                  |                                  |                             | 2017.04.28_03: Testv   | ergabe_2017.04.28_            |
| Angebotsöffnung 08.06.2017 14:45<br>V24F_2017.06.08_01: Testvergabe V24Faktura1<br>Dialog zur Öffnung und Erfassung der Angebote während der Ar<br>Angebotsöffnung 08.06.2017 14:45<br>V24F_2017.06.08_02: Testvergabe V24Faktura2<br>Dialog zur Öffnung und Erfassung der Angebote während der Ar<br>Angebotsöffnung 08.06.2017 14:45<br>V24F_2017.06.08_03: Testvergabe V24Faktura3<br>Dialog zur Öffnung und Erfassung der Angebote während der Ar<br>Angebotsöffnung 08.06.2017 14:45<br>V24F_2017.06.08_03: Testvergabe V24Faktura3<br>Dialog zur Öffnung und Erfassung der Angebote während der Ar<br>Angebotsöffnung 08.06.2017 14:45<br>V24F_2017.06.08_03: Testvergabe V24Faktura3<br>Dialog zur Öffnung und Erfassung der Angebote während der Ar<br>Angebotsöffnung 08.06.2017 14:45<br>V24F_2017.06.08_03: Testvergabe V24Faktura3<br>Dialog zur Öffnung und Erfassung der Angebote während der Ar<br>Angebotsöffnung 08.06.2017 14:45<br>V24F_2017.06.08_03: Testvergabe V24Faktura3<br>Dialog zur Öffnung und Erfassung der Angebote während der Ar<br>Angebotsöffnung 08.06.2017 14:45<br>V24F_2017.06.08_03: Testvergabe V24Faktura3<br>Dialog zur Öffnung off Zengebote Zeffaktura3<br>Dialog zur Öffnung off Zengebote Zeffaktura3<br>Dialog zur Öffnung off Zengebote Zeffaktura3<br>Dialog zur Öffnung off Zengebote Zeffaktura3<br>Dialog zur Öffnung off Zengebote Zeffaktura3<br>Dialog zur Öffnung off Zengebote Zeffaktura3<br>Dialog zur Öffnung off Zengebote Zeffaktura3<br>Dialog zur Öffnung off Zengebote Zeffaktura3<br>Dialog zur Öffnung off Zengebote Zeffaktura3<br>Dialog zur Öffnung off Zengebote Zeffaktura3<br>Dialog zur Öffnung off Zengebote Zeffaktura4<br>Zeffaktura4<br>Zeffaktura5<br>Zengebote Zeffaktura4<br>Zeffaktura5<br>Zengebote Zeffaktura4<br>Zeffaktura5<br>Zengebote Zeffaktura5<br>Zeffaktura5<br>Zengebote Zeffaktura5<br>Zeffaktura5<br>Zeffa                                                                                                    | MUSTER-2017-0018; Test-EZ, 12.05.2017 2                                               |                                  |                             | Neuer Vergabeteilnehr  | mer von der Vergabep          |
| V24F_2017.06.08_01: Testvergabe V24Faktura1<br>Dialog zur Öffnung und Erfassung der Angebote während der Ar<br>Angebotsöffnung 08.06.2017 14:45<br>V24F_2017.06.08_02: Testvergabe V24Faktura2<br>Dialog zur Öffnung und Erfassung der Angebote während der Ar<br>Angebotsöffnung 08.06.2017 14:45<br>V24F_2017.06.08_03: Testvergabe V24Faktura3<br>Dialog zur Öffnung und Erfassung der Angebote während der Ar<br>Angebotsöffnung 08.06.2017 14:45<br>V24F_2017.06.08_03: Testvergabe 2017.05.05_<br>Rueuer Vergabetalnehmer von der Vergabepla<br>Out.05.05_02: Testvergabe_2017.05.05_<br>Rueuer Vergabetalnehmer von der Vergabepla<br>Out.05.05_02: Testvergabe_2017.05.05_<br>Rueuer Vergabetalnehmer von der Vergabepla<br>V24F_2017.06.08_03: Testvergabe_2017.05.05_<br>Neuer Vergabetalnehmer von der Vergabepla<br>Vergabetalnehmer von der Vergabepla<br>Vergabetalnehmer von der Vergabetalnehmer von der Vergabepla<br>Vergabetalnehmer von der Vergabetalnehmer von der Vergabetalnehmer von der Vergabetalnehmer von der Vergabetalnehmer von der Vergabetalnehmer von der Vergabetalnehmer von der Vergabetalnehmer von der Vergabetalnehmer von der Vergabetalnehmer von der Vergabetalnehmer von der Vergabetalnehmer von der                                                                                                    | Angebotsöffnung 08.06.2017 14:45                                                      |                                  |                             | Neuer Teilnehmer       |                               |
| Dialog zur Öffnung und Erfassung der Angebote während der Ar         Nagebotsöffnung 08.06.2017 14:45         V24F_2017.06.08_02: Testvergabe V24Faktura2         Dialog zur Öffnung und Erfassung der Angebote während der Ar         Angebotsöffnung 08.06.2017 14:45         V24F_2017.06.08_02: Testvergabe V24Faktura2         Dialog zur Öffnung und Erfassung der Angebote während der Ar         Nagebotsöffnung 08.06.2017 14:45         V24F_2017.06.08_03: Testvergabe V24Faktura3         Dialog zur Öffnung und Erfassung der Angebote während der Ar         Neuer Vergabeteilnehmer von der Vergabeplace         V24F_2017.06.08_03: Testvergabe 2017.05.05_C         Empfang eines Angebots von der Vergabeplace         V24F_2017.05.08_03: Testvergabe 2017.05.05_C         V24F_2017.05.08_03: Testvergabe 2017.05.05_C         V24F_2017.05.08_03: Testvergabe 2017.05.05_C         V24F_2017.05.05_O2: Testvergabe 2017.05.05_C         V24F_2017.05.08_03: Testvergabe 2017.05.05_C         V24F_2017.05.08_03: Testvergabe 2017.05.05_C         V24F_2017.05.05_C         V24F_2017.05.06_C         V24F_2017.05.05_C         V24F_2017.05.05_C         V24F_2017.05.06_C         V24F_2017.05.06_C         V24F_2017.05.05_C         V24F_2017.05.06_C         V24F_2017.05.06_C         V24F_2017.05.06_C                                                                                                    | V24F_2017.06.08_01: Testvergabe V24Faktura 1                                          |                                  |                             | 2017.05.05_02: Testv   | ergabe_2017.05.05_            |
| Angebotsöffnung 08.06.2017 14:45         V24F_2017.06.08_02: Testvergabe V24Faktura2         Dialog zur Öffnung und Erfassung der Angebotse während der Ar         Angebotsöffnung 08.06.2017 14:45         V24F_2017.06.08_03: Testvergabe V24Faktura3         Dialog zur Öffsung und Erfassung der Angebotse während der Ar         V24F_2017.06.08_03: Testvergabe V24Faktura3         Dialog zur Öffsung und Erfassung der Angebotse während der Ar         V24F_2017.06.08_03: Testvergabe V24Faktura3         Dialog zur Öffsung und Erfassung der Angebotse während der Ar         V24F_2017.05.05_02: Testvergabe 2017.05.05_0         V24F_2017.05.06_03: Testvergabe 2017.05.05_0         V24F_2017.05.05_02: Testvergabe 2017.05.05_0         V24F_2017.05.05_02: Testvergabe 2017.05.05_0         V24F_2017.05.05_02: Testvergabe 2017.05.05_0         V24F_2017.05.05_02: Testvergabe 2017.05.05_0         V24F_2017.05.05_02: Testvergabe 2017.05.05_02: Testvergabe 2017                                                                                                    | Dialog zur Öffnung und Erfassung der Angebote während der Ar                          |                                  |                             | Neuer Vergabeteilnehr  | mer von der Vergabep          |
| V24F_2017.06.08_02: Testvergabe V24Faktura2<br>Dialog zur Offmung und Erfassung der Angebote während der Ar<br>Angebotsöffnung 08.06.2017 14:45<br>V24F_2017.06.08_03: Testvergabe V24Faktura3<br>Dialog zur Offmung und Erfassung der Angebote während der Ar<br>Dialog zur Offmung und Erfassung der Angebote während der Ar<br>Dialog zur Offmung und Erfassung d                                                                                                    | Angebotsöffnung 08.06.2017 14:45                                                      |                                  |                             | Angebotseingang        |                               |
| Dialog zur Öffnung und Erfassung der Angebote während der Ar<br>Angebotsöffnung 08.06.2017 14:45<br>V24F_2017.06.08_03: Testvergabe V24Faktura3<br>V24F_2017.06.08_03: Testvergabe Z017.05.05_<br>V24F_2017.06.08_03: Testvergabe Z017.05.05_<br>Neuer Vergabeteilnehmer von der Vergabep<br>V24Faktura3<br>V24Faktura3<br>V24Fa | V24F_2017.06.08_02: Testvergabe V24Faktura2                                           |                                  |                             | 2017.05.05_02: Testv   | ergabe_2017.05.05_            |
| Angebotsöffnung 08.06.2017 14:45         V24F_2017.06.08_03: Testvergabe V24Faktura3         Dialog av Öffsung und Erfserme der Angebre mährend der A         Image: State of State of                                                                                                    | Dialog zur Öffnung und Erfassung der Angebote während der Ar                          |                                  |                             | Emptang eines Angebo   | ous von der Vergabepli        |
| V24F_2017.06.08_03: Testvergabe V24Faktura3         Dialog aut Affin use und lat Anoshitz withroad dot A         Image: State of the second late Anoshitz withroad dot A         Image: State of the second late Anoshitz withroad dot A         Image: State of the second late Anoshitz withroad dot A         Image: State of the second late A         Image: State of the second late A         Image: State of                                                                                                    | Angebotsöffnung 08.06.2017 14:45                                                      |                                  |                             | Reuer Teilnehmer       | oropho 2017.05.05             |
| Dialog av Ottouround Ectoeuro der Angebete während der Amilia     Imilia     Imilia                                                                                                    | V24F_2017.06.08_03: Testvergabe V24Faktura3                                           |                                  |                             | Vergebeteiligeb        | ergabe_2017.05.05             |
| tvergabemanager.vergabe24 Joachim Muster2                                                                                                    | Dialea zur Öffeung und Erfanzung der Appablis mährand der A                           |                                  | •                           | Neuer vergabeteilnen   | her von der vergabep          |
|                                                                                                    |                                                                                       |                                  | tvergabemanager             | vergabe24 Joachim Mu   | ster2                         |
|                                                                                                    |                                                                                       |                                  |                             |                        |                               |

Übersichtsseite

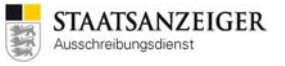

Nach dem Öffnen der Vergabe sehen Sie unten rechts in den Vergabedetails die NACHRICHTEN, die zur jeweiligen Vergabe eingegangen sind. Durch Anklicken der Nachricht in den Vergabedetails wird die Nachrichtenübersicht geöffnet und die angeklickte Nachricht angezeigt.

| AI Vergabemanager - Testvergabe 2017.09.06 01        |                                                                     |                                                                         |
|------------------------------------------------------|---------------------------------------------------------------------|-------------------------------------------------------------------------|
| Datei Geschäftspartner Auswertungen Extras A         | ktionen Hilfe                                                       |                                                                         |
| Neu Öffnen Aktualisieren Sidebar Drucken Rücksprung  | Workflow Termine Nachrichten Revisionsstand Leistungsver            | Administration<br>Intelligence AD                                       |
| Informationen zur geöffneten Ver                     | gabe                                                                | Testsystem                                                              |
| Vergabedetails                                       |                                                                     | Aktionen                                                                |
| Vergabenummer: 2017.09.06 01                         |                                                                     | Vergabevermerke und Dokumentation                                       |
| Kurzbezeichnung: Testvergabe_2017.09.06_01           |                                                                     | Teilnehmerliste einsehen                                                |
| Leistung: Testvergabe_2017.09.06_01                  |                                                                     |                                                                         |
| Öffentliche Ausschreibung nach VOB (Verfahrensvo     | orlage: VOB kommunal (KVHB))                                        |                                                                         |
| Erfasser/in oder Vergabeteam: Joachim Muster2        |                                                                     | Bewerderiste                                                            |
| Status: Aktiv (Veröffentlicht)                       |                                                                     | Erneut veröffentlichen                                                  |
| - Aufgabe "Angebotsöffnung 06.10.2017 10:00"         | wartet auf Bearbeitung durch: Joachim Muster3,                      | 😻 Vergabe aufheben                                                      |
| Juschim Muscer, Juschim Muscerz, Excerner bearbeiter | . Hiche Desetze, Joachim Musceri                                    | Externen Bearbeiter bestimmen                                           |
|                                                      |                                                                     | Vergabeunterlagen ändern                                                |
| Aufraben (1)                                         | Termine (9)                                                         | Nachrichtan (5)                                                         |
| Aurgaben (1)                                         | iermine (8)                                                         | Nachrichten (5)                                                         |
| Dialog zur Öffnung und Erfassung der Angebote währ   | 06.09.2017                                                          | Neuer Vergabeteilnehmer von der Vergabeplattform                        |
|                                                      | 06.09.2017 10:15                                                    | Empfang eines Angebots von der Vergabeplattform                         |
|                                                      | Enddatum der Auskunftserteilung an Biete<br>04. 10.2017             | Neuer Teilnehmer<br>Neuer Vergabeteilnehmer von der Vergabeplattform    |
|                                                      | Ende des Anforderungszeitraumes der Ver<br>06.10.2017 10:00         | Angebotseingang     Empfang eines Angebots von der Vergabeplattform     |
|                                                      | <b>Eröffnungstermin, Ende der Angebotsfrist</b><br>06.10.2017 10:00 | Neue Nachricht     Sie haben eine neue Nachricht von VPS Staatsanzeiger |
|                                                      | Ende der Zuschlags- und Bindefrist                                  |                                                                         |
|                                                      | Ausführungsbeginn                                                   |                                                                         |
|                                                      | Image: 01.02.2018       Image: 01.02.2018       Image: 01.02.2018   |                                                                         |
|                                                      | 28.02.2018                                                          |                                                                         |
|                                                      |                                                                     |                                                                         |
|                                                      |                                                                     |                                                                         |
|                                                      |                                                                     |                                                                         |
|                                                      |                                                                     |                                                                         |
|                                                      |                                                                     | ٩                                                                       |
| 2017.09.06_01 Veröffentlicht                         | VOB kommunal (KVHB) - Öffentli tvergabem                            | anager.vergabe24   Joachim Muster2                                      |

Vergabedetails

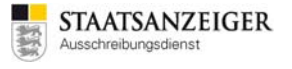

Ebenso können Sie auch durch Anklicken der Nachricht in den Vergabedetails die Nachrichtenübersicht öffnen und die angeklickte Nachricht wird angezeigt.

| AI Vergabemanager - Testvergabe_2017.09.06_01                                                                                                    |                                                                                                    |                                                                             |                                   |
|----------------------------------------------------------------------------------------------------|----------------------------------------------------------------------------------------------------|-----------------------------------------------------------------------------|-----------------------------------|
|                                                                                                    | onen <u>H</u> ilfe                                                                                                    |                                                                             |                                   |
| Neu         Öffnen         Aktualisieren         Sidebar         Drucken         Rücksprung                                                         | Vorkflow Termine Nachrichten Revisi                                                                                                    | onsstand Leistungsverzeichnisse Hilfe                                       | Administration<br>Intelligence AG |
| Vachrichten 🛛                                                                                                    |                                                                                                    |                                                                             |                                   |
| Auf dieser Seite sehen Sie alle Nachrichten, die Sie<br>Möglichkeit, verschiedene Nachrichten ein- oder au                                          | von Geschäftspartnern erhalten o<br>szublenden.                                                                                               | oder an diese versendet haben. Mit den Häkchen hab                          | en Sie die                        |
| Eingehende Nachrichten     Ausgehende Nachrichten an alle Teilnehmer     Ausgehende Nachrichten an einzelnen Teilnehmer                             | 🗌 Auto<br>🗌 Manu                                                                                                    | matisch erzeugte ausgehende E-Mails<br>Iell erzeugte ausgehende Nachrichten |                                   |
| Von/An                                                                                                    | Nachrichtentyp                                                                                                    | Betreff                                                                     | Datum $ abla$                     |
| Joachim Muster <vmsupport@staatsanzeiger.de></vmsupport@staatsanzeiger.de>                                                                          | , E-Mail                                                                                                    | Neue Bieternachricht (Aktenzeichen: 2017.09.06                              | 06.09.2017 13:40                  |
| VPS Staatsanzeiger Baden-Württemberg                                                                                                    | Sonstige Nachricht                                                                                                    | Bieterfrage an die Vergabestelle                                            | 06.09.2017 13:38                  |
| Alle Vergabebeteiligten                                                                                                    | Einfache Nachricht                                                                                                    | Info an alle Bieter                                                         | 06.09.2017 13:33                  |
|                                                                                                    |                                                                                                    |                                                                             |                                   |
| M Nachricht<br>Hier sehen Si<br>Absender: VPS<br>Empfänger: Verg<br>Nachrichtentyp: Sons<br>Eingangsdatum: 06.0<br>Betreff: Biet<br>Nachricht: Hier | e den Inhalt der Nachricht.<br>Staatsanzeiger Baden-Württembe<br>abestelle<br>stige Nachricht<br>9.2017 13:38<br>erfrage an die Vergabestelle | erg                                                                         |                                   |
| Dateinhang:                                                                                                    |                                                                                                    | 28                                                                          |                                   |
|                                                                                                    |                                                                                                    | Schließen                                                                   |                                   |
|                                                                                                    |                                                                                                    | <u>Clineben</u>                                                             |                                   |
|                                                                                                    |                                                                                                    |                                                                             |                                   |
|                                                                                                    |                                                                                                    |                                                                             |                                   |
|                                                                                                    |                                                                                                    |                                                                             |                                   |
|                                                                                                    |                                                                                                    |                                                                             |                                   |
|                                                                                                    |                                                                                                    |                                                                             |                                   |
|                                                                                                    |                                                                                                    |                                                                             |                                   |
|                                                                                                    |                                                                                                    |                                                                             |                                   |
| Offnen 🖉 Anlage öffnen 🛱 Nachricht dru                                                                                                    | icken 🛛 📸 Alle Nachrichten druc                                                                                                    | ken Status der Nachrichten anzeigen Machric                                 | ht verfassen                      |
|                                                                                                    |                                                                                                    | 🔞 A <u>k</u> tualisiere                                                     | n 🕺 <u>S</u> chließen             |
| 2017.09.06_01 Veröffentlicht                                                                                                    | VOB kommunal (KVHB) - Öf                                                                                                    | fentli   tvergabemanager.vergabe24   Joachim Mu                             | ster2                             |

Nachrichten

Bitte beachten Sie, dass Nachrichten, die Sie einmal angeklickt haben, nicht mehr auf der Übersichtsseite oder in den Vergabedetails angezeigt werden. Die Nachricht selbst bleibt unter GESCHÄFTSPARTNER – NACHRICHTENÜBERSICHT bestehen.

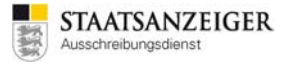

Nachrichten, die Sie angeschaut haben und somit nicht mehr in Ihrem Nachrichten-Eingang zu sehen sind, werden den anderen Nutzern aus Ihrer Vergabestelle im Vergabemanager weiterhin angezeigt.

### 2.17.5 Weitere Informationen

Eingegangene Nachrichten können Sie auch über die rechte Maustaste STARTEN, dann wird die Nachricht geöffnet.

Über INFORMATION ENTFERNEN, kann der Hinweis auf eine Nachricht gelöscht werden. ALLE INFORMATIONEN ENTFERNEN löscht alle vorhandenen Hinweise aus dem Nachrichten-Eingang. Die Nachricht selbst bleibt in der Nachrichtenübersicht. Und über WEITERLEITEN können Sie die Nachricht weiteren Personen zuschicken.

| Nachrichten (89)                              |                                                                          |
|-----------------------------------------------|--------------------------------------------------------------------------|
| Neuer Teilne                                  | hmer 🗖                                                                   |
| NET_TEST-2016                                 | j- Starten                                                               |
| Neuer Teilne                                  | h Information entfernen                                                  |
| NET_TEST-2016                                 | Alle Informationen entfernen                                             |
| Neuer Teilne                                  | h Weiterleiten                                                           |
| <b>NET_TEST-2016</b>                          | -0137: TEST-Ez-30.06.2016                                                |
| Neuer Vergabet                                | teilnehmer von der Vergabeplattform                                      |
| NET_TEST-2016<br>Empfang eines                | 5-0137: TEST-Ez-30.06.2016<br>Teilnahmeantrag von der Vergabeplattfor    |
| Angebotsein<br>NET_TEST-2016<br>Empfang eines | ngang<br>5-0137: TEST-Ez-30.06.2016<br>Angebots von der Vergabeplattform |
| Neuer Teilne                                  | hmer<br>5-0138: Test-E7-30.06.2016                                       |
|                                               | 888                                                                      |

Nachrichten – Informationen entfernen

Unter GESCHÄFTSPARTNER – BENUTZEREINSTELLUNGEN – SYSTEMEINSTELLUNGEN können Sie einstellen, ob die Nachrichten angezeigt werden sollen. Wir empfehlen die Nachrichten einzublenden und zu beachten.

| Benutzereinstellungen               |                                                                                                    |                                                                                                    | x    |
|-------------------------------------|----------------------------------------------------------------------------------------------------|----------------------------------------------------------------------------------------------------|------|
| Benutzereinstellungen               | Systemeinstellungen                                                                                                    |                                                                                                    |      |
| Experteneinstellungen<br>Startseite | Hier können Sie die allge<br>Wünschen vorbelegen.                                                                                                    | meinen Einstellungen der Anwendung nach Ihren                                                                           |      |
| Termine                             | Benutzerverzeichnis:                                                                                                    | C:/Users/conz/                                                                                                    | Ø    |
|                                     | E-Mail-Benachrichtigungen:                                                                                                    | Alle                                                                                                    | -    |
|                                     | Aufgabeneingang Aktivitäten automatisc Ø Desktop-Benachrichtig Ø Desktop-Benachrichtig Aktionen Inaktive Aktionen ausl Oberfläche Symbolieste einblende Hilfe Erlauterungen zu den | ch starten<br>jung bei neuen Aktivitäten<br>jung bei neuen Nachrichten<br>blenden<br>en<br>n<br>Eingabefeldern anzeigen |      |
|                                     |                                                                                                    | OK Speichern Speichern                                                                                                  | chen |

Systemeinstellungen

## 2.18 Nachschreiben im Vergabemanager

## 2.18.1 Allgemeines

Mit Nutzung des Vergabemanagers haben Sie die Möglichkeit, Nachschreiben an alle Bieter zu verschicken. Nachschreiben sind Bestandteil der Vergabeunterlagen und werden über die Aktion VERGABEUNTERLAGEN ÄNDERN angelegt.

### 2.18.2 Nachschreiben als Vergabestelle erstellen und versenden

Über die Aktion VERGABEUNTERLAGEN ÄNDERN wird ein Nachschreiben angelegt.

| 📊 AI Vergabemanager - Nachschreiben                     |                                                              |                                                    |
|---------------------------------------------------------|--------------------------------------------------------------|----------------------------------------------------|
| Datei Geschäftspartner Auswertungen Extras A            | l <u>k</u> tionen <u>H</u> ilfe                              |                                                    |
| Neu Offnen Aktualisieren Sidebar   Conscient Rücksprung | Workflow Termine Nachrichten Revisionstand Leistungsver      | Administration<br>Intelligence 40                  |
| Informationen zur geöffneten Ver                        | rgabe                                                        | Testsystem                                         |
| Vergabedetails                                          |                                                              | Aktionen                                           |
| Vergabenummer: 2017.06.27 01                            |                                                              | 1 Vergabevermerke und Dokumentation                |
| Kurzbezeichnung: Nachschreiben                          |                                                              |                                                    |
| Leistung: Leistung: Nachschreiben                       |                                                              |                                                    |
| Öffentliche Ausschreibung nach VOB (Verfahrensv         | orlage: VOB kommunal (KVHB))                                 |                                                    |
| Erfasser/in oder Vergabeteam: Joachim Muster2           |                                                              | Bewerderiste                                       |
| Status: Aktiv (Veröffentlicht)                          |                                                              | Erneut veröffentlichen                             |
| - Aufgabe "Angebotsöffnung 27.07.2017 10:00"            | "wartet auf Bearbeitung durch: Joachim Muster3,              | 🔀 Vergabe aufheben                                 |
| Juschim Muscer, Juschim Muscerz, Excerner Bearbeite     | Inche besetzt, Joachin Musterr                               | Externen Bearbeiter bestimmen                      |
|                                                         |                                                              | Vergabeunterlagen ändern                           |
|                                                         |                                                              |                                                    |
| Aufgaben (1)                                            | Termine (8)                                                  | Nachrichten (0)                                    |
| Dialog zur Öffnung und Erfassung der Angebote währ      | Versanddatum der Bekanntmachung<br>27.06.2017                | Sie haben keine Nachrichten zur aktuellen Vergabe. |
|                                                         | Anlagedatum der Vergabe                                      |                                                    |
|                                                         | Enddatum der Auskunftserteilung an Biete                     |                                                    |
|                                                         | Ende des Anforderungszeitraumes der Ver                      |                                                    |
|                                                         | 27.07.2017 10:00<br>Eröffnungstermin, Ende der Angebotsfrist |                                                    |
|                                                         | 27.07.2017 10:00<br>Ende der Zuschlags- und Bindefrist       |                                                    |
|                                                         | 28.08.2017                                                   |                                                    |
|                                                         | 01.11.2017                                                   |                                                    |
|                                                         | 30.11.2017                                                   |                                                    |
|                                                         |                                                              |                                                    |
|                                                         |                                                              |                                                    |
|                                                         |                                                              |                                                    |
|                                                         |                                                              |                                                    |
|                                                         |                                                              |                                                    |
|                                                         |                                                              |                                                    |
| 2017.06.27_01 Veröffentlicht                            | VOB kommunal (KVHB) - Öffentli   tvergaber                   | nanager.vergabe24   Joachim Muster2                |

Übersichtsseite

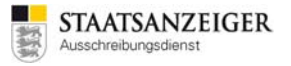

#### In der Aktion VERGABEUNTERLAGEN ÄNDERN stehen Ihnen 5 Schritte zur Verfügung:

## **Schritt 1**, um die Leistungsbeschreibung zu ändern und die eingecheckten Dateien anzuzeigen. Dieser Schritt ist optional und muss nicht zwingend ausgeführt werden.

| ır Änderung der Leistungsbeschreibung<br>cken Sie bitte auf die nebenstehende<br>:haltfläche | Hinzufügen der Leistungsbeschreibung                                                                                                    |
|----------------------------------------------------------------------------------------------|----------------------------------------------------------------------------------------------------|
| ien Sie bitte ein Anschreiben, dass die Är<br>ie Version in der folgenden Tabelle als Da     | derungen der Vergabeunterlagen beschreibt, und weitere Erläuterungen für die<br>teien hinzu!                                                       |
|                                                                                              |                                                                                                    |
| gänzen Sie oder ändern Sie Dateien für die<br>Bezeichnung                                    | Vergabeunterlagen per Doppelklick auf die Spalte Datei: Datei (Öffnen/Hinzufügen per Doppelklick) *                                                |
| gänzen Sie oder ändern Sie Dateien für die<br>Bezeichnung<br>Neue Zeile Löschen Aus          | Vergabeunterlagen per Doppelklick auf die Spalte Datei:           Datei (Öffnen/Hinzufügen per Doppelklick) *           ichneiden         Einfügen |

#### Das Leistungsverzeichnis kann hier ausgetauscht werden.

| 🚳 🎽 Vergabeunterlagen ändern 🗷 🎽 H     | linzufügen der Leistungsbeschreibung 🔀 |    |  |  |  |  |
|----------------------------------------|----------------------------------------|----|--|--|--|--|
| Hinzufügen der Leistungsbeschreibung   |                                        |    |  |  |  |  |
| Leistungsverzeichnis                   |                                        |    |  |  |  |  |
| Leistungsverzeichnis im GAEB-Format: * | Demo.x83                               |    |  |  |  |  |
| Leistungsverzeichnis im PDF-Format:    | LV.pdf                                 | )× |  |  |  |  |

Nachschreiben – Schritt 1 – Hinzufügen der Leistungsbeschreibung

### Die eingecheckten Dateien können hier angezeigt werden.

| 💰              | 📄 Vergabeunterlagen ändern 🔣 🎽 Übersicht der eingecheckten Dateien 🔀                                                                                                    |  |
|----------------|----------------------------------------------------------------------------------------------------|--|
| 1              | In diesem Dialog können Sie Formulare ausdrucken oder exportieren. Zum Erstellen eines neuen Revisionsstandes betätigen Sie bitte die Schaltfläche<br>"Revisionsstand speichern". Sie können mehrere Dateien auswählen, indem Sie die STRG-Taste gedrückt halten und mit der Maus die jeweiligen Dateien<br>hinzufügen. Die unten angezeigten Dateien werden dann mit dem aktuellen Zeitstempel zum Archiv hinzugefügt. |  |
|                | Hinweis: Die gespeicherten Revisionsstände sind jederzeit im Projektbaum aufrufbar.                                                                                                    |  |
| 🔛 Der<br>🔁 LV. | rno.x83<br>.pdf                                                                                                    |  |
|                |                                                                                                    |  |
|                |                                                                                                    |  |

Nachschreiben - Schritt 1 - Übersicht der eingecheckten Dateien

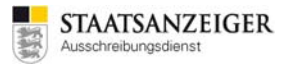

## **Schritt 2**, um Formulare aus dem jeweiligen Vergabehandbuch zu ändern. Dieser Schritt ist optional und muss nur ausgeführt werden, wenn Änderungen an den Formularen vorliegen.

| um Aufrufen der Aufforderung zur                                     | 🛞 Aufforderung zur Angebotsabgabe nach VOB/A Abschnitt 1 🔢 |
|----------------------------------------------------------------------|------------------------------------------------------------|
| ngebotsabgabe klicken Sie bitte auf die<br>abenstehende Schaltfläche |                                                            |
| um Aufrufen der Besonderen                                           | Besondere Vertragsbedingungen 2                            |

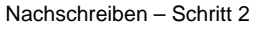

#### Die Aufforderung zur Angebotsabgabe kann hier geändert werden.

| 🛛 📄 Vergabeunterlagen ändern 💌 🛛 🚔 🖡  | Aufforderung zur Angebotsabgabe nach VOB/A Abschnitt 1 🔀                    |   |
|---------------------------------------|-----------------------------------------------------------------------------|---|
| ufforderung zur Angebo<br>LO.1 (B) A) | tsabgabe nach VOB/A Abschnitt 1 (KEV                                        | 0 |
| Datum des Aufforderungsschreibens: *  | 27.06.2017                                                                  |   |
| Ausschreibende Stelle:                | Mustervergabestelle<br>Breitscheidstr. 69<br>70176 Stuttgart<br>Deutschland |   |
| inzureichen bei:                      |                                                                             |   |
| Name der Einreichungsstelle:          | Mustervergabestelle                                                         |   |

Nachschreiben – Schritt 2 – Aufforderung zur Angebotsabgabe

#### Die Besonderen Vertragsbedingungen können hier geändert werden.

| Die Paragraphen beziehen sich | auf die Allgemeinen Vertragsbedingungen für die Ausführung von Bauleistungen (VOB/ | /B 2016) |
|-------------------------------|------------------------------------------------------------------------------------|----------|
| Vergabestelle:                | Mustervergabestelle<br>Breitscheidstr. 69<br>70176 Stuttgart<br>Deutschland        |          |
| Vergabe-Nr.:                  | 2017.06.27_01                                                                      |          |
| Projekt-Nr.:                  |                                                                                    |          |

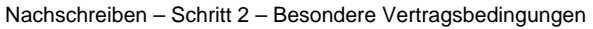

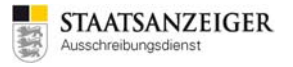

### Schritt 3, um die Nachschreiben-Version der Vergabeunterlagen zu erstellen. Dieser Schritt ist zwingend notwendig.

| Schritt 3: Erstellen der neuen Version d<br>Erstellen Sie nach Klick auf die<br>nebenstehende Schaltfläche eine neue<br>Version der Vergabeunterlagen! | r Vergabeunterlagen (zwingend) |  |  |  |  |  |
|----------------------------------------------------------------------------------------------------|--------------------------------|--|--|--|--|--|
|                                                                                                    | Nachschreiben – Schritt 3      |  |  |  |  |  |

#### Um eine Nachschreiben-Version zu erstellen, klicken Sie auf die Schaltfläche NEUE VERSION.

| <ul> <li>Vergabeunterlagen ändern I Zusammenstellen der Vergabeunterlagen hoc</li> <li>Hier können Sie zusätzliche Dokumente für die Vergabeunterlagen hoc</li> <li>Word, Excel, zip. Dokumente im pdf-Format werden bei Bestellung der zulassen). Alle anderen Formate werden auf CD gebrannt. Falls Sie im V</li> <li>Papier, Rest als Download via Vergabe24" ausgewählt haben, kennzeic entsprechenden Dokumente die "Eigenschaften" öffnen und "Das Dok</li> </ul>                                                                                                    | Interlagen Interlagen Interlagen Interlagen Interlagen Interlagen Interlagen Interlagen Interlagen Interlagen in Papierform ausgedruckt (Sofern Sie die Bestellung in Papierform Workflowschritt "Bereitstellungsvarianten der Vergabeunterlagen" die Variante "Pläne in hnen Sie bitte hier die Pläne größer DIN A4, in dem Sie über einen Rechtsklick auf die ument ist größer als A4-Format" auswählen. |
|----------------------------------------------------------------------------------------------------|----------------------------------------------------------------------------------------------------|
| Auswählbare Dokumente                                                                                                    | Vergabeunterlagen                                                                                                    |
| Dokumente Engecheckte Dokumente Demo.x83 U.Y.pf Formulare für den Bieter VOB_KVHB_ANGEBOTSSCHREIBEN Informationen für den Bieter VOB_KVHB_KEV_115_1_B_Ang.pdf VOB_KVHB_KEV_117_B_ZVB.pdf VOB_KVHB_KEV_117_B_ZVB.pdf VOB_KVHB_KEV_179_Eigenerkbærung_zur_Eignung.pdf VOB_KVHB_KEV_179_Eigenerkbærung_zur_Eignung.pdf VOB_KVHB_KEV_110_1_B_RVB.pdf VOB_KVHB_KEV_110_1_B_RVB.pdf VOB_KVHB_KEV_110_1_B_RVB.pdf VOB_KVHB_KEV_110_1_B_RVB.pdf VOB_KVHB_KEV_110_1_B_BVB.pdf VOB_KVHB_KEV_115_B_StL_V_Bau.pdf VOB_KVHB_KEV_155_B_StL_V_Bau.pdf VOB_KVHB_KEV_156_B_StL_V_Neutral_Einzle.pdf VOB_KVHB_KEV_165_Teilnahmebedingungen.pdf VOB_KVHB_KEV_165_B_AngErg_NU_2.pdf VOB_KVHB_KEV_165_B_AngErg_NU_2.pdf VOB_KVHB_KEV_165_B_AngErg_NU_2.pdf VOB_KVHB_KEV_161_B_BVB.pdf OB_KVHB_KEV_165_B_StL_V_Neutral_Einzle.pdf VOB_KVHB_KEV_165_B_StL_V_Bau.pdf VOB_KVHB_KEV_165_B_AngErg_NU_2.pdf VOB_KVHB_KEV_165_B_AngErg_NU_2.pdf VOB_KVHB_KEV_165_B_AngErg_NU_2.pdf VOB_KVHB_KEV_165_B_AngErg_NU_2.pdf VOB_KVHB_KEV_161_B_ANGErg_StGL.pdf VOB_KVHB_KEV_191_J_BekanntInl_2.pdf VOB_KVHB_KEV_191_BekanntInl_2.pdf VOB_KVHB_KEV_191_2.BekanntInl_2.pdf VOB_KVHB_KEV_191_2.BekanntInl_2.pdf VOB_KVHB_KEV_191_2.BekanntInl_2.pdf VOB_KVHB_KEV_191_2.BekanntInl_2.pdf | Versionen   Leistungsverzeichnis   Demo.x83   Demo.x83   Demo.x84   Zusätzliche Informationen                                                                                                    |
| Dat <u>e</u> i öffnen ] 🔏 Datej hinzufügen                                                                                                    | Pieren Eigenschaften Datei öffnen Signieren                                                                                                    |
|                                                                                                    | 🛛 🕹 <u>A</u> bbrechen 🖉 🕑 <u>W</u> eiter                                                                                                    |

Nachschreiben - Schritt 3 - Neue Version erstellen

Eine neue Version der kompletten Vergabeunterlagen wird erstellt. Klicken Sie auf die Schaltfläche DATEI HINZUFÜGEN, um ein Informationsschreiben für die Bieter hochzuladen. Dieses Schreiben erstellen Sie als Word-Datei, mit Erklärungen für die Bieter, welche Änderungen das Nachschreiben beinhaltet. Speichern Sie die Word-Datei als pdf-Datei und laden diese über die Schaltfläche DATEI HINZUFÜGEN hoch.

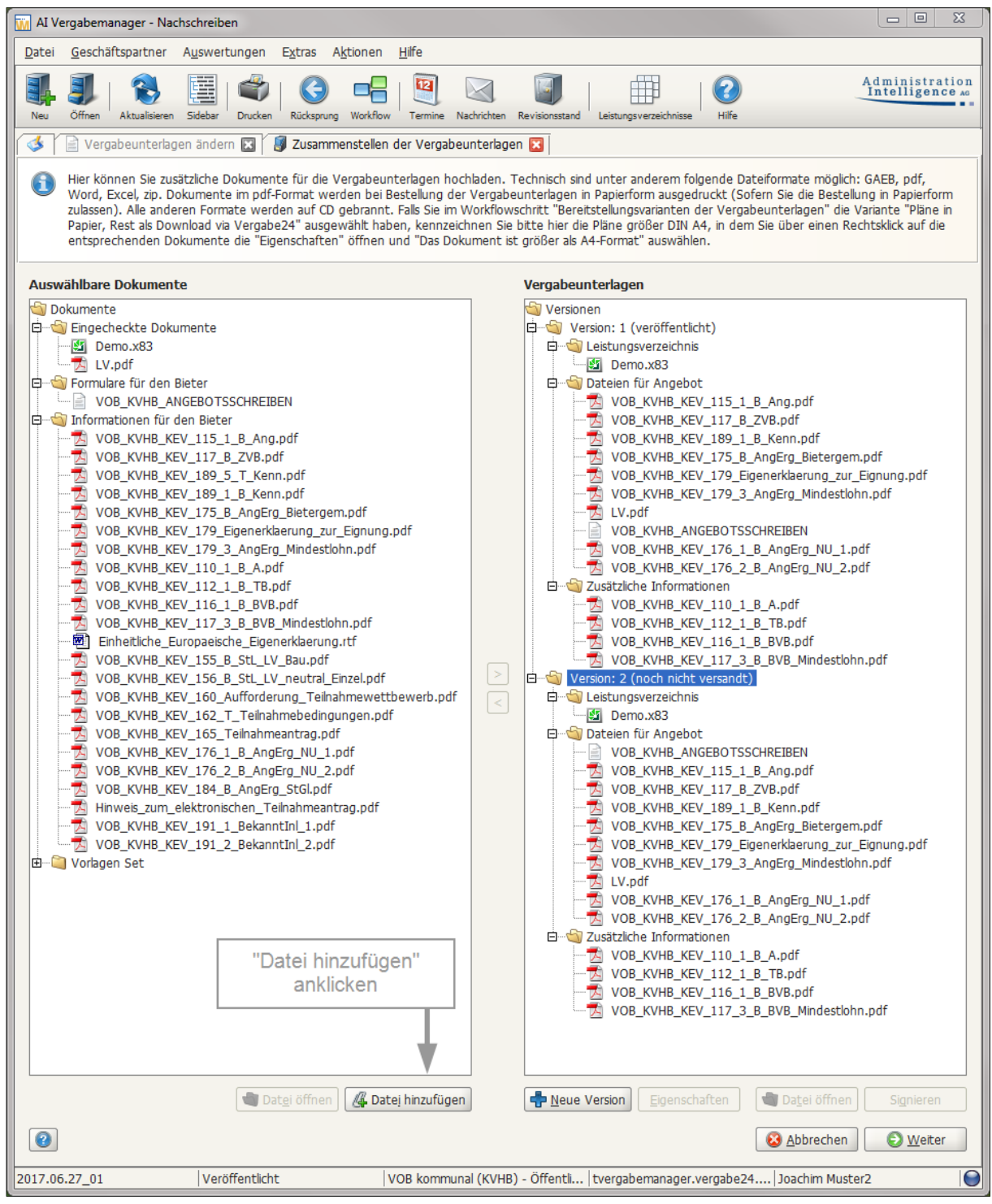

Nachschreiben - Schritt 3 - Datei(en) hinzufügen

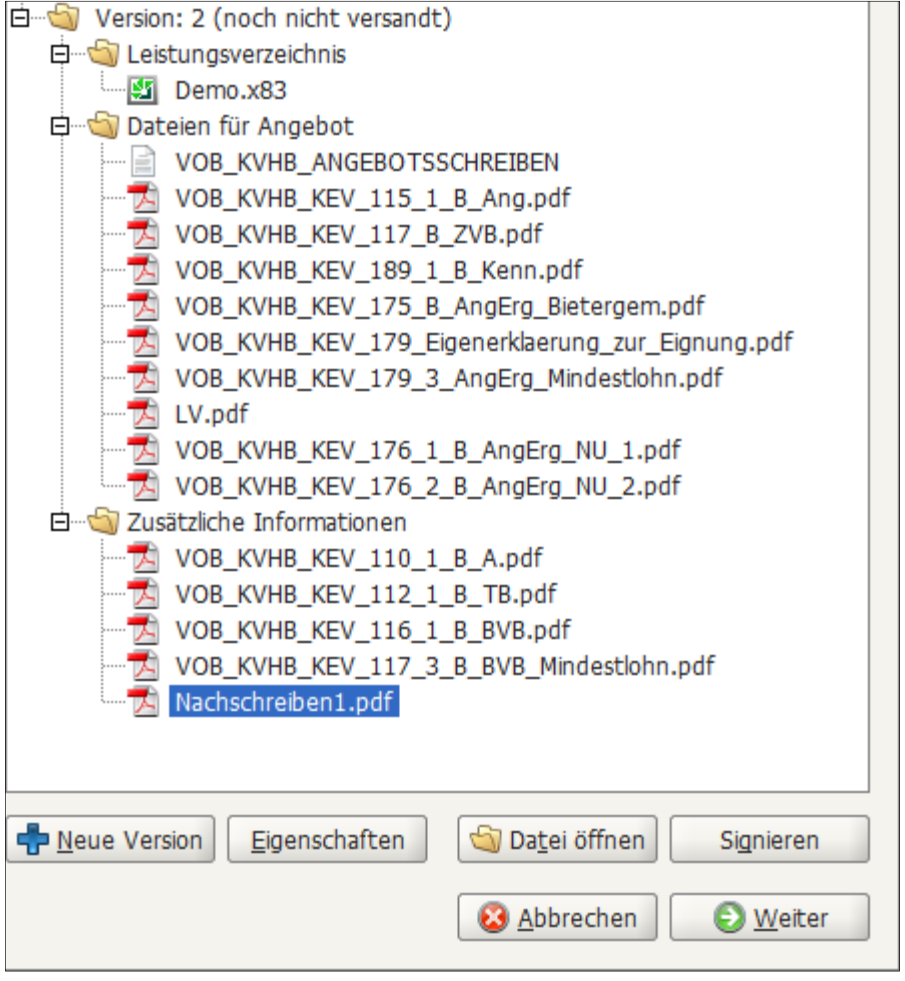

Die Nachschreiben-Datei wird beim Hochladen zur Version 2 hinzugefügt.

Nachschreiben-pdf

In diesem Dialog können Sie noch weitere Dateien zur neuen Version hochladen. Bitte beachten Sie die maximale Dateigröße von 35 MB. Wenn die Vergabeunterlagen komplett sind, beenden Sie den Dialog mit WEITER.

#### Hinweis:

Die aktuelle Version der Vergabeunterlagen muss immer komplett sein, d. h. alle Dateien für die Vergabeunterlagen müssen darin enthalten sein, so dass eine vollständige Vergabeunterlage für die Angebotsabgabe bereitsteht.

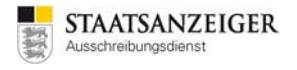

## Schritt 4, um die Nachschreiben-Version der Vergabeunterlagen auszudrucken. Dieser Schritt ist optional und muss nicht zwingend ausgeführt werden.

| Schritt 4: Drucken der neuen Vergaben<br>Drucken Sie die neue Version der<br>Vergabeunterlagen nach Klick auf die | nterlagen (falls gewünscht) |  |
|----------------------------------------------------------------------------------------------------|-----------------------------|--|
| nebenscenende schalchache aus:                                                                                    | Nachschreiben – Schritt 4   |  |

## Die komplette Vergabeunterlage kann über diesen Dialog ausgedruckt, gespeichert etc. werden.

| AI Vergabemanager - Nachschreiben                                                                                                    |                                   |                                                                    |                                                                    |                                       |                                                        |
|----------------------------------------------------------------------------------------------------|-----------------------------------|--------------------------------------------------------------------|--------------------------------------------------------------------|---------------------------------------|--------------------------------------------------------|
| <u>D</u> atei <u>G</u> eschäftspartner A <u>u</u> swertungen E <u>x</u> tras A <u>k</u> tion                                                                                                    | en <u>H</u> ilfe                  |                                                                    |                                                                    |                                       |                                                        |
| Neu         Öffnen         Aktualisieren         Sidebar         Drucken         Rücksprung         Wor                                                                                                    | kflow Termine Nachrichts          | n Revisionsstand                                                   | Leistungsverzeichnisse                                             | Hilfe                                 | Administration<br>Intelligence AG                      |
| 💰 🎼 Vergabeunterlagen ändern 🔝 💣 Formulare aus                                                                                                    | drucken 🔀                         |                                                                    |                                                                    |                                       |                                                        |
| <ul> <li>Vergabeunterlagen ändern C Formulare ausflucken om<br/>"Revisionsstand speichern". Sie können mehrere Date<br/>hirzufügen. Die unten angezeigten Dateien werden u<br/>Hinweis: Die gespeicherten Revisionsstände sind jede</li> <li>VOB_KVHB_KEV_117_B_XRp.df</li> <li>VOB_KVHB_KEV_117_B_Kenn.pdf</li> <li>VOB_KVHB_KEV_179_Ligenerklaerung_zur_Eignung.pdf</li> <li>VOB_KVHB_KEV_110_1_B_A.p.df</li> <li>VOB_KVHB_KEV_110_1_B_A.p.df</li> <li>VOB_KVHB_KEV_110_1_B_A.p.df</li> <li>VOB_KVHB_KEV_110_1_B_A.p.df</li> <li>VOB_KVHB_KEV_110_1_B_A.p.df</li> <li>VOB_KVHB_KEV_110_1_B_A.p.df</li> <li>VOB_KVHB_KEV_110_1_B_A.p.df</li> <li>VOB_KVHB_KEV_110_1_B_A.p.df</li> <li>VOB_KVHB_KEV_110_1_B_A.p.df</li> <li>VOB_KVHB_KEV_110_1_B_A.p.df</li> <li>VOB_KVHB_KEV_110_1_B_A.p.df</li> <li>VOB_KVHB_KEV_116_1_B_BVB.pdf</li> <li>VOB_KVHB_KEV_117_3_B_BVB_Mindestohn.pdf</li> <li>Demo.x83</li> <li>LV.pdf</li> <li>VOB_KVHB_KEV_176_2_B_AngErg_NU_1.pdf</li> <li>VOB_KVHB_KEV_176_2_B_AngErg_NU_2.pdf</li> <li>Nachschreiben1.pdf</li> </ul> | drucken <table-cell></table-cell> | stellen eines ne<br>ie die STRG-Ta:<br>Zeitstempel zur<br>frufbar. | uen Revisionsstande<br>ste gedrückt halten<br>m Archiv hinzugefügt | s betätigen Si<br>und mit der M<br>t. | e bitte die Schaltfläche<br>aus die jeweiligen Dateien |
| Alle                                                                                                    | s drucken                         | oortieren 🖷                                                        | Auswahl öffnen                                                     | 🖨 Auswahl di                          | rucken 🔲 Auswahl exportieren                           |
|                                                                                                    | evisionsstand speichern           | Au <u>s</u> wahl                                                   | als Revisionsstand sp                                              | peichern                              | Abbrechen                                              |
| 2017.06.27_01 Veröffentlicht                                                                                                    | VOB kommunal (KV                  | HB) - Öffentli                                                     | tvergabemanager.                                                   | vergabe24                             | Joachim Muster2                                        |
| Nachschreib                                                                                                    | en – Schritt 4 – V                | ergabeunte                                                         | rlagen ausdrug                                                     | ken                                   |                                                        |

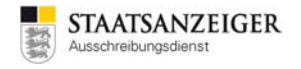

Schritt 5, um die Nachschreiben-Version den Bietern zur Verfügung zu stellen. Dieser Schritt ist zwingend notwendig.

| Schritt 5: Erneut veröffentlichen                                                                                   |                           |  |
|----------------------------------------------------------------------------------------------------|---------------------------|--|
| Veröffentlichen Sie die neue Version der<br>Vergabeunterlagen nach Klick auf die<br>nebenstehende Schaltfläche aus: | Erneut veröffentlichen    |  |
|                                                                                                    | Nachschreiben – Schritt 5 |  |

Die zuletzt generierte Version der Vergabeunterlagen wird veröffentlicht. Klicken Sie dazu auf VERSENDEN und beenden den Dialog mit WEITER.

| 🚻 AI Vergabemanager - Nachschreiben                                                                                         |                                                                         |
|----------------------------------------------------------------------------------------------------|-------------------------------------------------------------------------|
| Datei Geschäftspartner Auswertungen Extras Aktionen Hilfe                                                                   |                                                                         |
| Neu         Öffnen         Aktualisieren         Sidebar         Drucken         Rücksprung         Workflow         Termin | e Nachrichten Revisionsstand Leistungsverzeichnisse Hife Administration |
| 🚳 🏹 🖹 Vergabeunterlagen ändern 🗷 🎯 Veröffentlichen 🔀                                                                        |                                                                         |
| Vergabeplattformen                                                                                                    |                                                                         |
| Vergabeplattform                                                                                                    | Bekanntmachung Vergabeunterlagen                                        |
|                                                                                                    |                                                                         |
| Vergabe24 (neu)                                                                                                    | Version 1 Version 1                                                     |
|                                                                                                    | · · · · · · · · · · · · · · · · · · ·                                   |
|                                                                                                    |                                                                         |
|                                                                                                    |                                                                         |
|                                                                                                    |                                                                         |
|                                                                                                    |                                                                         |
|                                                                                                    |                                                                         |
|                                                                                                    |                                                                         |
|                                                                                                    |                                                                         |
|                                                                                                    |                                                                         |
|                                                                                                    |                                                                         |
|                                                                                                    |                                                                         |
|                                                                                                    |                                                                         |
|                                                                                                    |                                                                         |
|                                                                                                    |                                                                         |
|                                                                                                    |                                                                         |
|                                                                                                    |                                                                         |
|                                                                                                    |                                                                         |
| L                                                                                                    |                                                                         |
| Veröffentlichung (Datum, Uhrzeit)                                                                                           | Angebotsabgabe (Datum, Uhrzeit)                                         |
| von 27.06.2017 11:26                                                                                                    | Bis         27.07.2017 10:00                                            |
| bis 27.07.2017 10:00                                                                                                    | Bewerber automatisch freigeben                                          |
| ☑ Bekanntmachung übermitteln                                                                                                |                                                                         |
| Vergabeunterlagen übermitteln                                                                                               |                                                                         |
| Vergabeunterlagen                                                                                                    |                                                                         |
| Version: 2 Druckunterlagen exportierer                                                                                      | Drucken                                                                 |
| Versenden "Versenden" anklick                                                                                               | ken                                                                     |
| Aktualisieren                                                                                                    | 😵 <u>A</u> bbrechen 🕑 <u>W</u> eiter                                    |
| 2017.06.27_01 Veröffentlicht VOB kom                                                                                        | munal (KVHB) - Öffenti   tvergabemanager.vergabe24   Joachim Muster2    |

Nachschreiben – Schritt 5 – Veröffentlichen-Dialog

## 2.18.3 Beispiel-E-Mails

Sie erhalten eine Empfangsbestätigung zum Nachschreiben per E-Mail.

Betreff: Empfangsbestätigung zu Ihrem Nachschreiben [VergabeID]

Sehr geehrte Damen und Herren,

wir haben Ihr Nachschreiben zu Vergabe [Vergabenummer] / [Vergabename] /
[VergabeID] erhalten.

Alle Bieterfirmen, die bisher die Vergabeunterlagen bestellt oder heruntergeladen haben, werden von uns über das Nachschreiben informiert. Alle Bieterfirmen, die künftig die Vergabeunterlagen bestellen oder herunterladen, erhalten das Nachschreiben mit den Originalunterlagen.

Fragen zum Nachschreiben beantworten wir gerne unter Telefon 0711/66601-477.

Mit freundlichen Grüßen

Ihr Ausschreibungsdienst Staatsanzeiger für Baden-Württemberg GmbH

Beispiel-E-Mail

Alle Bieter erhalten eine E-Mail, wenn ein neues Nachschreiben im Vergabemanager erfasst und verschickt wurde. Die E-Mail enthält einen Link zur Bietersoftware BIETERCOCKPIT. Über diesen Link können alle Bieter, egal ob Downloader oder Papierbesteller das Nachschreiben herunterladen.

Betreff: Vergabe24: Nachschreiben für Vergabe [VergabeID] Sehr geehrte Damen und Herren, für unten stehende Vergabe wurde von der Vergabestelle [Name Vergabestelle] ein Nachschreiben bereitgestellt. Sie können die aktuelle Version der Vergabeunterlagen unter folgendem Link mit Ihren Vergabe24-Zugangsdaten abrufen:

https://bestellungen.vergabe24.de/...

Vergabe: [Vergabename] / [Vergabenummer] / [VergabeID]

Bei Fragen zum Download bzw. Bestellung der Vergabeunterlagen wenden Sie sich bitte an den Ausschreibungsdienst der Staatsanzeiger für Baden-Württemberg GmbH unter Tel. 0711/66601476 oder <u>bieter@staatsanzeiger.de</u>.

Mit freundlichen Grüßen Ihr Vergabe24-Team

Beispiel-E-Mail

## 2.19 Angebotsöffnung

Sie können den Vergabemanager für die Angebotsöffnung nutzen, egal, ob Sie elektronische Angebote zulassen oder nicht.

Alle digitalen Angebote, die Sie erhalten, werden Ihnen bereits vor der Angebotsöffnung in einer Übersichtstabelle angezeigt, können aber vor dem Termin weder eingesehen noch entschlüsselt werden. Die Nummerierung erfolgt automatisch in der Reihenfolge ihres Eintreffens.

| M AI Ve       | ergabemanag                                                                                                    | er - Testvergabe_2017.09.00                | 6_01                              |                                  |                                 |                 |               |        | - • ×       |
|---------------|----------------------------------------------------------------------------------------------------|--------------------------------------------|-----------------------------------|----------------------------------|---------------------------------|-----------------|---------------|--------|-------------|
| <u>D</u> atei | <u>G</u> eschäftspa                                                                                                    | artner A <u>u</u> swertungen I             | E <u>x</u> tras A <u>k</u> tionen | <u>H</u> ilfe                    |                                 |                 |               |        |             |
| Neu           | Image: New Offnen Aktualisieren Sidebar       Image: Sidebar       Image: Sid |                                            |                                   |                                  |                                 |                 |               |        |             |
| 3             | Ingebote öffnen 🛛                                                                                                    |                                            |                                   |                                  |                                 |                 |               |        |             |
| Angel         | Angebote                                                                                                    |                                            |                                   |                                  |                                 |                 |               |        |             |
| Teilne        | Teinehmer:                                                                                                    |                                            |                                   |                                  |                                 |                 |               |        |             |
| Bis jet       | tzt liegen folg                                                                                                    | gende Angebote vor:                        |                                   |                                  |                                 |                 |               |        |             |
| Ar            | t Nr.                                                                                                    | Bieter                                     |                                   | Eingangsdatum                    | Verschlüsselung                 | Dig. Signatur   | Manipulation  | NA     | Angebotssum |
|               | 1                                                                                                    | Gehrer, Trockenbau, Stutt                  | tgart                             | 06.09.2017 11:58:05              | 2.048 Bit                       | ungeprüft       | nicht geprüft |        | k.A.        |
|               | 2                                                                                                    | VPS Staatsanzeiger Baden-                  | -Wurttemberg,                     | 06.09.2017 12:06:39              | 2.048 Bit                       | ungepruft       | nicht gepruft |        | K.A.        |
|               | Angebots                                                                                                    | eröffnung beginnen Enc<br>ot 🎲 Angebot jmp | de der Angebotsf                  | frist/Eröffnungstermin:<br>etals | 06.10.2017 10:0<br>ntschlüsseln | Drifon          |               | ßan    |             |
|               |                                                                                                    |                                            |                                   |                                  | Alle prüfen                     | <u>P</u> rüfen  | Schlie Schlie | Ben    | Ueiter      |
| 2017.09       | 0.06_01                                                                                                    | Veröffentlicht                             |                                   | VOB kommunal (KVHB) - Ö          | ffentli tvergab                 | emanager.vergab | e24 Joachim   | Muster | 2           |

Angebotsöffnung

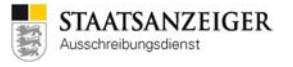

Firmen, die ein schriftliches Angebot abgegeben haben, können schon vor der Angebotsöffnung erfasst werden. Klicken Sie dazu im Workflow-Schritt ANGEBOTSÖFFNUNG unten links auf die Schaltfläche NEUES ANGEBOT.

Sie können an dieser Stelle nur die Firmennamen aus der Teilnehmerliste auswählen oder falls es sich um einen neuen Bewerber handelt, die Adresse und das Angebotsdatum erfassen.

| W Neues Angebot erfassen                          |                                                   |
|---------------------------------------------------|---------------------------------------------------|
| Eingangsdatum 16.09.2017 14:12   Angebotsnummer 3 | Bietervertreter                                   |
| Übersicht                                         |                                                   |
| <u>B</u> ieter auswählen                          |                                                   |
|                                                   |                                                   |
|                                                   |                                                   |
|                                                   |                                                   |
|                                                   |                                                   |
|                                                   |                                                   |
|                                                   |                                                   |
|                                                   |                                                   |
| Bemerkungen                                       |                                                   |
|                                                   |                                                   |
|                                                   |                                                   |
| 0                                                 | Zurück <u>W</u> eiter ● Eertig <u>S</u> Abbrechen |

Neues Papierangebot erfassen

Sie haben aber auch die Möglichkeit die schriftlichen Angebote während der Angebotsöffnung zu erfassen.

## 2.19.1 Beginn der Angebotsöffnung

Sobald die Ampel von rot auf grün schaltet, haben Sie die Möglichkeit, die Angebotsöffnung zu beginnen. Vor Ablauf der Angebotsfrist steht die Ampel auf rot.

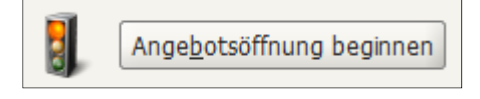

Grün bedeutet, dass die Uhrzeit der Angebotsöffnung eingetroffen ist. Starten Sie die Angebotsöffnung, in dem Sie unten links auf die Schaltfläche ANGEBOTSÖFFNUNG BEGINNEN klicken.

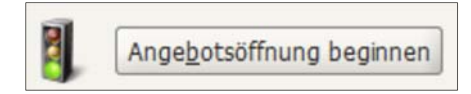

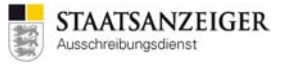

Ab diesem Zeitpunkt ist ein Rücksprung im Workflow nicht mehr möglich.

| 1 | Frage |                                                                                                    | ×                                                     | J |
|---|-------|----------------------------------------------------------------------------------------------------|-------------------------------------------------------|---|
|   | ?     | Die manuelle Erfassung oder Entschlüsselung des ersten Angebots leite<br>ein. Ab diesem Zeitpunkt ist ein Rücksprung nur noch bis zur Angebots | et die Eröffnungsverhandlungen<br>seröffnung möglich. |   |
|   |       | Vorgang fortsetzen?                                                                                                    |                                                       |   |
|   |       |                                                                                                    |                                                       |   |
|   |       |                                                                                                    | <u>J</u> a <u>N</u> ein                               |   |

#### Sicherheitsabfrage

Im Dialog START DER ANGEBOTSERÖFFNUNG werden sowohl die beiden Rollen VERHANDLUNGSLEITER und SCHRIFTFÜHRER bestimmt, als auch die Vergabeschlüssel zur Entschlüsselung der Angebote geladen.

Die beiden Nutzer, die als erster und zweiter Schlüsselinhaber auftreten, werden ausgewählt, geben ihr Passwort in das entsprechende Feld ein und laden auf diese Weise die Vergabeschlüssel.

| 📆 Start der Angebotseröff                                                                                                    | M Start der Angebotseröffnung                                                                                                    |                                                             |                                                                             |  |  |  |  |  |  |  |
|----------------------------------------------------------------------------------------------------|----------------------------------------------------------------------------------------------------|-------------------------------------------------------------|-----------------------------------------------------------------------------|--|--|--|--|--|--|--|
| Start der Angel                                                                                                    | Start der Angebotseröffnung                                                                                                    |                                                             |                                                                             |  |  |  |  |  |  |  |
| Bitte wählen Sie in den beiden Listen 1. und 2. Schlüsselinhaber zwei Benutzer aus, die mit der Eingabe ihres Passwortes die Angebotseröffnung autorisieren. |                                                                                                    |                                                             |                                                                             |  |  |  |  |  |  |  |
| Bitte entscheid<br>Schriftführer de<br>Rolle. Verhandl                                                                                                    | Bitte entscheiden Sie außerdem, ob der aktuell eingeloggte Benutzer Muster2, Joachim Verhandlungsleiter oder<br>Schriftführer der Eröffnungssitzung sein wird. Der ausgewählte 2. Schlüsselinhaber übernimmt dann automatisch die andere<br>Rolle. Verhandlungsleiter und Schriftführer werden im System dokumentiert. |                                                             |                                                                             |  |  |  |  |  |  |  |
| Sie können die<br>Schlüsselinhabe<br>Schriftführer zu                                                                                                    | sen Schritt auch überspringen, falls Sie kein<br>er verfügbar sind. Wenn Sie dies tun, werde<br>1 bestimmen.                                                                                                    | ne digitalen Angebote entscl<br>en Sie anschließend aufgefo | hlüsseln möchten oder falls keine<br>rdert, Verhandlungsleiter und          |  |  |  |  |  |  |  |
| Verhandlungsleiter 💌                                                                                                    | Muster2, Joachim                                                                                                    |                                                             |                                                                             |  |  |  |  |  |  |  |
| 1. Schlüsselinhaber                                                                                                    | Muster, Joachim<br>Muster1, Joachim<br>Muster2, Joachim<br>Muster3, Joachim                                                                                                    | 2. Schlüsselinhaber und<br>Schriftführer                    | Muster, Joachim<br>Muster1, Joachim<br>Muster2, Joachim<br>Muster3, Joachim |  |  |  |  |  |  |  |
| Passwort                                                                                                    |                                                                                                    | Passwort                                                    |                                                                             |  |  |  |  |  |  |  |
| <u>Ü</u> berspringen                                                                                                    |                                                                                                    |                                                             | OK & Abbrechen                                                              |  |  |  |  |  |  |  |

Start der Angebotseröffnung – Autorisierung Schlüsselinhaber

## 2.19.2 Digitale Angebote entschlüsseln

Um die Details eines digitalen Angebots einzusehen, müssen Sie dieses zunächst entschlüsseln.

| M AI Vergabemanager - Testvergabe_2017.09.06_01                                                                                                    | 3        |
|----------------------------------------------------------------------------------------------------|----------|
| Datei Geschäftspartner Auswertungen Extras Aktionen Hilfe                                                                                                    |          |
| Image: Sidebar       Image: Sidebar       Image | on<br>AG |
| Angebote öffnen 🛛                                                                                                    |          |
| Angebote                                                                                                    |          |
| Bis jetzt liegen folgende Angebote vor:                                                                                                    |          |
| Art     Nr.     Bieter     Eingangsdatum     Verschlüsselung     Dig. Signatur     Manipulation     NA     Angebotssum.                                                                                                    |          |
| I     Gehrer, Trockenbau, Stuttgart     06.09.2017 11:58:05     2.048 Bit     ungeprüft     nicht geprüft     k.#       I     2     VPS Staatsanzeiger Baden-Württemberg,     06.09.2017 12:06:39     2.048 Bit     ungeprüft     nicht geprüft     k.#                                                                                                    |          |
|                                                                                                    |          |
|                                                                                                    |          |
|                                                                                                    |          |
|                                                                                                    |          |
|                                                                                                    |          |
|                                                                                                    |          |
| Frage                                                                                                    |          |
| Um die Details eines Angebotes einzusehen, müssen Sie dieses zunächst entschlüsseln! Möchten Sie dies jetzt tun?                                                                                                    |          |
|                                                                                                    |          |
|                                                                                                    |          |
|                                                                                                    |          |
|                                                                                                    |          |
| Ja <u>N</u> ein                                                                                                    |          |
|                                                                                                    |          |
|                                                                                                    |          |
|                                                                                                    |          |
|                                                                                                    |          |
|                                                                                                    |          |
|                                                                                                    |          |
|                                                                                                    |          |
|                                                                                                    |          |
|                                                                                                    |          |
|                                                                                                    |          |
|                                                                                                    |          |
| Ende der Angebotsfrist/Eröffnungstermin: 06.10.2017 10:00                                                                                                    | r        |
| Neues Angebot 🌠 🍓 Angebot importieren 🛛 🕒 Details 🌔 Angebot entschlüsseln 🗙                                                                                                    |          |
| Alle prüfen Schließen Streiter                                                                                                    |          |
| 2017.09.06_01 Angebote geöffnet VOB kommunal (KVHB) - Öffentli   tvergabemanager.vergabe24   Joachim Muster2                                                                                                    |          |

Angebote entschlüsseln

Hier klicken Sie auf JA. Das ausgewählte Angebot wird vom Server heruntergeladen und mit Hilfe der Vergabeschlüssel geöffnet.

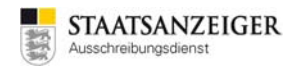

Die Details der elektronischen Angebote umfassen vier Reiter: Übersicht, Formale Prüfung I, Angebotsunterlagen, Signatur.

Übersicht: Hier sehen Sie Details zum elektronischen Angebot.

| Angebotsnr.: 2 - VPS Staatsanzeiger Baden-Württe           | emberg                                              |
|------------------------------------------------------------|-----------------------------------------------------|
| Eingangsdatum 06.09.2017 12:06                             | Angebotsnummer 2 Bietervertreter                    |
| Übersicht 🛛 🕜 Feststellungen 🕇 Angebotsunt                 | erlagen Signatur                                    |
| Bieter: VPS Staatsanzeiger Baden-Württ                     | temberg, Stuttgart                                  |
| Datum des Angebotsschreibens                               | 06.09.2017                                          |
| Begleitschreiben:                                          |                                                     |
| Angegebene Anzahl der<br>Nebenangebote/Änderungsvorschläge | 0                                                   |
| Summe ohne Nachlass netto (EUR):                           | 260.504,20 USt. (%): 19,00 brutto (EUR): 310.000,00 |
| Preisnachlass ohne Bedingung in %                          | 0,00                                                |
| Hinweis:<br>Evtl. gewährte Skonti sind unter "Bemerkung    | gen" zu erfassen.                                   |
|                                                            |                                                     |
|                                                            |                                                     |
| Bemerkungen                                                |                                                     |
| Empfang<br>Datum: 06.09.2017<br>Zeit: 12:06:39             |                                                     |
|                                                            |                                                     |
| 0                                                          | Surück Weiter S Sertig Scherchen                    |

Angebotsöffnung – Übersicht elektronisches Angebot

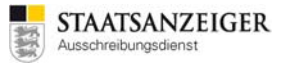

Feststellungen: Hier machen Sie die formale Prüfung.

| Magebotsnr.: 2 - VPS Staatsanzeiger Baden-Württemberg                                                                                                    |        | X                    |
|----------------------------------------------------------------------------------------------------|--------|----------------------|
| Eingangsdatum 06.09.2017 12:06 Angebotsnummer 2 Bietervertreter                                                                                                    |        |                      |
| Übersicht 🕜 Feststellungen Angebotsunterlagen Signatur                                                                                                    |        | [                    |
| Ist das Angebot bis zum Ablauf der Angebotsfrist eingegangen?                                                                                                    | ⊚ Ja   | 🔿 Nein               |
| Lag das Angebot bei Ablauf der Angebotsfrist aus vom Bieter nicht zu vertretenden Gründen nicht vor?                                                                                                    | ⊖ Ja   | 🔿 Nein               |
| Ist das Angebot ordnungsgemäß verschlossen bzw. korrekt verschlüsselt                                                                                                    | ) Ja   | ○ Nein               |
| Ist das Angebot ordnungsgemäß unterschrieben bzw. signiert?                                                                                                    | 🔘 Ja   | ⊖ Nein               |
|                                                                                                    |        |                      |
|                                                                                                    |        |                      |
|                                                                                                    |        |                      |
| 2 Nicht alle Kriterien bearbeitet                                                                                                    |        | All <u>e</u> erfüllt |
| Image: Constraint of the second second se | Sertig | <u>Abbrechen</u>     |

Angebotsöffnung – Feststellungen elektronisches Angebot

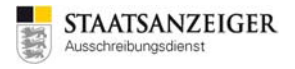

# **Angebotsunterlagen:** Hier sehen Sie die Dateien des digitalen Angebots und können die GAEB-Datei exportieren.

| 📊 Angebotsnr.: 2 - VPS Staatsanzeiger Baden-Württemberg                                                                                                    |  |  |  |  |  |  |
|----------------------------------------------------------------------------------------------------|--|--|--|--|--|--|
| Eingangsdatum       06.09.2017 12:06       Angebotsnummer       2       Bietervertreter         Übersicht       Seststellungen       Angebotsunterlagen       Signatur                                                                                                    |  |  |  |  |  |  |
| Angebot<br>VOB_KVHB_ANGEBOTSSCHREIBEN<br>Leistungsverzeichnis<br>Begleitschreiben<br>Vertragsbedingungen<br>Anlagen<br>Signaturbeleg.txt<br>Demo.x84<br>VOB_KVHB_KEV_115_1_B_Ang.pdf<br>VOB_KVHB_KEV_117_B_ZVB.pdf<br>VOB_KVHB_KEV_175_B_AngErg_NU_1.pdf<br>VOB_KVHB_KEV_176_2_B_AngErg_NU_2.pdf<br>VOB_KVHB_KEV_179_3_AngErg_Mindestlohn.pdf<br>VOB_KVHB_KEV_179_Eigenerklærung_zur_Eignung.pdf<br>VOB_KVHB_KEV_189_1_B_Kenn.pdf                                                                                                    |  |  |  |  |  |  |
| Öffnen     Exportieren     Drucken     Angebot drucken     Virenscanbericht anzeigen                                                                                                    |  |  |  |  |  |  |
| Image: Constraint of the sector of the sector of the se |  |  |  |  |  |  |

Angebotsöffnung – Angebotsunterlagen elektronisches Angebot

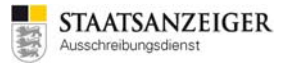

**Signatur:** Hier sehen Sie, ob das Angebot korrekt verschlüsselt war und können den Signaturbeleg exportieren.

| M Angebotsnr.: 2 - VPS Staatsanzeiger Baden-Württemberg                                                                                                    |                                  |                     |                   |      |         |  |  |  |  |  |
|----------------------------------------------------------------------------------------------------|----------------------------------|---------------------|-------------------|------|---------|--|--|--|--|--|
| Eingangsdatum 06.09.2017 12:06 Angebotsnummer 2 Bietervertreter                                                                                                    |                                  |                     |                   |      |         |  |  |  |  |  |
| Übersicht 😵 Feststellungen 🖌 Angebotsunterlagen 🖌 Signatur                                                                                                    |                                  |                     |                   |      |         |  |  |  |  |  |
| Signaturtext: Signaturbeleg exportieren                                                                                                    |                                  |                     |                   |      |         |  |  |  |  |  |
| Hashwert: ekvjLPFWAvg/a4d13Pq00Ve                                                                                                    | Hi20=                            |                     |                   |      | <b></b> |  |  |  |  |  |
| Pfad/Dateiname: offer\MainOffer\files\V<br>Hashwert: 4nESWrexNgby6n3q0dCww                                                                                                    | OB_KVHB_KEV_179_Eig<br>5GDLo=    | generklaerung_zur   | _Eignung.pdf      |      |         |  |  |  |  |  |
| Pfad/Dateiname: offer\MainOffer\files\V<br>Hashwert: 3ctiBlegv7xvyGYNN0teVfNPA                                                                                                    | OB_KVHB_KEV_189_1_<br>\sU=       | _B_Kenn.pdf         |                   |      |         |  |  |  |  |  |
| Pfad/Dateiname: offer\MainOffer\forms\<br>Hashwert: L4W186lwT5jnYZIs+O+rCP2                                                                                                    | Leistungsverzeichnis.lv<br>8a1I= |                     |                   |      |         |  |  |  |  |  |
| Das Formular 'VOB_KVHB_ANGEBOTSS                                                                                                    | CHREIBEN' besteht aus            | 2 Dateien, die alle | mitversendet were | den. |         |  |  |  |  |  |
| Pfad/Dateiname: offer\MainOffer\forn<br>Hashwert: YhUjzCMv7wXktrzs2N+OM,                                                                                                    | ns\VOB_KVHB_ANGEBO<br>/rtaIk=    | TSSCHREIBEN.aid     | C                 |      |         |  |  |  |  |  |
| Pfad/Dateiname: offer\MainOffer\form<br>Hashwert: Gp0+XYnf61bNqZWIeEG1                                                                                                    | ns\VOB_KVHB_ANGEBO<br>KJUW7+E=   | TSSCHREIBEN.aid     | ocdef             |      |         |  |  |  |  |  |
| Das Formular 'VOB_KVHB_ANGEBOTSS                                                                                                    | CHREIBEN' besteht aus            | 1 Dateien, die alle | mitversendet were | den. |         |  |  |  |  |  |
| Pfad/Dateiname: offer\MainOffer\forms\Angebotsschreiben\VOB_KVHB_ANGEBOTSSCHREIBEN.aiform<br>Hashwert: J87gjunk6lKwddfURgsahC4ASCM=                                                                                                    |                                  |                     |                   |      |         |  |  |  |  |  |
| Datum Signaturstatus Zertifikatstatus                                                                                                    |                                  |                     |                   |      |         |  |  |  |  |  |
| Unterzeichner 06.09.2017 12:06:20 korrekt Ungeprüft Zertifikat anzeigen Zertifikat prüfen                                                                                                    |                                  |                     |                   |      |         |  |  |  |  |  |
|                                                                                                    |                                  |                     |                   |      |         |  |  |  |  |  |
| Image: Constraint of the second second se |                                  |                     |                   |      |         |  |  |  |  |  |

Angebotsöffnung – Signatur elektronisches Angebot

#### Details der digitalen Signatur

Die Angabe unter SIGNATURSTATUS bezieht sich auf die mathematische bzw. kryptographische Korrektheit der Signatur, während der ZERTIFIKATSSTATUS das Ergebnis der Online-Validierung wiedergibt. Da letztere immer wieder ausgeführt werden kann und das Ergebnis nicht dauerhaft abgelegt wird, steht hier nach jedem neuen Öffnen des Dialoges UNGEPRÜFT. Sobald Sie die Prüfung mit ZERTIFIKAT PRÜFEN erneut durchführen, wird hier das aktuelle Ergebnis der Prüfung angezeigt.

Sie können den Signaturbeleg exportieren, das Zertifikat anzeigen oder das Zertifikat prüfen.

## 2.19.3 Signaturbeleg exportieren

Um den Signaturbeleg zu exportieren klicken Sie auf die Schaltfläche SIGNATURBELEG EXPORTIEREN. Der Signaturtext kann nun gespeichert werden.

| 📆 Datei speichern |                         |                 |                   |                   |                       |        |      |   |                |     |                |        | x  |
|-------------------|-------------------------|-----------------|-------------------|-------------------|-----------------------|--------|------|---|----------------|-----|----------------|--------|----|
| Suchen in:        | 🔋 Öffent                | tliche /        | Aussch            | hreibur           | ng XY                 |        | <br> | • | G              | 4   | <del>(</del> ] |        |    |
| Arbeitsplatz      |                         |                 |                   |                   |                       |        |      |   |                |     |                |        |    |
| Diskette          |                         |                 |                   |                   |                       |        |      |   |                |     |                |        |    |
| Festplatte        |                         |                 |                   |                   |                       |        |      |   |                |     |                |        |    |
| Eigene Dateien    |                         |                 |                   |                   |                       |        |      |   |                |     |                |        |    |
| Desktop           | Dateiname:<br>Dateityp: | Signa<br>Alle ( | aturTe<br>Dateiei | ext-06.<br>n (*.* | .09 <b>.</b> 20:<br>) | 17.txt | <br> |   | <u>5</u> peich | ern | Abb            | preche | en |

Signaturbeleg exportieren

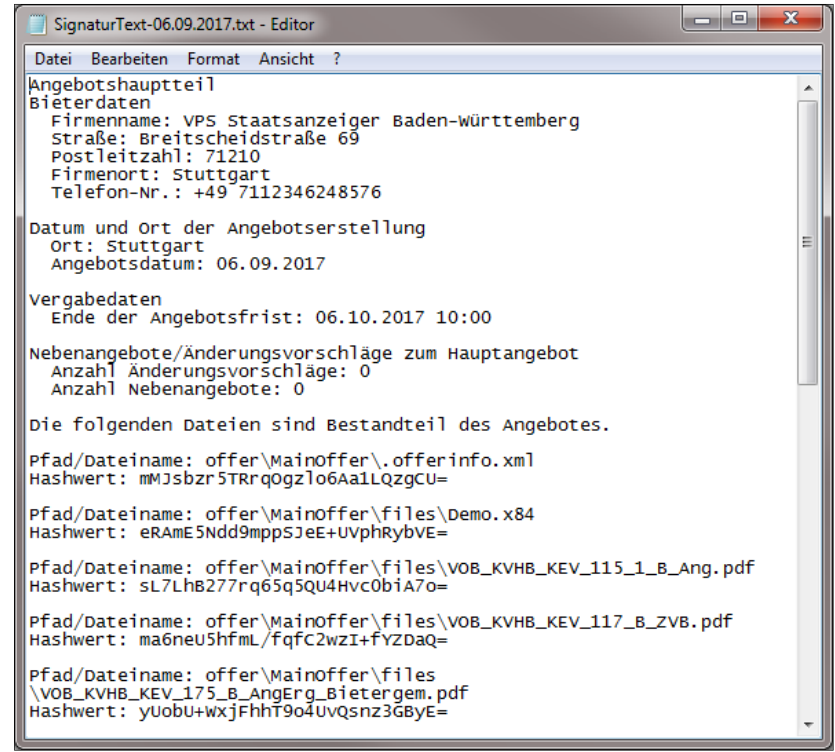

Signaturbeleg

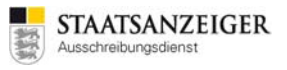

## 2.19.4 Zertifikat anzeigen

Um das Zertifikat anzuzeigen klicken Sie auf die Schaltfläche ZERTIFIKAT ANZEIGEN.

| Zertifikat                                                                                                    |
|----------------------------------------------------------------------------------------------------|
| Allgemein Details Zertifizierungspfad                                                                                                    |
| Zertifikatsinformationen                                                                                                    |
| Es liegen keine ausreichenden Informationen vor, um<br>dieses Zertifikat zu verifizieren.                                                                                                    |
|                                                                                                    |
|                                                                                                    |
| Ausgestellt für: Max Muster                                                                                                    |
| Ausgestellt von: S-TRUST eVergabe CA - G2                                                                                                    |
| Gültig ab 04. 12. 2014 bis 04. 12. 2017                                                                                                    |
|                                                                                                    |
| Zertifikat installieren         Ausstellererklärung           Weitere Informationen über Zertifikate         Image: Comparison of the second second s |
| ОК                                                                                                    |

Zertifikat anzeigen

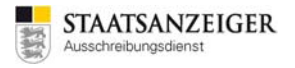

## 2.19.5 Zertifikat prüfen

Und um das Zertifikat zu prüfen klicken Sie auf die Schaltfläche ZERTIFIKAT PRÜFEN. Wenn das Zertifikat gültig ist, erhalten Sie die untenstehende Meldung.

| Info |                                                                                            | 2.5        |  |  |  |  |  |  |  |
|------|--------------------------------------------------------------------------------------------|------------|--|--|--|--|--|--|--|
| 0    | Das zur Signatur des Angebotes bzw. des Teilnahmeantrags verwendete Zertifikat ist gültig. |            |  |  |  |  |  |  |  |
|      |                                                                                            |            |  |  |  |  |  |  |  |
|      |                                                                                            |            |  |  |  |  |  |  |  |
|      |                                                                                            |            |  |  |  |  |  |  |  |
|      |                                                                                            | <u>)</u> K |  |  |  |  |  |  |  |

#### Zertifikat prüfbar

#### Sollten Sie die untenstehende Meldung erhalten, führen Sie die Prüfung später noch einmal aus.

| Ergebni | is der Zertifikatsvalidierung                                                                                                    | x |
|---------|----------------------------------------------------------------------------------------------------|---|
| Â       | Die Validierung des Zertifikates ergab kein eindeutiges Ergebnis. Dies kann unter anderem dann<br>auftreten, wenn ein Trustcenter vorübergehend nicht erreichbar ist. Bitte führen Sie daher die<br>Validierung in wenigen Augenblicken erneut durch!<br>Sollte das Ergebnis wiederholt dasselbe sein, so ist davon auszugehen, dass das Zertifikat von einem<br>unbekannten Trustcenter bzw. ausschließlich zu Testzwecken ausgestellt wurde. |   |
|         | Prüfprotokoll anzeigen Schließen                                                                                                    | 1 |

#### Zertifikat derzeit nicht prüfbar

Technisch bedingt kann es dazu kommen, dass manche Anfragen nicht unmittelbar vom TrustCenter beantwortet werden können. Im TrustCenter sind die Wurzelzertifikate physikalisch auf Signaturkarten in Kartenlesern an die Peripherie angeschlossen. Sobald mehr Anfragen erfolgen als angeschlossene Kartenleser vorhanden sind, können alle überschüssigen Anfragen nicht beantwortet werden. Es kann daher notwendig sein, eine erneute Überprüfung der digitalen Signatur zu starten.

Unter PRÜFPROTOKOLL ANZEIGEN finden Sie den Eintrag ZERTIFIKATSNIVEAU. Wenn dort GERING eingetragen ist, dann handelt es sich um eine fortgeschrittene elektronische Signatur.

| Zertifikatsprüfungen     |                              |  |  |
|--------------------------|------------------------------|--|--|
| Zertifikatsprüfung fü    | ar Nadawa Pilindakana        |  |  |
| Inhaber                  | Robel Michigan               |  |  |
| Aussteller               | Alignite II Teleforer Celefi |  |  |
| Zertifikatsniveau        | Gering                       |  |  |
| Prüfzeitpunkt            | 16.03.2016 18:20:44          |  |  |
| Durchführung der Prüfung | 16.03.2016 18:22:44          |  |  |

Zertifikatsprüfung

**Hinweis:** Eine Überprüfung der Signatur ist nur in begründeten Verdachtsfällen angebracht. Im Vergleich zu Papierangeboten wird dort auch nicht bei jedem Angebot die Gültigkeit der damit verbundenen Willenserklärung überprüft. Nur wenn es begründete Zweifel gibt (z. B. Erlöschen der Prokura) wird hier näher untersucht, ob wirklich eine gültige Unterschrift vorliegt.

## 2.19.6 Papierangebote erfassen

Die Angebote, die Sie auf dem Postweg erhalten haben, können nach dem Beginn der Angebotsöffnung über die Schaltfläche NEUES ANGEBOT erfasst und einer ersten Prüfung unterzogen werden. Die bereits vor der Submission angelegten Firmennamen können jetzt mit den Angebotsdaten vervollständigt werden.

Klicken Sie unten links auf NEUES ANGEBOT bzw. klicken Sie den bereits erfassten Firmennamen an.

| 📊 AI Vergabemanager - Testvergabe_2017.09.06_01                                                                                                    | x        |  |  |
|----------------------------------------------------------------------------------------------------|----------|--|--|
| <u>D</u> atei <u>G</u> eschäftspartner A <u>u</u> swertungen E <u>x</u> tras A <u>k</u> tionen <u>H</u> ilfe                                                                                                    |          |  |  |
| Image: Sidebar       Image: Sidebar       Image                                                                                                    | on<br>AG |  |  |
| 💰 🎒 Angebote öffnen 🔀                                                                                                    |          |  |  |
| Angebote Anzahl der Bietervertreter: 2                                                                                                    |          |  |  |
| Bis jetzt liegen folgende Angebote vor:                                                                                                    |          |  |  |
| Art Nr. Bieter Eingangsdatum Verschlüsselung Dig. Signatur Manipulation NA Angebotssum.                                                                                                    |          |  |  |
| Image: Image: | 0        |  |  |
|                                                                                                    |          |  |  |
|                                                                                                    |          |  |  |
|                                                                                                    |          |  |  |
|                                                                                                    |          |  |  |
|                                                                                                    |          |  |  |
|                                                                                                    |          |  |  |
|                                                                                                    |          |  |  |
|                                                                                                    |          |  |  |
|                                                                                                    |          |  |  |
|                                                                                                    |          |  |  |
|                                                                                                    |          |  |  |
|                                                                                                    |          |  |  |
|                                                                                                    |          |  |  |
|                                                                                                    |          |  |  |
|                                                                                                    |          |  |  |
|                                                                                                    |          |  |  |
|                                                                                                    |          |  |  |
|                                                                                                    |          |  |  |
|                                                                                                    |          |  |  |
|                                                                                                    |          |  |  |
|                                                                                                    |          |  |  |
|                                                                                                    |          |  |  |
| Ende der Angebotsfrist/Eröffnungstermin: 06.10.2017 10:00                                                                                                    |          |  |  |
| Image: Second second second               |          |  |  |
| Alle prüfen     Prüfen     Schließen     Weiter                                                                                                    |          |  |  |
| 2017.09.06_01 Angebote geöffnet VOB kommunal (KVHB) - Öffentli   tvergabemanager.vergabe24   Joachim Muster2                                                                                                    |          |  |  |

Papierangebot erfassen

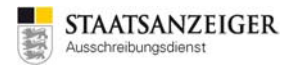

Wenn Sie die Papierangebote während der Submission erfassen, müssen Sie über BIETER AUSWÄHLEN eine Bieterfirma dem nun zu erfassenden Papierangebot zuordnen.

Übersicht: Hier tragen Sie die Angebotssumme und weitere Daten zum Angebot ein.

| Neues Angebot erfassen                                                  |                                    |  |  |  |
|-------------------------------------------------------------------------|------------------------------------|--|--|--|
| Eingangsdatum 06.09.2017 15:45                                          | Angebotsnummer 3 Bietervertreter   |  |  |  |
| Übersicht 🕜 Feststellungen Angebotsunte                                 | erlagen                            |  |  |  |
| Bieter auswählen                                                        |                                    |  |  |  |
| Datum des Angebotsschreibens                                            |                                    |  |  |  |
| Begleitschreiben:                                                       |                                    |  |  |  |
| Angegebene Anzahl der<br>Nebenangebote/Änderungsvorschläge *            | 0                                  |  |  |  |
| Summe ohne Nachlass netto (EUR):                                        | USt. (%): 19,00 brutto (EUR):      |  |  |  |
| Preisnachlass ohne Bedingung in %                                       |                                    |  |  |  |
| Hinweis:<br>Evtl. gewährte Skonti sind unter "Bemerkungen" zu erfassen. |                                    |  |  |  |
|                                                                         |                                    |  |  |  |
| Bemerkungen                                                             |                                    |  |  |  |
|                                                                         |                                    |  |  |  |
|                                                                         |                                    |  |  |  |
| 0                                                                       | Zurück Weiter S Eertig S Abbrechen |  |  |  |

Angebotsöffnung – Bieter auswählen

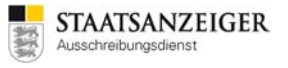

**Bieter auswählen:** Im oberen Bereich BEREITS ERFASSTE BEWERBER/TEILNEHMER sehen Sie alle Firmen, die die Vergabeunterlagen angefordert haben.

Im unteren Bereich ANGEBOT BEREITS ERFASST VON sehen Sie alle bereits erfassten Angebote.

| 🚻 Bieter auswählen                                                                                                   |               |                       |           | ×                      |  |
|----------------------------------------------------------------------------------------------------|---------------|-----------------------|-----------|------------------------|--|
| Bieter auswählen                                                                                                    |               |                       |           |                        |  |
| (1) Wählen Sie hier den Bieter des zu erfassenden Angebots.<br>Ihnen stehen drei Auswahlmöglichkeiten zur Verfügung. |               |                       |           |                        |  |
| Bereits erfasste Bewerber/Teilnehmer:                                                                                |               |                       |           |                        |  |
| Kommunikationsmedium                                                                                                 | Name          | Ort                   | Ort Stat  |                        |  |
|                                                                                                    | Musterbieter2 | Stuttgart             |           | Unterlagen angefordert |  |
| Angebot bereits er                                                                                                   | fasst von:    |                       |           |                        |  |
| Kommunikationsmedium                                                                                                 | Abgegeben bei | Name                  | Ort       | Status                 |  |
|                                                                                                    |               | VPS Staatsanzeiger Ba | Stuttgart | Angebot geoffnet       |  |
|                                                                                                    |               | Genier, Hockenbau     | Juttgart  | Aligebol geoniel       |  |
| Einen neuen Bieter auswählen:                                                                                        |               |                       |           |                        |  |
| Leuer Bieter                                                                                                    |               |                       |           |                        |  |
|                                                                                                    |               |                       |           | OK SAbbrechen          |  |

Angebotsöffnung – Bieter auswählen

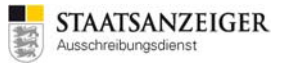

**Neuer Bieter auswählen:** Falls es sich um ein Angebot handelt, das von einem Bieter abgegeben wurde, der nicht im oberen Bereich zur Verfügung steht, müssen Sie über NEUER BIETER den richtigen Bieter auswählen.

| Teilnehmer auswählen |                                                                                                    |                             |                  |           |      | × |  |
|----------------------|----------------------------------------------------------------------------------------------------|-----------------------------|------------------|-----------|------|---|--|
| 1 Hier               | Hier wählen Sie in zwei Schritten die Teilnehmerfirma (Stammdatensatz) und den Kommunikationsweg aus. |                             |                  |           |      |   |  |
| Stammdatens          | Stammdatensatz auswählen                                                                              |                             |                  |           |      |   |  |
| Firma:               |                                                                                                    | ନ୍ଦି Erweiterte Suche 🗌 Ähn | liche Firmen fin | den       |      |   |  |
| Es wird keine        | Es wird keine Filterung vorgenommen Anzeige 1-5 von insgesamt 26 Ansicht   🗢                          |                             |                  |           |      | 7 |  |
| Firmenr              | name 🛆 Stra                                                                                           | аве                         | PLZ              | Ort       | Land |   |  |
| b Musterb            | bieter1 Brei                                                                                          | itscheidstr. 69             | 70176            | Stuttgart | DE   |   |  |
| b Musterb            | bieter2 Brei                                                                                          | itscheidstr. 69             | 70176            | Stuttgart | DE   |   |  |
| 🐁 Musterb            | bieter3 Brei                                                                                          | itscheidstr. 69             | 70176            | Stuttgart | DE   |   |  |
| 🔥 Musterb            | bieter4 Brei                                                                                          | itscheidstr. 69             | 70176            | Stuttgart | DE   |   |  |
| 🔥 Musterb            | bieter5 Brei                                                                                          | itscheidstr. 69             | 70176            | Stuttgart | DE   |   |  |
|                      |                                                                                                    |                             |                  |           |      | - |  |
| Kommunikatio         | Kommunikationsweg auswählen                                                                           |                             |                  |           |      |   |  |
| Тур                  | Typ Medium Name Adresse                                                                               |                             |                  |           |      |   |  |
| ▷ weitere Optionen   |                                                                                                    |                             |                  |           |      |   |  |
| Hinzufügen Sobrechen |                                                                                                    |                             |                  |           |      |   |  |

Angebotsöffnung – Teilnehmer auswählen

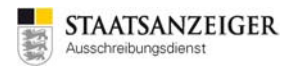

# Somit haben Sie den Bieternamen erfasst. Tragen Sie dann den Endbetrag, Anzahl der Nebenangebote und Preisnachlass in die jeweiligen Felder ein.

| 🚻 Neues Angebot erfassen                                                |                                  | X                |  |  |
|-------------------------------------------------------------------------|----------------------------------|------------------|--|--|
| Eingangsdatum 06.09.2017 15:49                                          | Angebotsnummer 3 Bietervertreter |                  |  |  |
| Übersicht 🔞 Feststellungen Angebotsunterlagen                           |                                  |                  |  |  |
| Bieter: Musterbieter2, Stuttgart                                        |                                  | Bieter auswählen |  |  |
| Datum des Angebotsschreibens                                            | B                                |                  |  |  |
| Begleitschreiben:                                                       |                                  |                  |  |  |
| Angegebene Anzahl der<br>Nebenangebote/Änderungsvorschläge *            | 0                                |                  |  |  |
| Summe ohne Nachlass netto (EUR):                                        | USt. (%): 19,00 brutto (EUR):    |                  |  |  |
| Preisnachlass ohne Bedingung in %                                       |                                  |                  |  |  |
| Hinweis:<br>Evtl. gewährte Skonti sind unter "Bemerkungen" zu erfassen. |                                  |                  |  |  |
| Bemerkungen                                                             |                                  |                  |  |  |
|                                                                         |                                  |                  |  |  |
| 0                                                                       | Surück Weiter S Eertig           | Abbrechen        |  |  |

Angebotsöffnung – Übersicht Papierangebot
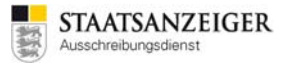

Feststellungen: Hier führen Sie die formale Prüfung durch.

| Neues Angebot erfassen                                                                                                    |        | <b>X</b>         |
|----------------------------------------------------------------------------------------------------|--------|------------------|
| Eingangsdatum 06.09.2017 15:49 🕲 Angebotsnummer 3 Bietervertreter                                                                                                    |        |                  |
| Übersicht 🕜 Feststellungen Angebotsunterlagen                                                                                                    |        |                  |
| Ist das Angebot bis zum Ablauf der Angebotsfrist eingegangen?                                                                                                    | 🔵 Ja   | ⊖ Nein           |
| Lag das Angebot bei Ablauf der Angebotsfrist aus vom Bieter nicht zu vertretenden Gründen nicht vor?                                                                                                    | 🔿 Ja   | () Nein          |
| Ist das Angebot ordnungsgemäß verschlossen bzw. korrekt verschlüsselt                                                                                                    | 🔿 Ja   | () Nein          |
| Ist das Angebot ordnungsgemäß unterschrieben bzw. signiert?                                                                                                    | 🔘 Ja   | ⊖ Nein           |
|                                                                                                    |        |                  |
|                                                                                                    |        |                  |
|                                                                                                    |        | Alle orfüllt     |
| V Nicht alle Kriterien bearbeitet                                                                                                    |        |                  |
| Image: Constraint of the second second se | Sertig | <u>Abbrechen</u> |

Angebotsöffnung – Feststellungen Papierangebot

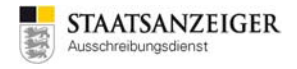

Angebotsunterlagen: Hier können Sie das eingescannte Papierangebot hinzufügen.

| M Neues Angebot erfassen                                                                                                    |     |
|----------------------------------------------------------------------------------------------------|-----|
| Eingangsdatum 06.09.2017 15:49 🖲 Angebotsnummer 3 Bietervertreter                                                                                                    |     |
| Übersicht 🖉 Feststellungen Angebotsunterlagen                                                                                                    |     |
| Angebot<br>VOB_KVHB_ANGEBOTSSCHREIBEN<br>Leistungsverzeichnis<br>Begleitschreiben<br>Vertragsbedingungen<br>Anlagen                                                                                                    |     |
| Öffnen     Löschen     Exportieren     Drucken                                                                                                    |     |
| Image: Sector of the sector of the sector | hen |

Angebotsöffnung – Angebotsunterlagen Papierangebot

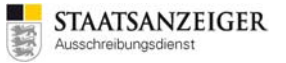

### 2.20 Fehlerbericht

Falls Ihnen Fehler in der Software oder in Formularen auffallen sollten, benötigen wir immer einen Fehlerbericht zur Behebung. Bei der Erstellung eines Fehlerberichtes wird eine zip-Datei mit Informationen erzeugt, die es dem Support-Team des Staatsanzeigers ermöglicht, die Situation nachzuvollziehen, in der der Fehler entstanden ist. Die Erzeugung eines Fehlerberichtes wird vom Vergabemanager vorgeschlagen, wenn das System selbst ein Problem feststellt. Fehlerberichte können darüber hinaus auch manuell über den Menüpunkt HILFE erzeugt werden. Auch wenn es sich nicht um einen Fehler handelt, ist es für uns wichtig, dass wir zur Beantwortung Ihrer Frage, die im Fehlerbericht enthaltenen Informationen, erhalten.

#### Hinweis:

Die beste Variante zur Erzeugung eines Fehlerberichtes ist folgende Tastenkombination: **STRG + ALT + SHIFT + E** 

**Vorteil:** Falls Sie eine Fehlermeldung auf dem Bildschirm angezeigt bekommen, wird durch die Erzeugung des Fehlerberichtes über die Tastenkombination, die Fehlermeldung mit ausgelesen. Daher lassen Sie bitte die Fehlermeldung auf Ihrem Bildschirm stehen, blenden möglichst die Details ein, ohne nach unten zu scrollen, und erstellen den Fehlerbericht mit der angegebenen Tastenkombination.

| Fehlerbericht                                                                                                    | <b>x</b> |
|----------------------------------------------------------------------------------------------------|----------|
| Bitte beantworten Sie die folgenden Fragen, um eine effektive<br>Bearbeitung Ihres Fehlerberichts zu gewährleisten.                                                                                                    |          |
| 1) Bitte beschreiben Sie den Fehler möglichst genau (Was genau ist das<br>Fehlerverhalten, Welche Schritte haben Sie durchgeführt):                                                                                                    |          |
| 2) Wer kann zu diesem Fehler genauer Auskunft geben (Name, Tel.<br>eMail) ?                                                                                                    |          |
| 3) Ist der Fehler bereits öfter aufgetreten?                                                                                                    |          |
| 4) Hat die von Ihnen durchgeführte Aktion zuvor funktioniert? (falls ja, was wurde anders gemacht z.B. Verfahrensart etc.)                                                                                                    |          |
| I                                                                                                    |          |
|                                                                                                    |          |
| Angebotsdaten annangen           Image: Angebotsdaten annangen           Image: Angebotsdaten |          |

Fehlerbericht

Nachdem Sie die Tastenkombination STRG + ALT + SHIFT + E gedrückt haben, klicken Sie auf EXPORTIEREN. Anschließend speichern Sie die zip-Datei ohne den Namen zu verändern auf Ihrem PC.

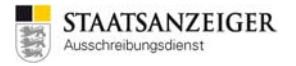

Diese Datei hängen Sie an eine E-Mail an und beschreiben uns in der E-Mail den Fehler. Die E-Mail schicken Sie an: **vmsupport@staatsanzeiger.de** 

**Hinweis:** Mit der Schaltfläche VERSENDEN wird der Fehlerbericht automatisch an uns geschickt. Leider können Sie dann keine weiteren Informationen anfügen und wir müssen mit viel Mühe herausfinden, von wem der Fehler versandt wurde, worum es geht und an wen wir Rückmeldung geben können. Zudem ist nicht gewährleistet, dass der Fehlerbericht zeitnah bei uns eingeht. Daher empfehlen wir, dass Sie uns den exportieren Fehlerbericht per E-Mail zuschicken. Vielen Dank!

## 3 Häufig gestellte Fragen – FAQs

#### 3.1 Wo finde ich die Uploadnummer?

Nach Überarbeitung unserer Systeme zur Bearbeitung Ihrer Ausschreibungen ist die Uploadnummer weggefallen (April 2016). Nach Übermittlung Ihrer Vergabe an uns erhalten Sie im Vergabemanager die Meldung, dass der Auftrag erfolgreich übermittelt wurde und zusätzlich eine Empfangsbestätigung per E-Mail.

| Betreff: Empfangsbestätigung zu Ihrer Vergabe [VergabeID]                                                                                                    |  |  |  |  |  |  |  |
|----------------------------------------------------------------------------------------------------|--|--|--|--|--|--|--|
| Sehr geehrte Damen und Herren,                                                                                                    |  |  |  |  |  |  |  |
| vielen Dank für Ihren Auftrag zur Veröffentlichung bzw. Versendung.                                                                                                    |  |  |  |  |  |  |  |
| Vergabenummer: [Vergabenummer]<br>Vergabetitel: [Vergabename]<br>VergabeID: [VergabeID]                                                                                                    |  |  |  |  |  |  |  |
| Die Entgelttabelle senden Sie bitte mit Angabe der VergabeID [VergabeID] an<br>ausschreibungen@staatsanzeiger.de.                                                                                                    |  |  |  |  |  |  |  |
| Bitte beachten Sie unseren Anzeigenschluss: Aufträge, die nach<br>Anzeigenschluss bei uns eingehen, können erst in der darauffolgenden Ausgabe<br>veröffentlicht werden.                                                                                              |  |  |  |  |  |  |  |
| Hinweis: Sofern von Ihnen zugelassen, können Firmen nach kostenloser<br>Registrierung unter <u>http://vergabeunterlagen.vergabe24.de</u> mit Angabe der<br>VergabeunterlagenID [VergabeunterlagenID] als Poststück anfordern. Entfällt<br>bei beschränkten Verfahren. |  |  |  |  |  |  |  |
| Fragen zur Veröffentlichung beantworten wir gerne unter Telefon 0711/66601-<br>477.                                                                                                    |  |  |  |  |  |  |  |
| Mit freundlichen Grüßen                                                                                                    |  |  |  |  |  |  |  |
| Ihr Ausschreibungsdienst<br>Staatsanzeiger für Baden-Württemberg GmbH                                                                                                    |  |  |  |  |  |  |  |
|                                                                                                    |  |  |  |  |  |  |  |

Beispiel-E-Mail

### 3.2 Kann ich fortlaufende Vergabenummern erzeugen?

Bei der Neuanlage der Vergabe können Sie die Vergabenummer manuell eintragen oder eine Vergabenummer ERZEUGEN. Eine erzeugte Vergabenummer wird nach den Vorgaben des hinterlegten Aktenzeichengenerators generiert. So können wir Ihr Vergabenummern-Schema für Sie hinterlegen, dass alle Vergabenummern nach Ihren Vorgaben immer gleich aufgebaut sind.

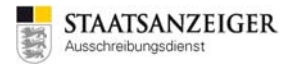

# 3.3 Kann ich kontrollieren, ob die Vergabe beim Staatsanzeiger angekommen ist?

Ja. Gehen Sie dazu folgenden Weg: SIDEBAR – PROJEKTBAUM – FORMULARE – VERGABEVERMERK – VERMERKE ÜBER EREIGNISSE. Dort werden die wichtigsten Ereignisse im System protokolliert.

| 11 Al Vergabemanager - Testvergabe 2017/06.30.02                                                                                                    |                                                                                                    |                                             |                                                              |                                                       |                                                                                                    |  |  |
|----------------------------------------------------------------------------------------------------|----------------------------------------------------------------------------------------------------|---------------------------------------------|--------------------------------------------------------------|-------------------------------------------------------|----------------------------------------------------------------------------------------------------|--|--|
| Datel Geschäftspartner Auswertungen Fatzas Aktionen Hilfe                                                                                                    |                                                                                                    |                                             |                                                              |                                                       |                                                                                                    |  |  |
| Neu Offnen Aktuelisieren Scheber Drucken Rück                                                                                                    | (3) International State (1997) (1997) | achrichten Revisionsstand Leistungsverzeich | nisse Hife                                                   |                                                       | Administration<br>Intelligence =                                                                                                    |  |  |
| Projektbaum                                                                                                    | 🎸 🔒 Vermerke über E                                                                                                    | Freignisse 🔀                                |                                                              |                                                       |                                                                                                    |  |  |
| Testvergabe_2017.06.30_02     J 2017.06.30_02: Testvergabe_201     G    Formulare     G    G    Formulare     G    G    Vorbereitungsphase     B    Achoortmochungsphase                                                                                                    | Vermerke übe                                                                                                    | er Ereignisse                               |                                                              |                                                       |                                                                                                    |  |  |
| Southerstrong spectra<br>Southerstrong spectra<br>Southerstrong sp | Verfahren wurde ang                                                                                                    | elegt mit: AI Vergaber<br>Verfahrensv       | manager 8.3.3.2 (R8.3.3.2-<br>rorlage Liefer-/Dienstleistung | 820170420-1), Version 98 der<br>a kommunal (Komm VOL) |                                                                                                    |  |  |
| B-G Bekanntmachung                                                                                                    | Vermerke / Ereignisse                                                                                                    |                                             |                                                              |                                                       |                                                                                                    |  |  |
|                                                                                                    | Zeit                                                                                                    | Erfasser                                    | Тур                                                          | Bieter                                                | Beschreibung                                                                                                    |  |  |
| Vergabevermerk     Minterne Dokumentationsver     Vergabevermerk                                                                                                    | 30.06.2017 10:03                                                                                                    | Joachim Muster2                             | Veröffentlichung                                             |                                                       | Bekanntmachung an: Amtsblatt der Europäischen Union<br>Bekanntmachung wurde an Amtsblatt der Europäischen Union versendet.<br>Version der Bekanntmachung: Version 1                        |  |  |
| Vermerke über Ereignisse<br>Vermerk über Bietermittellu<br>Vergabevermerke und Doku                                                                                                    | 30.06.2017 10:03                                                                                                    | Joachim Muster2                             | Schlüsselerzeugung                                           |                                                       | Schlüsselerzeugung<br>Zwei Paare aus prinatem und öffentlichen Schlüssel wurden für die<br>Verschlüsselung von Angeboten bzw. Telinahmeanträgen erstellt (Version 1 der<br>Schlüsselpaare) |  |  |
| B→Q Pring<br>→Q Pring<br>Leistungsverzeichnis<br>Zulassung                                                                                                    | 30.06.2017 10:03                                                                                                    | Joachim Muster2                             | Veröffentlichung                                             |                                                       | Bekanntmachung an: Vergabe24 (neu)<br>Bekanntmachung wurde an Vergabe24 (neu) versendet.<br>Version der Bekanntmachung: Version 1<br>Version der Vergabeunterligen: Version 1              |  |  |
| 면-평·Crabeunterlagen<br>면-G의 Angebote<br>면-에 Revisionsstände<br>면-에 Benachrichtigungsschreiben                                                                                                    | 30.06.2017 10:07                                                                                                    | Joachim Muster2                             | Workflowrücksprung                                           |                                                       | Rücksprung im Workflow<br>Von:Angebotsöffnung ab<br>Nach:Angebotsöffnung ab<br>Begründung:                                                                                                 |  |  |
|                                                                                                    | 30.06.2017 11:32                                                                                                    | Joachim Muster2                             | Nachricht an Teilnehmer                                      | Gehrer, Trockenbau                                    | Nachricht an Teilnehmer<br>Mtteilung über Aufhebung eines/mehrere Lose(s)                                                                                                    |  |  |
|                                                                                                    | 30.06.2017 11:33                                                                                                    | Joachim Muster2                             | Nachricht an Teilnehmer                                      | VPS Staatsanzeiger Baden-Württemberg                  | Nachricht an Teilnehmer<br>Mtteilung über Aufhebung eines/mehrere Lose(s)                                                                                                    |  |  |
|                                                                                                    | 30.06.2017 11:33                                                                                                    | Joachim Muster2                             | Nachricht an Teilnehmer                                      | VPS Staatsanzeiger Baden-Württemberg                  | Nachricht an Teilnehmer<br>Mtteilung über Aufhebung eines/mehrere Lose(s)                                                                                                    |  |  |
|                                                                                                    |                                                                                                    |                                             |                                                              |                                                       |                                                                                                    |  |  |
|                                                                                                    | ٩                                                                                                    |                                             |                                                              |                                                       |                                                                                                    |  |  |
|                                                                                                    | 2 🗢 🗟                                                                                                    |                                             |                                                              |                                                       | OK QK                                                                                                    |  |  |
| 2017.06.30_02 Veröffentlicht                                                                                                    | Liefer-/Dienst                                                                                                    | leistung kommunal (Komm VOL) - Off          | enes Verfahren                                               |                                                       | tvergabemanager.vergabe24   Joachim Muster2                                                                                                    |  |  |

Vermerke über Ereignisse

# 3.4 Die neu angelegte Lizenz hat keine Aufgaben, was kann ich tun?

Neu angelegte Lizenzen haben keinen Zugriff auf die bisher angelegten Vergaben. Sollte die Person, die eine neue Lizenz für den Vergabemanager bekommen hat, bei bereits angelegten Vergaben mitarbeiten, können wir diese Person in das Vergabeteam der einzelnen Vergaben hinzufügen. Dazu benötigen wir eine E-Mail mit den einzeln genannten Vergabenummern aus dem Vergabemanager. Gerne können Sie uns mit dem Erteilen einer neuen Lizenz die Vergabenummern mitteilen, auf die der Zugriff ermöglicht werden soll. Auch nach Erteilen einer neuen Lizenz schicken Sie eine E-Mail an vmsupport@staatsanzeiger.de, dann richten wir den Zugriff ein.

## 3.5 Können zip-Dateien zu den Vergabeunterlagen hochgeladen werden?

Im Workflowschritt ZUSAMMENSTELLEN DER VERGABEUNTERLAGEN können Sie über DATEI HINZUFÜGEN weitere Dateien hochladen. Hier ist es auch möglich, dass Sie zip-Dateien hinzufügen. Alle Dateien, die im Ordner ANGEBOT stehen, müssen vom Bieter im Angebot mit abgegeben werden. Da es sich

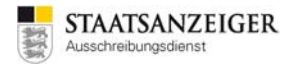

bei zip-Dateien meist um umfangreiches Datenmaterial handelt, stellen Sie zip-Dateien bitte nur in den Ordner ZUSÄTZLICHE INFORMATIONEN, da die Bieter sonst womöglich Probleme bei der digitalen Angebotsabgabe haben.

#### 3.6 Gibt es eine Größenbeschränkung für Dateien?

Ja, bitte laden Sie bei ZUSAMMENSTELLEN DER VERGABEUNTERLAGEN nur Dateien bis maximal 35 MB hoch. Wir haben diese Dateigrenze im System hinterlegt, da die Bieterfirmen diese Dateien auch wieder herunterladen müssen. Sollten Sie größere Dateien hochladen müssen, wenden Sie sich bitte an unseren Support unter vmsupport@staatsanzeiger.de.

#### 3.7 Warum habe ich keine Aufgaben mehr im Aufgabeneingang?

Sie wollen an einer Vergabe weiterarbeiten, aber im Aufgabeneingang sind 0 Aufgaben vorhanden.

Aufgaben (0)Zur aktuellen Vergabe stehen keine Aufgaben an.Evtl. stehen in anderen Vergaben noch Aufgaben an

Aufgabeneingang

Vermutlich blockiert eine andere Person aus Ihrer Vergabestelle diese Aufgabe. In den Vergabedetails sehen Sie, ob die jeweilige Aufgabe bereits in Bearbeitung ist.

#### Vergabedetails

Vergabenummer: 2017.06.30\_02 Kurzbezeichnung: Testvergabe\_2017.06.30\_02 Leistung: Testvergabe\_2017.06.30\_02 Offenes Verfahren nach VOL/VgV (Verfahrensvorlage: Liefer-/Dienstleistung kommunal (Komm VOL)) Erfasser/in oder Vergabeteam: Joachim Muster2 Status: Aktiv (Veröffentlicht) - Aufgabe *"Bekanntmachung veröffentlichen"* in Bearbeitung durch: Joachim Muster2

Das passiert, wenn ein anderer Benutzer die Aufgabe vor Ihnen geöffnet hat. Sollte dies der Fall sein, so muss der Benutzer, der die Aufgabe gestartet hat und in den Vergabedetails als Bearbeiter genannt ist, die Aufgabe mit WEITER beenden oder mit einem RÜCKSPRUNG zurücksetzen.

In den BENUTZEREINSTELLUNGEN können Sie im Bereich AUFGABENEINGANG das Kontrollkästchen AKTIVITÄTEN AUTOMATISCH STARTEN aktivieren. Somit werden Workflow-Schritte, die Sie über die Schaltfläche Weiter beenden, automatisch gestartet.

Das hat den Vorteil, dass Sie sehr zügig im Workflow weiterkommen.

**Nachteil** ist allerdings, dass Aufgaben, die gestartet wurden, vom Benutzer bearbeitet oder über einen RÜCKSPRUNG in den gemeinsamen Pool des Vergabeteams zurückgegeben werden müssen. Die Aufgabe wird beim Öffnen sozusagen ausgecheckt. Somit ist abgesichert, dass nicht zwei Personen gleichzeitig an derselben Aufgabe arbeiten.

Vergabedetails - Aufgabe in Bearbeitung

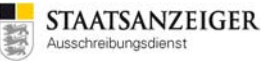

**Hinweis:** Hinterlegen Sie in Ihren BENUTZEREINSTELLUNGEN möglichst, dass die Aktivitäten NICHT automatisch starten, also lassen Sie das erste Kästchen leer. Somit werden Aufgaben nur gestartet, wenn Sie diese manuell anklicken. Ein gegenseitiges Blockieren ist dann kaum noch möglich.

| Benutzereinstellungen |                                                                                                    |                                                                                      |      |  |  |  |  |
|-----------------------|----------------------------------------------------------------------------------------------------|--------------------------------------------------------------------------------------|------|--|--|--|--|
| Benutzereinstellungen | Systemeinstellungen                                                                                                    |                                                                                      |      |  |  |  |  |
|                       | Hier können Sie die allgemeinen Einstellungen der Anwendung nach Ihren<br>Wünschen vorbelegen.                                                                                                    |                                                                                      |      |  |  |  |  |
| Termine               | Benutzerverzeichnis: C:\Users                                                                                                    |                                                                                      |      |  |  |  |  |
|                       | E-Mail-Benachrichtigungen:                                                                                                    | Alle                                                                                 | -    |  |  |  |  |
|                       | Aufgabeneingang<br>Aktivitäten automatisci<br>Desktop-Benachrichtig<br>Desktop-Benachrichtig<br>Aktionen<br>Inaktive Aktionen aust<br>Oberfläche<br>Symbolleiste einblender<br>Statusleiste einblender | h starten<br>ung bei neuen Aktivitäten<br>ung bei neuen Nachrichten<br>olenden<br>en |      |  |  |  |  |
|                       | Hilfe<br>Erläuterungen zu den                                                                                                    | Eingabefeldern anzeigen                                                              |      |  |  |  |  |
|                       |                                                                                                    | OK Speichern State                                                                   | chen |  |  |  |  |

Systemeinstellungen – Aktivitäten NICHT automatisch starten

| Vergabedetails                                                                                                    |
|----------------------------------------------------------------------------------------------------|
| Vergabenummer: 2017.06.30_02                                                                                                    |
| Kurzbezeichnung: Testvergabe_2017.06.30_02                                                                                                    |
| Leistung: Testvergabe_2017.06.30_02                                                                                                    |
| Offenes Verfahren nach VOL/VgV (Verfahrensvorlage: Liefer-/Dienstleistung kommunal (Komm VOL))                                                                                             |
| Erfasser/in oder Vergabeteam: Joachim Muster2                                                                                                    |
| Status: Aktiv (Veröffentlicht)                                                                                                    |
| - Aufgabe <b>"Angebotsöffnung ab 07.08.2017 24:00"</b> wartet auf Bearbeitung durch: Joachim Muster3, Joachim Muster, Joachim Muster2, Externer Bearbeiter: nicht besetzt, Joachim Muster1 |

Vergabedetails – Aufgabe nicht in Bearbeitung

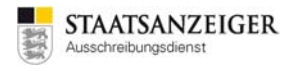

#### 3.8 Benötigt die Vergabestelle eine digitale Signatur?

Nein, im Vergabemanager ist die Verschlüsselungstechnologie integriert.

#### 3.9 Kann ich Termine aus dem Termin- und Fristenmanager in Outlook übernehmen?

Ja, markieren Sie den gewünschten Termin und klicken anschließend auf das Outlook-Symbol.

|   | 🖲 Neuer Termin 🗙 💐 🛐 Fermine vorschlagen: Von Veröffentlichung 🔻 🛞 📢 Übernehmen 👔 Einstellungen |                        |   |            |                                                  |   |  |  |  |
|---|-------------------------------------------------------------------------------------------------|------------------------|---|------------|--------------------------------------------------|---|--|--|--|
|   | / Termin                                                                                        | Datum                  |   | Vorschlag  | Meldung                                          |   |  |  |  |
|   | 1 Absenden der Bekanntmachung                                                                   | Di, 01.08.2017         | ◀ | 01.08.2017 | Redaktionsschluss ist i.d.R. Mittwoch 15:00 Uhr. | 3 |  |  |  |
|   | 2 Auskunftserteilung über die Vergabeunterlagen bis                                             | Di, 29.08.2017         | ◀ | ]          |                                                  |   |  |  |  |
|   | 3 Anforderung der Vergabeunterlagen bis                                                         | Do, 31.08.2017 10:00   | ◀ |            |                                                  |   |  |  |  |
|   | 4 Eröffnungstermin                                                                              | Do, 31.08.2017 10:00 🖳 | ◀ |            |                                                  |   |  |  |  |
|   | 5 Ende der Zuschlags- und Bindefrist                                                            | Mo, 02.10.2017         | ◀ | ]          |                                                  |   |  |  |  |
|   | 6 Ausführungsbeginn                                                                             |                        | • |            |                                                  |   |  |  |  |
|   | 7 Ausführungsende                                                                               |                        | ◀ |            |                                                  |   |  |  |  |
| Г |                                                                                                 |                        |   |            |                                                  |   |  |  |  |

Ausschnitt Termin- und Fristenmanager

Der Termin wird in Ihrem Outlook angelegt, d. h. Betreff, Datum etc. sind bereits vorbelegt. Weitere Personen können hinzugefügt werden.

| 💽 🚽 🤊 👩 🖉 🔻 🗢 2017.08.01 Testvergabe_2017.08.01 - Eröffnungstermin - Besprechung |                                                                                                    |                                                                                               |                                                                                     |                        |              |  |  |  |
|----------------------------------------------------------------------------------|----------------------------------------------------------------------------------------------------|-----------------------------------------------------------------------------------------------|-------------------------------------------------------------------------------------|------------------------|--------------|--|--|--|
| Bespre                                                                           | echung Einfügen Text form                                                                                             | atieren Entwicklertools                                                                       |                                                                                     |                        | ۲            |  |  |  |
| Speichern<br>& schließen                                                         | Termin<br>Terminplanungs-Assistent                                                                                    | <ul> <li>✓ Zusagen</li> <li>? Mit Vorbehalt</li> <li>Andere Zeit<br/>vorschlagen *</li> </ul> | Beschäftigt *     Serientyp       Is Minuten *     Zeitzonen       Kategorisieren * | ABC<br>Rechtschreibung | Anrufen      |  |  |  |
| Aktionen                                                                         | Anzeigen                                                                                                    | Antworten                                                                                     | Optionen                                                                            | Dokumentprüfung        | NetPhone     |  |  |  |
| Der Organisato<br>Dieser Termin ü                                                | or hat für diese Besprechung keine A<br>iberschneidet sich mit einem andere                                           | ntwort angefordert.<br>n Termin auf Ihrem Kalender.                                           |                                                                                     |                        |              |  |  |  |
| Organisierer: vr                                                                 | nsupport@staatsanzeiger.de                                                                                            |                                                                                               |                                                                                     | Geser                  | ndet: Keines |  |  |  |
| Betreff: 2                                                                       | 017.08.01 Testvergabe_2017.08.01 - E                                                                                  | röffnungstermin                                                                               |                                                                                     |                        |              |  |  |  |
| Ort:                                                                             |                                                                                                    |                                                                                               |                                                                                     |                        | •            |  |  |  |
| Beginnt um: D<br>Endet um: D                                                     | Beginnt um: Do 31.08.2017  III:00 Ganztägiges Ereignis Endet um: Do 31.08.2017 III:00 IIIIIIIIIIIIIIIIIIIIIIIIIIIIIII |                                                                                               |                                                                                     |                        |              |  |  |  |
|                                                                                  |                                                                                                    |                                                                                               |                                                                                     |                        |              |  |  |  |
|                                                                                  |                                                                                                    |                                                                                               |                                                                                     |                        |              |  |  |  |
|                                                                                  |                                                                                                    |                                                                                               |                                                                                     |                        |              |  |  |  |
| In freigegebener                                                                 | n Ordner: 🧱 Kalender                                                                                                  |                                                                                               |                                                                                     |                        |              |  |  |  |

Outlook-Termin

Sie können auch mehrere Termine markieren und auf das Outlook-Symbol klicken. Alle markierten Termine werden einzeln in Outlook gespeichert.

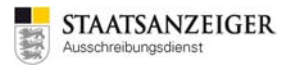

| 🖲 Neuer Termin 🗙 🌛 🔯 Termine vorschlagen: Von Veröffi       | entlichung 👻 😵 📢 Übernehm               | nen 🚺 Einstellungen                                                              |                                                             |                                     |                          |
|-------------------------------------------------------------|-----------------------------------------|----------------------------------------------------------------------------------|-------------------------------------------------------------|-------------------------------------|--------------------------|
| / Termin                                                    | Datum Vo                                | orschlag Meldung                                                                 |                                                             |                                     |                          |
| 1 Absenden der Bekanntmachung                               | Di, 01.08.2017 🥘 📢 01.                  | .08.2017 Redaktionsschluss is<br>15:00 Uhr.                                      | t Ld.R. Mittwoch 🚯                                          |                                     |                          |
| 2 Auskunftserteilung über die Vergabeunterlagen bis         | DI, 29.08.2017 🛛 🗐 🖣                    |                                                                                  |                                                             |                                     |                          |
| 3 Anforderung der Vergabeunterlagen bis                     | Do, 31.08.2017 10:00 💌 🔍                |                                                                                  |                                                             |                                     |                          |
| 4 Eröffnungstermin                                          | Do, 31.08.2017 10:00 🖲 4                |                                                                                  |                                                             |                                     |                          |
| 5 Ende der Zuschlags- und Bindefrist                        | Mo, 02.10.2017 🛛 🔍 🔍                    |                                                                                  |                                                             |                                     |                          |
| 6 Ausführungsbeginn                                         | Fr, 01.12.2017 🛛 🖲 🔍                    |                                                                                  |                                                             |                                     |                          |
| 7 Ausführungsende                                           | Fr, 29.12.2017 🕘 🖣                      |                                                                                  |                                                             |                                     |                          |
|                                                             |                                         |                                                                                  |                                                             |                                     |                          |
| (a) a v (a) a v                                             | 2017.08.01 Testvergabe_201              | 17.08.01 - Eröffnungstermin - Bespred                                            | hung                                                        |                                     |                          |
| Besprechung Einfügen                                        | Text formatieren Entwicklertools        |                                                                                  |                                                             |                                     |                          |
| Speichern X Terminplanung                                   | gs-Assistent ? Mt Vorbehalt             | Zeit - X IS Minuten -                                                            | Serientyp     Zeitzonen     Rechtschreibun                  | a Anufen                            |                          |
| Aktionen Anzeige                                            | n Abiennen                              | <b>3</b> * * * * ) *                                                             | 2017.08.01 Testvergabe_2017.08.01 Aust                      | Ohrungsbeginn Einledungsereignis    |                          |
| Der Oroanisator hat für diese Besnred                       | hung keine Antword angeford             | Einladungsereignis Einfügen                                                      | Text formatieren Entwicklertools                            |                                     | ۷                        |
| Dieser Termin überschneidet sich mit e                      | inem anderen Termin auf Ihre            | Termin                                                                           | ✓ Zusagen                                                   | E Resubattion - O Serientyp         | ABC R                    |
| Organisierer: vmsupport@staatsanzeige                       | r.de                                    | X Terminplanungs-Assis                                                           | ent ? Mit Vorbehalt                                         | - Q Zeitzonen !                     | Rechtschreibung Angiden  |
| Betreff: 2017.08.01 Testvergabe_i                           | 2017.08.01 - Eröffnungstermin & schließ | Ben 🔍 *                                                                          | X Ablehnen vorschlagen *                                    | 🗰 18 Stunden 🔹 🏪 Kategorisieren * 🧍 | *                        |
| Ort:                                                        | Aktie                                   | onen Anzeigen                                                                    | Antworten                                                   | Optionen                            | Dokumentprüfung NetPhone |
| Beginnt um: Do 31.08-2017                                   | ▼ 10:00 ▼ Der Org<br>Dieser T           | ganisator hat für diese Besprechung ke<br>Termin überschneidet sich mit einem ar | ne Antwort angefordert.<br>deren Termin auf Ihrem Kalender. |                                     |                          |
| Endet um: Do 31.08.2017                                     | v 10:00 v Organisie                     | erer: vmsupport@staatsanzeiger.de                                                |                                                             |                                     | Gesendet Keines          |
|                                                             | Betreff:                                | 2017.08.01 Testvergabe_2017.08.                                                  | 1 - Ausführungsbeginn                                       |                                     |                          |
|                                                             | Ort:                                    |                                                                                  |                                                             |                                     | •                        |
|                                                             | Beginnt u                               | um: Fr 01.12.2017                                                                | 00:00 🗸 🗸 Ganztăgiges Ereign                                | is                                  |                          |
|                                                             | Endet um                                | r Fr 01.12.2017                                                                  | 00:00 -                                                     |                                     |                          |
|                                                             |                                         |                                                                                  |                                                             |                                     |                          |
|                                                             |                                         |                                                                                  |                                                             |                                     |                          |
| Aktuelle Vergabe Vergabe In freigegebenem Ordner: 📰 Kalende | er                                      |                                                                                  |                                                             |                                     |                          |
| Olympic for the                                             |                                         |                                                                                  |                                                             |                                     | -                        |

Ausschnitt Termin- und Fristenmanager

Ein komfortables Speichern des Termins ist leider ohne Outlook nicht mehr möglich. Sie müssten entweder Outlook installieren oder den Termin manuell in Ihren Terminkalender eintragen.

### 3.10 Ist es möglich Fristverkürzungen zu hinterlegen?

Ja, Sie können bei EU-Verfahren im Termin- und Fristenmanager unter EINSTELLUNGEN Fristverkürzungen hinterlegen.

| 🖲 Neuer Termin 🗙 🌛 🔯 Termine vorschlagen: Von Veröffentlichung 🔹 😵 📢 Übernehmen [ Einstellungen |                                                   |                      |  |   |            |                                      |   |
|-------------------------------------------------------------------------------------------------|---------------------------------------------------|----------------------|--|---|------------|--------------------------------------|---|
| 1                                                                                               | Termin                                            | Datum                |  |   | Vorschlag  | Meldung                              |   |
|                                                                                                 | Absenden der Bekanntmachung                       | Do, 24.08.2017       |  | ◀ | 24.08.2017 |                                      |   |
| 2                                                                                               | Auskunftserteilung über die Vergabeunterlagen bis | Mo, 25.09.2017       |  | ◀ |            |                                      |   |
| 3                                                                                               | Anforderung der Vergabeunterlagen bis             | Mo, 02.10.2017 10:00 |  | ◀ |            |                                      |   |
| 4                                                                                               | Eröffnungstermin                                  | Mo, 02.10.2017 10:00 |  | ◀ |            |                                      |   |
| 5 Mitteilungen nach § 134 Abs. 1 GWB                                                            |                                                   | Mi, 01.11.2017       |  | ◀ |            |                                      |   |
| 6                                                                                               | Ende der Zuschlags- und Bindefrist                | Fr, 17.11.2017       |  | • |            |                                      |   |
| 7                                                                                               | Ausführungsbeginn                                 | Mo, 01.01.2018       |  |   |            | Der Termin liegt auf einem Feiertag. | 8 |
| 8                                                                                               | Ausführungsende                                   | Mi, 31.01.2018       |  | • |            |                                      |   |
|                                                                                                 |                                                   | ·                    |  |   |            | · · · · · ·                          |   |

Ausschnitt Termin- und Fristenmanager - Einstellungen

Je nachdem, ob Sie eine Vorinformation veröffentlicht haben, elektronische Angebote akzeptiert werden etc. wird die entsprechende Fristverkürzung hinterlegt.

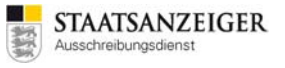

| 🚳 🛯 🖲 Termin- und Fristenmana                                                                                    | ger 🔣 📄 Vergabeeinstellungen 🔀                                                                                                    |  |  |  |  |  |  |  |  |
|----------------------------------------------------------------------------------------------------|----------------------------------------------------------------------------------------------------|--|--|--|--|--|--|--|--|
| Einstellungen für T                                                                                              | erminplanung                                                                                                    |  |  |  |  |  |  |  |  |
| Vergabenr.                                                                                                    | 2017.08.24_01                                                                                                    |  |  |  |  |  |  |  |  |
| Es wurde eine Vorinformati<br>Monate vor dem Tag der A                                                           | Es wurde eine Vorinformation nach dem vorgeschriebenen Muster mindestens 35 Tage, höchstens 12<br>Monate vor dem Tag der Absendung der Auftragsbekanntmachung an das Amt für Veröffentlichungen             |  |  |  |  |  |  |  |  |
| 🗌 Die elektronische Übermittl                                                                                    | ung der Angebote wird akzeptiert.                                                                                                    |  |  |  |  |  |  |  |  |
| Die Vergabeunterlagen we<br>erforderlichen elektronische                                                         | Die Vergabeunterlagen werden auf einem anderen geeigneten Weg zur Verfügung gestellt bzw. übermittelt, da die erforderlichen elektronischen Mittel zum Abruf der Unterlagen nicht allgemein verfügbar sind. |  |  |  |  |  |  |  |  |
| Dringlichkeit                                                                                                    |                                                                                                    |  |  |  |  |  |  |  |  |
| Die Information nach § 134 Ab<br>(Mitteilung über nicht berücksi<br>wird per Fax oder auf elektron<br>versendet. | os. 1 GWB ○ Ja ④ Nein<br>chtigte Bieter)<br>Ischem Weg                                                                                                    |  |  |  |  |  |  |  |  |
| Fristverkürzungen:                                                                                               |                                                                                                    |  |  |  |  |  |  |  |  |
|                                                                                                    |                                                                                                    |  |  |  |  |  |  |  |  |
|                                                                                                    |                                                                                                    |  |  |  |  |  |  |  |  |
|                                                                                                    |                                                                                                    |  |  |  |  |  |  |  |  |

Ausschnitt Termin- und Fristenmanager - Einstellungen

Über die Auswahl bei TERMINE VORSCHLAGEN können Sie die Termine je nach Fristverkürzung vorschlagen lassen.

| l | •                                                                                                    | Neuer Termin 🗙 🌛                                            | e) | Termine vorschlagen:                                                                                                    | Von Veröffer | ntlichung (besondere Dring                                         | lichk                     | eit                                                                                                    | ) 🔻                          | ) 🚯 📢                         | Übernehmen      | 🔋 Einstellungen       |   |
|---|----------------------------------------------------------------------------------------------------|-------------------------------------------------------------|----|----------------------------------------------------------------------------------------------------|--------------|--------------------------------------------------------------------|---------------------------|----------------------------------------------------------------------------------------------------|------------------------------|-------------------------------|-----------------|-----------------------|---|
|   | Termin     Absenden der Bekanntmachung     Auskunftserteilung über die Vergabeunterlagen bis     Anforderung der Vergabeunterlagen bis |                                                             |    | keine Termine vorschlagen<br>Von Veröffentlichung (verkürzt nach §134 Abs.1<br>Von Ausführungsbeginn<br>Von Ausführungsbeginn (verkürzt nach §134 Abs.1<br>Von Veröffentlichung (besondere Dringlichkeit) |              |                                                                    | g<br>17<br>17<br>17 10:00 | Meldung                                                                                                    |                              |                               |                 |                       |   |
|   | 4                                                                                                    | 4 Eröffnungstermin<br>5 Mitteilungen nach § 134 Abs. 1 GWB  |    |                                                                                                    | Von Ausführ  | ungsbeginn (besondere Dr<br>Mo, 02.10.2017 10:00<br>Mi, 01.11.2017 | inglia                    | hk<br>I                                                                                                    | eit)<br>11.09.20<br>11.10.20 | )17 10:00<br>)17 10:00<br>)17 |                 |                       |   |
|   | 6<br>7                                                                                                    | 6 Ende der Zuschlags- und Bindefrist<br>7 Ausführungsbeginn |    |                                                                                                    |              | Fr, 17.11.2017<br>Mo, 01.01.2018                                   |                           | <ul> <li></li> <li></li> <li><td>23.10.20</td><td>)17</td><td>Der Termin lieg</td><td>t auf einem Feiertag.</td><td>6</td></li></ul> | 23.10.20                     | )17                           | Der Termin lieg | t auf einem Feiertag. | 6 |
|   | 8                                                                                                    | 8 Ausführungsende                                           |    |                                                                                                    |              | Mi, 31.01.2018                                                     | 8                         | •                                                                                                    | ĺ                            |                               |                 |                       |   |

Ausschnitt Termin- und Fristenmanager – Termine vorschlagen

#### 3.11 Erhält der Bieter eine Bestätigung über das elektronische Angebot?

Um ein Angebot digital signiert abzugeben, muss der Bieter die Unterlagen über die Vergabeplattform herunterladen. Dazu ist für Vergabe24.de eine kostenpflichtige Zugangsberechtigung (Online-Abonnement) nötig. Diese beinhaltet die Lizenz der Bietersoftware Vergabe24.de-Bietercockpit.

In dieser Software kann man ein Angebot erstellen, elektronisch unterschreiben und an einen sicheren Angebotsserver übermitteln.

Der Bieter erhält nach erfolgreicher Angebotsabgabe einen Eingangsbeleg mit Datum und Uhrzeit des Angebotsservers.

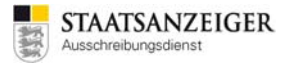

### 3.12 Kann der Bieter sein elektronisches Angebot zurückziehen?

Ein Bieter hat die Möglichkeit sein Angebot bis zum tatsächlichen Beginn der Angebotsöffnung in der Bietersoftware zurückzuziehen. Selbstverständlich kann er anschließend erneut ein Angebot abgeben.

### 3.13 Kann ein Angebot verspätet abgegeben werden?

Nach erfolgreicher Übermittlung des elektronischen Angebots an den Angebotsserver quittiert der Server den Eingang mit Datum und Uhrzeit des Servers. Eben diese Zeit wird als Eingangszeit im Vergabemanager angezeigt.

Ebenso wird der tatsächliche Beginn der Angebotsöffnung im Vergabemanager dokumentiert.

Beginnt ein Bieter nach Ablauf des veröffentlichten Angebotseröffnungstermins mit der Übermittlung seines Angebots, so erhält er eine deutliche Warnung.

Beginnt der Bieter mit dem Upload des Angebots noch vor Fristende, erhält er selbst dann keinen Warnhinweis, wenn die Übermittlung erst nach dem Angebotsöffnungstermin endet. Er sieht jedoch auf oben genanntem Eingangsbeleg die Uhrzeit, zu der der Upload beendet wurde, also die Uhrzeit, die nach der Frist liegt. Diese elektronischen Angebote werden dennoch im Vergabemanager angezeigt, da auch Papierangebote nach Beginn der Angebotsöffnung vorliegen können.

Das Herunterladen der Vergabeunterlagen von der Vergabeplattform ist jedoch nach dem Termin der Angebotsöffnung nicht mehr möglich ist.

#### 3.14 Was tun, wenn ein elektronisches Angebot verspätet eingeht?

Ein Angebot, das aus vom Bieter nicht zu vertretenden Gründen bei Öffnung des ersten Angebots nicht vorlag, ist wie ein rechtzeitig vorgelegenes Angebot zu behandeln.

Ist ein Angebot nach der Öffnung des ersten Angebots eingegangen, so ist es zulässig, dieses Angebot zu öffnen. Dies gilt unabhängig davon, ob es sich um ein schriftliches oder ein elektronisches Angebot handelt. Verspätet eingegangene Angebote sind jedoch zwingend von der Wertung auszuschließen.

#### 3.15 Muss der Bieter das Angebotsschreiben unterschreiben?

Der Auftraggeber legt fest, in welcher Form die Angebote einzureichen sind. Schriftlich eingereichte Angebote müssen immer unterzeichnet sein. Bei elektronischen Angeboten ersetzt die digitale Signatur die persönliche handschriftliche Unterschrift.

## 3.16 Können fehlende Nachweise eines Angebots nachgefordert werden?

In den Vergabeunterlagen geforderte Nachweise oder Erklärungen können auch noch nach der Angebotsabgabe von der Vergabestelle nachgefordert werden. Der Bieter kann diese spätestens innerhalb von 6 Kalendertagen nach der Aufforderung durch den Auftraggeber vorlegen.

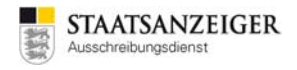

## 3.17 Wie können Unterlagen nachgefordert werden?

Unter AKTIONEN – ANFORDERUNG VON NACHWEISEN können Unterlagen vom Bieter nachgefordert werden.

| Aktionen                                                                                   |
|--------------------------------------------------------------------------------------------|
| Vergabevermerke und Dokumentation                                                          |
| Teilnehmerliste einsehen                                                                   |
| Papierangebot erfassen                                                                     |
| Nachprüfungsverfahren                                                                      |
| Vergabe vorzeitig abschließen                                                              |
| 🐼 Vergabe aufheben                                                                         |
| Externen Bearbeiter bestimmen                                                              |
| Angabe der Gründe für Nichtberücksichtigung VOB/A 1. Abschnitt (KEV 232 Abs Angabe Gründe) |
| Mitteilung des Ausschreibungsergebnisses                                                   |
| Verlängerung der Bindefrist                                                                |
| 🍪 Anforderung von Nachweisen 🚽                                                             |
| 🗐 Nachträgliche Angebotserfassung                                                          |
| 🧕 Gespräche mit Bietern protokollieren                                                     |
|                                                                                            |

Aktion – Anforderung von Nachweisen

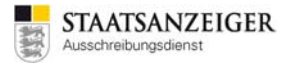

Für jede zu benachrichtigende Firma kann in diesem Dialog ein Schreiben bearbeitet bzw. ausgedruckt werden. Klicken Sie dazu auf die Schaltfläche BEARBEITEN.

| Date geschäftspachter Agewertungen Egtas Agtwartungen Egtas Agtwartungen Egtas Agtwartungen Egtas Agtwartungen Egtas Agtwartungen Egtas Agtwartungen Egtas Agtwartungen Egtas Agtwartungen Agtwartungen Egtas Agtwartungen Egtas Agtwartungen Agtwartungen Agtwartungen Agtwartungen Agtwartungen Agtwartungen Agtwartungen Agtwartungen Agtwartungen Agtwartungen Agtwartungen </th <th></th> <th>AI Vergabemanager - Testvergabe_2017.06.30_04</th> <th></th> <th></th>                                                                                                    |   | AI Vergabemanager - Testvergabe_2017.06.30_04                                                                                                    |                                                                                                    |                                        |
|----------------------------------------------------------------------------------------------------|---|----------------------------------------------------------------------------------------------------|----------------------------------------------------------------------------------------------------|----------------------------------------|
|                                                                                                    |   | 2atei <u>G</u> eschäftspartner A <u>u</u> swertungen E <u>x</u> tras A <u>k</u> tionen <u>H</u> ilfe                                                                                                    |                                                                                                    |                                        |
| Aforderung von Nachweiser     Aforderung von Nachweiser     Aforderung von Nachweiser     Aforderung von Nachweiser     Setzer     Aforderung von Nachweiser     Setzer     Aforderung von Nachweiser     Setzer     Aforderung von Nachweiser     Vorschau     Duckon     Versender     Vorschau     Duckon     Versender     Vorschau     Vorschau     Duckon     Versender     Vorschau     Vorschau     Vorschau     Vorschau     Duckon     Versender     Vorschau     Vorschau     Vorschau     Duckon     Vorschau     Vorschau     Vor     |   | Neu         Öffnen         Aktualisieren         Sidebar         Drucken         Rücksprung         Workflow         Termine         Na                                                                                 | hrichten Revisionsstand Leistungsverzeichnisse                                                                            | Administration<br>Intelligence 40      |
| Figlede zu berachrichtgende Firma kan in diesem Dakig ein Schreiben beziebetet bzw. ausgedruckt werden.<br>Sie Komme als Schreiben auf dur de razuken Firmen die Schräftlichen in der jeweigen Tabekinspäten.   Bieter     Bieter     Dokument   Beziebeten Vorschau   Durken   Vorschau   Durken   Vorschau Durken Vorschau Durken Vorschau Vorschau Durken Vorschau Vorschau <td>r</td> <td>🚳 🗋 Anforderung von Nachweisen 🔀</td> <td></td> <td></td>                                                                                                    | r | 🚳 🗋 Anforderung von Nachweisen 🔀                                                                                                    |                                                                                                    |                                        |
| Beter       Dokument       Bearbeten Voochau       Doucken       Verenden       Ferto         Musterbriefer1 (Angebots-M: 1)       Anforderung von Nachweisen                                                                                                    |   | Für jede zu benachrichtigende Firma kann in diesem Dialog ein Schreibe<br>Verwenden Sie zum Aufruf der Formulare für die einzelnen Firmen die<br>Sie können alle Schreiben auf einmal drucken, in dem Sie unten die Sch | bearbeitet bzw. ausgedruckt werden.<br>chaltflächen in den jeweiligen Tabellenspal<br>iltfläche "Alle drucken" anklicken. | ten.                                   |
| Musterbieter! (Angebots-Nr. 1) Anforderung von Nachwesen v Vorschau Drucken Versen                                                                                                    |   | Bieter                                                                                                    | Dokument Bearbe                                                                                                    | iten Vorschau Drucken Versenden Fertig |
| Musterbrieter2 (Angebots-Nr. 2) Anforderung von Nachweisen V Vorschau Drucken Versen                                                                                                    | N | usterbieter1 (Angebots-Nr. 1)                                                                                                    | nforderung von Nachweisen 👻                                                                                               | Vorschau Drucken Versen                |
| Ale dgucken Ale versenden  Ale dgucken Ale versenden  Ale dgucken Ale versenden  Ale Ale dgucken Ale versenden  Ale Ale versenden  Ale Ale versenden  Ale Ale versenden  Ale Ale versenden  Ale Ale versenden  Ale Ale versenden  Ale Ale versenden  Ale Ale versenden  Ale Ale versenden  Ale Ale versenden  Ale Ale Versenden  Ale Ale Versenden  Ale Ale Versenden  Ale Ale Versenden  Ale Ale Versenden  Ale Ale Versenden  Ale Ale Versenden  Ale Ale Versenden  Ale Ale Versenden  Ale Ale Versenden  Ale Ale Versenden  Ale Ale Versenden  Ale Ale Versenden  Ale Ale Versenden  Ale Ale Versenden  Ale Ale Ale Versenden  Ale Ale Ale Versenden  Ale Ale Versenden  Ale Ale Versenden  Ale Ale Ale Versenden  Ale Ale Versenden  Ale Ale Versenden  Ale Ale Versenden  Ale Ale Versenden  Ale Ale Versenden  Ale Ale Versenden  Ale Ale Versenden  Ale Ale Versenden  Ale Ale Versenden  Ale Ale Versenden  Ale Ale Versenden  Ale Ale Versenden  Ale Ale Versenden  Ale Ale Ale Versenden  Ale Ale Versenden  Ale Versenden  Ale Ale Versenden  Ale Ale Versenden | N | usterbieter2 (Angebots-Nr. 2)                                                                                                    | nforderung von Nachweisen 👻                                                                                               | Vorschau Drucken Versen                |
| 2017.06.30 04 Angebotseröffnung abgeschl VOB kommunal (KVHB) - öffentli tvergabernanager.vergabe24 Joachim Muster?                                                                                                    |   | Alle drucken       Alle versenden                                                                                                    |                                                                                                    | Abbrechen Ο ΩΚ                         |
|                                                                                                    | 2 | 17.06.30_04 Angebotseröffnung abgeschl   VOB kommun                                                                                                    | (KVHB) - Öffentli tvergabemanager.ve                                                                                      | rgabe24   Joachim Muster2              |

Anforderung von Nachweisen

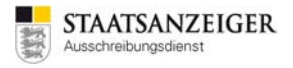

Die Angaben zur Anforderung von Nachweisen werden in der Eingabemaske erfasst.

| M Al Vergabemanager - Testvergabe_2017.06.30_04                                                                                                    |                                   |
|----------------------------------------------------------------------------------------------------|-----------------------------------|
| Datei Geschäftspartner Auswertungen Extras Aktionen Hilfe                                                                                                    |                                   |
| Neu     Öffnen     Aktualisieren     Sidebar     Drucken     Rücksprung     Workflow     Termine     Nachrichten     Revisionsstand     Leistungsverzeichnisse     Hilfe | Administration<br>Intelligence AG |
| 🐼 🗋 Anforderung von Nachweisen 🔣 📄 Anforderung von Nachweisen 🔀                                                                                                    |                                   |
| Anforderung von Nachweisen                                                                                                    |                                   |
|                                                                                                    |                                   |
| Vergabestelle                                                                                                    |                                   |
| Name und Anschrift Mustervergabestelle<br>Breitscheidstr. 69<br>70176 Stuttgart<br>Deutschland                                                                           |                                   |
| Telefon-Nr.: +49 711-66601471                                                                                                    |                                   |
|                                                                                                    |                                   |
| Anschrift des Bieters                                                                                                    |                                   |
| Firmenname: Musterbieter1                                                                                                    |                                   |
| Straße: Breitscheidstr. 69                                                                                                    |                                   |
| Postleitzahl: 70176                                                                                                    |                                   |
| Ort: Stuttgart                                                                                                    |                                   |
| Land: Deutschland                                                                                                    |                                   |
|                                                                                                    |                                   |
| Datum:                                                                                                    |                                   |
| Vergabe-Nr.: 2017.06.30_04                                                                                                    |                                   |
| Projekt-Nr.:                                                                                                    |                                   |
| Einzureichen bis/Ablauf der Angebotsfrist: 31.07.2017 10:00                                                                                                    |                                   |
| Betrifft Angebot Nr.:                                                                                                    |                                   |
| Baumaßnahme: Maßnahme                                                                                                    |                                   |
| Liegenschaft:                                                                                                    |                                   |
| in: Ort                                                                                                    | -                                 |
| Image: Speichern   Image: Speichern                                                                                                    | en Ø <u>O</u> K                   |
| 2017.06.30_04 Angebotseröffnung abgeschl  VOB kommunal (KVHB) - Öffentli  tvergabemanager.vergabe24 Joachim M                                                            | luster2                           |

Anforderung von Nachweisen

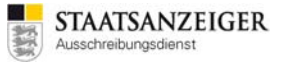

Nach dem DRUCKEN wird automatisch das Häkchen auf FERTIG gesetzt.

| Anforderung von Nachweisen 🗵                                                                                                    |                              |            |                                                                                                    |         |           |        |
|----------------------------------------------------------------------------------------------------|------------------------------|------------|----------------------------------------------------------------------------------------------------|---------|-----------|--------|
| Für jede zu benachrichtigende Firma kann in diesem Dialog ein Schreib<br>Verwenden Sie zum Aufruf der Formulare für die einzelnen Firmen die<br>Sie können alle Schreiben auf einmal drucken, in dem Sie unten die St |                              |            |                                                                                                    |         |           |        |
| Bieter                                                                                                    | Dokument                     | Bearbeiten | Vorschau                                                                                                    | Drucken | Versenden | Fertig |
| Musterbieter1 (Angebots-Nr. 1)                                                                                                    | Drucken                      | Versen     | <ul> <li>Image: A start of the start of the start of</li></ul> |         |           |        |
| Musterbieter2 (Angebots-Nr. 2)                                                                                                    | Anforderung von Nachweisen 👻 |            | Vorschau                                                                                                    | Drucken | Versen    |        |
|                                                                                                    |                              |            |                                                                                                    |         |           |        |

Anforderung von Nachweisen

Alle Formulare, die das Häkchen FERTIG gesetzt haben, werden im PROJEKTBAUM in dem Ordner BENACHRICHTIGUNGSSCHREIBEN hinterlegt und können von dort jederzeit aufgerufen werden.

### 3.18 Wie kann eine Vergabe aufgehoben werden?

Unter den Aktionen gibt es den Eintrag VERGABE AUFHEBEN. Starten Sie diese Aktion, dann werden Sie sicherheitshalber gefragt, ob Sie die Vergabe wirklich aufheben wollen. Danach wird die aktuelle Vergabe eingefroren, d. h. die Bearbeitung ist nicht mehr möglich. Dazu erscheint eine neue Aufgabe, mit der Sie die Aufhebung der Vergabe durchführen.

| Aktionen                                |  |  |  |  |  |
|-----------------------------------------|--|--|--|--|--|
| 🦉 Verlängerung Bindefrist               |  |  |  |  |  |
| Interne Dokumentationsvermerke erfassen |  |  |  |  |  |
| Teilnehmerliste einsehen                |  |  |  |  |  |
| 🔯 Bewerberliste                         |  |  |  |  |  |
| is Vergabe vorzeitig abschließen        |  |  |  |  |  |
| 😣 Vergabe aufheben                      |  |  |  |  |  |
| 🔯 Externen Bearbeiter bestimmen         |  |  |  |  |  |
| 😣 Losweise aufheben                     |  |  |  |  |  |
| 🗿 Nachträgliche Angebotserfassung       |  |  |  |  |  |
| Gespräche mit Bietern protokollieren    |  |  |  |  |  |
|                                         |  |  |  |  |  |

Aktion Vergabe aufheben

Manchmal passiert es, dass man versehentlich die Aktion VERGABE AUFHEBEN aktiviert. Auch dann wird die Vergabe eingefroren. Zur Reaktivierung müssen Sie die Aufgabe mit der Aufhebung der Vergabe starten. In dem Workflowschritt zur Aufhebung gibt es die Möglichkeit, diese rückgängig zu machen.

### 3.19 Wie kann eine Vergabe losweise aufgehoben werden?

Unter den Aktionen gibt es den Eintrag LOSWEISE AUFHEBEN. Starten Sie diese Aktion, dann werden Sie sicherheitshalber gefragt, ob Sie wirklich losweise aufheben wollen. Danach wird die aktuelle

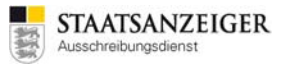

Vergabe eingefroren, d. h. die Bearbeitung ist nicht mehr möglich. Dazu erscheint eine neue Aufgabe, mit der Sie die Aufhebung von einzelnen Losen durchführen.

| Aktionen                                |  |  |  |  |  |  |
|-----------------------------------------|--|--|--|--|--|--|
| 🦉 Verlängerung Bindefrist               |  |  |  |  |  |  |
| Interne Dokumentationsvermerke erfassen |  |  |  |  |  |  |
| Teilnehmerliste einsehen                |  |  |  |  |  |  |
| 🚳 Bewerberliste                         |  |  |  |  |  |  |
| is Vergabe vorzeitig abschließen        |  |  |  |  |  |  |
| 😣 Vergabe aufheben                      |  |  |  |  |  |  |
| 🔯 Externen Bearbeiter bestimmen         |  |  |  |  |  |  |
| 😣 Losweise aufheben                     |  |  |  |  |  |  |
| 🗿 Nachträgliche Angebotserfassung       |  |  |  |  |  |  |
| 🦉 Gespräche mit Bietern protokollieren  |  |  |  |  |  |  |

Aktion Losweise aufheben

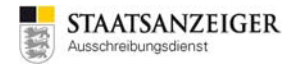

# 3.20 Wie kann die Anschrift der Bieterfirma im Verfahren geändert werden?

Über GESCHÄFTSPARTNER – TEILNEHMERÜBERSICHT können Sie die Teilnehmerübersicht aufrufen, in der Detailinformationen zu ausgewählten Teilnehmern eingesehen oder der Status verändert werden kann.

| AI Vergabemanager - Testvergabe_2017.06.30_04 |                                  |                       |                |  |  |  |  |  |
|-----------------------------------------------|----------------------------------|-----------------------|----------------|--|--|--|--|--|
| <u>D</u> atei                                 | <u>G</u> eschäftspartner         | A <u>u</u> swertungen | E <u>x</u> tra |  |  |  |  |  |
|                                               | 🔏 Bewerber erfa                  | sse <u>n</u>          |                |  |  |  |  |  |
|                                               | Bieter <u>a</u> emeinse          | chaft                 |                |  |  |  |  |  |
| Neu                                           | 🥈 Teilnehmerü <u>b</u> e         | ersicht               |                |  |  |  |  |  |
| Info                                          | 🥵 Firmenstammdaten               |                       |                |  |  |  |  |  |
| <u> in 19</u>                                 | 🔊 🗓 👍 Teilnehmeranfrage erfassen |                       |                |  |  |  |  |  |
| Vera Nachricht an Teilnehmer senden           |                                  |                       |                |  |  |  |  |  |
| - Cigi                                        | Na <u>c</u> hrichtenüb           | ersicht               |                |  |  |  |  |  |
|                                               | Teilnehmerüb                     | persicht              |                |  |  |  |  |  |

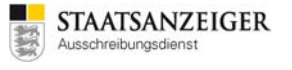

Klicken Sie doppelt auf den Bieter, an dessen Adresse Sie etwas ändern möchten. Über markieren und DETAILS anklicken kommen Sie in dieselbe Ansicht.

| Ŵ  | AI Verg | gabem                                                                                                    | anager   | - Testvergabe_201       | 17.06.30_04                         |                        |                             |                 |              |               |             | - 0 X                       |
|----|---------|----------------------------------------------------------------------------------------------------|----------|-------------------------|-------------------------------------|------------------------|-----------------------------|-----------------|--------------|---------------|-------------|-----------------------------|
| [  | Datei ( | <u>G</u> esch                                                                                                    | äftspart | tner A <u>u</u> swertun | gen E <u>x</u> tras A <u>k</u> tion | en <u>H</u> ilfe       |                             |                 |              |               |             |                             |
|    | Neu (   | <b>J</b><br>Öffnen                                                                                                    | Aktua    | isieren Sidebar         | rucken Rücksprung Wor               | kflow Termine Nach     | ichten Revisionsstand Leist | ungsverzeichnis | se Hilfe     |               | Adn<br>Int  | inistration<br>elligence AC |
| ſ  | 🤞 🗋 🖸   | ] Teil                                                                                                    | nehmer   | rübersicht 🔀            |                                     |                        |                             |                 |              |               |             |                             |
|    |         | Cie I                                                                                                    |          |                         | - des tists XII                     | Detailin Germetries es |                             | - h             |              |               | lles Chatra |                             |
|    |         | Sie konnen einen Teilnehmer der Liste offnen, um Detailinformationen zum ausgewählten Teilnehmer einzusehen oder seinen aktuellen Status zu verändern.<br>ACHTUNG: Bei beschränkten Verfahren gibt diese Liste keinen Aufschluss darüber, ob ein Teilnehmer Unterlagen angefordert hat oder nicht. Diese Angaben erhalten Sie auf Nachfrage beim Statisanzeiger unter vmsupport@statisanzeiger.de. |          |                         |                                     |                        |                             |                 |              |               |             |                             |
|    | Teilneh | nmer:                                                                                                    |          |                         |                                     | P × R Erw              | eiterte Suche               |                 |              |               |             |                             |
|    | Es wird | l keine                                                                                                    | Filteru  | ng vorgenommen          |                                     |                        |                             |                 |              | Anzahl der ge | fundenen 1  | Feilnehmer: 2               |
|    | Nr.     |                                                                                                    | BiGe     | Firma                   | Straße                              | PLZ / Ort              | Tel./Fax/E-Mail             | Freigesch       | Aufgefor     | Herunter      | Angebot     | Medium                      |
|    | 1       |                                                                                                    |          | Musterbieter1           | Breitscheidstr. 69                  | 70176 Stuttgart        | E-Mail: d.conz@staats       | Ja              | Ja           |               | Ja          | Papier                      |
|    |         |                                                                                                    |          |                         |                                     |                        |                             |                 |              |               |             |                             |
|    |         | vorsch                                                                                                    | au       | Diucken                 | Details                             | Datenabgieich          |                             |                 |              |               |             | Schleben                    |
| 20 | 17.06.3 | 30_04                                                                                                    |          | Angebo                  | tseröffnung abgeschl.               | VOB kommunal (         | (KVHB) - Öffentli   tver    | gabemanage      | er.vergabe24 | 4 Joachim     | Muster2     |                             |

Teilnehmerübersicht

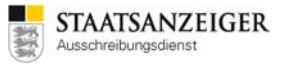

Im Reiter TEILNEHMERDATEN werden die Adressdaten angezeigt und können dort geändert werden. Die Änderung ist nur für dieses Verfahren wirksam.

| 📊 Teilnehmer bearbeiten |                           |                             |
|-------------------------|---------------------------|-----------------------------|
| Teilnehmerdaten         | Firmendaten Angebote      |                             |
| Kontaktdaten ——         |                           | Schlüsselnummern            |
| Firmenname              | Musterbieter2             | Firmennummer                |
| Straße, Hausnr.         | Breitscheidstr. 69        | Externer Schlüssel          |
| Postleitzahl            | 70176                     | DUNS-Nummer                 |
| Ort                     | Stuttgart                 | UmsatzsteuerID              |
| Bundesland              |                           | Steuernummer                |
| Staat                   | Deutschland               | Rechtliche Informationen    |
| Telefon                 |                           | Rechtsnachfolger von        |
| Fax                     |                           | Gerichtsstand               |
| E-Mail                  | d.conz@staatsanzeiger.de  | Handelsregistereintrag      |
| Homepage                |                           | Insolvenzverfahren          |
|                         |                           | Verfahren eröffnet am       |
| - Vergabeunterlagen     |                           |                             |
| Zeit Anforderung        | 30.06.2017 14:08 🖲 Zeit V | /ersendung 30.06.2017 14:08 |
| Status                  | ○ Neu                     | unterlagen verweigert       |
| Bearünduna              |                           |                             |
|                         |                           |                             |
|                         | L                         |                             |
|                         |                           |                             |
| X Teilnehmer entfer     | nen                       | 🕞 Speichern 🛛 😣 Abbrechen   |

Teilnehmerdaten

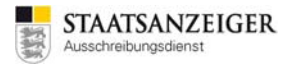

Im Reiter FIRMENDATEN sehen Sie die Adresse, die in der Firmendatenbank hinterlegt ist.

| Kontaktdaten —<br>Firmenname<br>Straße, Hausnr.<br>Postleitzahl<br>Ort<br>Bundesland<br>Staat<br>Telefon<br>Fax<br>E-Mail<br>Homepage | Musterbieter2         Breitscheidstr. 69         70176         Stuttgart         Deutschland | Schlüsselnummern         Firmennummer         Externer Schlüssel         DUNS-Nummer         UmsatzsteuerID         Steuernummer         Rechtliche Informationen         Rechtsstand         Handelsregistereintrag         Insolvenzverfahren         Verfahren eröffnet am |  |  |  |  |  |  |
|----------------------------------------------------------------------------------------------------|----------------------------------------------------------------------------------------------|----------------------------------------------------------------------------------------------------|--|--|--|--|--|--|
| Freigaben         Beschränkte Verfahren         Unbewertet         Freigegeben         Gesperrt                                       |                                                                                              |                                                                                                    |  |  |  |  |  |  |

Firmendaten

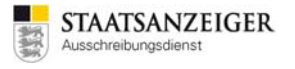

Im Reiter ANGEBOTE werden Angebotsdatum, Angebotsnummer, Bemerkungen und Status angezeigt. Bei elektronischen Angeboten ist unter Bemerkung der Empfang des elektronischen Angebots vermerkt.

| 🕅 Teilnehmer bea     | rbeiten      |                                                |                       |
|----------------------|--------------|------------------------------------------------|-----------------------|
| Teilnehmerdat        | ten Firmenda | ten Angebote                                   |                       |
| Datum                | Angebotsnr.  | Bemerkung                                      | Status                |
| 22.06.2017           | 2            | Empfang<br>Datum: 22.06.2017<br>Zeit: 07:56:19 | entschlüsselt         |
|                      |              |                                                |                       |
|                      |              |                                                |                       |
|                      |              |                                                |                       |
|                      |              |                                                |                       |
|                      |              |                                                |                       |
|                      |              |                                                |                       |
|                      |              |                                                |                       |
| X <u>T</u> eilnehmer | entfernen    |                                                | Speichern 😢 Abbrechen |

Angebote

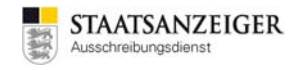

#### 3.21 Werden Bewerber automatisch freigeben?

Was geschieht, wenn man im Versenden-Dialog (gilt nur für Vergabemanager, die nicht an Vergabe24.de angebunden sind) den Haken bei BEWERBER AUTOMATISCH FREIGEBEN rausnimmt?

| Verö          | fentlichung (Datum, Uhrzeit)            |           | Angebotsabgabe (Datum, Uhrzeit)                    |                                      |
|---------------|-----------------------------------------|-----------|----------------------------------------------------|--------------------------------------|
| von           | 24.08.2017 15:18                        |           | bis 25.09.2017 12:00                               |                                      |
| bis           | 25.09.2017 10:00                        |           | <ul> <li>Bewerber automatisch freigeben</li> </ul> |                                      |
|               | 🗹 Bekanntmachung übermitteln            |           |                                                    |                                      |
|               | Vergabeunterlagen übermitteln           |           |                                                    |                                      |
| Verg<br>Versi | on: 1 - Druckunterlagen exportieren     | <u></u> ( | Öffnen                                             |                                      |
| Ve            | senden                                  |           |                                                    | Schlüssel werden automatisch erzeugt |
| 0             | $\Delta^{0}_{\mu_{4}\nu}$ Aktualisieren |           |                                                    | & Abbrechen                          |

Veröffentlichen-Dialog – Bewerber automatisch freigeben

Auf der Vergabeplattform z. B. auftragsboerse.de erscheint die Meldung, dass Vergabeunterlagen beantragt wurden. Die Vergabestelle erhält im Vergabemanager eine Nachricht NEUER TEILNEHMER. Um die Nachricht zu öffnen, klicken Sie diese an, alternativ können Sie die Teilnehmer auch über GESCHÄFTSPARTNER – TEILNEHMERÜBERSICHT aufrufen.

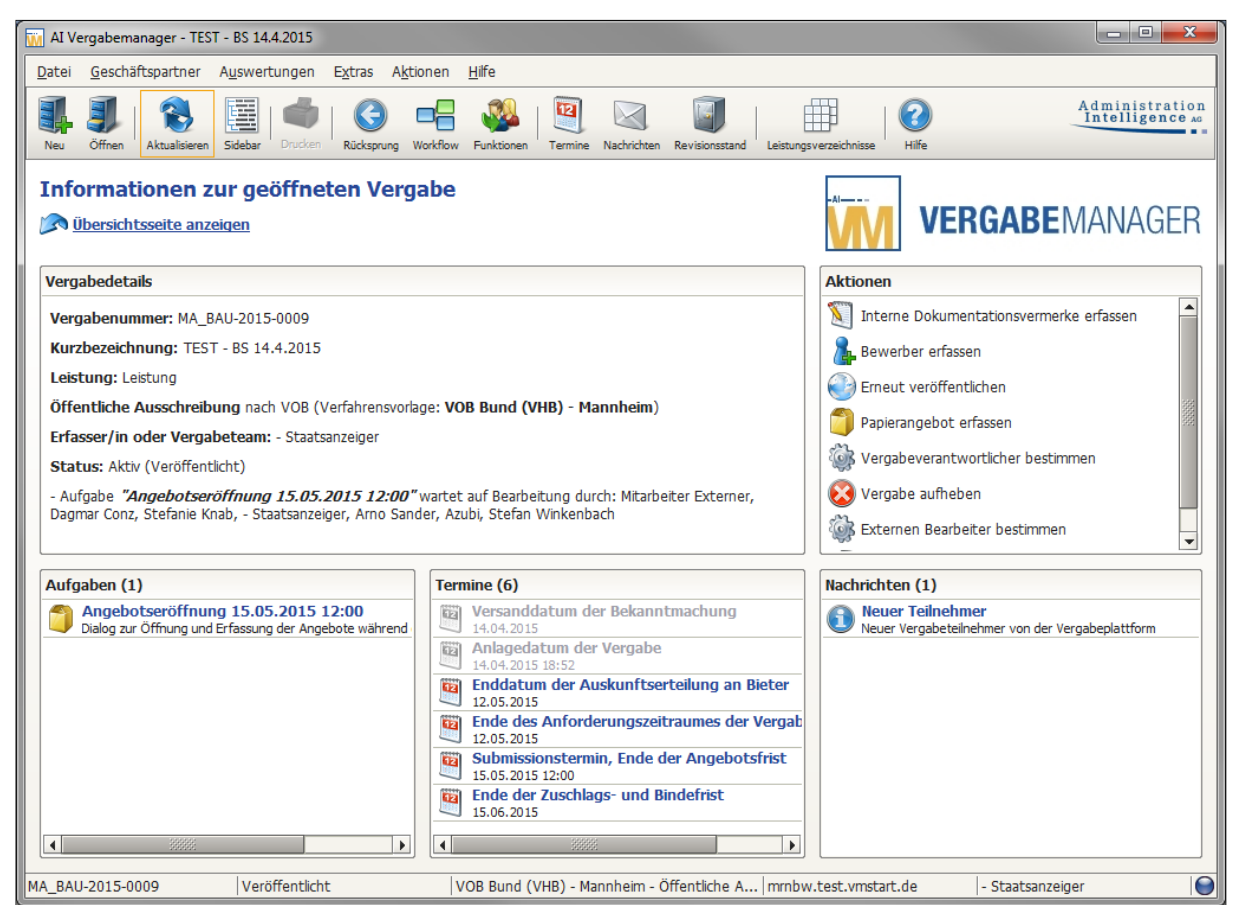

Übersichtsseite – Nachricht neuer Teilnehmer

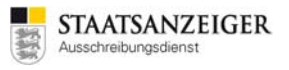

#### Bei der Firma ist die Spalte FREIGESCHALTET leer. Man markiert die Firma und klickt unten auf DETAILS.

| <b>W</b> | AI Ve   | rgabema         | inager - T  | EST - BS 14.4.2015      |                               |                |               |                   |           |          |             |           |                 |                   |                 | - • ×                          |
|----------|---------|-----------------|-------------|-------------------------|-------------------------------|----------------|---------------|-------------------|-----------|----------|-------------|-----------|-----------------|-------------------|-----------------|--------------------------------|
|          | atei    | <u>G</u> eschä  | ftspartne   | r A <u>u</u> swertungen | E <u>x</u> tras A <u>k</u> ti | onen           | <u>H</u> ilfe |                   |           |          |             |           |                 |                   |                 |                                |
|          | Neu Neu | Öffnen          | Aktualisier | ren Sidebar Drucken     | Rücksprung V                  | Vorkflow       | Funktionen    | Termine           | Nachricht | ten Revi | isionsstand | Leistungs | verzeichnisse   | <b>?</b><br>Hilfe | Ac              | ministration<br>ntelligence AG |
| 1        | 3       | 🗋 Teiln         | ehmerüb     | ersicht 🔀               |                               |                |               |                   |           |          |             |           |                 |                   |                 |                                |
|          | 6       | Sie k           | önnen eir   | nen Teilnehmer der      | Liste öffnen, u               | ım Detai       | ilinformation | nen zum           | ausgew    | ählten 1 | Teilnehmer  | einzuse   | hen oder sein   | en aktuellen S    | tatus zu veränd | ern.                           |
|          | Teilne  | ehmer:          |             |                         |                               |                | ×             | <u>E</u> rweitert | te Suche  | e        |             |           |                 |                   |                 |                                |
|          | Es wir  | rd keine        | Filterung   | vorgenommen             |                               |                |               |                   |           |          |             |           |                 | Anzahl            | der gefundener  | n Teilnehmer: 1                |
|          | Nr.     |                 | BiGe        | Firma                   | Stra                          | аве            |               | PLZ / Or          | t         | Te       | el./Fax/E-M | ail       | Freigeschalte   | t Aufgeforder     | t Heruntergel   | Medium                         |
|          | 1       |                 |             | Schiek Testfirma        | Breitscheidstr                | . 56           | 70176         | 6 Stuttga         | irt  T    | el.: +49 | 71166601    | 1470      |                 |                   |                 | AI Vergab                      |
|          |         |                 |             |                         |                               |                |               |                   |           |          |             |           |                 |                   |                 |                                |
|          |         |                 |             |                         |                               |                |               |                   |           |          |             |           |                 |                   |                 |                                |
|          |         |                 |             |                         |                               |                |               |                   |           |          |             |           |                 |                   |                 |                                |
|          |         |                 |             |                         |                               |                |               |                   |           |          |             |           |                 |                   |                 |                                |
|          |         |                 |             |                         |                               |                |               |                   |           |          |             |           |                 |                   |                 |                                |
|          |         |                 |             |                         |                               |                |               |                   |           |          |             |           |                 |                   |                 |                                |
|          |         |                 |             |                         |                               |                |               |                   |           |          |             |           |                 |                   |                 |                                |
|          |         |                 |             |                         |                               |                |               |                   |           |          |             |           |                 |                   |                 |                                |
|          |         |                 |             |                         |                               |                |               |                   |           |          |             |           |                 |                   |                 |                                |
|          |         |                 |             |                         |                               |                |               |                   |           |          |             |           |                 |                   |                 |                                |
|          |         |                 |             |                         |                               |                |               |                   |           |          |             |           |                 |                   |                 |                                |
|          |         |                 |             |                         |                               |                |               |                   |           |          |             |           |                 |                   |                 |                                |
|          |         |                 |             |                         |                               |                |               |                   |           |          |             |           |                 |                   |                 |                                |
|          | P       | <u>V</u> orscha | u I         | Drucken                 | <u>D</u> etails               | D <u>a</u> ter | nabgleich     |                   |           |          |             |           |                 |                   |                 | 3 Schließen                    |
| М/       | _BAU    | -2015-0         | 009         | Veröffentlicht          | t                             | V              | OB Bund (\    | /HB) - Ma         | innheim   | - Öffen  | tliche A    | mrnbw     | .test.vmstart.o | de  -9            | Staatsanzeiger  |                                |

Teilnehmerübersicht

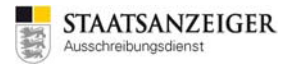

Dort ändert man den Status auf VERGABEUNTERLAGEN GEWÄHRT.

| Kontaktdaten                          |                                           | Cschlüsselnummern        |
|---------------------------------------|-------------------------------------------|--------------------------|
| Firmenname                            | Schiek Testfirma                          | Firmennummer             |
| Straße, Hausnr.                       | Breitscheidstr. 56                        | Externer Schlüssel       |
| Postleitzahl                          | 70176                                     | DUNS-Nummer              |
| Ort                                   | Stuttgart                                 | UmsatzsteuerID           |
| Bundesland                            |                                           | Steuernummer             |
| Staat                                 | Deutschland                               | Rechtliche Informationen |
| Telefon                               | +49 71166601470                           | Rechtsnachfolger von     |
| Fax                                   | +49 7116660186                            | Gerichtsstand            |
| E-Mail                                | d.conz@staatsanzeiger.de                  | Handelsregistereintrag   |
| Homepage                              |                                           | Insolvenzverfahren       |
|                                       |                                           | Verfahren eröffnet am    |
| Vergabeunterlagen<br>Zeit Anforderung | 14.04.2015 19:14                          | Zeit Versendung          |
| Status                                | ⊙ Neu OVergabeunterlagen gewährt OVergabe | aunterlagen verweigert   |
| Begründung                            |                                           |                          |
|                                       |                                           |                          |
|                                       |                                           |                          |
| . Teilnehmer entfer                   |                                           |                          |

| Frage |                                                                                                    |
|-------|----------------------------------------------------------------------------------------------------|
|       | Sind Sie sicher, dass Sie den Bewerber 'Schiek Testfirma' zulassen möchten? Eine spätere Ablehnung ist dann nicht mehr möglich. |
|       | <u>]a</u> <u>N</u> ein                                                                                                    |

#### Fragemeldung

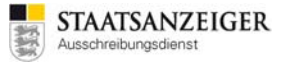

Der Bieter erhält die Nachricht, dass die Vergabeunterlagen freigegeben sind.

| 1 | Seachten Sie bitte, dass in den folgenden Nachrichten zu dieser Ausschreibur | ng auch Bestandteile der Vergabeunterlagen und weitere wichtige Informationen zum Ausschreibungsgegenstand enthalten sein können! |  |  |
|---|------------------------------------------------------------------------------|----------------------------------------------------------------------------------------------------|--|--|
|   | Eingangsdatum                                                                | Betreff                                                                                                    |  |  |
| ( | 05.04.2018 15:31                                                             | Freigabe Vergabeunterlagen                                                                                                    |  |  |
|   |                                                                              |                                                                                                    |  |  |
|   | Vergabeplattform - Bieternachricht                                           |                                                                                                    |  |  |

Ab diesem Zeitpunkt kann der Bieter die Vergabeunterlagen über das Bietercockpit herunterladen.

| Vergabeunterlagen                          |                                                                         |                                                                     |  |  |  |
|--------------------------------------------|-------------------------------------------------------------------------|---------------------------------------------------------------------|--|--|--|
| Es gilt immer nur die aktuellste Version o | der Unterlagen. Diese Version ist immer mit der höchsten Versionsnummer | r versehen. Alle anderen Versionen verlieren damit ihre Gültigkeit. |  |  |  |
| Version                                    | Datum                                                                   | Unterlagen in AI BIETERCOCKPIT 8 öffnen                             |  |  |  |
| 2                                          | 08.02.2018 13:40                                                        | B AI BIETERCOCKPIT 8 - Importdatei herunterladen                    |  |  |  |
| 1                                          | 08.02.2018 13:26                                                        | 🔄 Unterlagen einzeln herunterladen                                  |  |  |  |
|                                            |                                                                         | Unterlagen als ZIP-Datei herunterladen                              |  |  |  |

Vergabeplattform – Vergabeunterlagen herunterladen

# 3.22 Kann man bei einem elektronischen Angebot erkennen, ob es eine Bietergemeinschaft ist?

Die Bieterfirmen müssen bei elektronischen Angeboten immer das elektronische Angebotsschreiben ausfüllen. Darin kann die Bieterfirma die Adresse ändern:

| Angebot                                            |                               | Angebot                                            |                                                    |
|----------------------------------------------------|-------------------------------|----------------------------------------------------|----------------------------------------------------|
| Name und Anschrift des Bieters                     |                               | Name und Anschrift des Bieters                     |                                                    |
| Firmenname: *                                      | Musterfirma 1                 | Firmenname: *                                      | Bietergemeinschaft Musterfirma 1 und Musterfirma 2 |
| Straße: •                                          | Breitscheidstr. 69            | Straße: *                                          | Breitscheidstr. 69                                 |
| Postleitzahl: *                                    | 70176                         | Postleitzahl: *                                    | 70176                                              |
| Ort: •                                             | Stuttgart                     | Ort: •                                             | Stuttgart                                          |
| Telefon-Nr.: *                                     | +49 71166601-471              | Telefon-Nr.: *                                     | +49 71166601-471                                   |
| Fax-Nr.:                                           |                               | Fax-Nr.:                                           |                                                    |
| E-Mail:                                            | musterfirma@staatsanzeiger.de | E-Mait                                             | musterfirma1@staatsanzeiger.de                     |
| Umsatzsteuer-Identifikationsnummer des<br>Bieters: |                               | Umsatzsteuer-Identifikationsnummer des<br>Bieters: |                                                    |
| HR-Nr. des Bieters:                                |                               | HR-Nr. des Bieters:                                |                                                    |
| Datum und Ort der Angebotserstellung               |                               | Datum und Ort der Angebotserstellung               | g                                                  |
| Datum: *                                           |                               | Datum: *                                           |                                                    |
|                                                    |                               | → ⊢                                                |                                                    |

Die Adresse der Bieterfirma sehen Sie bei der Angebotsöffnung. Im Reiter Angebotsunterlagen ist das vom Bieter ausgefüllte elektronische Angebotsschreiben hinterlegt und Sie können da erkennen, ob es eine Bietergemeinschaft ist.

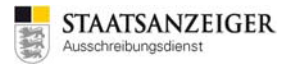

| Offmen Aktualiseren 1                                                                                           | gswertungen Egtras Agtonen                                                                                                    | Here<br>Termine Nachrichten Revisionstand Leistungsverseichnisse Hife Administra |
|----------------------------------------------------------------------------------------------------|----------------------------------------------------------------------------------------------------|----------------------------------------------------------------------------------|
| Angebote öffnen                                                                                                 | 3                                                                                                    |                                                                                  |
| Jinehmer:                                                                                                    | PX                                                                                                    | Anzahl der Bietervertreter: 1                                                    |
| Jetzt legen folgende Ang<br>Art Nr.                                                                             | gebote vor:<br>Bieter                                                                                                    | Engangsdatum Verschlüsselung Dig. Signatur Manipulation NA Angebotssur           |
| 1 Musterfen                                                                                                    | na 1, Stuttgart                                                                                                    | 04.04.2018 14:37:02 entschlüsselt ungeprüft nicht geprüft                        |
| Angebotsnr: 1                                                                                                   | 1 - Musterfirma 1                                                                                                    |                                                                                  |
| Eingangsdatur                                                                                                   | n 04.04.2018 14:37                                                                                                    | Angebotsnummer 1 Bietervertreter                                                 |
|                                                                                                    | 1.5                                                                                                    |                                                                                  |
| (Ubersicht )                                                                                                    | Peststellungen Angebotsunte                                                                                                    | rlagen   Signatur                                                                |
| Angebo                                                                                                    | t                                                                                                    |                                                                                  |
| E 😂 Ang                                                                                                    | ebotsschreiben<br>VOB_ANGEBOTSSCHREIBEN                                                                                                    |                                                                                  |
| - Cal Leig                                                                                                    | Annahatan                                                                                                    |                                                                                  |
| - Sec                                                                                                    | Angebocstormulare                                                                                                    |                                                                                  |
| Ani                                                                                                    | 7                                                                                                    |                                                                                  |
| Si De                                                                                                    | Angehot                                                                                                    |                                                                                  |
| - <u>7</u> 2 VH                                                                                                 | Angebot                                                                                                    |                                                                                  |
| ·····································                                                                           |                                                                                                    |                                                                                  |
| - 🔁 VI                                                                                                    | and the second second second second second second second second second second second second second second second                                                                                                    |                                                                                  |
| -23 VH                                                                                                    | same und Anschrift des                                                                                                    | beters                                                                           |
|                                                                                                    | Firmeniname:                                                                                                    | Bietergemeinschaft Musterfirma 1 und Musterfirma 2                               |
|                                                                                                    |                                                                                                    |                                                                                  |
|                                                                                                    | Straße:                                                                                                    | Breitscheidstr. 69                                                               |
|                                                                                                    |                                                                                                    |                                                                                  |
|                                                                                                    | Postieitzahl:                                                                                                    | 70176                                                                            |
|                                                                                                    |                                                                                                    |                                                                                  |
| the second second second second second second second second second second second second second second second se | Ort:                                                                                                    | Stuttgart                                                                        |
| Office                                                                                                    | Contract Street Street St | +49 71166601-471                                                                 |
| Offor                                                                                                    | Telefon-Nr.:                                                                                                    |                                                                                  |
|                                                                                                    | Telefon-Nr.:                                                                                                    |                                                                                  |
|                                                                                                    | Telefon-Nr.:<br>Fax-Nr.:                                                                                                    |                                                                                  |
|                                                                                                    | Telefon-Nr.:<br>Fax-Nr.:<br>E-Mał:                                                                                                    | musterfirma1@staatsanzeiger.de                                                   |
|                                                                                                    | Telefon-Nr.:<br>Fax-Nr.:<br>E-Mał:                                                                                                    | musterfirma1@staatsanzeiger.de                                                   |
|                                                                                                    | Telefon-Nr.:<br>Fax-Nr.:<br>E-Maž                                                                                                    | musterfirma1@staatsanzeiger.de                                                   |
| le der Angebotsfrist                                                                                            | Telefon-Nr.:<br>Fax-Nr.:<br>E-Mat:                                                                                                    | musterfirma1@staatsanzeiger.de                                                   |
| e der Angebotsfrist/                                                                                            | Telefon-Nr.:<br>Fax-Nr.:<br>E-Mal:                                                                                                    | musterfirma1@staatsanzeiger.de                                                   |

### 3.23 Wo erhält der Bieter Hilfe?

Immer wieder landen Bieter mit Fragen zur Vergabeplattform, der Bietersoftware und der elektronischen Angebotsabgabe bei den ausschreibenden Stellen.

Bitte verweisen Sie diese Bieter an unseren eigens für diese Fragen bereitstehenden Bietersupport:

#### Telefon: 0711.666 01-476

#### E-Mail: bieter@staatsanzeiger.de

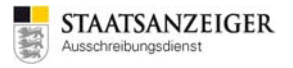

## 4 Kontakt

Bei Fragen oder Anregungen rund um den Vergabemanager können Sie uns gerne anrufen oder per E-Mail erreichen:

Unseren Vergabemanager-Support erreichen Sie unter:

Telefon: 07 11.6 6601-471

E-Mail: vmsupport@staatsanzeiger.de

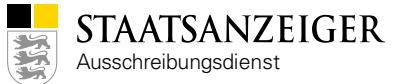

#### Kontakt

Beratung zu unseren Produkten und Services

Ausschreibungsdienst Staatsanzeiger für Baden-Württemberg GmbH & Co KG Breitscheidstraße 69 70176 Stuttgart

Telefon 07 11.666 01-492 Telefax 0711.66601-86 www.staatsanzeiger.de

www.facebook.de/Ausschreibungsdienst

www.twitter.com/eVergabe

Staatsanzeiger für Baden-Württemberg GmbH & Co, KG